# brother.

Serveur d'impression multifonction Ethernet intégré multiprotocole et serveur d'impression multifonction Ethernet sans fil (IEEE 802.11b/g)

# GUIDE UTILISATEUR -RÉSEAU

Veuillez lire ce manuel attentivement avant d'utiliser cet appareil sur votre réseau. Vous pouvez visualiser ce manuel au format HTML à tout moment à partir du CD-ROM fourni. Conservez ce CD-ROM à portée de la main afin de pouvoir le consulter facilement en cas de besoin. Vous pouvez également télécharger le manuel au format PDF à partir du Brother Solutions Center. (http://solutions.brother.com/)

Le Brother Solutions Center (http://solutions.brother.com/) regroupe en une adresse toutes les réponses à vos besoins d'impression. Téléchargez les pilotes et les utilitaires les plus récents pour votre appareil, consultez la Foire aux Questions et les conseils de dépistage des pannes ou découvrez des solutions d'impression spécifiques.

## Définitions des remarques

Ce guide de l'utilisateur utilise l'icône suivante :

| 0 | IMPORTANT | IMPORTANT décrit les procédures à suivre ou à éviter pour prémunir la machine contre les problèmes ou écarter les risques de dégâts à d'autres objets. |
|---|-----------|----------------------------------------------------------------------------------------------------|
|   | Remarque  | Les notes vous indiquent comment répondre à une situation donnée ou vous donnent des conseils sur le fonctionnement des options disponibles.           |

## **Marques commerciales**

Le logo Brother est une marque déposée de Brother Industries, Ltd.

Brother est une marque déposée de Brother Industries, Ltd.

Microsoft, Windows, Windows Server et Internet Explorer sont des marques déposées de Microsoft Corporation aux États-Unis et/ou dans d'autres pays.

Windows Vista est une marque déposée ou commerciale de Microsoft Corporation aux Etats-Unis et/ou dans d'autres pays.

Apple, Macintosh, Safari et TrueType sont des marques commerciales de Apple Inc., aux États-Unis et dans d'autres pays.

Linux est la marque déposée de Linus Torvalds aux États-Unis et dans d'autres pays.

UNIX est une marque déposée de The Open Group aux États-Unis et dans d'autres pays.

Adobe, Flash, Illustrator, PageMaker, Photoshop, PostScript et PostScript 3 sont des marques déposées ou des marques d'Adobe Systems Incorporated aux États-Unis et/ou dans d'autres pays.

BROADCOM, SecureEasySetup et le logo de SecureEasySetup sont des marques commerciales ou déposées de Broadcom Corporation aux États-Unis et/ou dans d'autres pays.

Wi-Fi et Wi-Fi Alliance sont des marques déposées de Wi-Fi Alliance.

AOSS est une marque de Buffalo Inc.

OpenLDAP est une marque déposée de OpenLDAP Foundation.

Chaque société dont un logiciel est mentionné dans ce manuel possède un Contrat de licence logiciel propre à ses programmes.

Toutes les autres marques commerciales sont la propriété de leurs propriétaires respectifs.

## Note d'édition et de publication

Le présent guide a été édité et publié sous la direction de Brother Industries Ltd., Il reprend les descriptions et les caractéristiques les plus récentes du produit.

Le contenu de ce guide et les caractéristiques de ce produit peuvent être modifiés sans préavis.

Brother se réserve le droit d'apporter, sans préavis, des modifications aux caractéristiques et aux éléments contenus dans le présent guide. Brother ne saurait être tenu responsable d'un dommage quelconque (y compris en cas de dommages indirects) causé par la confiance accordée aux éléments présentés ici, ceci comprenant, sans pour autant s'y limiter, les erreurs typographiques ou autres liées à la publication.

©2009 Brother Industries Ltd.

## **REMARQUE IMPORTANTE**

Ce produit est approuvé uniquement dans le pays d'achat.

Ne l'utilisez pas dans d'autres pays car il pourrait enfreindre les réglementations relatives aux télécommunications sans fil et à l'alimentation électrique de ces pays.

- Windows<sup>®</sup> XP dans ce document représente Windows<sup>®</sup> XP Professional, Windows<sup>®</sup> XP Professional x64 Edition et Windows<sup>®</sup> XP Home Edition.
- Windows Server<sup>®</sup> 2003 dans ce document représente Windows Server<sup>®</sup> 2003 et Windows Server<sup>®</sup> 2003 x64 Edition.
- Windows Vista<sup>®</sup> dans ce document représente toutes les éditions de Windows Vista<sup>®</sup>.
- Les illustrations de la machine reposent sur la MFC-8890DW.
- Tous les modèles ne sont pas disponibles dans tous les pays.

## **Numéros Brother**

### **IMPORTANT**

Pour tout problème d'ordre technique ou d'exploitation, vous devez appeler le pays où vous avez acheté l'appareil. Les appels doivent *provenir* du pays concerné.

#### Service à la clientèle

| Aux ÉTATS-UNIS | 1-877-BROTHER (1-877-276-8437)                                                                                      |
|----------------|----------------------------------------------------------------------------------------------------|
| Au Canada      | 1-877-BROTHER                                                                                                    |
| Au Brésil      | helpline@brother.com.br                                                                                             |
| En Europe      | Rendez-vous à l'adresse <u>http://www.brother.com/</u> pour obtenir les coordonnées de votre agence Brother locale. |

Recherche des centres d'entretien (États-Unis)

Pour obtenir l'adresse d'un centre d'entretien agréé Brother, veuillez composer 1-877-BROTHER (1-877-276-8437).

Recherche des centres d'entretien (Canada)

Pour obtenir l'adresse d'un centre d'entretien agréé Brother, veuillez composer le 1-877-BROTHER.

Pour nous faire part de vos commentaires ou suggestions, veuillez nous écrire :

| Aux ÉTATS-UNIS | Service à la clientèle                                                                |
|----------------|---------------------------------------------------------------------------------------|
|                | Brother International Corporation                                                     |
|                | 100 Somerset Corporate Boulevard<br>Bridgewater NJ 08807-0911                         |
| Au Canada      | Brother International Corporation (Canada), Ltd.                                      |
|                | - Marketing Dept.<br>1 Hôtel de Ville<br>Dollard des Ormeaux, QC<br>H9B 3H6<br>Canada |
| Au Brésil      | Brother International Corporation do Brasil Ltda.                                     |
|                | Paulista, 854 - 15 and. Top Center<br>CEP : 01310-100 - São Paulo - SP - Brasil       |
| En Europe      | European Product & Service Support                                                    |
|                | 1 Tame Street<br>Audenshaw<br>Manchester M34 5JE, UK                                  |

#### **Adresses Internet**

Site Web international Brother : http://www.brother.com/

Pour la Foire aux questions (FAQs), le service après-vente, les mises à jour des pilotes et des utilitaires : <u>http://solutions.brother.com/</u>

#### Commande d'accessoires et de fournitures

Aux États-Unis : 1-877-552-MALL (1-877-552-6255)

1-800-947-1445 (fax)

http://www.brothermall.com/

Au Canada : 1-877-BROTHER

http://www.brother.ca/

## **Table des matières**

#### 1 Introduction

| troduction                                                                                 | 1  |
|--------------------------------------------------------------------------------------------|----|
| Généralités                                                                                | 1  |
| Fonctions réseau                                                                           | 2  |
| Impression en réseau                                                                       | 2  |
| Numérisation en réseau                                                                     | 2  |
| Fax PC réseau (Non disponible pour DCP-8080DN et DCP-8085DN)                               | 2  |
| Fax vers serveur (Pour MFC-8880DN et MFC-8890DW)                                           | 2  |
| Utilitaires de gestion                                                                     | 2  |
| Fax/numérisation Internet vers serveur de messagerie (MFC-8880DN et MFC-8890DW uniquement) | 4  |
| Types de connexion réseau                                                                  | 5  |
| Exemple de connexion réseau par câble                                                      | 5  |
| Exemples de connexion réseau sans fil (Pour MFC-8890DW uniquement)                         | 7  |
| Protocoles                                                                                 | 8  |
| Protocoles TCP/IP et fonctionnalités                                                       | 8  |
| Autre protocole                                                                            | 11 |

#### Configuration de votre appareil pour un réseau 2

| nfiguration de votre appareil pour un réseau                                                                                                    | 12       |
|----------------------------------------------------------------------------------------------------|----------|
| Généralités                                                                                                    | 12       |
| Adresses IP, masques de sous-réseau et passerelles                                                                                                    | 12       |
| Adresse IP                                                                                                    | 12       |
| Masque de sous-réseau                                                                                                    | 13       |
| Passerelle (et routeur)                                                                                                    | 14       |
| Graphique chronologique                                                                                                    | 14       |
| Paramétrage de l'adresse IP et du masque de sous-réseau                                                                                                    | 15       |
| Utilisation de l'utilitaire BRAdmin Light pour configurer votre machine comme imprimante réseau                                                                                                    | 15       |
| Utilisation du panneau de configuration pour configurer votre machine pour fonctionner sur un réseau                                                                                                    | 17       |
| Utilisation d'autres méthodes pour configurer votre appareil pour un réseau                                                                                                    | 17       |
| Changement des paramètres du serveur d'impression                                                                                                    | 18       |
| Utilisation de l'utilitaire BRAdmin Light pour modifier les paramètres du serveur d'impression<br>Utilisation de l'utilitaire BRAdmin Professional 3 pour changer les paramètres du serveur d'impression                                 | 18       |
| (Windows <sup>®</sup> )                                                                                                    | 18       |
| Utilisation du panneau de configuration pour modifier les paramètres du serveur d'impression<br>Utilisation de la gestion à partir du Web (navigateur Web) pour modifier les paramètres de votre<br>serveur d'impression/de numérisation | 19<br>19 |
| Utilisation de la configuration à distance pour modifier les paramètres du serveur d'impression (Non disponible pour Windows Server <sup>®</sup> 2003/2008) (Non disponible pour DCP-8085DN et DCP-8080DN)                               | 20       |
| Utilisation d'autres méthodes pour changer les paramètres du serveur d'impression                                                                                                    | 20       |

#### Configuration de votre appareil pour un réseau sans fil (Pour MFC-8890DW) 3 21

| Généralités                                      | 21 |
|--------------------------------------------------|----|
| Termes et concepts relatifs aux réseaux sans fil |    |
| SSID (Service Set Identifier) et canaux          | 22 |
| Authentification et cryptage                     | 22 |
| , autorialization of or prage                    |    |

| Pour le mode Infrastructure       25         Pour le mode ad hoc       26         Vérifiez votre environnement réseau       27         Connexion à un ordinateur avec un point d'accès dans le réseau       27         Connexion à un ordinateur sans fil, sans point d'accès au réseau       27         Connexion à un ordinateur sans fil, sans point d'accès au réseau       27         Connexion à un ordinateur sans fil, sans point d'accès au réseau       27         Connexion à un ordinateur sans fil, sans point d'accès au réseau       27         Vérifiez la méthode de configuration de réseau sans fil       28         Configuration à l'aide de l'assistant d'installation du panneau de configuration de l'appareil       28         Configuration en utilisant le menu du panneau de commande SES/WPS ou AOSS™       28         Configuration en utilisant le menu du panneau de commande SES/WPS ou AOSS™       28         Configuration en utilisant la méthode PIN de Wi-Fi Protected Setup (mode Infrastructure uniquement)       28         Configuration à l'aide de l'application d'installation Brother du CD-ROM pour configurer la machine sur votre réseau sans fil       30         Configuration de l'Assistant de configuration à partir du panneau de commande       31         Utilisation de la machine pour un réseau sans fil en utilisant le menu du panneau de commande SES/WPS ou AOSS™ (Mode sans fil automatique)       36         Utilisation de la méthode PIN d                                                              | Diagramme détaillé de la configuration réseau sans fil                                              | 25 |
|----------------------------------------------------------------------------------------------------|----------------------------------------------------------------------------------------------------|----|
| Pour le mode ad hoc       26         Vérifiez votre environnement réseau       27         Connexion à un ordinateur avec un point d'accès dans le réseau       27         Connexion à un ordinateur sans fil, sans point d'accès au réseau       27         Connexion à un ordinateur sans fil, sans point d'accès au réseau       27         Vérifiez la méthode de configuration de réseau sans fil       28         Configuration à l'aide de l'assistant d'installation du panneau de configuration de l'appareil       28         Configuration en utilisant le menu du panneau de commande SES/WPS ou AOSS™       28         Configuration en utilisant le menu du panneau de commande SES/WPS ou AOSS™       28         Configuration en utilisant la méthode PIN de Wi-Fi Protected Setup (mode Infrastructure uniquement)       28         Configuration à l'aide de l'application d'installation Brother du CD-ROM pour configurer la machine sur votre réseau sans fil       30         Configuration à l'aide de configuration à partir du panneau de commande       31         Utilisation de l'Assistant de configuration à partir du panneau de commande       31         Configuration de la machine pour un réseau sans fil en utilisant le menu du panneau de commande SES/WPS ou AOSS™       36         Utilisation de la méthode PIN de Wi-Fi Protected Setup       39         Utilisation de la machine pour un réseau sans fil en utilisant le menu du panneau de commande SES/WPS ou AOSS™       36 <th>Pour le mode Infrastructure</th> <th>25</th> | Pour le mode Infrastructure                                                                         | 25 |
| Vérifiez votre environnement réseau       27         Connexion à un ordinateur avec un point d'accès dans le réseau       27         Connexion à un ordinateur sans fil, sans point d'accès au réseau       27         Connexion à un ordinateur sans fil, sans point d'accès au réseau       27         Vérifiez la méthode de configuration de réseau sans fil       28         Configuration à l'aide de l'assistant d'installation du panneau de configuration de l'appareil       28         Configuration en utilisant le menu du panneau de commande SES/WPS ou AOSS™       28         Configuration en utilisant le méthode PIN de Wi-Fi Protected Setup (mode Infrastructure uniquement).       28         Configuration à l'aide de l'application d'installation Brother du CD-ROM pour configurer la machine sur votre réseau sans fil.       30         Configuration de l'Assistant de configuration à partir du panneau de commande       31         Utilisation de l'Assistant de configuration à partir du panneau de commande       31         Configuration de la machine pour un réseau sans fil en utilisant le menu du panneau de commande SES/WPS ou AOSS™ (Mode sans fil automatique)       36         Utilisation de la méthode PIN de Wi-Fi Protected Setup       39         Utilisation de la machine pour un réseau sans fil en utilisant le menu du panneau de commande SES/WPS ou AOSS™ (Mode sans fil automatique)       36         Utilisation de la méthode PIN de Wi-Fi Protected Setup       39         Utilisa                           | Pour le mode ad hoc                                                                                 | 26 |
| Connexion à un ordinateur avec un point d'accès dans le réseau       27         (mode Infrastructure)       27         Connexion à un ordinateur sans fil, sans point d'accès au réseau       27         (mode Ad-hoc)       27         Vérifiez la méthode de configuration de réseau sans fil       28         Configuration à l'aide de l'assistant d'installation du panneau de configuration de l'appareil       28         pour un réseau sans fil       28         Configuration en utilisant le menu du panneau de commande SES/WPS ou AOSS™       28         Configuration en utilisant le menu du panneau de commande SES/WPS ou AOSS™       28         Configuration en utilisant la méthode PIN de Wi-Fi Protected Setup (mode Infrastructure uniquement)       29         Configuration à l'aide de l'application d'installation Brother du CD-ROM pour configurer la       30         Configurez votre appareil pour un réseau sans fil       31         Utilisation de l'Assistant de configuration à partir du panneau de commande       31         Configuration de la machine pour un réseau sans fil en utilisant le menu du panneau de       36         Utilisation de la méthode PIN de Wi-Fi Protected Setup       39         Utilisation de la méthode PIN de Wi-Fi Protected Setup       39         Utilisation de la méthode PIN de Wi-Fi Protected Setup       39         Utilisation de la méthode PIN de Wi-Fi Protected Setup       3                                                                                                    | Vérifiez votre environnement réseau                                                                 | 27 |
| (mode Infrastructure)       27         Connexion à un ordinateur sans fil, sans point d'accès au réseau       27         Vérifiez la méthode de configuration de réseau sans fil       28         Configuration à l'aide de l'assistant d'installation du panneau de configuration de l'appareil       28         pour un réseau sans fil       28         Configuration en utilisant le menu du panneau de commande SES/WPS ou AOSS™       28         Configuration en utilisant la méthode PIN de Wi-Fi Protected Setup (mode Infrastructure uniquement)       28         Configuration en utilisant la méthode PIN de Wi-Fi Protected Setup (mode Infrastructure uniquement)       29         Configuration à l'aide de l'application d'installation Brother du CD-ROM pour configurer la machine sur votre réseau sans fil       30         Configurez votre appareil pour un réseau sans fil       31         Utilisation de l'Assistant de configuration à partir du panneau de commande       31         Configuration de la machine pour un réseau sans fil en utilisant le menu du panneau de commande SES/WPS ou AOSS™ (Mode sans fil automatique)       36         Utilisation de la méthode PIN de Wi-Fi Protected Setup       39         Utilisation de la méthode PIN de Wi-Fi Protected Setup       39         Utilisation de la méthode PIN de Wi-Fi Protected Setup       39         Utilisation de la méthode PIN de Wi-Fi Protected Setup       39         Utilisation de la méthode PIN de                                                              | Connexion à un ordinateur avec un point d'accès dans le réseau                                      |    |
| Connexion à un ordinateur sans fil, sans point d'accès au réseau       27         Vérifiez la méthode de configuration de réseau sans fil       28         Configuration à l'aide de l'assistant d'installation du panneau de configuration de l'appareil       28         Configuration en utilisant le menu du panneau de commande SES/WPS ou AOSS™       28         Configuration en utilisant le menu du panneau de commande SES/WPS ou AOSS™       28         Configuration en utilisant le ménu du panneau de commande SES/WPS ou AOSS™       28         Configuration en utilisant la méthode PIN de Wi-Fi Protected Setup (mode Infrastructure uniquement)       28         Configuration à l'aide de l'application d'installation Brother du CD-ROM pour configurer la machine sur votre réseau sans fil.       30         Configuration de l'Assistant de configuration à partir du panneau de commande       31         Utilisation de l'Assistant de configuration à partir du panneau de commande       31         Configuration de la machine pour un réseau sans fil en utilisant le menu du panneau de commande SES/WPS ou AOSS™ (Mode sans fil automatique)       36         Utilisation de la méthode PIN de Wi-Fi Protected Setup       39         Utilisation de la méthode PIN de Wi-Fi Protected Setup       39         Utilisation de la méthode PIN de Wi-Fi Protected Setup       39         Utilisation de la méthode PIN de Wi-Fi Protected Setup       39         Utilisation de la méthode PIN de Wi-Fi Protected Se                           | (mode Infrastructure)                                                                               | 27 |
| (mode Ad-hoc).       27         Vérifiez la méthode de configuration de réseau sans fil       28         Configuration à l'aide de l'assistant d'installation du panneau de configuration de l'appareil       28         pour un réseau sans fil       28         Configuration en utilisant le menu du panneau de commande SES/WPS ou AOSS™       28         Configuration en utilisant la méthode PIN de Wi-Fi Protected Setup (mode Infrastructure uniquement).       28         Configuration en utilisant la méthode PIN de Wi-Fi Protected Setup (mode Infrastructure uniquement).       29         Configuration à l'aide de l'application d'installation Brother du CD-ROM pour configurer la machine sur votre réseau sans fil.       30         Configurez votre appareil pour un réseau sans fil       31         Utilisation de l'Assistant de configuration à partir du panneau de commande       31         Configuration de la machine pour un réseau sans fil en utilisant le menu du panneau de commande SES/WPS ou AOSS™ (Mode sans fil automatique)       36         Utilisation de la méthode PIN de Wi-Fi Protected Setup       39         Utilisation de la méthode PIN de Wi-Fi Protected Setup       39         Utilisation de l'application d'installation Brother fournie sur le CD-ROM pour configurer votre appareil pour un réseau sans fil       40                                                                                                    | Connexion à un ordinateur sans fil, sans point d'accès au réseau                                    |    |
| Vérifiez la méthode de configuration de réseau sans fil       28         Configuration à l'aide de l'assistant d'installation du panneau de configuration de l'appareil       28         pour un réseau sans fil       28         Configuration en utilisant le menu du panneau de commande SES/WPS ou AOSS™       28         (Mode sans fil automatique) (mode Infrastructure uniquement).       28         Configuration en utilisant la méthode PIN de Wi-Fi Protected Setup (mode Infrastructure uniquement).       29         Configuration à l'aide de l'application d'installation Brother du CD-ROM pour configurer la       30         Configurez votre appareil pour un réseau sans fil.       30         Configuration de l'Assistant de configuration à partir du panneau de commande       31         Utilisation de l'Assistant de configuration à partir du panneau de commande       31         Configuration de la machine pour un réseau sans fil en utilisant le menu du panneau de commande SES/WPS ou AOSS™ (Mode sans fil automatique)       36         Utilisation de la méthode PIN de Wi-Fi Protected Setup       39       39         Utilisation de l'application d'installation Brother fournie sur le CD-ROM pour configurer votre appareil pour un réseau sans fil automatique)       34                                                                                                    | (mode Ad-hoc)                                                                                       | 27 |
| Configuration à l'aide de l'assistant d'installation du panneau de configuration de l'appareil       28         Configuration en utilisant le menu du panneau de commande SES/WPS ou AOSS™       28         (Mode sans fil automatique) (mode Infrastructure uniquement).       28         Configuration en utilisant la méthode PIN de Wi-Fi Protected Setup (mode Infrastructure uniquement).       29         Configuration à l'aide de l'application d'installation Brother du CD-ROM pour configurer la machine sur votre réseau sans fil.       30         Configuration de l'Assistant de configuration à partir du panneau de commande       31         Utilisation de l'Assistant de configuration à partir du panneau de commande       31         Configuration de la machine pour un réseau sans fil en utilisant le menu du panneau de commande SES/WPS ou AOSS™ (Mode sans fil automatique)       36         Utilisation de la máthode PIN de Wi-Fi Protected Setup       39         Utilisation de la méthode PIN de Wi-Fi Protected Setup       39         Utilisation de la méthode PIN de Wi-Fi Protected Setup       39         Utilisation de l'application d'installation Brother fournie sur le CD-ROM pour configurer votre appareil pour un réseau sans fil       40                                                                                                    | Vérifiez la méthode de configuration de réseau sans fil                                             | 28 |
| pour un réseau sans fil       28         Configuration en utilisant le menu du panneau de commande SES/WPS ou AOSS™       28         (Mode sans fil automatique) (mode Infrastructure uniquement)       28         Configuration en utilisant la méthode PIN de Wi-Fi Protected Setup (mode Infrastructure uniquement)       29         Configuration à l'aide de l'application d'installation Brother du CD-ROM pour configurer la machine sur votre réseau sans fil       30         Configurez votre appareil pour un réseau sans fil       31         Utilisation de l'Assistant de configuration à partir du panneau de commande       31         Configuration de la machine pour un réseau sans fil en utilisant le menu du panneau de commande SES/WPS ou AOSS™ (Mode sans fil automatique)       36         Utilisation de la méthode PIN de Wi-Fi Protected Setup       39         Utilisation de la méthode PIN de Wi-Fi Protected Setup       39         Utilisation de la méthode PIN de Wi-Fi Protected Setup       39         Utilisation de la méthode PIN de Wi-Fi Protected Setup       39         Utilisation de l'application d'installation Brother fournie sur le CD-ROM pour configurer votre appareil pour un réseau sans fil       40                                                                                                    | Configuration à l'aide de l'assistant d'installation du panneau de configuration de l'appareil      |    |
| Configuration en utilisant le menu du panneau de commande SES/WPS ou AOSS™       28         (Mode sans fil automatique) (mode Infrastructure uniquement).       28         Configuration en utilisant la méthode PIN de Wi-Fi Protected Setup (mode Infrastructure uniquement).       29         Configuration à l'aide de l'application d'installation Brother du CD-ROM pour configurer la machine sur votre réseau sans fil.       30         Configurez votre appareil pour un réseau sans fil.       31         Utilisation de l'Assistant de configuration à partir du panneau de commande       31         Configuration de la machine pour un réseau sans fil en utilisant le menu du panneau de commande SES/WPS ou AOSS™ (Mode sans fil automatique)       36         Utilisation de la méthode PIN de Wi-Fi Protected Setup       39         Utilisation de la méthode PIN de Wi-Fi Protected Setup       39         Utilisation de la méthode PIN de Wi-Fi Protected Setup       39         Utilisation de la méthode PIN de Wi-Fi Protected Setup       39         Utilisation de l'application d'installation Brother fournie sur le CD-ROM pour configurer votre appareil pour un réseau sans fil       40                                                                                                    | pour un réseau sans fil                                                                             | 28 |
| <ul> <li>(Mode sans fil automatique) (mode Infrastructure uniquement)</li></ul>                                                                                                    | Configuration en utilisant le menu du panneau de commande SES/WPS ou AOSS™                          |    |
| Configuration en utilisant la méthode PIN de Wi-Fi Protected Setup (mode Infrastructure uniquement)                                                                                                    | (Mode sans fil automatique) (mode Infrastructure uniquement)                                        | 28 |
| Configuration à l'aide de l'application d'installation Brother du CD-ROM pour configurer la       30         machine sur votre réseau sans fil                                                                                                    | Configuration en utilisant la méthode PIN de Wi-Fi Protected Setup (mode Infrastructure uniquement) | 29 |
| <ul> <li>machine sur votre réseau sans fil</li></ul>                                                                                                    | Configuration à l'aide de l'application d'installation Brother du CD-ROM pour configurer la         |    |
| <ul> <li>Configurez votre appareil pour un réseau sans fil</li></ul>                                                                                                    | machine sur votre réseau sans fil                                                                   | 30 |
| <ul> <li>Utilisation de l'Assistant de configuration à partir du panneau de commande</li></ul>                                                                                                    | Configurez votre appareil pour un réseau sans fil                                                   | 31 |
| <ul> <li>Configuration de la machine pour un réseau sans fil en utilisant le menu du panneau de commande SES/WPS ou AOSS™ (Mode sans fil automatique)</li></ul>                                                                                                    | Utilisation de l'Assistant de configuration à partir du panneau de commande                         | 31 |
| commande SES/WPS ou AOSS™ (Mode sans fil automatique)                                                                                                    | Configuration de la machine pour un réseau sans fil en utilisant le menu du panneau de              |    |
| Utilisation de la méthode PIN de Wi-Fi Protected Setup                                                                                                    | commande SES/WPS ou AOSS™ (Mode sans fil automatique)                                               | 36 |
| Utilisation de l'application d'installation Brother fournie sur le CD-ROM pour configurer votre<br>appareil pour un réseau sans fil40                                                                                                    | Utilisation de la méthode PIN de Wi-Fi Protected Setup                                              | 39 |
| appareil pour un réseau sans fil40                                                                                                    | Utilisation de l'application d'installation Brother fournie sur le CD-ROM pour configurer votre     |    |
|                                                                                                    | appareil pour un réseau sans fil                                                                    | 40 |

## 4 Configuration sans fil pour Windows<sup>®</sup> en utilisant l'application d'installation Brother (Pour MFC-8890DW)

| Configuration en mode Infrastructure                                                    | 41 |
|-----------------------------------------------------------------------------------------|----|
| Avant de définir les paramètres sans fil                                                | 41 |
| Définissez les paramètres sans fil                                                      | 43 |
| Configuration en utilisant le menu du panneau de commande SES/WPS ou AOSS™ (Mode sans f | il |
| automatique)                                                                            | 51 |
| Avant de définir les paramètres sans fil                                                | 51 |
| Définissez les paramètres sans fil                                                      | 51 |
| Configuration en mode Ad-hoc                                                            | 56 |
| Avant de définir les paramètres sans fil                                                | 56 |
| Définissez les paramètres sans fil                                                      | 56 |

#### 5 Configuration sans fil pour Macintosh en utilisant l'application d'installation Brother (Pour MFC-8890DW)

68

| Configuration en mode Infrastructure                                       |    |
|----------------------------------------------------------------------------|----|
| Avant de définir les paramètres sans fil                                   |    |
| Définissez les paramètres sans fil                                         | 70 |
| Configuration en utilisant le menu du panneau de commande SES/WPS ou AOSS™ |    |
| (Mode sans fil automatique)                                                |    |
| Configuration en mode Ad-hoc                                               | 83 |
| Avant de définir les paramètres sans fil                                   | 83 |
| Définissez les paramètres sans fil                                         | 83 |
|                                                                            |    |

#### 6 Configuration à l'aide du panneau de configuration

| Menu Réseau                                                                   | 93  |
|-------------------------------------------------------------------------------|-----|
| TCP/IP                                                                        | 93  |
| Ethernet (réseau câblé uniquement)                                            | 101 |
| Assistant de configuration (MFC-8890DW réseau sans fil uniquement)            | 101 |
| SES/WPS ou AOSS™ (MFC-8890DW réseau sans fil uniquement)                      | 102 |
| WPS avec code PIN (MFC-8890DW réseau sans fil uniquement)                     | 102 |
| État WLAN (MFC-8890DW réseau sans fil uniquement)                             | 102 |
| Config. par défaut (MFC-8890DW uniquement)                                    | 104 |
| Activer câblé (MFC-8890DW réseau câblé uniquement)                            | 105 |
| WLAN activé (MFC-8890DW réseau sans fil uniquement)                           | 105 |
| E-mail / IFAX (MFC-8880DN et MFC-8890DW uniquement)                           | 106 |
| Comment définir un nouveau paramètre par défaut pour Numérisation vers        |     |
| E-mail (serveur de messagerie)                                                |     |
| (MFC-8880DN et MFC-8890DW uniquement)                                         | 117 |
| Comment définir un nouveau paramètre par défaut pour Numériser vers FTP       | 118 |
| Comment définir un nouveau paramètre par défaut pour Numériser vers le réseau | 119 |
| Fax vers serveur (Pour MFC-8880DN et MFC-8890DW)                              | 120 |
| Fuseau horaire                                                                | 122 |
| Restauration des paramètres réseau en valeurs d'usine par défaut              | 123 |
| Impression de la Liste de configuration réseau                                | 123 |
|                                                                               |     |

#### 7 Assistant de déploiement de pilote (Windows<sup>®</sup> uniquement)

| Généralités                                                     | 124 |
|-----------------------------------------------------------------|-----|
| Méthodes de connexion                                           | 124 |
| Peer to Peer                                                    | 124 |
| Partage en réseau                                               | 125 |
| Comment installer l'Assistant de déploiement de pilote          | 126 |
| Utilisation du logiciel de l'Assistant de déploiement de pilote | 127 |

#### 8 Impression en réseau sous Windows<sup>®</sup> : Impression Peer-to-Peer par TCP/IP de base

| Généralités                           | 130 |
|---------------------------------------|-----|
| Configuration du port TCP/IP standard | 131 |
| Pilote d'imprimante non installé      | 131 |
| Pilote d'imprimante déià installé     | 132 |
| Autres sources d'information          | 132 |
|                                       |     |

#### 9 Impression Internet sous Windows<sup>®</sup>

| Généralités                                                                                                    | 133 |
|----------------------------------------------------------------------------------------------------|-----|
| Impression IPP pour Windows <sup>®</sup> 2000/XP, Windows Vista <sup>®</sup> et Windows Server <sup>®</sup> 2003/2008 | 133 |
| Windows Vista <sup>®</sup> et Windows Server <sup>®</sup> 2008                                                        | 133 |
| Windows <sup>®</sup> 2000/XP et Windows Server <sup>®</sup> 2003                                                      | 135 |
| Spécification d'une URL différente                                                                                    | 137 |
| Autres sources d'information                                                                                          | 137 |

93

133

130

| 10 | Impression en réseau depuis un Macintosh, à l'aide du pilote BR-Script 3                            | 138 |
|----|----------------------------------------------------------------------------------------------------|-----|
|    | Généralités                                                                                         | 138 |
|    | Comment sélectionner le pilote d'imprimante BR-Script 3 (TCP/IP)                                    | 138 |
|    | Pour les utilisateurs de Mac OS X 10.3.9 à 10.4.x                                                   | 138 |
|    | Pour Mac OS X 10.5.x                                                                                | 140 |
|    | Autres sources d'information                                                                        | 141 |
| 11 | Gestion à partir du Web                                                                             | 142 |
|    | Généralités                                                                                         | 142 |
|    | Comment configurer les paramètres de la machine en utilisant la gestion à partir du Web             |     |
|    | (navigateur Web)                                                                                    | 143 |
|    | Informations concernant les mots de passe                                                           | 144 |
|    | Fonction de sécurité Lock 2.0 (Non disponible pour MFC-8370DN)                                      | 145 |
|    | Comment configurer les paramètres de la fonction de sécurité Lock 2.0 en utilisant la               |     |
|    | gestion à partir du Web (navigateur web)                                                            | 146 |
|    | Modification de la configuration de la fonction Numériser vers FTP à l'aide d'un navigateur         | 150 |
|    | Modification de la configuration de la fonction Numériser vers le réseau à l'aide d'un navigateur   | 152 |
|    | Modification de la configuration LDAP à l'aide d'un navigateur Web                                  |     |
|    | (Pour MFC-8880DN et MFC-8890DW)                                                                     | 154 |
| 12 | Opération LDAP (Pour MFC-8880DN et MFC-8890DW)                                                      | 155 |
|    | Généralités                                                                                         | 155 |
|    | Modification de la configuration LDAP à l'aide d'un navigateur.                                     |     |
|    | Fonctionnement du LDAP à l'aide du panneau de configuration                                         | 155 |
| 13 | Fax Internet et Numérisation vers E-mail<br>(serveur de messagerie) (Pour MFC-8880DN et MFC-8890DW) | 156 |
|    | Aperçu de Fax Internet                                                                              | 156 |
|    | Se connecter                                                                                        | 156 |
|    | Principales fonctions du panneau de commande                                                        | 157 |
|    | Envoi d'un fax Internet                                                                             | 157 |
|    | Entrée manuelle de texte                                                                            | 158 |
|    | Réception d'e-mails ou de fax Internet                                                              | 158 |
|    | Réception d'un fax Internet sur votre ordinateur                                                    | 159 |
|    | Redirection des e-mails et des messages fax                                                         | 159 |
|    | Reroutage                                                                                           | 159 |
|    | Courrier de vérification TX                                                                         | 162 |
|    | Configurer la transmission de courrier                                                              | 162 |
|    | Configurer la réception d'e-mail                                                                    | 162 |
|    | E-mail d'erreur                                                                                     | 162 |
|    | Informations importantes sur les fax Internet                                                       | 163 |

| Aperçu de Numérisation vers E-mail (serveur de messagerie)                  | 164 |
|-----------------------------------------------------------------------------|-----|
| Utilisation de la fonction Numérisation vers E-mail (serveur de messagerie) | 164 |
| Utilisation d'un numéro monotouche ou abrégé                                | 165 |

### 14 Dispositifs de sécurité

| Généralités                                                                      | 166 |
|----------------------------------------------------------------------------------|-----|
| Conditions de sécurité                                                           |     |
| Protocoles de sécurité                                                           | 167 |
| Méthodes de sécurité pour l'avis par e-mail                                      | 167 |
| Configuration des paramètres du protocole                                        | 168 |
| Gestion sécurisée de votre imprimante réseau                                     | 169 |
| Une gestion sécurisée à l'aide d'une gestion à partir du Web (navigateur Web)    | 169 |
| Une gestion sécurisée à l'aide de BRAdmin Professional 3 (Windows <sup>®</sup> ) | 171 |
| Impression sécurisée de documents à l'aide du protocole IPPS                     | 172 |
| Spécification d'une URL différente                                               | 172 |
| Utilisation de l'avis par e-mail avec l'authentification des utilisateurs        |     |
| (Pour MFC-8880DN et MFC-8890DW)                                                  | 173 |
| Création et installation d'un certificat                                         | 175 |
| Création et installation d'un certificat auto-signé                              |     |
| Création d'une CSR et installation d'un certificat                               | 190 |
| Importez et exportez le certificat et la clé privée                              | 192 |
|                                                                                  |     |

### 15 Diagnostic des anomalies

| Cápáralitán                                                                                                    | 104 |
|----------------------------------------------------------------------------------------------------|-----|
|                                                                                                    | 194 |
| Problemes generaux                                                                                                   | 194 |
| Problèmes d'installation du logiciel d'impression en réseau                                                          | 195 |
| Problèmes d'impression                                                                                               | 197 |
| Problèmes de numérisation et PC FAX                                                                                  | 199 |
| Problèmes de réseau sans fil (MFC-8890DW uniquement)                                                                 | 201 |
| Problèmes de configuration de la connexion sans fil                                                                  | 201 |
| Problèmes liés à la connexion sans fil                                                                               | 202 |
| Problèmes spécifiques aux protocoles                                                                                 | 203 |
| Problèmes IPP sous Windows <sup>®</sup> 2000/XP, Windows Vista <sup>®</sup> et Windows Server <sup>®</sup> 2003/2008 | 203 |
| Diagnostic des anomalies de gestion à partir du Web (navigateur Web) (TCP/IP)                                        | 203 |
| Problèmes de LDAP                                                                                                    | 204 |

#### A Annexe A

| Utilisation des services                                                                               | 205 |
|----------------------------------------------------------------------------------------------------|-----|
| Autres moyens de définir l'adresse IP (pour les utilisateurs avancés et les administrateurs)           | 205 |
| Configuration de l'adresse IP à l'aide de DHCP                                                         | 205 |
| Configuration de l'adresse IP à l'aide de BOOTP                                                        | 206 |
| Configuration de l'adresse IP à l'aide de RARP                                                         | 207 |
| Configuration de l'adresse IP à l'aide de APIPA                                                        | 207 |
| Configuration de l'adresse IP à l'aide de ARP                                                          | 208 |
| Utilisation de la console TELNET pour configurer l'adresse IP                                          | 209 |
| Utilisation du logiciel serveur Brother Web BRAdmin pour IIS pour configurer l'adresse IP              | 210 |
| Installation lors de l'utilisation des services web (Windows Vista®)                                   | 211 |
| Installation si une file d'impression réseau ou partagée est utilisée (pilote d'imprimante seulement)2 | 212 |

#### 166

## 205

| В | Annexe B                                                          | 213 |
|---|-------------------------------------------------------------------|-----|
|   | Caractéristiques techniques du serveur d'impression               | 213 |
|   | Réseau Ethernet câblé                                             | 213 |
|   | Réseau sans fil                                                   | 214 |
|   | Tableau des fonctions et des réglages usine par défaut            | 216 |
|   | DCP-8080DN, DCP-8085DN, MFC-8370DN, MFC-8380DN et MFC-8480DN      | 216 |
|   | MFC-8880DN                                                        | 219 |
|   | MFC-8890DW                                                        |     |
|   | Saisie de texte                                                   | 229 |
| С | Annexe C                                                          | 231 |
|   | Remarques sur la licence Open Source                              | 231 |
|   | Une partie du logiciel intégré à ce produit est le logiciel gSOAP |     |
|   | Ce produit inclut un logiciel SNMP de WestHawk Ltd.               |     |
|   | Déclarations MIT Kerberos                                         |     |
|   | Déclarations Cyrus SASL                                           |     |
|   | Déclarations de l'OpenSSL                                         |     |
|   | Déclarations OpenLDAP                                             |     |

#### D Index

Introduction

## Généralités

Votre appareil Brother peut être partagé sur un réseau Ethernet câblé 10/100 Mb ou Ethernet sans fil IEEE 802.11b/802.11g à l'aide du serveur d'impression réseau intégré. Ce dernier supporte diverses fonctions et méthodes de connexion en fonction du système d'exploitation utilisé sur un réseau supportant TCP/IP. Ces fonctions comprennent l'impression, la numérisation, la transmission et la réception par PC FAX, la configuration à distance et le contrôleur d'état. Le tableau suivant liste les fonctions et les connexions réseau prises en charge par chaque système d'exploitation.

| Systèmes d'exploitation                                | Windows <sup>®</sup> 2000/XP<br>Windows <sup>®</sup> XP<br>Professional x64<br>Edition<br>Windows Vista <sup>®</sup> | Windows Server <sup>®</sup><br>2003/2008<br>Windows Server <sup>®</sup> 2003<br>x64 Edition | Mac OS X 10.3.9 ou<br>ultérieur |
|--------------------------------------------------------|----------------------------------------------------------------------------------------------------|---------------------------------------------------------------------------------------------|---------------------------------|
| 10/100BASE-TX Ethernet câblé<br>(TCP/IP)               | Vindous Visid                                                                                                    | ~                                                                                           | ~                               |
| IEEE 802.11b/g Ethernet sans fil (TCP/IP) <sup>1</sup> | V                                                                                                    | <i>v</i>                                                                                    | V                               |
| Impression                                             | <ul> <li>✓</li> </ul>                                                                                                | <ul> <li>✓</li> </ul>                                                                       | <ul> <li>✓</li> </ul>           |
| BRAdmin Light                                          | ~                                                                                                    | <ul> <li>✓</li> </ul>                                                                       | ~                               |
| BRAdmin Professional 3 <sup>2</sup>                    | ~                                                                                                    | ~                                                                                           |                                 |
| Web BRAdmin <sup>2</sup>                               | ~                                                                                                    | ~                                                                                           |                                 |
| BRPrint Auditor <sup>3</sup>                           | ~                                                                                                    | ~                                                                                           |                                 |
| Gestion à partir du Web<br>(navigateur Web)            | V                                                                                                    | ~                                                                                           | V                               |
| Impression sur Internet (IPP)                          | <ul> <li>✓</li> </ul>                                                                                                | <ul> <li>✓</li> </ul>                                                                       |                                 |
| Numérisation                                           | ~                                                                                                    |                                                                                             | ~                               |
| Envoi de PC-FAX <sup>4</sup>                           | ~                                                                                                    |                                                                                             | ~                               |
| Réception PC FAX <sup>4</sup>                          | ~                                                                                                    |                                                                                             |                                 |
| Configuration à distance <sup>4</sup>                  | ~                                                                                                    |                                                                                             | ~                               |
| Moniteur d'état                                        | ~                                                                                                    |                                                                                             | ~                               |
| Assistant de déploiement de<br>pilote                  | V                                                                                                    | ~                                                                                           |                                 |

<sup>1</sup> Seul le MFC-8890DW dispose d'Ethernet sans fil (TCP/IP) IEEE 802.11b/802.11g.

<sup>2</sup> BRAdmin Professional 3 et Web BRAdmin peuvent être téléchargés à partir du site <u>http://solutions.brother.com/</u>.

<sup>3</sup> Disponible lors de l'utilisation de BRAdmin Professional 3 ou de Web BRAdmin avec des périphériques connectés à votre PC client via l'interface USB ou parallèle.

<sup>4</sup> Non disponibles pour DCP-8080DN et DCP-8085DN

Pour utiliser un appareil Brother sur un réseau, vous devez configurer le serveur d'impression ainsi que les ordinateurs utilisés.

## **Fonctions réseau**

La machine Brother dispose des fonctions standard suivantes.

#### Impression en réseau

Le serveur d'impression fournit les services d'impression pour Windows<sup>®</sup> 2000/XP, Windows Vista<sup>®</sup> et Windows Server<sup>®</sup> 2003/2008, prenant en charge les protocoles TCP/IP et Macintosh (Mac OS X 10.3.9 ou version supérieure) prenant en charge les protocoles TCP/IP.

#### Numérisation en réseau

Vous pouvez numériser des documents dans le réseau vers votre ordinateur (consultez *Numérisation réseau* dans le *Guide utilisateur - Logiciel*).

#### Fax PC réseau (Non disponible pour DCP-8080DN et DCP-8085DN)

Vous pouvez envoyer directement un fichier sous la forme d'un fax PC dans le réseau (consultez *Logiciel PC-FAX de Brother* pour Windows<sup>®</sup> et *Envoi d'un fax* pour Macintosh dans le *Guide utilisateur - Logiciel* pour une description complète). Les utilisateurs Windows<sup>®</sup> peuvent également recevoir des fax PC (consultez *Réception PC-FAX* dans le *Guide utilisateur - Logiciel*).

#### Fax vers serveur (Pour MFC-8880DN et MFC-8890DW)

La fonction Fax vers serveur permet à la machine de numériser des documents et de les envoyer via un serveur de fax. Contrairement au fax sur Internet ou au I-Fax, la fonctionnalité Fax vers serveur utilise un serveur pour envoyer les documents en tant que données télécopiées par téléphone ou par lignes T-1.

#### Utilitaires de gestion

#### **BRAdmin Light**

BRAdmin Light permet d'effectuer la configuration initiale des périphériques Brother connectés en réseau. Vous pouvez aussi rechercher des produits Brother sur votre réseau, afficher leur état et définir les

paramètres réseau de base, comme l'adresse IP. L'utilitaire BRAdmin Light est disponible pour Windows<sup>®</sup> 2000/XP, Windows Vista<sup>®</sup>, Windows Server<sup>®</sup> 2003/2008 et Mac OS X 10.3.9 ou les ordinateurs utilisant une

version ultérieure. Pour installer BRAdmin Light sous Windows<sup>®</sup>, veuillez vous reporter au *Guide d'installation rapide* fourni avec l'imprimante. Pour les utilisateurs de Macintosh, BRAdmin Light est automatiquement installé lors de l'installation du pilote. Si vous avez déjà installé le pilote d'impression, vous n'avez pas à l'installer de nouveau.

Pour en savoir plus sur BRAdmin Light, visitez le site Web http://solutions.brother.com/.

#### BRAdmin Professional 3 (Windows<sup>®</sup>)

BRAdmin Professional 3 est un utilitaire permettant la gestion plus avancée des périphériques Brother connectés en réseau. Cet utilitaire recherche les produits Brother sur votre réseau et affiche l'état périphérique dans une fenêtre de type explorateur, facile à lire et changeant de couleur en fonction de l'état de chaque périphérique. Vous pouvez configurer les paramètres du réseau et du périphérique, ainsi que mettre à jour le microprogramme du périphérique à partir d'un ordinateur Windows<sup>®</sup> de votre réseau local. BRAdmin Professional 3 peut également consigner l'activité des périphériques Brother du réseau et exporter les données du journal au format HTML, CSV, TXT ou SQL.

Pour les utilisateurs souhaitant surveiller les imprimantes connectées localement, installez le logiciel Print Auditor Client sur le PC client. Cet utilitaire vous permet de surveiller les imprimantes connectées à un PC client via une interface USB ou parallèle depuis BRAdmin Professional 3.

Pour en savoir plus et pour télécharger le logiciel, visitez le site Web http://solutions.brother.com/.

#### Web BRAdmin (Windows<sup>®</sup>)

Web BRAdmin est un utilitaire permettant de gérer les périphériques Brother connectés en réseau. Vous pouvez aussi rechercher des produits Brother sur votre réseau, afficher leur état et définir les paramètres réseau.

Contrairement à BRAdmin Professional 3, conçu pour Windows<sup>®</sup> uniquement, Web BRAdmin est un utilitaire serveur accessible depuis n'importe quel PC client avec un navigateur Web qui prend en charge JRE (Java

Runtime Environment). En installant l'utilitaire de serveur Web BRAdmin sur un ordinateur exécutant IIS<sup>1</sup>, les administrateurs peuvent se connecter au serveur Web BRAdmin en utilisant un navigateur Web qui communique avec le périphérique.

Pour en savoir plus et pour télécharger le logiciel, visitez le site Web http://solutions.brother.com/.

<sup>1</sup> Internet Information Server 4.0 ou Internet Information Service 5.0/5.1/6.0/7.0

#### **BRPrint Auditor (Windows®)**

Le logiciel BRPrint Auditor transfère le pouvoir de surveillance des outils de gestion du réseau Brother aux machines connectées localement. Cet utilitaire permet à un ordinateur client de collecter des informations d'état et d'usage depuis un MFC ou un DCP connecté via l'interface parallèle ou USB. Le BRPrint Auditor peut ensuite transférer ces informations à un autre ordinateur du réseau exécutant BRAdmin Professional 3 ou Web BRAdmin 1.45, voire une version supérieure. Cela permet à l'administrateur de vérifier des éléments comme le décompte des pages, l'état du toner ou du tambour ainsi que la version du microprogramme. Outre sa production de rapports pour les applications de gestion du réseau Brother, cet utilitaire peut envoyer par e-mail les informations d'état et d'usage directement vers une adresse e-mail prédéfinie dans un fichier CSV ou XML (la prise en charge de la messagerie SMTP est requise). L'utilitaire BRPrint Auditor prend également en charge les notifications par e-mail des avertissements et des conditions d'erreur.

#### Gestion à partir du Web (navigateur Web)

La gestion basée sur le Web permet de surveiller l'état de l'imprimante Brother ou de changer certains de ses paramètres de configuration à l'aide d'un navigateur Web.

#### 🖉 Remarque

Il est recommandé d'utiliser Microsoft<sup>®</sup> Internet Explorer<sup>®</sup> 6.0 (ou une version supérieure) ou Firefox 1.0 (ou une version supérieure) pour Windows<sup>®</sup> et Safari 1.3 (ou une version supérieure) pour Macintosh. Veuillez aussi vous assurer que JavaScript et Cookies sont toujours activés, quel que soit le navigateur utilisé. Si vous utilisez un autre navigateur Web, assurez-vous qu'il est compatible avec HTTP 1.0 et HTTP 1.1.

#### Configuration à distance

Le logiciel de configuration à distance permet de définir les paramètres réseau depuis un ordinateur Windows<sup>®</sup> ou Macintosh (Mac OS X 10.3.9 ou une version supérieure). (Consultez *Configuration à distance* dans le *Guide utilisateur - Logiciel*.)

## Fax/numérisation Internet vers serveur de messagerie (MFC-8880DN et MFC-8890DW uniquement)

Il est possible d'attribuer une adresse e-mail à l'appareil Brother pour vous permettre d'envoyer, recevoir ou transférer des documents sur un réseau local et sur Internet vers un PC ou un autre télécopieur doté de cette fonctionnalité. Avant d'utiliser cette fonction, vous devez configurer les paramètres requis à l'aide du panneau de configuration de l'appareil. (Pour en savoir plus, consultez *Fax Internet et Numérisation vers E-mail (serveur de messagerie) (Pour MFC-8880DN et MFC-8890DW)* à la page 156.) Vous pouvez également configurer ces paramètres à l'aide d'une gestion basée sur le Web (navigateur Web), consultez *Gestion à partir du Web* à la page 142, ou pour une configuration à distance, consultez *Utilisation de la configuration à distance pour modifier les paramètres du serveur d'impression (Non disponible pour Windows Server*<sup>®</sup> 2003/2008) (Non disponible pour DCP-8085DN et DCP-8080DN) à la page 20.)

## Types de connexion réseau

#### Exemple de connexion réseau par câble

Généralement, il existe deux types de connexions réseau : Peer to Peer et Réseau partagé.

#### Impression Peer to Peer à l'aide de TCP/IP

Dans un environnement Peer to Peer, chaque ordinateur échange directement les données avec chaque appareil. Il n'y a pas de serveur central contrôlant l'accès aux fichiers ou le partage des imprimantes.

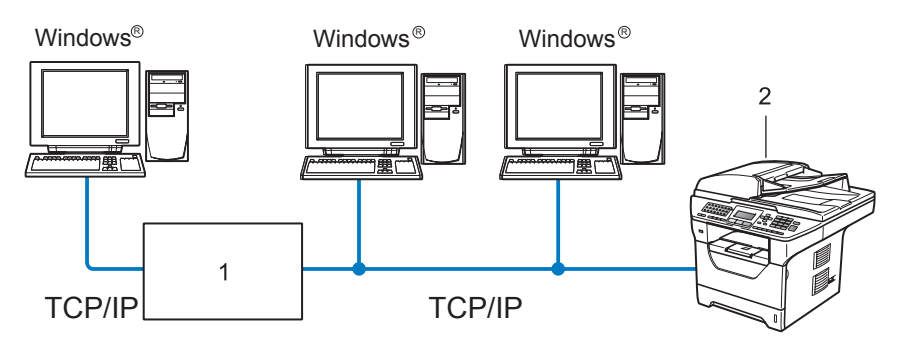

#### 1 Routeur

- 2 Imprimante réseau (votre appareil)
- Sur un réseau plus petit consistant en 2 ou 3 ordinateurs, nous recommandons la méthode d'impression Peer to Peer car elle est plus facile à configurer que la méthode d'impression partagée sur réseau décrite plus loin. Consultez *Impression partagée en réseau* à la page 6.
- Chaque ordinateur doit utiliser le protocole TCP/IP.
- Il faut configurer une adresse IP appropriée pour l'appareil Brother.
- Si vous utilisez des routeurs, il faut configurer l'adresse de la passerelle sur les ordinateurs et l'appareil Brother.
- L'appareil Brother peut également communiquer avec Macintosh (systèmes d'exploitation supportant TCP/IP).

#### Impression partagée en réseau

Dans un environnement partagé en réseau, chaque ordinateur envoie les données via un ordinateur contrôlé de façon centrale. Ce type d'ordinateur est souvent appelé « Serveur » ou « Serveur d'impression ». Son rôle consiste à contrôler toutes les tâches d'impression.

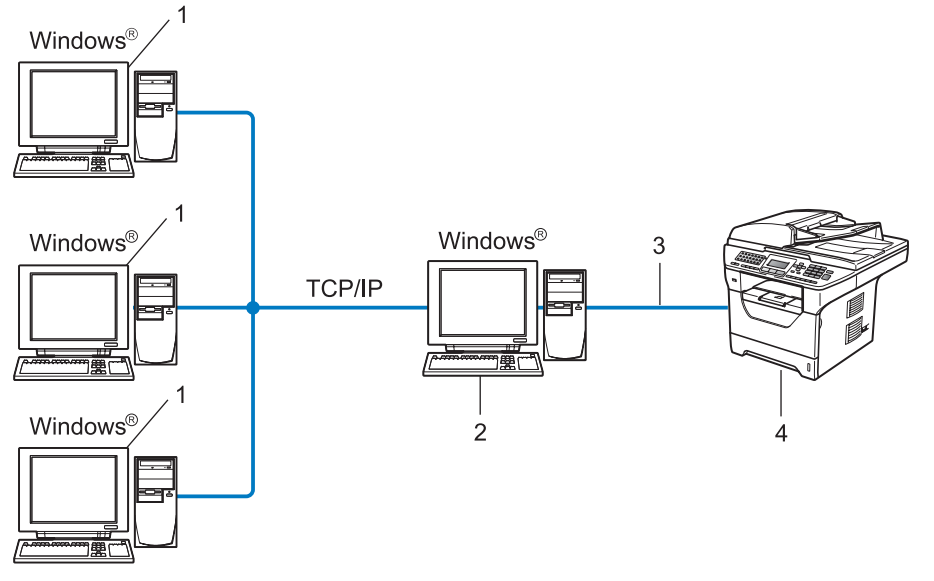

- 1 Ordinateur client
- 2 Appelé également « Serveur » ou « Serveur d'impression »
- **3** TCP/IP, USB ou parallèle <sup>1</sup> (en fonction des cas)
- 4 Imprimante (votre appareil)
- Pour un réseau plus important, nous conseillons un environnement d'impression partagé en réseau.
- Le « serveur » ou « serveur d'impression » doit utiliser le protocole d'impression TCP/IP.
- Il faut configurer une adresse IP appropriée pour l'appareil Brother, sauf s'il est connecté via l'interface USB ou parallèle<sup>1</sup> au niveau du serveur.
- <sup>1</sup> Non disponibles pour MFC-8370DN et MFC-8380DN.

#### Exemples de connexion réseau sans fil (Pour MFC-8890DW uniquement)

#### Connexion à un ordinateur avec un point d'accès dans le réseau (mode Infrastructure)

Les réseaux de ce type ont un point d'accès central au cœur du réseau. Le point d'accès peut aussi servir de pont ou de passerelle vers un réseau câblé. Quand l'appareil sans fil Brother (votre appareil) se trouve sur ce type de réseau, il reçoit toutes les tâches d'impression via un point d'accès.

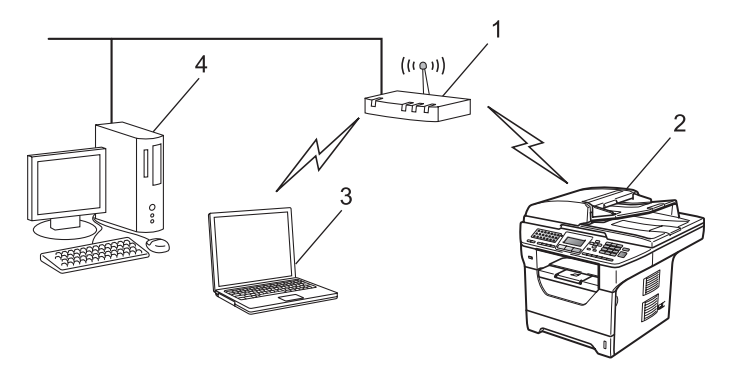

- 1 Point d'accès
- 2 Imprimante réseau sans fil (votre appareil)
- 3 Ordinateur sans fil communiquant avec le point d'accès
- 4 Ordinateur filaire non compatible sans fil connecté au point d'accès avec un câble Ethernet

#### Connexion à un ordinateur sans fil, sans point d'accès sur le réseau (mode Ad-hoc)

Ce type de réseau n'a pas de point d'accès central. Les clients sans fil communiquent directement avec les autres. Quand l'appareil sans fil Brother (votre appareil) se trouve sur ce type de réseau, il reçoit directement toutes les tâches d'impression de l'ordinateur qui envoie les données d'impression.

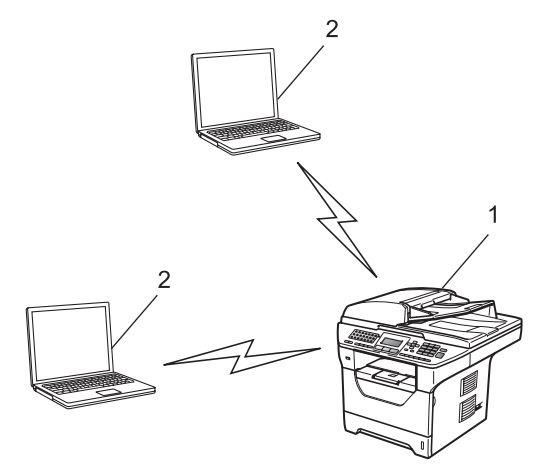

- 1 Imprimante réseau sans fil (votre appareil)
- 2 Ordinateur sans fil

### **Protocoles**

#### Protocoles TCP/IP et fonctionnalités

Les protocoles sont des ensembles de règles standardisées qui permettent de transmettre des données sur un réseau. Grâce aux protocoles, les utilisateurs ont accès aux ressources connectées au réseau.

Le serveur d'impression utilisé sur ce produit Brother fonctionne avec le protocole TCP/IP (Transmission Control Protocol/Internet Protocol).

TCP/IP représente le protocole le plus courant pour les communications comme Internet et l'e-mail. Il peut être utilisé sous pratiquement tous les systèmes d'exploitation tels que Windows<sup>®</sup>, Windows Server<sup>®</sup>, Macintosh et Linux<sup>®</sup>.

Les protocoles TCP/IP suivants sont disponibles sur cet appareil Brother.

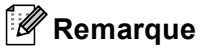

- Vous pouvez configurer les paramètres de protocole à l'aide d'une interface HTTP (navigateur Web). Consultez Comment configurer les paramètres de la machine en utilisant la gestion à partir du Web (navigateur Web) à la page 143.
- Pour en savoir plus sur les protocoles de sécurité pris en charge, consultez Protocoles de sécurité à la page 167.

#### DHCP/BOOTP/RARP

L'utilisation des protocoles DHCP/BOOTP/RARP permet de configurer automatiquement l'adresse IP.

🖉 Remarque

Pour utiliser les protocoles DHCP/BOOTP/RARP, veuillez contacter votre administrateur réseau.

#### APIPA

Si vous n'affectez pas une adresse IP manuellement (à l'aide du panneau de configuration ou du logiciel BRAdmin) ou automatiquement (à l'aide d'un serveur DHCP/BOOTP/RARP), le protocole APIPA (Automatic Private IP Addressing) attribue automatiquement une adresse IP dans l'intervalle 169.254.1.0 - 169.254.255.

#### ARP

Le protocole ARP (Address Resolution Protocol) mappe une adresse IP à une adresse MAC dans un réseau TCP/IP.

#### Client DNS

Le serveur d'impression Brother gère la fonction client DNS (Domain Name System). Cette fonction permet au serveur d'impression de communiquer avec d'autres appareils en utilisant son nom DNS.

#### Résolution de noms NetBIOS

La résolution de noms NetBIOS (Network Basic Input/Output System) permet d'obtenir l'adresse IP de l'autre périphérique à l'aide de son nom NetBIOS pendant la connexion au réseau.

#### WINS

WINS (Windows Internet Name Service) est un service d'informations pour la résolution de noms NetBIOS, visant à consolider une adresse IP et un nom NetBIOS situés dans le réseau local.

#### LPR/LPD

Protocoles d'impression courants sur les réseaux TCP/IP.

#### **Client SMTP**

Le client SMTP (Simple Mail Transfer Protocol) est utilisé pour envoyer des e-mails via Internet ou un intranet.

#### Custom Raw Port (Le port par défaut est 9100)

Un autre protocole d'impression couramment employé sur les réseaux TCP/IP. Permet une transmission de données interactive.

#### IPP

Le protocole IPP (Internet Printing Protocol version 1.0) vous permet d'imprimer directement des documents sur toutes les imprimantes accessibles par Internet.

#### Remarque

Pour le protocole IPPS, consultez Protocoles de sécurité à la page 167.

#### mDNS

mDNS permet à un serveur d'impression de se configurer automatiquement pour fonctionner sur un système Mac OS X avec une configuration de réseau simple (Mac OS X 10.3.9 ou une version supérieure).

#### TELNET

Le serveur d'impression Brother prend en charge le serveur TELNET pour la configuration avec la ligne de commandes.

#### SNMP

Le protocole SNMP (Simple Network Management Protocol) permet de gérer des appareils réseau tels que des ordinateurs, des routeurs ou des appareils réseau Brother. Le serveur d'impression Brother prend en charge SNMPv1, SNMPv2c et SNMPv3.

#### 🖉 Remarque

Pour le protocole SNMPv3, consultez Protocoles de sécurité à la page 167.

#### LLMNR

Le protocole LLMNR (LinkLocal Multicast Name Resolution) résout les noms des ordinateurs voisins si le réseau ne dispose par d'un serveur DNS (Domain Name System). La fonction LLMNR Responder fonctionne dans l'environnement IPv4 ou IPv6 lorsque vous utilisez un ordinateur disposant de la fonction LLMNR Sender, tel que Windows Vista<sup>®</sup>.

#### Web services

Le protocole Web Services permet aux utilisateurs de Windows Vista<sup>®</sup> d'installer le pilote d'imprimante Brother en cliquant avec le bouton droit de la souris sur l'icône de la machine dans l'option **Démarrer** / **Réseau**.

Consultez Installation lors de l'utilisation des services web (Windows Vista®) à la page 211.

Le protocole Web Services permet de vérifier l'état en cours de la machine depuis l'ordinateur.

#### Serveur Web (HTTP)

Le serveur d'impression Brother est équipé d'un serveur Web intégré qui vous permet de surveiller son état ou de changer certains de ses paramètres de configuration en utilisant un navigateur Web.

#### 🖉 Remarque

- Il est recommandé d'utiliser Microsoft<sup>®</sup> Internet Explorer<sup>®</sup> 6.0 (ou une version supérieure) ou Firefox 1.0 (ou une version supérieure) pour Windows<sup>®</sup> et Safari 1.3 (ou une version supérieure) pour Macintosh. Veuillez aussi vous assurer que JavaScript et Cookies sont toujours activés, quel que soit le navigateur utilisé. Si vous utilisez un autre navigateur Web, assurez-vous qu'il est compatible avec HTTP 1.0 et HTTP 1.1.
- Pour le protocole HTTPS, consultez Protocoles de sécurité à la page 167.

#### FTP

FTP (File Transfer Protocol) permet à l'appareil Brother de scanner des documents noir et blanc ou couleur directement dans un serveur FTP situé à proximité sur votre réseau ou sur Internet.

#### SNTP

Le protocole SNTP sert à synchroniser les horloges des ordinateurs sur un réseau TCP/IP. Vous pouvez configurer les paramètres SNTP à l'aide de la gestion basée sur le Web (navigateur Web). (Pour plus informations, consultez *Gestion à partir du Web* à la page 142.)

#### CIFS

Le protocole CIFS (Common Internet File System) est un moyen standard pour les utilisateurs informatiques de partager des fichiers et des imprimantes sous Windows<sup>®</sup>.

#### LDAP (Pour MFC-8880DN et MFC-8890DW uniquement)

Le protocole LDAP (Lightweight Directory Access Protocol) permet à l'appareil Brother de rechercher des informations comme les numéros de fax et les adresses e-mail depuis un serveur LDAP.

#### IPv6

Cet appareil est compatible avec IPv6, le protocole Internet de la prochaine génération. Pour en savoir plus sur le protocole IPv6, visitez le site <u>http://solutions.brother.com/</u>.

#### Autre protocole

#### LLTD

Le protocole LLTD (Link Layer Topology Discovery) permet de facilement localiser l'appareil Brother dans le Mappage réseau de Windows Vista<sup>®</sup>. Votre appareil Brother apparaîtra avec une icône caractéristique et le nom du nœud. Le protocole est désactivé par défaut. Vous pouvez activer le protocole LLTD à l'aide de l'utilitaire BRAdmin Professional 3. Rendez-vous sur la page de téléchargement de votre modèle sur le site <u>http://solutions.brother.com/</u> afin de télécharger BRAdmin Professional 3.

# Configuration de votre appareil pour un réseau

## Généralités

2

Avant d'utiliser votre appareil Brother dans un réseau, vous devez d'abord installer le logiciel Brother et configurer les paramètres réseau TCP/IP appropriés sur l'appareil lui-même. Ce chapitre porte sur les opérations de base à exécuter pour imprimer dans un réseau en utilisant le protocole TCP/IP.

Il est recommandé d'utiliser le programme d'installation Brother, situé sur le CD-ROM Brother pour effectuer l'installation du logiciel et du réseau. Veuillez suivre les instructions contenues dans le *Guide d'installation rapide* fourni.

#### 🖉 Remarque

Si vous ne voulez pas suivre ces instructions, ou que vous ne pouvez pas utiliser le programme d'installation Brother ou l'un des outils logiciels Brother, vous pouvez utiliser le panneau de configuration de l'appareil pour modifier les paramètres réseau.

Pour en savoir plus, consultez Configuration à l'aide du panneau de configuration à la page 93.

## Adresses IP, masques de sous-réseau et passerelles

Pour utiliser l'appareil dans un environnement en réseau TCP/IP, vous devez configurer l'adresse IP et le masque de sous-réseau. L'adresse IP que vous assignez au serveur d'impression doit se trouver sur le même réseau logique que vos ordinateurs hôtes. Sinon, vous devez configurer le masque de sous-réseau et l'adresse de la passerelle en conséquence.

### Adresse IP

Une adresse IP est une série de numéros qui identifie chaque ordinateur connecté à un réseau. Une adresse IP consiste en quatre numéros séparés par des points. Chaque numéro est compris entre 0 et 255.

Exemple : dans un petit réseau, vous changez généralement le numéro final.

- 192.168.1.<u>1</u>
- 192.168.1.<u>2</u>
- 192.168.1.<u>3</u>

#### Comment l'adresse IP est-elle affectée à votre serveur d'impression :

Si vous avez un serveur DHCP/BOOTP/RARP sur votre réseau (généralement un réseau UNIX<sup>®</sup>/Linux ou Windows<sup>®</sup> 2000/XP, Windows Vista<sup>®</sup> ou Windows Server<sup>®</sup> 2003/2008), le serveur d'impression obtient automatiquement son adresse IP du serveur DHCP et enregistre son nom avec tout service de noms dynamiques compatibles RFC 1001 et 1002.

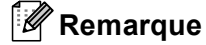

Sur les réseaux plus petits, le serveur DHCP peut également être le routeur.

Pour en savoir plus sur DHCP, BOOTP et RARP, consultez : Configuration de l'adresse IP à l'aide de DHCP à la page 205. Configuration de l'adresse IP à l'aide de BOOTP à la page 206. Configuration de l'adresse IP à l'aide de RARP à la page 207.

Si vous ne disposez pas d'un serveur DHCP/BOOTP/RARP, le protocole APIPA (Automatic Private IP Addressing) affecte automatiquement une adresse IP située entre 169.254.1.0 et 169.254.254.255. Pour en savoir plus sur APIPA, consultez *Configuration de l'adresse IP à l'aide de APIPA* à la page 207.

#### Masque de sous-réseau

Les masques de sous-réseau limitent les communications sur le réseau.

- Exemple : l'ordinateur 1 communique avec l'ordinateur 2
  - Ordinateur 1

Adresse IP : 192.168. 1. 2

Masque de sous-réseau : 255.255.255.000

Ordinateur 2

Adresse IP : 192.168. 1. 3

Masque de sous-réseau : 255.255.255.000

#### 🖉 Remarque

0 indique qu'il n'y a pas de restriction de communication au niveau de cette partie de l'adresse.

Dans l'exemple ci-dessus, nous pouvons communiquer avec tous les appareils qui ont une adresse IP commençant par 192.168.1.x. (où x.x. sont des numéros compris entre 0 et 255.)

### **Passerelle (et routeur)**

Une passerelle est un point du réseau qui fait office d'entrée vers un autre réseau et envoie les données transmises via le réseau à une destination précise. Le routeur sait où envoyer les données qui arrivent à la passerelle. Si une destination se trouve sur un réseau externe, le routeur transmet les données au réseau externe. Si votre réseau communique avec d'autres réseaux, il vous faudra peut-être configurer l'adresse IP de la passerelle. Si vous ne connaissez pas l'adresse IP de la passerelle, contactez votre administrateur réseau.

## Graphique chronologique

#### 1 Configuration des paramètres TCP/IP.

| Configuration de l'adresse IP                                                                      | <b>→</b> | Consultez page 15 |
|----------------------------------------------------------------------------------------------------|----------|-------------------|
| <ul> <li>Configuration du masque de sous-réseau</li> <li>Configuration de la pagagralle</li> </ul> | <b>→</b> | Consultez page 15 |
| 2 Changement des paramètres du serveur d'impre                                                     | ession.  | Consultez page 13 |
| Utilisation de l'utilitaire BRAdmin Light                                                          | <b>→</b> | Consultez page 18 |
| Utilisation de l'utilitaire BRAdmin Professional 3                                                 | <b>→</b> | Consultez page 18 |
| Utilisation du panneau de configuration                                                            | <b>→</b> | Consultez page 19 |
| Utilisation de la gestion de type (navigateur Web)                                                 | <b>→</b> | Consultez page 19 |

- Utilisation de la gestion de type (navigateur Web)
- Utilisation de la configuration à distance
- Utilisation d'autres méthodes

- Consultez page 20 **→**
- Consultez page 20

## Paramétrage de l'adresse IP et du masque de sous-réseau

## Utilisation de l'utilitaire BRAdmin Light pour configurer votre machine comme imprimante réseau

#### **BRAdmin Light**

BRAdmin Light permet d'effectuer la configuration initiale de périphériques Brother connectés en réseau. Vous pouvez aussi rechercher des produits Brother dans un environnement TCP/IP, afficher leur état et définir les paramètres réseau de base, comme l'adresse IP. L'utilitaire BRAdmin Light est disponible pour Windows<sup>®</sup> 2000/XP, Windows Vista<sup>®</sup>, Windows Server<sup>®</sup> 2003/2008 et Mac OS X 10.3.9 ou une version supérieure.

#### Comment configurer votre appareil à l'aide de l'utilitaire BRAdmin Light

#### Remarque

- Veuillez utiliser la version de l'utilitaire BRAdmin Light fournie sur le CD-ROM qui accompagne votre produit Brother. Vous pouvez aussi télécharger la dernière version à partir du site http://solutions.brother.com/.
- Si vous avez besoin d'une gestion des imprimantes plus avancée, utilisez la dernière version de BRAdmin Professional 3, qui peut être téléchargée à partir du site <u>http://solutions.brother.com/</u>. Cet utilitaire est seulement disponible pour les utilisateurs de Windows<sup>®</sup>.
- Si vous utilisez un pare-feu, un anti-spyware ou un antivirus, désactivez-les temporairement. Configurez les paramètres du logiciel en suivant les instructions, dès que vous êtes certain de pouvoir imprimer.
- Nom du nœud : le nom du nœud apparaît dans la fenêtre BRAdmin Light en cours. Le nom du nœud par défaut du serveur d'impression de l'imprimante est « BRNxxxxxxxxxx » pour un réseau filaire ou « BRWxxxxxxxxxxx » pour un réseau sans fil. (« xxxxxxxxxxx » est l'Adresse MAC / Adresse Ethernet de votre machine.)
- · Le mot de passe par défaut des serveurs d'impression Brother est « access ».
- 1 Lancez l'utilitaire BRAdmin Light.
  - Pour les utilisateurs Windows<sup>®</sup> 2000/XP, Windows Vista<sup>®</sup> et Windows Server<sup>®</sup> 2003/2008

Cliquez sur Démarrer / Tous les programmes <sup>1</sup> / Brother / BRAdmin Light / BRAdmin Light.

- <sup>1</sup> **Programmes** pour les utilisateurs de Windows<sup>®</sup> 2000
- Pour les utilisateurs de Mac OS X 10.3.9 ou une version ultérieure

Double-cliquez sur Mac OS X ou Macintosh HD (Démarrage) / Bibliothèque / Printers / Brother / Utilities / BRAdmin Light.jar fichier.

2 BRAdmin Light recherche automatiquement les nouveaux périphériques.

Double-cliquez sur le périphérique non configuré.

#### Windows®

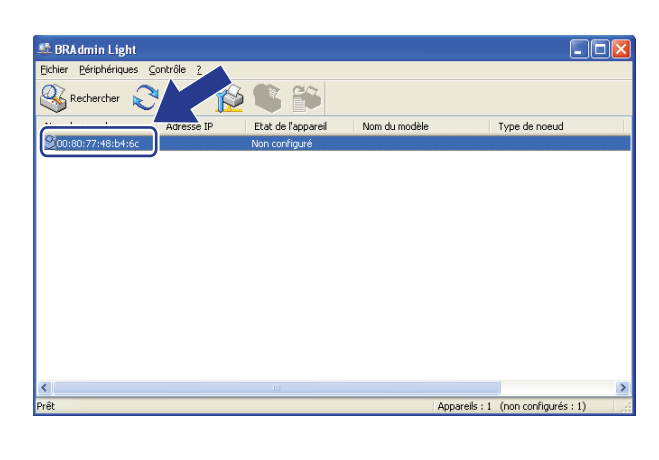

#### Macintosh

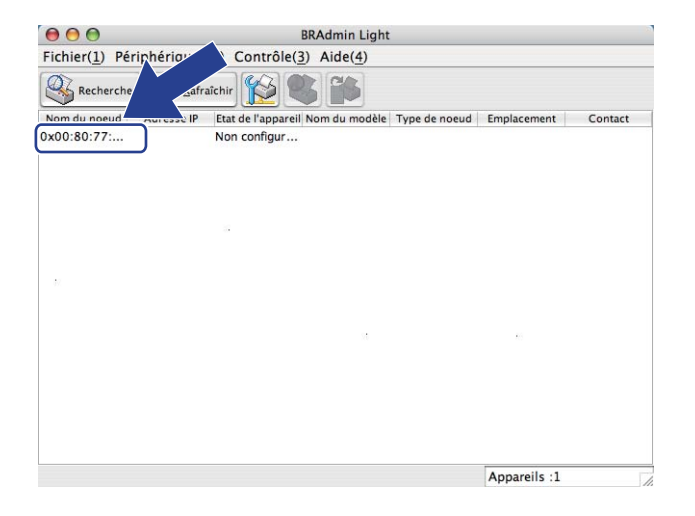

#### 🖉 Remarque

- Si le serveur d'impression est configuré sur ses paramètres par défaut (si vous n'utilisez pas de serveur DHCP/BOOTP/RARP), il apparaîtra comme **Non configuré** sur l'écran de l'utilitaire BRAdmin Light.
- Vous pouvez trouver le nom du nœud et l'Adresse MAC (Adresse Ethernet) en imprimant la liste de configuration réseau.

Consultez Impression de la Liste de configuration réseau à la page 123.

4 Choisissez STATIC à partir de Méthode d'amorçage. Entrez le Adresse IP, Masque de sous-réseau et le Passerelle (si nécessaire) de votre serveur d'impression.

Windows®

| Configurer l'adresse TCP/IP                                             | $\mathbf{X}$  |
|-------------------------------------------------------------------------|---------------|
| Réseau                                                                  |               |
| Méthode d'amorgage<br>O AUTO<br>O STATIC<br>O DHCP<br>O RARP<br>O BOOTP |               |
| Adresse IP                                                              | 192.168.0.5   |
| Masque de <u>s</u> ous-réseau                                           | 255.255.255.0 |
| <u>P</u> asserelle                                                      | 192.168.0.1   |
|                                                                         | Annuler Aide  |

#### Macintosh

| Méthode d'amorçage    | 2             |
|-----------------------|---------------|
|                       |               |
| STATIC                |               |
| O DHCP                |               |
| O RARP                |               |
| O BOOTP               |               |
| Adresse IP            | 192.168.1.2   |
| Masque de sous-réseau | 255.255.255.0 |
| Passerelle            | 192.168.1.254 |

- 5 Cliquez sur **OK**.
- Quand l'adresse IP est correctement programmée, le serveur d'impression Brother apparaît dans la liste des périphériques.

## Utilisation du panneau de configuration pour configurer votre machine pour fonctionner sur un réseau

Vous pouvez configurer votre appareil pour une installation réseau à l'aide du menu du panneau de configuration Réseau.

Consultez Configuration à l'aide du panneau de configuration à la page 93.

#### Utilisation d'autres méthodes pour configurer votre appareil pour un réseau

Vous pouvez configurer votre appareil pour fonctionner sur un réseau par d'autres moyens. Consultez *Autres moyens de définir l'adresse IP (pour les utilisateurs avancés et les administrateurs)* à la page 205.

## Changement des paramètres du serveur d'impression

#### 🖉 Remarque

(MFC-8890DW uniquement) Pour les utilisateurs d'un réseau sans fil, vous devez configurer les paramètres sans fil pour modifier les paramètres du serveur d'impression. Consultez *Configurez votre appareil pour un réseau sans fil* à la page 31.

## Utilisation de l'utilitaire BRAdmin Light pour modifier les paramètres du serveur d'impression

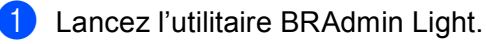

- Pour les utilisateurs Windows<sup>®</sup> 2000/XP, Windows Vista<sup>®</sup> et Windows Server<sup>®</sup> 2003/2008
  - Cliquez sur Démarrer / Tous les programmes <sup>1</sup> / Brother / BRAdmin Light / BRAdmin Light.
  - <sup>1</sup> **Programmes** pour les utilisateurs de Windows<sup>®</sup> 2000
- Pour les utilisateurs de Mac OS X 10.3.9 ou une version ultérieure Double-cliquez sur Mac OS X ou Macintosh HD (Démarrage) / Bibliothèque / Printers / Brother / Utilities / BRAdmin Light.jar fichier.
- 2 Sélectionnez le serveur d'impression pour lequel vous souhaitez changer les paramètres.
- 3 Choisissez **Configuration réseau** à partir du **Contrôle** menu.
- 4 Entrez un mot de passe. Le mot de passe par défaut est « access ».
- 5 Vous pouvez maintenant changer les paramètres du serveur d'impression.

#### 🖉 Remarque

Si vous souhaitez modifier des paramètres plus avancés, utilisez l'utilitaire BRAdmin Professional 3, qui peut être téléchargé depuis <u>http://solutions.brother.com/</u>. (Windows<sup>®</sup> uniquement)

# Utilisation de l'utilitaire BRAdmin Professional 3 pour changer les paramètres du serveur d'impression (Windows<sup>®</sup>)

#### Remarque

- Veuillez utiliser la dernière version de l'utilitaire BRAdmin Professional 3, qui peut être téléchargé sur le site <u>http://solutions.brother.com/</u>. Cet utilitaire est seulement disponible pour les utilisateurs de Windows<sup>®</sup>.
- Si vous utilisez un pare-feu, un anti-spyware ou un antivirus, désactivez-les temporairement. Configurez les paramètres du logiciel en suivant les instructions, dès que vous êtes certain de pouvoir imprimer.
- Nom du nœud : le nom du nœud de chaque périphérique Brother du réseau apparaît dans BRAdmin Professional 3. Le nom du nœud par défaut est « BRNxxxxxxxxxx » pour un réseau filaire ou « BRWxxxxxxxxxxx » pour un réseau sans fil. (« xxxxxxxxxxx » est l'Adresse MAC / Adresse Ethernet de votre machine.)

Démarrez l'utilitaire BRAdmin Professional (sous Windows<sup>®</sup> 2000/XP, Windows Vista<sup>®</sup> et Windows Server<sup>®</sup> 2003/2008), en cliquant sur Démarrer / Tous les programmes<sup>1</sup> / Brother Administrator Utilities / Brother BRAdmin Professional 3 / BRAdmin Professional 3.

<sup>1</sup> **Programmes** pour les utilisateurs de Windows<sup>®</sup> 2000

| 1.0                                                          |                        |                               |               |
|--------------------------------------------------------------|------------------------|-------------------------------|---------------|
| 😹 BRAdminPro 3                                               |                        |                               |               |
| Eichier Edition Affichage Contrôle Outils Aide               |                        |                               |               |
| BRAdmin Professional                                         |                        | S Brother<br>Solutions Center | brother       |
| 8 8 9 9 8 7 8 9                                              |                        |                               |               |
| Etat : Tous les périphériques 💉 Filtre :                     | Tous les périphériques | 💌 🍿 🛛 Colonne : 🛛 F           | Par défaut    |
| Nom du noeud Nom du modèle                                   | Etat du périphérique   | Adresse IP Jo                 | Emplacement   |
| BRNXXXXXXXXX Brother MFC- 8890DW                             | PRET                   | ***                           |               |
|                                                              |                        |                               |               |
|                                                              |                        |                               |               |
|                                                              |                        |                               |               |
|                                                              |                        |                               |               |
|                                                              |                        |                               |               |
|                                                              |                        |                               |               |
|                                                              |                        |                               |               |
|                                                              |                        |                               |               |
| <                                                            |                        |                               | >             |
| Erreur critigue : 0 Erreur non critigue : 0 Erreur de commun | ication : 0            |                               | Appareils : 1 |

- 2 Choisissez le serveur d'impression à configurer.
- 3 Choisissez Configurez le périphérique à partir du Contrôle menu.
- 4 Entrez un mot de passe si vous en avez défini un. Le mot de passe par défaut est « access ».
- 5 Vous pouvez maintenant changer les paramètres du serveur d'impression.

#### 🦉 Remarque

- Si le serveur d'impression est configuré à ses valeurs par défaut sans utiliser de serveur DHCP/BOOTP/RARP, il apparaîtra comme un appareil APIPA dans l'écran de l'utilitaire BRAdmin Professional 3.
- Vous pouvez trouver le nom de nœud et l'adresse MAC / adresse Ethernet en imprimant la liste de configuration réseau. (Consultez *Impression de la Liste de configuration réseau* à la page 123 pour obtenir des informations sur la façon d'imprimer la Liste de configuration réseau sur votre serveur d'impression.)

## Utilisation du panneau de configuration pour modifier les paramètres du serveur d'impression

Vous pouvez configurer et modifier les paramètres du serveur d'impression à l'aide du menu du panneau de configuration Réseau.

Consultez Configuration à l'aide du panneau de configuration à la page 93.

## Utilisation de la gestion à partir du Web (navigateur Web) pour modifier les paramètres de votre serveur d'impression/de numérisation

Vous pouvez utiliser un navigateur Web standard pour modifier les paramètres de votre serveur d'impression à l'aide de HTTP (Hyper Text Transfer Protocol). (Consultez *Comment configurer les paramètres de la machine en utilisant la gestion à partir du Web (navigateur Web)* à la page 143.)

## Utilisation de la configuration à distance pour modifier les paramètres du serveur d'impression (Non disponible pour Windows Server<sup>®</sup> 2003/2008) (Non disponible pour DCP-8085DN et DCP-8080DN)

#### Configuration à distance pour Windows®

L'application de configuration à distance vous permet de configurer les paramètres réseau à partir d'une application Windows<sup>®</sup>. Quand vous exécutez cette application, les paramètres de votre appareil sont automatiquement téléchargés en aval sur votre ordinateur et s'affichent à l'écran. A l'inverse, si vous modifiez les paramètres, vous pouvez directement les télécharger en amont vers l'appareil.

- Cliquez sur le bouton **Démarrer**, puis sur **Tous les programmes**<sup>1</sup>, **Brother**, **MFC-XXXX LAN** et **Configuration à distance**.
  - Programmes pour les utilisateurs de Windows<sup>®</sup> 2000
- 2 Entrez un mot de passe. Le mot de passe par défaut est « access ».
- Cliquez sur **TCP/IP**.
- 4 Vous pouvez maintenant changer les paramètres du serveur d'impression.

#### Configuration à distance pour Macintosh

L'application Configuration à distance vous permet de configurer de nombreux paramètres du MFC à partir d'une application Macintosh. Quand vous exécutez cette application, les paramètres de votre appareil sont automatiquement téléchargés en aval sur votre Macintosh et s'affichent à l'écran. A l'inverse, si vous modifiez les paramètres, vous pouvez directement les télécharger en amont vers l'appareil.

- Double-cliquez sur le Mac OS X ou Macintosh HD l'icône (Démarrage) de votre bureau, Bibliothèque, Printers, Brother, puis Utilities.
- 2 Double-cliquez sur l'icône **Configuration à distance**.
- 3 Entrez un mot de passe. Le mot de passe par défaut est « access ».
- 4 Cliquez sur **TCP/IP**.
- 5 Vous pouvez maintenant changer les paramètres du serveur d'impression.

## Utilisation d'autres méthodes pour changer les paramètres du serveur d'impression

Vous pouvez configurer l'imprimante réseau en utilisant d'autres méthodes. Consultez *Autres moyens de définir l'adresse IP (pour les utilisateurs avancés et les administrateurs)* à la page 205.

## 3

# Configuration de votre appareil pour un réseau sans fil (Pour MFC-8890DW)

## Généralités

Pour connecter votre appareil à votre réseau sans fil, nous vous conseillons de suivre les étapes du *Guide d'installation rapide*, à l'aide de l'assistant d'installation du menu Réseau du panneau de configuration. Cette méthode vous permet de facilement connecter votre appareil à votre réseau sans fil.

Veuillez lire ce chapitre pour obtenir des détails supplémentaires de définition des paramètres du réseau sans fil. Pour obtenir des informations sur les paramètres TCP/IP, consultez Paramétrage de l'adresse IP et

*du masque de sous-réseau* à la page 15. Ensuite, lisez *Impression en réseau sous Windows*<sup>®</sup> : *Impression Peer-to-Peer par TCP/IP de base* à la page 130 et *Impression en réseau depuis un Macintosh, à l'aide du pilote BR-Script 3* à la page 138 pour savoir comment installer le logiciel réseau et les pilotes d'imprimante dans le système d'exploitation s'exécutant sur votre ordinateur.

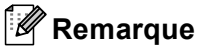

 Pour obtenir des résultats optimaux lors de l'impression quotidienne des documents, placez la machine Brother aussi près que possible du routeur/point d'accès réseau en éliminant les éléments d'obstruction éventuels. Les objets volumineux et les murs situés entre les deux appareils, ainsi que les interférences provenant d'autres appareils électroniques peuvent affecter la vitesse de transfert des données de vos documents.

C'est pour cette raison que les connexions sans fil ne sont pas forcément à privilégier pour tous les types de documents et d'applications. Si vous imprimez des fichiers volumineux comme des documents à pages multiples avec un mélange de texte et de grands graphiques, il sera peut-être préférable d'utiliser un réseau Ethernet câblé pour un transfert de données plus rapide, ou USB pour un débit de traitement optimal.

• Bien que le Brother MFC-8890DW puisse être utilisé dans un réseau sans fil et un réseau filaire, une seule méthode de connexion peut être utilisée à la fois.

## Termes et concepts relatifs aux réseaux sans fil

Si vous souhaitez utiliser votre appareil dans un réseau sans fil, vous **devez** le configurer de sorte qu'il soit compatible avec les paramètres du réseau sans fil existant. Cette section explique certains des principaux termes et concepts liés à ces paramètres, qui pourraient vous être utiles pour configurer la machine pour un réseau sans fil.

#### SSID (Service Set Identifier) et canaux

Vous devez configurer le SSID et le canal pour spécifier le réseau sans fil auquel vous souhaitez vous connecter.

SSID

Chaque réseau sans fil possède son propre nom de réseau unique que l'on appelle techniquement le SSID ou ESSID (Extended Service Set Identifier). Le SSID est une valeur de 32 octets ou moins, qui est assignée au point d'accès. Les appareils que vous souhaitez associer au réseau sans fil doivent avoir le même point d'accès. Le point d'accès et les appareils réseau sans fil envoient régulièrement des paquets sans fil (appelés beacons) contenant les informations SSID. Quand votre réseau sans fil reçoit un beacon, vous pouvez identifier le réseau sans fil qui se trouve assez proche pour que les ondes radio atteignent votre appareil.

Canaux

Les réseaux sans fil utilisent des canaux. Chaque canal sans fil se trouve sur une fréquence différente. Il peut y avoir jusqu'à 14 canaux possibles pour un réseau sans fil. Cependant, dans de nombreux pays le nombre de canaux disponibles est limité. (Pour en savoir plus, consultez *Réseau sans fil* à la page 214.)

#### Authentification et cryptage

La plupart des réseaux sans fil utilisent des paramètres de sécurité. Ces paramètres définissent l'authentification (la façon dont l'appareil s'identifie auprès du réseau) et le cryptage (la façon dont les données sont codées quand elles sont envoyées sur le réseau). **Si vous ne spécifiez pas ces options correctement quand vous configurez votre appareil sans fil Brother, il ne pourra pas se connecter au réseau sans fil.** Il est donc essentiel de bien les définir. Veuillez consulter les informations ci-dessous pour savoir quelles méthodes d'authentification et de cryptage sont prises en charge par votre appareil sans fil Brother.

#### Méthodes d'authentification

L'imprimante Brother supporte les méthodes suivantes :

Open system (Système ouvert)

Les appareils sans fil sont autorisés à accéder au réseau sans authentification.

Shared key (Clé partagée)

Une clé secrète prédéfinie est partagée par tous les périphériques qui accèdent au réseau sans fil.

La machine sans fil Brother utilise les clés WEP comme clé prédéfinie.

■ WPA-PSK/WPA2-PSK

Active une Wi-Fi Protected Access Pre-shared key (WPA-PSK/WPA2-PSK) qui permet à l'appareil sans fil Brother d'établir des liens avec des points d'accès au moyen de TKIP pour WPA-PSK ou d'AES pour WPA-PSK et WPA2-PSK (WPA-Personal).

LEAP

Cisco LEAP (Light Extensible Authentication Protocol) a été développé par Cisco Systems, Inc. et utilise un ID utilisateur et un mot de passe pour l'authentification.

EAP-FAST

EAP-FAST (Extensible Authentication Protocol-Flexible Authentication via Secured Tunnel) a été développé par Cisco Systems, Inc. et utilise un ID utilisateur et un mot de passe pour l'authentification et des algorithmes de clés symétriques pour atteindre un processus d'authentification par canal.

L'appareil Brother prend en charge les authentifications internes suivantes :

• EAP-FAST/NONE

Authentification EAP-FAST pour les réseaux CCXv3. N'utilise aucune méthode d'authentification interne.

• EAP-FAST/MS-CHAPv2

Authentification EAP-FAST pour les réseaux CCXv4. Utilise MS-CHAPv2 comme méthode d'authentification interne.

• EAP-FAST/GTC

Authentification EAP-FAST pour les réseaux CCXv4. Utilise GTC comme méthode d'authentification interne.

#### Méthodes de cryptage

Le cryptage permet de sécuriser les données envoyées sur le réseau sans fil. L'appareil Brother sans fil prend en charge les méthodes de cryptage suivantes :

Sans

Aucune méthode de cryptage n'est utilisée.

WEP

Avec WEP (Wired Equivalent Privacy), les données sont transmises et reçues avec une clé sécurisée.

TKIP

Protocole TKIP (Temporal Key Integrity Protocol) qui utilise une fonction de mixage de clés (key mixing) par paquets, une vérification de l'intégrité des messages et un mécanisme de mise à jour de la clé (re-keying).

AES

AES (Advanced Encryption Standard) est une norme de cryptage complexe compatible Wi-Fi<sup>®</sup>.

CKIP

Le protocole exclusif pour LEAP de Cisco Systems, Inc., qui utilise l'intégrité d'un message clé.

#### Clé de réseau

Règles pour chaque méthode de sécurité :

Open System/Shared Key avec WEP

Cette clé correspond à une valeur de 64 ou 128 bits qui doit être saisie sous un format ASCII ou hexadécimal.

• 64 (40) bits ASCII :

Utilise 5 caractères texte. Par exemple, « WSLAN » (est sensible à la casse).

• 64 (40) bits Hexadécimal :

Utilise des données hexadécimales de 10 chiffres. Par exemple, « 71f2234aba »

• 128 (104) bits ASCII :

Utilise 13 caractères texte. Par exemple, « Wirelesscomms » (est sensible à la casse)

• 128 (104) bits Hexadécimal :

Utilise des données hexadécimales de 26 chiffres. Par exemple, « 71f2234ab56cd709e5412aa2ba »

#### WPA-PSK/WPA2-PSK et TKIP ou AES

Utilise une Pre-Shared Key (PSK) composée de 8 à 63 caractères.

LEAP

Utilise un nom d'utilisateur et un mot de passe.

- ID Utilisateur : moins de 64 caractères de long.
- Mot de passe : moins de 32 caractères de long.
- EAP-FAST

Utilise un nom d'utilisateur et un mot de passe.

- ID Utilisateur : moins de 64 caractères de long.
- Mot de passe : moins de 32 caractères de long.

## Diagramme détaillé de la configuration réseau sans fil

#### Pour le mode Infrastructure

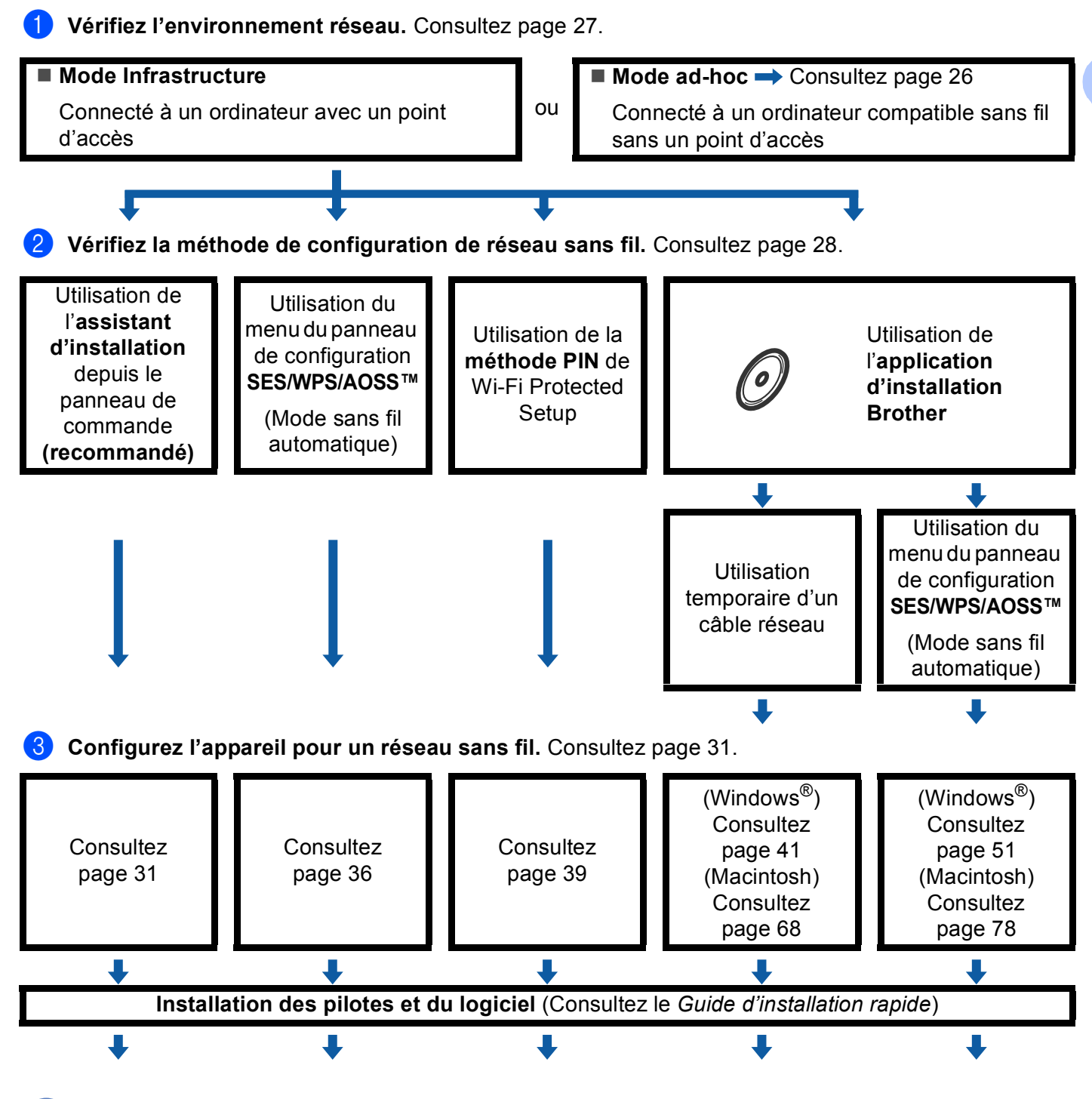

La configuration et l'installation des pilotes et du logiciel sans fil sont terminées.
### Pour le mode ad hoc

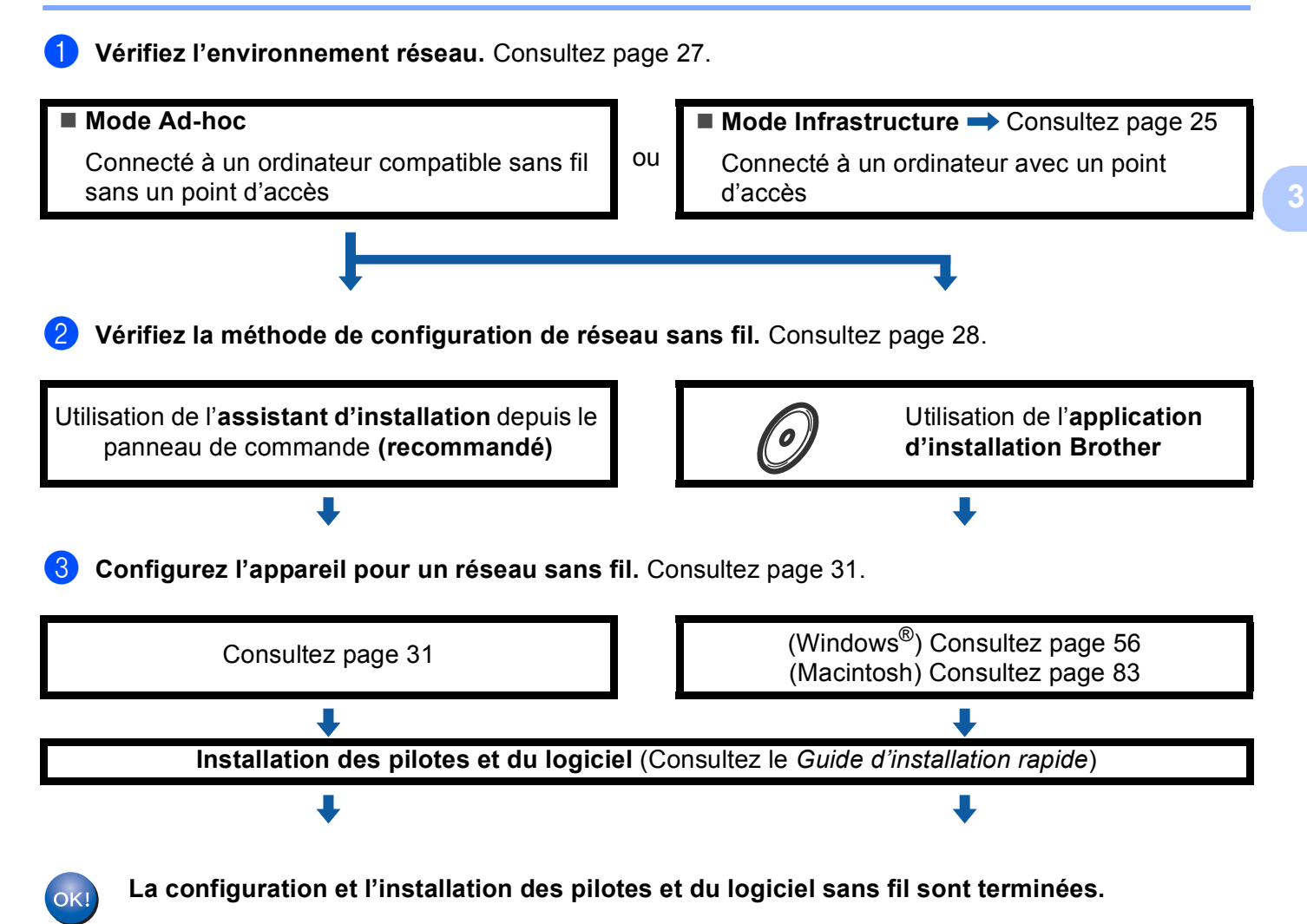

## Vérifiez votre environnement réseau

# Connexion à un ordinateur avec un point d'accès dans le réseau (mode Infrastructure)

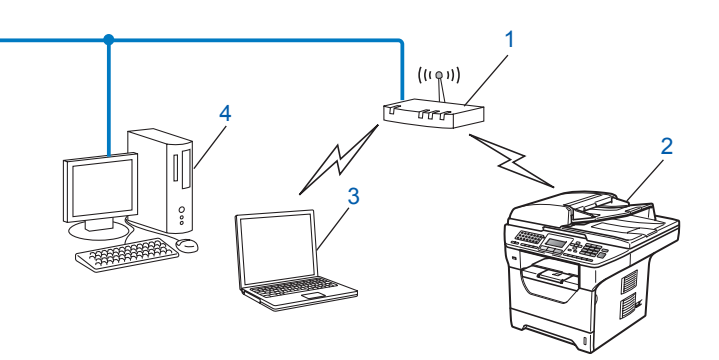

- 1 Point d'accès
- 2 Imprimante réseau sans fil (votre appareil)
- 3 Ordinateur compatible sans fil connecté au point d'accès
- 4 Ordinateur filaire non compatible sans fil connecté au point d'accès avec un câble Ethernet

# Connexion à un ordinateur sans fil, sans point d'accès au réseau (mode Ad-hoc)

Ce type de réseau n'a pas de point d'accès central. Les clients sans fil communiquent directement avec les autres. Quand l'appareil sans fil Brother (votre appareil) se trouve sur ce type de réseau, il reçoit directement toutes les tâches d'impression de l'ordinateur qui envoie les données d'impression.

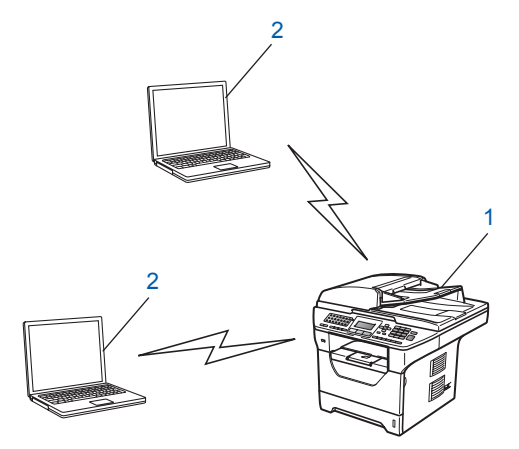

- 1 Imprimante réseau sans fil (votre appareil)
- 2 Ordinateur sans fil

### 🖉 Remarque

Nous ne garantissons pas la connexion au réseau sans fil avec des produits Windows Server<sup>®</sup> en mode Ad-hoc.

# Vérifiez la méthode de configuration de réseau sans fil

Il existe quatre méthodes de configuration de la machine sur un réseau sans fil. Utilisez le panneau de configuration de l'appareil (recommandé), SES/ WPS/ AOSS™ depuis le menu du panneau de configuration, la méthode PIN de Wi-Fi Protected Setup ou l'application d'installation de Brother. La procédure de configuration dépend de votre environnement réseau.

# Configuration à l'aide de l'assistant d'installation du panneau de configuration de l'appareil pour un réseau sans fil

Il est recommandé d'utiliser le panneau de configuration de la machine pour configurer les paramètres de votre réseau sans fil. Cette méthode Assis. config. vous permet de connecter facilement votre appareil à votre réseau sans fil. **Vous devez connaître les paramètres du réseau sans fil avant d'effectuer l'installation.** (Consultez *Utilisation de l'Assistant de configuration à partir du panneau de commande* à la page 31.)

# Configuration en utilisant le menu du panneau de commande SES/WPS ou AOSS™

### (Mode sans fil automatique) (mode Infrastructure uniquement)

Si le point d'accès réseau (A) prend en charge SecureEasySetup<sup>™</sup>, Wi-Fi Protected Setup (PBC<sup>1</sup>) ou AOSS<sup>™</sup>, vous pouvez configurer la machine sans ordinateur. (Consultez *Configuration de la machine pour un réseau sans fil en utilisant le menu du panneau de commande SES/WPS ou AOSS<sup>™</sup> (Mode sans fil automatique)* à la page 36.)

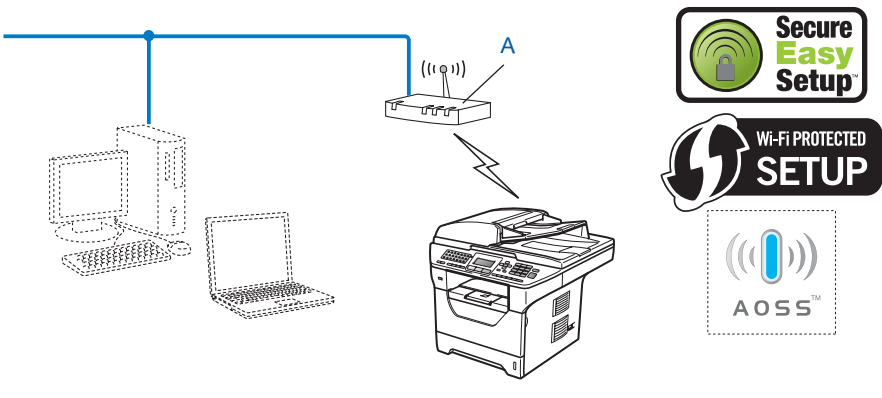

Configuration Bouton poussoir

1

# Configuration en utilisant la méthode PIN de Wi-Fi Protected Setup (mode Infrastructure uniquement)

Si le point d'accès sans fil (A) prend en charge Wi-Fi Protected Setup, vous pouvez également le configurer en utilisant la méthode PIN de Wi-Fi Protected Setup. (Consultez *Utilisation de la méthode PIN de Wi-Fi Protected Setup* à la page 39.)

Connexion lorsque le point d'accès/routeur sans fil (A) est un doublon de registre <sup>1</sup>.

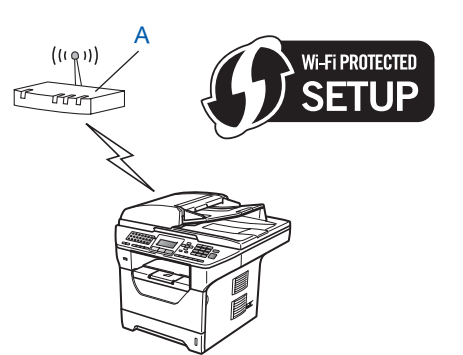

Connexion lorsqu'un autre périphérique (C), tel qu'un ordinateur, est utilisé comme registre <sup>1</sup>.

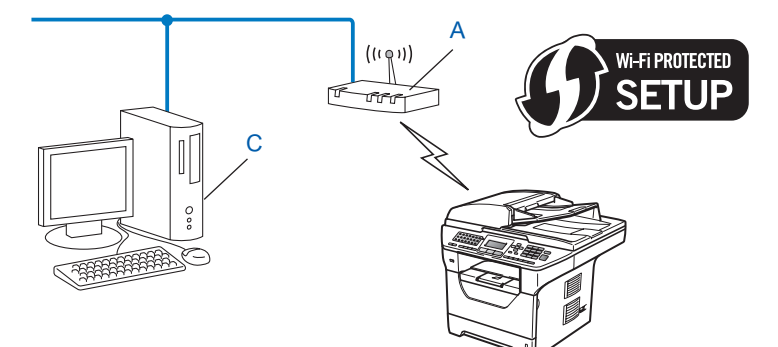

Le registre est un périphérique qui gère le LAN sans fil.

1

29

# Configuration à l'aide de l'application d'installation Brother du CD-ROM pour configurer la machine sur votre réseau sans fil

Vous pouvez également utiliser le programme d'installation Brother sur le CD-ROM fourni avec l'imprimante. Suivez les instructions qui s'affichent pour utiliser l'imprimante réseau Brother. Vous devez connaître les paramètres du réseau sans fil avant d'effectuer l'installation. (Consultez *Utilisation de l'application d'installation Brother fournie sur le CD-ROM pour configurer votre appareil pour un réseau sans fil à la page 40.*)

### Configuration à l'aide d'un câble réseau provisoire

Si le réseau du point d'accès sans fil (A)de votre appareil comporte un hub Ethernet ou un routeur, vous pouvez provisoirement connecter le hub ou le routeur à l'appareil à l'aide d'un câble Ethernet (B). C'est une méthode facile de configurer l'appareil. Vous pouvez ensuite configurer l'appareil à distance à partir d'un ordinateur du réseau.

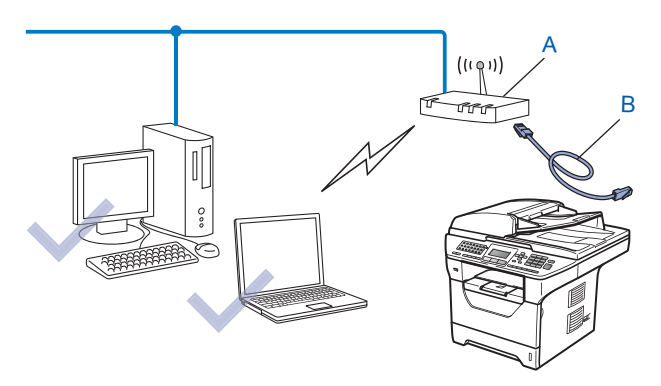

# Configurez votre appareil pour un réseau sans fil

## IMPORTANT

- Si vous connectez la machine Brother au réseau, il est recommandé de contacter l'administrateur système avant l'installation. Vous devez connaître les paramètres du réseau sans fil avant d'effectuer l'installation.
- Si vous avez déjà configuré les paramètres sans fil de l'appareil, vous devez réinitialiser les paramètres réseau avant de pouvoir configurer à nouveau les paramètres sans fil. Appuyez sur **Menu**, **7**, **0** pour Réinit. réseau, appuyez sur **1** pour Init., puis choisissez **1** pour Oui afin d'accepter la modification. L'appareil redémarrera automatiquement.

### Utilisation de l'Assistant de configuration à partir du panneau de commande

Vous pouvez configurer votre appareil Brother à l'aide de la fonction Assis. config.. Cette dernière est située dans le menu Réseau du panneau de configuration de l'appareil. Les étapes ci-dessous détaillent la procédure à suivre.

A

Notez les paramètres de réseau sans fil de votre point d'accès ou routeur sans fil. Si vous ne les connaissez pas, contactez votre administrateur réseau ou le fabricant de votre point d'accès/routeur. Vérifiez et notez les paramètres réseau sans fil actuels.

#### Nom du réseau : (SSID, ESSID)

| Mode de communication | Méthode d'authentification | Mode de cryptage  | Clé de réseau <sup>4</sup> |
|-----------------------|----------------------------|-------------------|----------------------------|
| Infrastructure        | ture Open system (Système  |                   |                            |
|                       | ouvert)                    | SANS              | —                          |
|                       | Shared key (Clé partagée)  | WEP <sup>2</sup>  |                            |
|                       | WPA/WPA2-PSK <sup>1</sup>  | AES               |                            |
|                       |                            | TKIP <sup>3</sup> |                            |
|                       | LEAP<br>EAP-FAST/NONE      | CKIP              |                            |
|                       |                            | AES               |                            |
|                       | EAP-FAST/MS-CHAPv2         | TKIP              |                            |
|                       | EAP-FAST/GTC               |                   |                            |
| Ad-hoc                | Open system (Système       | WEP <sup>2</sup>  |                            |
| ouvert)               | SANS                       | —                 |                            |

- <sup>1</sup> WPA/WPA2-PSK est une clé prépartagée d'accès protégé Wi-Fi qui donne la possibilité d'associer la machine sans fil Brother à des points d'accès en utilisant le cryptage TKIP ou AES (WPA-Personal). WPA2-PSK (AES) et WPA-PSK (TKIP/AES) utilisent une Pre-Shared Key (PSK) entre 8 et 63 caractères de long.
- <sup>2</sup> La clé WEP est destinée aux réseaux chiffrés de 64 bits ou 128 bits et peut obtenir des nombres et des lettres. Si vous ne connaissez pas cette information, consultez la documentation fournie avec le point d'accès ou le routeur sans fil. Cette clé correspond à une valeur de 64 ou 128 bits qui doit être saisie sous un format ASCII ou HEXADECIMAL.

| Par exemple :          |                                                                                  |
|------------------------|----------------------------------------------------------------------------------|
| ASCII 64 bits :        | Utilise 5 caractères alphabétiques, « Salut » par exemple (respect de la casse)  |
| Hexadécimal 64 bits :  | Utilise des données hexadécimales de 10 chiffres. Par exemple,<br>« 71f2234aba » |
| ASCII 128 bits :       | Utilise 13 caractères alphabétiques, par exemple                                 |
|                        | « Commssansfils » (est sensible à la casse)                                      |
| Hexadécimal 128 bits : | Utilise des données hexadécimales de 26 chiffres                                 |
|                        | Par exemple, « 71f2234ab56cd709e5412aa3ba »                                      |

- <sup>3</sup> Uniquement pris en charge pour WPA-PSK.
- <sup>4</sup> Clé de cryptage, clé WEP, phrase de passe. Pour LEAP et EAP-FAST, enregistrez le nom et le mot de passe.

#### Par exemple :

| Nom du réseau : (SSID, ESSID) |  |
|-------------------------------|--|
| HELLO                         |  |

| Mode de communication | Méthode d'authentification | Mode de cryptage | Clé de réseau |
|-----------------------|----------------------------|------------------|---------------|
| Infrastructure        | WPA2-PSK                   | AES              | 12345678      |

2 Branchez le cordon d'alimentation de la machine dans la prise secteur. Mettez la machine sous tension.

3 Appuyez sur **Menu** le panneau de configuration de la machine Brother.

- Appuyez sur ▲ ou ▼ pour sélectionner Réseau. Appuyez sur OK.
- 5 Appuyez sur ▲ ou ▼ pour sélectionner WLAN. Appuyez sur OK.
- 6 Appuyez sur ▲ ou ▼ pour sélectionner Assis. config.. Appuyez sur OK.
- 7 Si le message suivant apparaît, appuyez sur ▲ ou sur ▼ pour choisir Activé et appuyez sur OK. Ce réglage désactive l'interface réseau câblée.

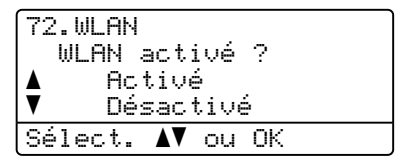

8 L'appareil va parcourir votre réseau et afficher une liste des SSID disponibles. Vous devriez voir le SSID que vous avez noté auparavant. Si la machine détecte plusieurs réseaux, utilisez la clé ▲ ou ▼ pour choisir votre réseau, puis appuyez sur OK. Passez à l'étape

Si votre point d'accès est configuré pour ne pas diffuser le SSID, vous devrez ajouter le nom SSID manuellement. Passez à l'étape ④.

9 Choisissez <Nouveau SSID> à l'aide de ▲ ou de V. Appuyez sur OK. Passez à l'étape <sup>(10)</sup>.

| 72.WLAN<br>SSID      |       |
|----------------------|-------|
| Nouveau              | SSID> |
| V                    |       |
| Sélect. <b>▲V</b> ou | ОК    |

10 Entrez un nouveau nom de SSID. (Pour saisir du texte manuellement, consultez Saisie de texte à la page 229.)

Appuyez sur **OK**.

| 72.WLAN<br>SSID: |    |
|------------------|----|
| Saisir&touche    | OK |

 Appuyez sur ▲ ou ▼ pour sélectionner Infrastructure. Appuyez sur OK. Passez à l'étape ②. Si vous avez choisi Ad-hoc, passez à l'étape ③.

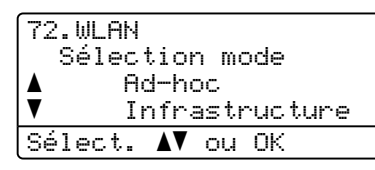

12 Choisissez la méthode d'authentification à l'aide de ▲ ou de V, et appuyez sur OK.

| 72.WLAN          |
|------------------|
| Sélection auth.  |
| ▲ Système ouvert |
| Touche partagée  |
| Sélect. ▲▼ ou OK |

Si vous avez choisi Système ouvert, passez à l'étape 🔞.

Si vous avez choisi Touche partagée, passez à l'étape 🚳.

Si vous avez choisi WPA/WPA2-PSK, passez à l'étape ().

Si vous avez choisi LEAP, passez à l'étape (B).

Si vous avez choisi EAP-FAST/AUCUN, EAP-FAST/MSCHAP<sup>1</sup> ou EAP-FAST/GTC, passez à l'étape **()**.

<sup>1</sup> Affiché sur l'écran à cristaux liquides (LCD) sous la forme EAP-FAST/MSCHAPv2.

(13) Choisissez le type de cryptage, Sans ou WEP à l'aide de ▲ ou de ▼, et appuyez sur OK.

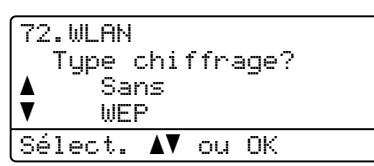

Si vous avez choisi Sans, passez à l'étape Ø. Si vous avez choisi WEP, passez à l'étape Ø.

**14** Choisissez l'option clé ; TCH1, TCH2, TCH3, TCH4 à l'aide de ▲ ou de ▼, et appuyez sur OK.

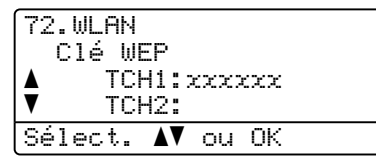

Si vous choisissez la clé indiquant \*\*\*\*\*\*\*\*\*, passez à l'étape **(b**. Si vous choisissez une clé vierge, passez à l'étape **(b**.

Si vous souhaitez conserver la clé choisie à l'étape 
(2), appuyez sur ▲ ou ▼ pour choisir Tenir. Appuyez sur OK. Passez à l'étape 
(2).

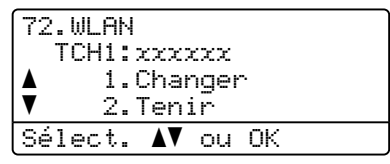

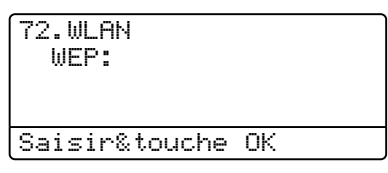

17 Choisissez le type de cryptage, TKIP ou AES à l'aide de ▲ ou de ▼. Appuyez sur OK. Si vous avez choisi WPA/WPA2-PSK à l'étape (2), passez à l'étape (3). Si vous avez choisi EAP-FAST à l'étape (2), passez à l'étape (3).

| 72. | .WLAN          |   |
|-----|----------------|---|
| T   | Type chiffrage | ? |
|     | TKIP           |   |
| ▼   | AES            |   |
| Sél | lect. ▲V ou OK |   |

18 Entrez un nom d'utilisateur, puis appuyez sur **OK**. Passez à l'étape (D). (Pour saisir du texte manuellement, consultez Saisie de texte à la page 229.)

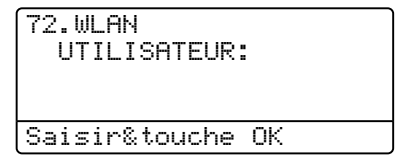

19 Entrez un mot de passe, puis appuyez sur **OK**. Passez à l'étape 🚳. (Pour saisir du texte manuellement, consultez Saisie de texte à la page 229.)

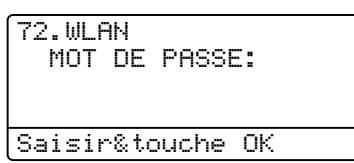

20 Pour appliquer ces paramètres, choisissez Oui. Pour annuler, choisissez Non.

| 72.WLAN<br>Appli   | l<br>. ré | áqla | aqe? |  |
|--------------------|-----------|------|------|--|
| ▲ <sup>·</sup> ·1. | Oui       |      |      |  |
| <b>▼</b> 2.        | Non       |      |      |  |
| Sélect.            | <b>A</b>  | ou   | ΟK   |  |

Si vous avez choisi Oui, passez à l'étape 2. Si vous avez choisi Non, retournez à l'étape (3).

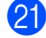

21 L'appareil commence à se connecter à l'appareil sans fil que vous avez sélectionné.

22 Si votre périphérique sans fil se connecte correctement, l'écran affiche Branché pour une minute et la configuration est terminée.

| 72.WLAN |  |
|---------|--|
| Branché |  |

Si la connexion a échoué, l'écran affiche Échec connexion pour une minute. Consultez Problèmes de réseau sans fil (MFC-8890DW uniquement) à la page 201.

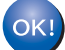

### (Windows<sup>®</sup>)

Vous avez terminé l'installation du réseau sans fil. Si vous souhaitez continuer en installant les pilotes et le logiciel nécessaires pour utiliser votre appareil, veuillez sélectionner Installer le logiciel MFL-Pro Suite dans le menu du CD-ROM.

#### (Macintosh)

Vous avez terminé l'installation du réseau sans fil. Si vous souhaitez continuer en installant les pilotes et le logiciel nécessaires pour utiliser votre appareil, veuillez sélectionner Start Here OSX dans le menu du CD-ROM.

35

# Configuration de la machine pour un réseau sans fil en utilisant le menu du panneau de commande SES/WPS ou AOSS™ (Mode sans fil automatique)

Si le point d'accès sans fil/routeur prend en charge SecureEasySetup<sup>™</sup>, Wi-Fi Protected Setup (PBC<sup>1</sup>) ou AOSS<sup>™</sup>, vous pouvez configurer aisément la machine sans connaître vos paramètres réseau sans fil. Le panneau de commande de la machine Brother contient le menu SES/WPS/AOSS<sup>™</sup>. Cette fonction détecte automatiquement le mode qu'utilise le point d'accès, SecureEasySetup<sup>™</sup>, Wi-Fi Protected Setup ou AOSS<sup>™</sup>. En appuyant sur un bouton sur le routeur/point d'accès sans fil et sur la machine, vous pouvez définir les paramètres du réseau sans fil et de sécurité. Consultez le guide de l'utilisateur de votre routeur/point d'accès sans fil pour savoir comment accéder au mode utilisant un bouton-poussoir.

<sup>1</sup> Configuration Bouton poussoir

### 🖉 Remarque

Les routeurs ou les points d'accès qui prennent en charge SecureEasySetup™, Wi-Fi Protected Setup ou AOSS™ ont les symboles indiqués ci-dessous.

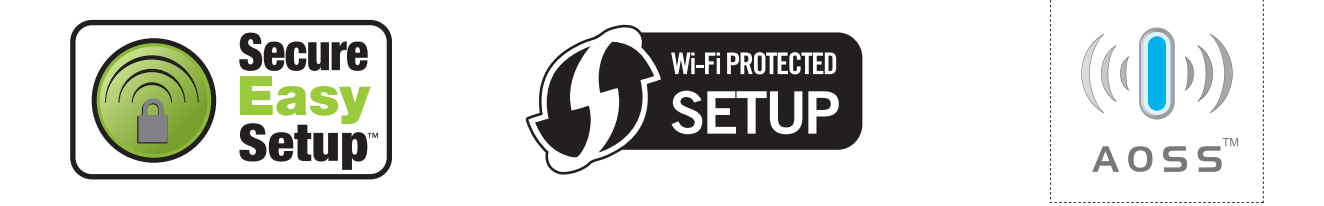

Branchez le cordon d'alimentation de la machine dans la prise secteur. Mettez la machine sous tension.

Appuyez sur Menu, 7, 2, 7. A l'aide de ▲ ou de ▼, choisissez Activé puis appuyez sur OK. Appuyez sur Arrêt/Sortie.

| 72.WLAN          |
|------------------|
| 7.WLAN activé    |
| ▲ Activé         |
| ▼ Désactivé      |
| Sélect. ▲▼ ou OK |
|                  |

**3** Appuyez sur Menu, 7, 2, 3 pour SES/WPS/AOSS.

Cette fonction détecte automatiquement le mode (SecureEasySetup™, Wi-Fi Protected Setup ou AOSS™) qu'utilise le point d'accès pour configurer votre machine.

### 🖉 Remarque

Si le point d'accès sans fil prend en charge Wi-Fi Protected Setup (méthode PIN) et que vous voulez configurer la machiner avec la méthode PIN (Personal Identification Number), consultez *Utilisation de la méthode PIN de Wi-Fi Protected Setup* à la page 39.

4 La machine recherche pendant 2 minutes un point d'accès qui prend en charge SecureEasySetup<sup>M</sup>. Wi-Fi Protected Setup ou AOSS™.

| 72.WLAN<br>3.SES/ | WPS/AOSS |
|-------------------|----------|
| Config.           | WLAN     |

Faites passer le point d'accès en mode SecureEasySetup™, Wi-Fi Protected Setup ou AOSS™ en fonction des modes qu'il peut prendre en charge. Consultez le manuel d'instructions fourni avec le point d'accès. Le message Connexion AOSS, Connexion SES ou Connexion WPS s'affiche sur l'écran LCD pendant que la machine recherche votre point d'accès.

6 Si l'écran à cristaux liquides (LCD) affiche Branché, la machine a réussi à se connecter à vote point d'accès/routeur. Vous pouvez maintenant utiliser votre appareil sur un réseau sans fil.

Si l'écran à cristaux liquides (LCD) affiche Erreur connexion, un chevauchement de session a été détecté. La machine a détecté plusieurs routeurs ou points d'accès sur votre réseau avec le mode SecureEasySetup<sup>™</sup>, Wi-Fi Protected Setup ou AOSS<sup>™</sup> activé. Vérifiez gu'un seul routeur ou point d'accès est en mode SecureEasySetup™, Wi-Fi Protected Setup ou AOSS™ et essayez de démarrer de nouveau depuis l'étape (3).

Si l'écran à cristaux liquides (LCD) affiche Pas point accès, la machine n'a pas détecté votre point d'accès/routeur sur le réseau avec le mode SecureEasySetup™, Wi-Fi Protected Setup ou AOSS™ activé. Rapprochez l'appareil de votre point d'accès/routeur et essayez de démarrer à nouveau depuis l'étape 3.

Si l'écran à cristaux liquides (LCD) affiche Échec connexion, la machine n'a pas réussi à se connecter à votre point d'accès/routeur. Essayez de recommencer à partir de l'étape 3. Si le même message s'affiche à nouveau, restaurez les paramètres par défaut définis en usine du serveur d'impression et réessayez. (Pour restaurer les paramètres, consultez Restauration des paramètres réseau en valeurs d'usine par défaut à la page 123.)

| Message sur l'écran<br>LCD | État de la connexion                                                                                         | Action                                                                                                    |  |
|----------------------------|----------------------------------------------------------------------------------------------------|----------------------------------------------------------------------------------------------------|--|
| Config. WLAN               | Recherche du point d'accès ou accès au<br>point d'accès et téléchargement des<br>paramètres du point d'accès | _                                                                                                    |  |
| Connexion SES              |                                                                                                    |                                                                                                    |  |
| Connexion WPS              | Connexion au point d'accès.                                                                                  | —                                                                                                    |  |
| Connexion AOSS             |                                                                                                    |                                                                                                    |  |
| Branché                    | Succès de la connexion.                                                                                      | —                                                                                                    |  |
| Erreur connexion           | Un chevauchement de session a été<br>détecté.                                                                | Vérifiez qu'un seul routeur ou point d'accès est<br>en mode SecureEasySetup™, Wi-<br>Fi Protected Setup ou AOSS™ et essayez de<br>démarrer à nouveau depuis l'étape ❸. |  |
| Pas point accès            | La détection du point d'accès a échoué.                                                                      | Rapprochez l'appareil de votre point<br>. d'accès/routeur et essayez de démarrer à<br>nouveau depuis l'étape <b>3</b> .                                                |  |
|                            |                                                                                                    | 1 Essayez de recommencer à partir de l'étape 3.                                                                                                    |  |
| Échec connexion            | Échec de la connexion.                                                                                       | 2 Si le même message s'affiche à nouveau,<br>restaurez les paramètres par défaut de la<br>machine, définis en usine.                                                   |  |

### Messages sur l'écran LCD lors de l'utilisation du menu du panneau de commande SES/WPS/AOSS™

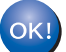

### OK! (Windows<sup>®</sup>)

Vous avez terminé l'installation du réseau sans fil. Si vous souhaitez continuer en installant les pilotes et le logiciel nécessaires pour utiliser votre appareil, veuillez sélectionner Installer le logiciel MFL-Pro Suite dans le menu du CD-ROM.

### (Macintosh)

Vous avez terminé l'installation du réseau sans fil. Si vous souhaitez continuer en installant les pilotes et le logiciel nécessaires pour utiliser votre appareil, veuillez sélectionner Start Here OSX dans le menu du CD-ROM.

38

## Utilisation de la méthode PIN de Wi-Fi Protected Setup

Si le routeur/point d'accès sans fil prend en charge Wi-Fi Protected Setup (Méthode PIN), vous pouvez configurer aisément la machine sans ordinateur. La méthode PIN (Personal Identification Number) est l'une des méthodes de connexion développées par Wi-Fi Alliance<sup>®</sup>. En entrant un code PIN créé par un enregistré (votre machine) dans le registre (un périphérique qui gère le réseau LAN), vous pouvez configurer le réseau sans fil et les paramètres de sécurité. Consultez le guide de l'utilisateur de votre routeur sans fil ou de votre point d'accès pour savoir comment accéder au mode Wi-Fi Protected Setup.

### Remarque

Les routeurs ou les points d'accès qui prennent en charge Wi-Fi Protected Setup ont le symbole indiqué ci-dessous.

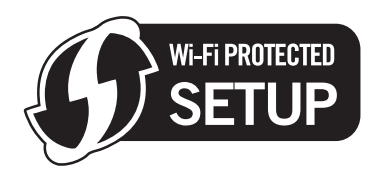

- 1 Branchez le cordon d'alimentation de la machine dans la prise secteur. Mettez la machine sous tension.
  - Appuyez sur Menu, 7, 2, 7. A l'aide de ▲ ou de V, choisissez Activé puis appuyez sur OK. Appuyez sur Arrêt/Sortie.

- 3 Appuyez sur Menu, 7, 2, 4 pour WPS avec PIN.
- 4 L'écran LCD affiche un code PIN de 8 chiffres et la machine recherche un point d'accès pendant 5 minutes.

| 72.WLAN        |   |
|----------------|---|
| 4.WPS avec PIN |   |
|                |   |
| NIP:XXXXXXX    |   |
| Connexion WPS  |   |
|                | _ |

- 5 A l'aide d'un ordinateur présent sur le réseau, tapez « http://adresse IP du point d'accès/ » dans votre navigateur. (Où « adresse IP du point d'accès » est l'adresse IP du périphérique utilisé comme registre <sup>1</sup>) Accédez à la page des paramètres WPS (Wi-Fi Protected Setup) et entrez le code PIN affiché sur l'écran à cristaux liquides (LCD) @ dans le registre puis suivez les instructions qui s'affichent.
  - Le registre est normalement le point d'accès/le routeur.

### 🖉 Remarque

La page des paramètres varie en fonction de la marque du point d'accès/du routeur. Consultez le manuel d'instructions fourni avec le point d'accès/le routeur.

### Windows Vista<sup>®</sup>

Si vous utilisez un ordinateur Windows Vista® comme registre, procédez comme suit :

### 🖉 Remarque

Pour utiliser un ordinateur Windows Vista<sup>®</sup> comme registre, vous devez l'enregistrer dans le réseau préalablement. Consultez le manuel d'instructions fourni avec le point d'accès/le routeur.

- 1 Cliquez sur le bouton 👩 puis sur Réseau.
- 2 Cliquez sur Ajouter un périphérique sans fil.
- 3 Sélectionnez votre imprimante, puis cliquez sur Suivant.
- 4 Entrez le PIN affiché sur l'écran à cristaux liquides (LCD) à l'étape (4), puis cliquez sur Suivant.
- 5 Choisissez le réseau auquel vous souhaitez vous connecter et cliquez sur Suivant.
- 6 Cliquez sur Fermer.
- 6 Si l'écran à cristaux liquides (LCD) affiche Branché, la machine a réussi à se connecter à vote point d'accès/routeur. Vous pouvez maintenant utiliser votre appareil sur un réseau sans fil.

Si l'écran à cristaux liquides (LCD) affiche Échec connexion, la machine n'a pas réussi à se connecter à votre point d'accès/routeur. Essayez de recommencer à partir de l'étape ③. Si le même message s'affiche à nouveau, restaurez les paramètres par défaut définis en usine du serveur d'impression et réessayez. (Pour restaurer les paramètres, consultez *Restauration des paramètres réseau en valeurs d'usine par défaut* à la page 123.)

Si l'écran à cristaux liquides (LCD) affiche Pas point accès, la machine n'a pas détecté votre point d'accès/routeur sur le réseau avec le mode Wi-Fi Protected Setup activé. Rapprochez l'appareil de votre point d'accès/routeur et essayez de démarrer à nouveau depuis l'étape ③. Ou le PIN tapé sur la page de paramètres WPS (Wi-Fi Protected Setup) de votre routeur ou de votre point d'accès est incorrect. Retapez le bon PIN et réessayez à nouveau depuis l'étape ④.

OK!

### (Windows<sup>®</sup>)

Vous avez terminé l'installation du réseau sans fil. Si vous souhaitez continuer en installant les pilotes et le logiciel nécessaires pour utiliser votre appareil, veuillez sélectionner Installer le logiciel MFL-Pro Suite dans le menu du CD-ROM.

(Macintosh)

Vous avez terminé l'installation du réseau sans fil. Si vous souhaitez continuer en installant les pilotes et le logiciel nécessaires pour utiliser votre appareil, veuillez sélectionner Start Here OSX dans le menu du CD-ROM.

# Utilisation de l'application d'installation Brother fournie sur le CD-ROM pour configurer votre appareil pour un réseau sans fil

Pour l'installation, consultez Configuration sans fil pour Windows<sup>®</sup> en utilisant l'application d'installation Brother (Pour MFC-8890DW) au chapitre 4 et Configuration sans fil pour Macintosh en utilisant l'application d'installation Brother (Pour MFC-8890DW) au chapitre 5.

# Configuration sans fil pour Windows<sup>®</sup> en utilisant l'application d'installation Brother (Pour MFC-8890DW)

## **Configuration en mode Infrastructure**

## Avant de définir les paramètres sans fil

## **IMPORTANT**

Nom du réseau : (SSID, ESSID)

4

- Les instructions suivantes vous permettront d'installer votre appareil Brother dans un environnement de réseau à l'aide de l'application d'installation Brother pour Windows<sup>®</sup> qui se trouve sur le CD-ROM fourni avec l'appareil.
- Vous pouvez aussi configurer votre appareil Brother en utilisant son panneau de configuration, ce que nous recommandons. Veuillez suivre les instructions contenues dans le *Guide d'installation rapide* ou consultez *Configuration de votre appareil pour un réseau sans fil (Pour MFC-8890DW)* à la page 21.
- Vous devez connaître les paramètres du réseau sans fil avant d'effectuer l'installation.

Assurez-vous de prendre note de tous les paramètres actuels tels que le SSID, l'authentification, le cryptage de votre réseau sans fil. Si vous ne les connaissez pas, contactez votre administrateur réseau ou le fabricant de votre point d'accès/routeur.

Vérifiez et notez les paramètres réseau sans fil actuels.

#### Mode de Méthode d'authentification Mode de cryptage Clé de réseau<sup>4</sup> communication Infrastructure Open system (Système WEP<sup>2</sup> ouvert) SANS Shared key (Clé partagée) WEP<sup>2</sup> AES WPA/WPA2-PSK<sup>1</sup> TKIP<sup>3</sup> LEAP CKIP EAP-FAST/NONE AES TKIP EAP-FAST/MS-CHAPv2 EAP-FAST/GTC

- <sup>1</sup> WPA/WPA2-PSK est une clé prépartagée d'accès protégé Wi-Fi qui donne la possibilité d'associer la machine sans fil Brother à des points d'accès en utilisant le cryptage TKIP ou AES (WPA-Personal). WPA2-PSK (AES) et WPA-PSK (TKIP/AES) utilisent une Pre-Shared Key (PSK) entre 8 et 63 caractères de long.
- <sup>2</sup> La clé WEP est destinée aux réseaux chiffrés de 64 bits ou 128 bits et peut obtenir des nombres et des lettres. Si vous ne connaissez pas cette information, consultez la documentation fournie avec le point d'accès ou le routeur sans fil. Cette clé correspond à une valeur de 64 ou 128 bits qui doit être saisie sous un format ASCII ou HEXADECIMAL.

| Par exemple :          |                                                                                    |
|------------------------|------------------------------------------------------------------------------------|
| ASCII 64 bits :        | Utilise 5 caractères alphabétiques, « ///Hello » par exemple (respect de la casse) |
| Hexadécimal 64 bits :  | Utilise des données hexadécimales de 10 chiffres. Par exemple,<br>« 71f2234aba »   |
| ASCII 128 bits :       | Utilise 13 caractères alphabétiques, par exemple                                   |
|                        | « ///Wirelesscomms » (est sensible à la casse)                                     |
| Hexadécimal 128 bits : | Utilise des données hexadécimales de 26 chiffres                                   |
|                        | Par exemple, « 71f2234ab56cd709e5412aa3ba »                                        |

- <sup>3</sup> Uniquement pris en charge pour WPA-PSK.
- <sup>4</sup> Clé de cryptage, clé WEP, phrase de passe. Pour LEAP et EAP-FAST, enregistrez le nom et le mot de passe.

#### Par exemple :

| Nom du réseau : (SSID, ESSID) |  |
|-------------------------------|--|
| HELLO                         |  |

| Mode de communication | Méthode d'authentification | Mode de cryptage | Clé de réseau |
|-----------------------|----------------------------|------------------|---------------|
| Infrastructure        | WPA2-PSK                   | AES              | 12345678      |

- Si vous avez déjà configuré les paramètres sans fil de l'appareil, vous devez réinitialiser les paramètres réseau avant de pouvoir configurer à nouveau les paramètres sans fil. Appuyez sur **Menu**, **7**, **0** pour Réinit. réseau, appuyez sur **1** pour Init., puis choisissez **1** pour Oui afin d'accepter la modification. L'appareil redémarrera automatiquement.
- Si vous utilisez un pare-feu Windows<sup>®</sup> ou une fonction de pare-feu d'un anti-spyware ou encore un antivirus, désactivez-les temporairement. Configurez les paramètres du logiciel en suivant les instructions, dès que vous êtes certain de pouvoir imprimer.
- Vous devez utiliser temporairement un câble Ethernet au cours de la configuration. (Le câble Ethernet n'est pas un accessoire standard.)

Configuration sans fil pour Windows® en utilisant l'application d'installation Brother (Pour MFC-8890DW)

### Définissez les paramètres sans fil

- 1 Branchez le cordon d'alimentation de la machine dans la prise secteur. Mettez la machine sous tension.
- Allumez votre ordinateur.
   Fermez toutes les applications actives avant de procéder à la configuration.
- Insérez le CD-ROM fourni dans son lecteur. L'écran d'accueil s'affiche automatiquement. Si l'écran de nom de modèle s'affiche, sélectionnez votre appareil. Si l'écran de langue s'affiche, sélectionnez votre langue.
- 4 L'écran de menu principal du CD-ROM s'affiche. Cliquez sur Installation initiale.

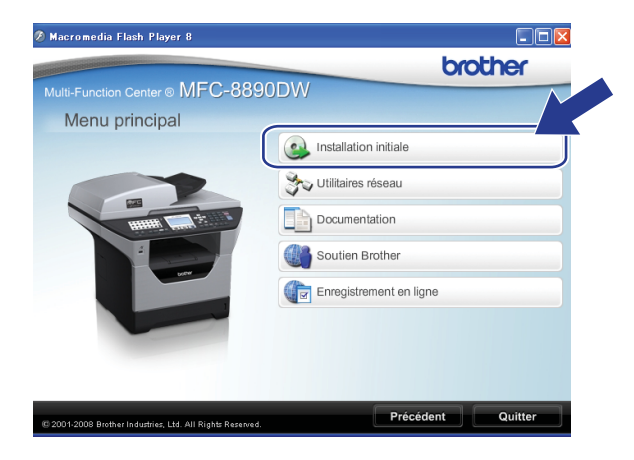

### 🖉 Remarque

Si cette fenêtre ne s'affiche pas, utilisez Windows<sup>®</sup> Explorer pour exécuter le programme Start.exe à partir du dossier racine du CD-ROM Brother.

Cliquez sur Assistant de configuration de la connexion sans fil.

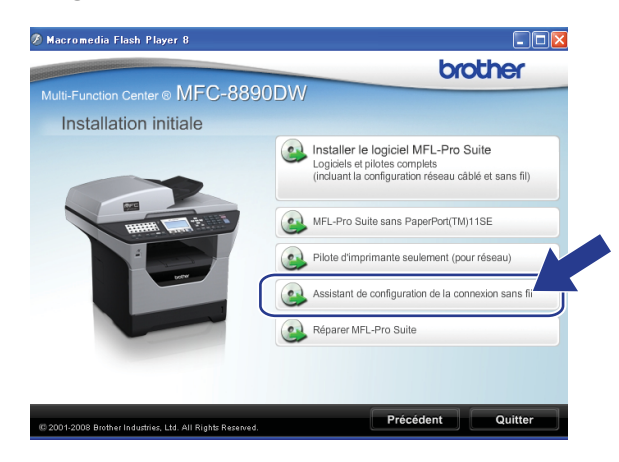

Configuration sans fil pour Windows® en utilisant l'application d'installation Brother (Pour MFC-8890DW)

6 Choisissez Installation étape par étape (recommandé) puis cliquez sur Suivant.

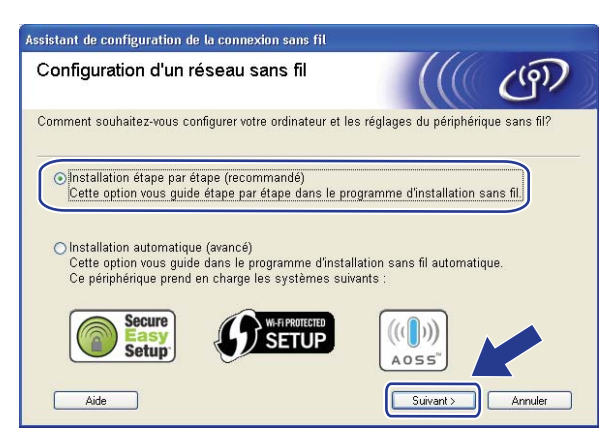

Choisissez A l'aide d'un câble (recommandé) puis cliquez sur Suivant.

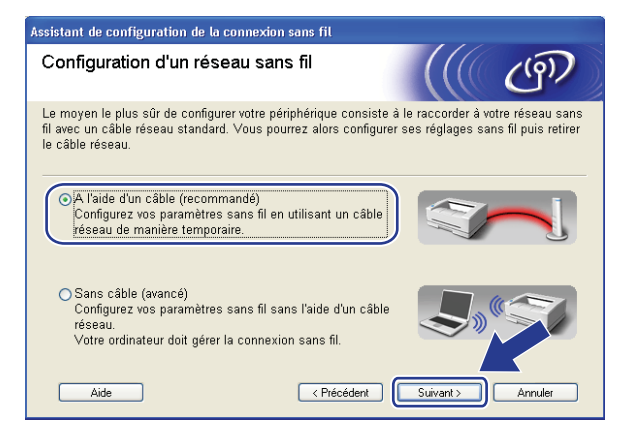

8 Connectez l'appareil sans fil Brother à votre point d'accès à l'aide d'un câble réseau et cliquez sur **Suivant**.

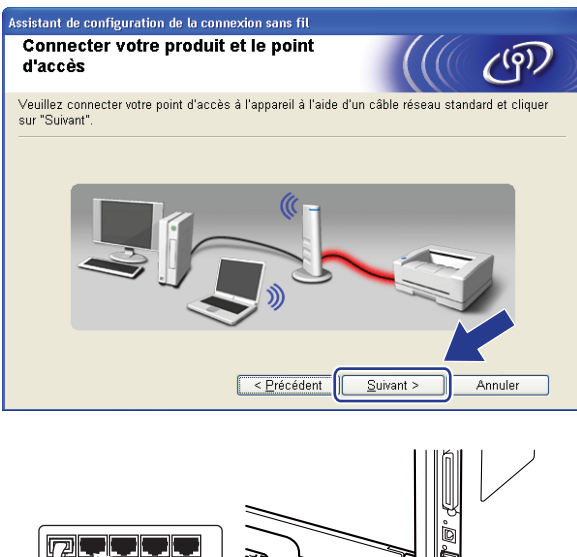

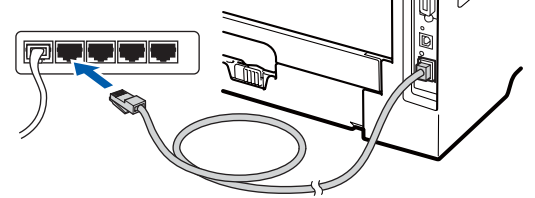

9 Sélectionnez l'appareil à configurer puis cliquez sur Suivant. Si la liste est vide, vérifiez que le point d'accès et l'appareil sont sous tension puis cliquez sur Rafraîchir.

| Assistant de configuration de la connexion sans fil                                                                                                    |
|----------------------------------------------------------------------------------------------------|
| Appareils sans fil disponibles                                                                                                    |
| Plusieurs appareils sans fil ont été détectés.<br>Sélectionnez l'appareil à configurer puis cliquez sur "Suivant".                                                                           |
|                                                                                                    |
| BRNXXXXXXXX 192.168.1.2 008077XXXXXX Brother MFC-XXXX 1F                                                                                                    |
| DRIVAAAAAA 132.100.1.3 UUUU//AAAAA DIUUNE WEGAAAA 20                                                                                                    |
| <u>R</u> afraîchir                                                                                                    |
| 🚺 Remarque importante :                                                                                                    |
| Si aucun appareil n'est listé et que vous exécutez un pare-su<br>personnel, veuillez désactivre le pare-feu et cliquer sur le t<br>Rafraîchir pour relancer la recherche du réseau sans fil. |
| Aide < Précédent Suivant > Annuler                                                                                                    |

### 🖉 Remarque

- Le nom du nœud par défaut est « BRNxxxxxxxxx ». (« xxxxxxxxxx » est l'Adresse MAC / Adresse Ethernet de votre machine.)
- Vous pouvez trouver l'adresse MAC / adresse Ethernet de votre machine en imprimant la liste de configuration réseau. Consultez *Impression de la Liste de configuration réseau* à la page 123.

10 L'assistant va rechercher les réseaux sans fil disponibles à partir de votre appareil. Sélectionnez le point d'accès que vous souhaitez associer à l'appareil puis cliquez sur Suivant.

| sistant de configurat         | ion de la conne                    | xion sans fil                                                                                   |                                                                                |
|-------------------------------|------------------------------------|-------------------------------------------------------------------------------------------------|--------------------------------------------------------------------------------|
| Réseaux sans f                | il disponibl                       | es                                                                                              | (((( @)                                                                        |
| Choisissez le point d'a       | ccès ou le résea                   | u Ad-hoc auquel sera as:                                                                        | socié l'appareil.                                                              |
| Nom (SSID)                    | Canal                              | Mode sans fil                                                                                   | Signal                                                                         |
| DI NO SETUP                   | 1                                  | 802.11b/g (11 Mbps/5                                                                            | 4 Mbps) 💶                                                                      |
|                               | e                                  | 900 116 /11 Mbm                                                                                 |                                                                                |
| HELLO2                        | 2                                  | 802.11g (54 Mbps)                                                                               |                                                                                |
| <u>R</u> afraîchir<br>Ajouter | Si le point d'ac<br>cliquez sur le | I∛ ∲⊟ Point d'ac<br>Station de<br>sase<br>ccès ou le nom du réseau<br>bouton "Ajouter" pour spé | cès / ⊐∛ ∜⊐ Réseau Ad-hoc<br>IAd-hoc n'apparaît pas,<br>icifier le nom r¦u ré- |
| Aide                          | manuellement                       | < Précédent                                                                                     | uivant > Annuler                                                               |

### Remarque

- « SETUP » est le SSID par défaut de l'appareil. Ne choisissez pas ce SSID.
- Si la liste est vide, vérifiez que le point d'accès est sous tension et diffuse le SSID, puis assurez-vous que l'appareil et le point d'accès sont assez proches pour permettre la communication sans fil. Puis cliquez sur Rafraîchir.
- Si votre point d'accès est configuré pour ne pas diffuser le SSID, vous pouvez l'ajouter manuellement en cliquant sur le bouton Ajouter. Suivez les instructions qui s'affichent pour saisir le Nom (SSID) puis cliquez sur Suivant.

| Assistant de configuration de la conn    | exion sans fil             |        |         |
|------------------------------------------|----------------------------|--------|---------|
| Nom du réseau sans fil                   |                            |        | ((9))   |
| Configurez le réseau sans fil auquel l'a | appareil sera associé.     |        |         |
| N <u>o</u> m (SSID)                      | WLAN                       |        |         |
| ∏ Il s'agit d'un réseau Ar               | d-hoc, sans point d'accès. |        |         |
| <u>C</u> anal                            | 1                          | *      |         |
| Aide                                     | < <u>Précédent</u>         | vant > | Annuler |
|                                          |                            |        |         |

Si votre réseau n'est pas configuré pour l'authentification et le cryptage, l'écran suivant s'affiche. Pour continuer la configuration, cliquez sur OK et passez à l'étape <sup>®</sup>.

| Assistant de configuration de la connexion sans fil                                                                                                    |
|----------------------------------------------------------------------------------------------------|
|                                                                                                    |
| Nom (SSID) :HELLO2                                                                                                    |
| Ce réseau sans fil n'est pas sécurisé. Il<br>n'utilise pas de dispositif sécurisé<br>d'authentification et de crym ye.<br>Souhaitez-vous contin<br>onfiguration ? |
| OK Annuler                                                                                                    |

Si votre réseau est configuré pour l'authentification et le cryptage, l'écran suivant s'affiche. Quand vous configurez votre appareil sans fil Brother, vous devez le configurer pour qu'il corresponde aux paramètres d'authentification et de cryptage (notés à la page 41) de votre réseau sans fil existant. Choisissez le Méthode d'authentification et le Mode de cryptage dans la liste déroulante de chaque zone de paramètre. Puis entrez le Clé du réseau et le Confirmez la clé du réseau, et cliquez sur Suivant.

| Assistant de configuration de la connex  | cion sans fil           |          |         |
|------------------------------------------|-------------------------|----------|---------|
| Méthode d'authentification<br>cryptage   | et mode de              |          | (9)     |
| Configurez la méthode d'authentification | et le mode de cryptage. |          |         |
| Nom (SSID) :                             | HELLO2                  |          |         |
| Méthode d'authentification               | Open System             | ~        |         |
| Mode de <u>c</u> ryptage                 | WEP                     | *        |         |
| Clé du <u>r</u> éseau                    | ••••                    |          |         |
| C <u>o</u> nfirmez la clé du réseau      | •••••                   |          |         |
| Ayancé                                   |                         |          |         |
| Aide                                     | < <u>P</u> récédent     | iivant > | Annuler |

### 🖉 Remarque

- Si vous voulez configurer ou définir des index de clés WEP autres que clé 1 WEP, cliquez sur Avancé.
- Si vous ne connaissez pas les paramètres d'authentification et de cryptage de votre réseau, contactez votre administrateur réseau ou le fabricant de votre point d'accès/routeur.
- Si vous utilisez le WEP et si la page imprimée de configuration réseau, à l'étape (3), montre le Lien OK dans l'Wireless Link Status, mais si la machine n'est pas visible sur votre réseau, assurez-vous que vous avez entré la bonne clé WEP. La clé WEP est sensible à la casse.

4

Configuration sans fil pour Windows<sup>®</sup> en utilisant l'application d'installation Brother (Pour MFC-8890DW)

Cliquez sur Suivant. Les paramètres sont envoyés à votre appareil. Ils restent inchangés si vous cliquez sur Annuler. La page de configuration réseau sera imprimée.

| Assistant de configuration de la connexion sans fil                                                                                                    |
|----------------------------------------------------------------------------------------------------|
| Confirmation du paramétrage du réseau sans fil                                                                                                    |
| Cliquez sur "Suivant" pour envoyer les paramètres suivants à l'appareil.                                                                                                    |
| Appareil cible = BRNX0000000000                                                                                                    |
| Adresse IP     Auto       Mode de communication     Infrastructure       Nom (SSID)     HELLO2       Méthode d'authentification     Open System       Mode de cryptage     WEP                                                                                                    |
| Lorsque vous cliquez sur "Suivant", la page "Network Configuration" est incompar le périphérique. Veuillez consulter cette page pour vérifier le résultat de la comparant.<br>Aide < Précédent Suivant > Annuler                                                                                                    |
|                                                                                                    |
| <pre><domm. mode=""> Ad-hoc<br/><name(ssid)><br/><authentication mode=""><br/><encryption mode=""><br/><wireless link="" status=""><br/><tr code="" fromer=""><br/><virthenking code=""><br/><virthenking code=""><br/><virthenking code=""><br/><virthenking code=""><br/></virthenking></virthenking></virthenking></virthenking></tr></wireless></encryption></authentication></name(ssid)></domm.></pre> |
|                                                                                                    |
|                                                                                                    |
|                                                                                                    |

## 🖉 Remarque

- Si vous souhaitez entrer manuellement les paramètres d'adresse IP de votre appareil, cliquez sur **Modifier l'adresse IP** puis entrez les paramètres d'adresse IP requis pour votre réseau.
- Les paramètres du panneau de configuration seront automatiquement modifiés en WLAN lorsque les paramètres sans fil seront envoyés à votre machine.

Vérifiez la page imprimée de la configuration réseau. Choisissez l'état comme l'indique le Wireless Link Status sur la page de configuration réseau. Cliquez sur Suivant. Si vous avez choisi « Link OK. », passez à l'étape .

Si vous avez choisi « Failed To Associate », passez à l'étape ().

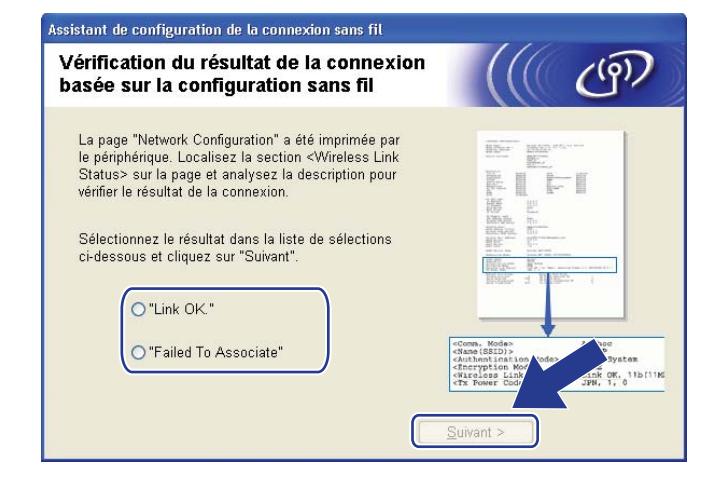

Cliquez sur **Terminer**. La configuration sans fil a échoué car elle n'était pas associée à un réseau sans fil. Cela est probablement dû à des mauvais paramètres de sécurité. Restaurez les paramètres d'usine du serveur d'impression. (Consultez *Restauration des paramètres réseau en valeurs d'usine par défaut aux pages 123*) Confirmez les paramètres de sécurité de votre réseau sans fil et recommencez depuis l'étape **6**.

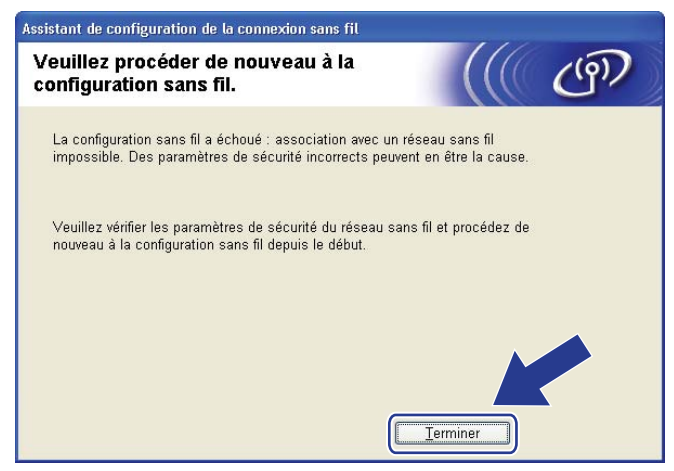

Configuration sans fil pour Windows<sup>®</sup> en utilisant l'application d'installation Brother (Pour MFC-8890DW)

16 Déconnectez le câble réseau reliant votre point d'accès (hub ou routeur) à l'appareil puis cliquez sur Suivant.

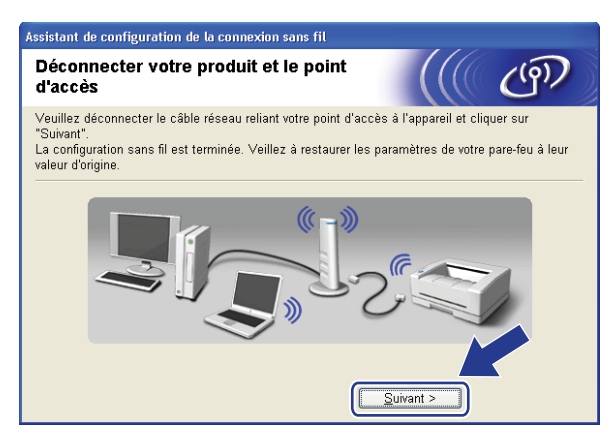

Cochez la case après avoir confirmé que vous aviez défini les paramètres sans fil, puis cliquez sur Terminer.

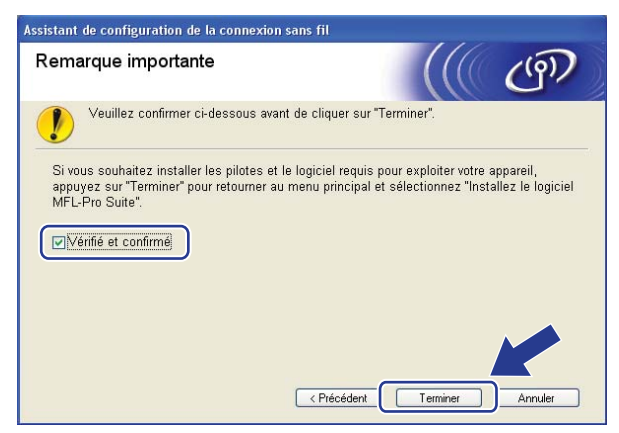

Vous avez terminé l'installation du réseau sans fil. Si vous souhaitez continuer en installant les pilotes et le logiciel nécessaires pour utiliser votre appareil, veuillez sélectionner Installer le logiciel MFL-Pro Suite dans le menu du CD-ROM.

# Configuration en utilisant le menu du panneau de commande SES/WPS ou AOSS™ (Mode sans fil automatique)

### Avant de définir les paramètres sans fil

## **IMPORTANT**

- Si vous connectez la machine Brother au réseau, il est recommandé de contacter l'administrateur système avant l'installation. Vous devez connaître les paramètres du réseau sans fil avant d'effectuer l'installation.
- Si vous avez déjà configuré les paramètres sans fil de l'appareil, vous devez réinitialiser les paramètres réseau avant de pouvoir configurer à nouveau les paramètres sans fil. Appuyez sur **Menu**, **7**, **0** pour Réinit. réseau, appuyez sur **1** pour Init., puis choisissez **1** pour Oui afin d'accepter la modification. L'appareil redémarrera automatiquement.

### Définissez les paramètres sans fil

- 1 Branchez le cordon d'alimentation de la machine dans la prise secteur. Mettez la machine sous tension.
- 2 Appuyez sur Menu, 7, 2, 7. A l'aide de 🛦 ou de V, choisissez Activé puis appuyez sur OK.

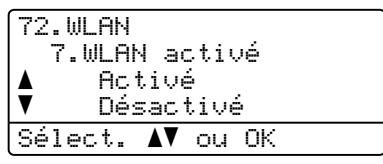

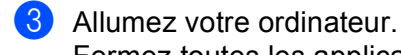

Fermez toutes les applications actives avant de procéder à la configuration.

Insérez le CD-ROM fourni dans son lecteur. L'écran d'accueil s'affiche automatiquement. Si l'écran de nom de modèle s'affiche, sélectionnez votre appareil. Si l'écran de langue s'affiche, sélectionnez votre langue. Configuration sans fil pour Windows<sup>®</sup> en utilisant l'application d'installation Brother (Pour MFC-8890DW)

5 L'écran de menu principal du CD-ROM s'affiche. Cliquez sur Installation initiale.

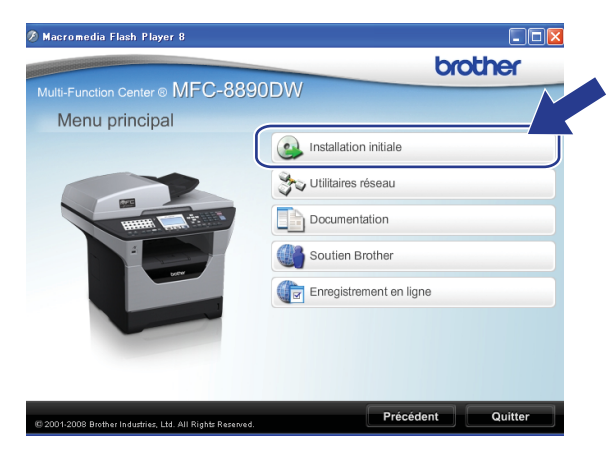

### Remarque

Si cette fenêtre ne s'affiche pas, utilisez Windows<sup>®</sup> Explorer pour exécuter le programme Start.exe à partir du dossier racine du CD-ROM Brother.

6 Cliquez sur Assistant de configuration de la connexion sans fil.

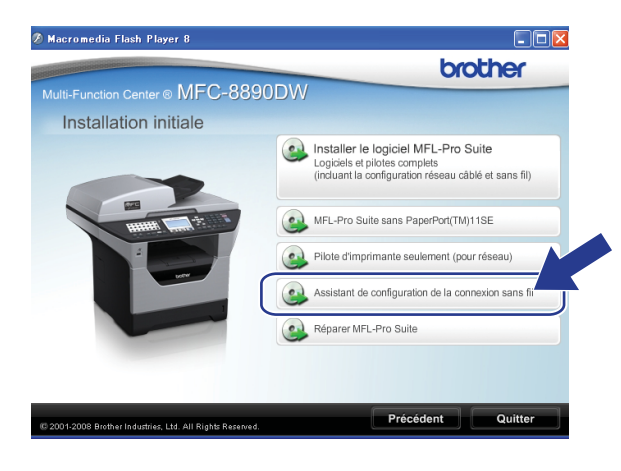

Configuration sans fil pour Windows® en utilisant l'application d'installation Brother (Pour MFC-8890DW)

Choisissez Installation automatique (avancé) puis cliquez sur Suivant.

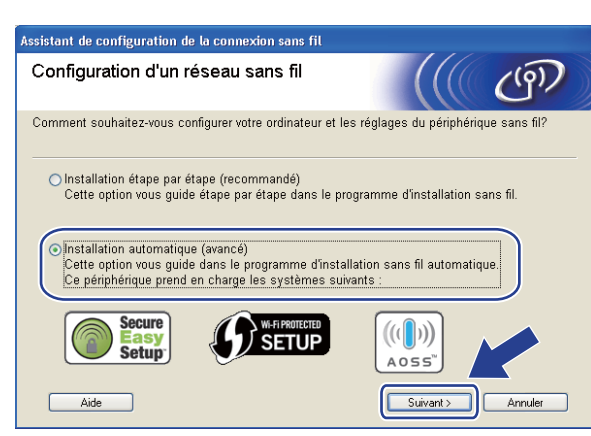

Vérifiez le message affiché et cliquez sur **Suivant**.

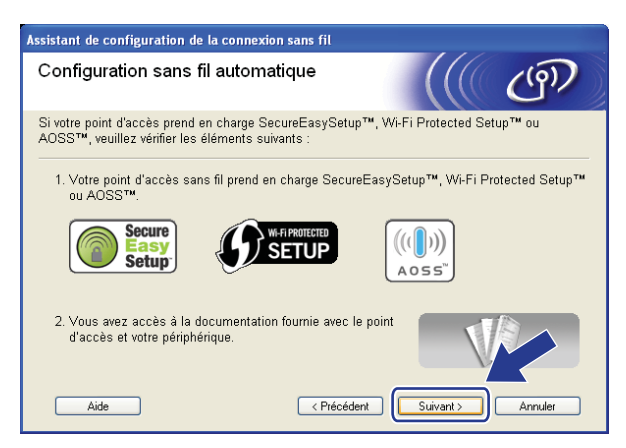

9 Appuyez sur Menu, 7, 2, 3 pour SES/WPS/AOSS.

Cette fonction détecte automatiquement le mode (SecureEasySetup<sup>™</sup>, Wi-Fi Protected Setup ou AOSS<sup>™</sup>) qu'utilise le point d'accès pour configurer votre machine.

### 🖉 Remarque

Si le point d'accès sans fil prend en charge Wi-Fi Protected Setup (méthode PIN) et que vous voulez configurer la machiner avec la méthode PIN (Personal Identification Number), consultez *Utilisation de la méthode PIN de Wi-Fi Protected Setup* à la page 39.

10 La machine recherche pendant 2 minutes un point d'accès qui prend en charge SecureEasySetup™, Wi-Fi Protected Setup ou AOSS™.

| 72.WLAN<br>3.SES | /WPS/AOSS |
|------------------|-----------|
| Config.          | WLAN      |

- Faites passer le point d'accès en mode SecureEasySetup™, Wi-Fi Protected Setup ou AOSS™ en fonction des modes qu'il peut prendre en charge. Consultez le manuel d'instructions fourni avec le point d'accès. Le message Connexion AOSS, Connexion SES ou Connexion WPS s'affiche sur l'écran LCD pendant que la machine recherche votre point d'accès.
- 12 Si l'écran à cristaux liquides (LCD) affiche Branché, la machine a réussi à se connecter à vote point d'accès/routeur. Vous pouvez maintenant utiliser votre appareil sur un réseau sans fil.

Si l'écran à cristaux liquides (LCD) affiche Erreur connexion, un chevauchement de session a été détecté. La machine a détecté plusieurs routeurs ou points d'accès sur votre réseau avec le mode SecureEasySetup™, Wi-Fi Protected Setup ou AOSS™ activé. Vérifiez qu'un seul routeur ou point d'accès est en mode SecureEasySetup™, Wi-Fi Protected Setup ou AOSS™ et essayez de démarrer de nouveau depuis l'étape ③.

Si l'écran à cristaux liquides (LCD) affiche Pas point accès, la machine n'a pas détecté votre point d'accès/routeur sur le réseau avec le mode SecureEasySetup™, Wi-Fi Protected Setup ou AOSS™ activé. Rapprochez l'appareil de votre point d'accès/routeur et essayez de démarrer à nouveau depuis l'étape ③.

Si l'écran à cristaux liquides (LCD) affiche Échec connexion, la machine n'a pas réussi à se connecter à votre point d'accès/routeur. Essayez de recommencer à partir de l'étape ④. Si le même message s'affiche à nouveau, restaurez les paramètres par défaut définis en usine du serveur d'impression et réessayez. (Pour restaurer les paramètres, consultez *Restauration des paramètres réseau en valeurs d'usine par défaut* à la page 123.)

| Message sur l'écran<br>LCD | État de la connexion                                                                                         | Action                                                                                                    |  |
|----------------------------|----------------------------------------------------------------------------------------------------|----------------------------------------------------------------------------------------------------|--|
| Config. WLAN               | Recherche du point d'accès ou accès au<br>point d'accès et téléchargement des<br>paramètres du point d'accès | _                                                                                                    |  |
| Connexion SES              |                                                                                                    |                                                                                                    |  |
| Connexion WPS              | Connexion au point d'accès.                                                                                  | _                                                                                                    |  |
| Connexion AOSS             |                                                                                                    |                                                                                                    |  |
| Branché                    | Succès de la connexion.                                                                                      | —                                                                                                    |  |
| Erreur connexion           | Un chevauchement de session a été<br>détecté.                                                                | Vérifiez qu'un seul routeur ou point d'accès est<br>en mode SecureEasySetup™, Wi-<br>Fi Protected Setup ou AOSS™ et essayez de<br>démarrer à nouveau depuis l'étape <b>③</b> . |  |
| Pas point accès            | La détection du point d'accès a échoué.                                                                      | Rapprochez l'appareil de votre point<br>d'accès/routeur et essayez de démarrer à<br>nouveau depuis l'étape ④.                                                                  |  |
|                            |                                                                                                    | 1 Essayez de recommencer à partir de l'étape  .                                                                                                    |  |
| Échec connexion            | Échec de la connexion.                                                                                       | 2 Si le même message s'affiche à nouveau,<br>restaurez les paramètres par défaut de la<br>machine, définis en usine.                                                           |  |

# Messages sur l'écran LCD lors de l'utilisation du menu du panneau de commande SES/WPS/AOSS™

Configuration sans fil pour Windows<sup>®</sup> en utilisant l'application d'installation Brother (Pour MFC-8890DW)

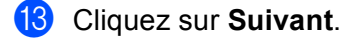

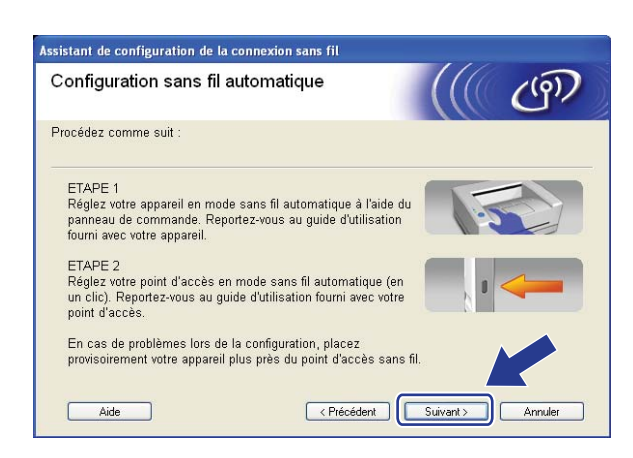

14 Cochez la case après avoir confirmé que vous aviez défini les paramètres sans fil, puis cliquez sur Terminer.

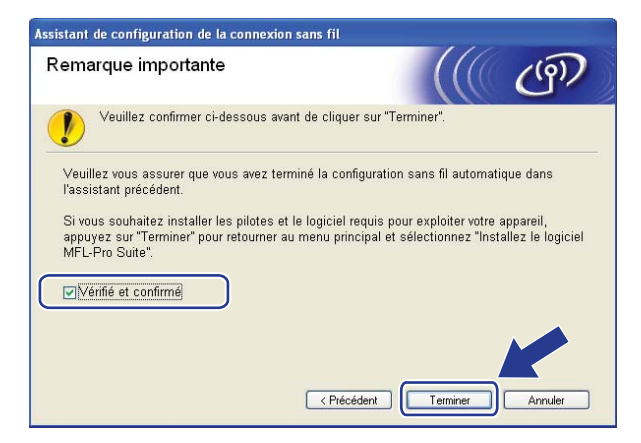

- ОК!
- Vous avez terminé l'installation du réseau sans fil. Si vous souhaitez continuer en installant les pilotes et le logiciel nécessaires pour utiliser votre appareil, veuillez sélectionner Installer le logiciel MFL-Pro Suite dans le menu du CD-ROM.

Configuration sans fil pour Windows® en utilisant l'application d'installation Brother (Pour MFC-8890DW)

# **Configuration en mode Ad-hoc**

### Avant de définir les paramètres sans fil

## **IMPORTANT**

 Les instructions suivantes vous permettront d'installer votre appareil Brother dans un environnement de réseau à l'aide de l'application d'installation Brother pour Windows<sup>®</sup> qui se trouve sur le CD-ROM fourni avec l'appareil.

- Vous pouvez aussi configurer votre appareil Brother en utilisant son panneau de configuration, ce que nous recommandons. Consultez *Configuration de votre appareil pour un réseau sans fil (Pour MFC-8890DW)* à la page 21.
- Si vous avez déjà configuré les paramètres sans fil de l'appareil, vous devez réinitialiser les paramètres réseau avant de pouvoir configurer à nouveau les paramètres sans fil. Appuyez sur **Menu**, **7**, **0** pour Réinit. réseau, appuyez sur **1** pour Init., puis choisissez **1** pour Oui afin d'accepter la modification. L'appareil redémarrera automatiquement.
- Si vous utilisez un pare-feu Windows<sup>®</sup> ou une fonction de pare-feu d'un anti-spyware ou encore un antivirus, désactivez-les temporairement. Configurez les paramètres du logiciel en suivant les instructions, dès que vous êtes certain de pouvoir imprimer.

## Définissez les paramètres sans fil

1 Branchez le cordon d'alimentation de la machine dans la prise secteur. Mettez la machine sous tension.

2 Appuyez sur Menu, 7, 2, 7. A l'aide de **▲** ou de **▼**, choisissez Activé puis appuyez sur OK.

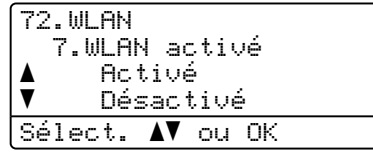

3 Allumez votre ordinateur. Fermez toutes les applications actives avant de procéder à la configuration.

Insérez le CD-ROM fourni dans son lecteur. L'écran d'accueil s'affiche automatiquement. Si l'écran de nom de modèle s'affiche, sélectionnez votre appareil. Si l'écran de langue s'affiche, sélectionnez votre langue. Configuration sans fil pour Windows<sup>®</sup> en utilisant l'application d'installation Brother (Pour MFC-8890DW)

5 L'écran de menu principal du CD-ROM s'affiche. Cliquez sur Installation initiale.

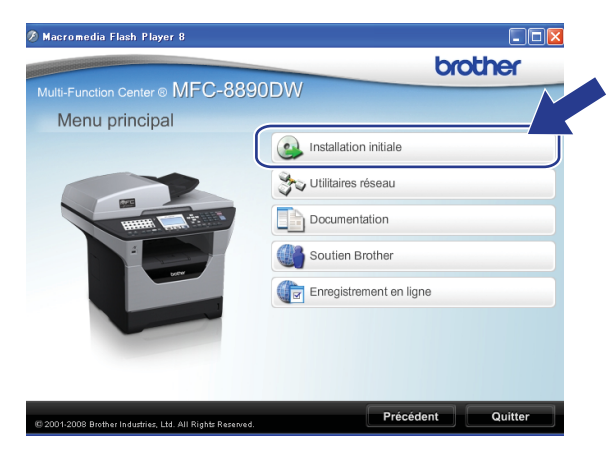

### Remarque

Si cette fenêtre ne s'affiche pas, utilisez Windows<sup>®</sup> Explorer pour exécuter le programme Start.exe à partir du dossier racine du CD-ROM Brother.

6 Cliquez sur Assistant de configuration de la connexion sans fil.

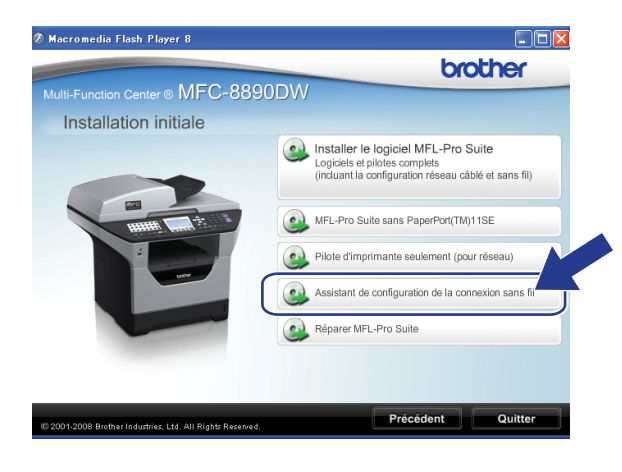

Configuration sans fil pour Windows<sup>®</sup> en utilisant l'application d'installation Brother (Pour MFC-8890DW)

Choisissez Installation étape par étape (recommandé) puis cliquez sur Suivant.

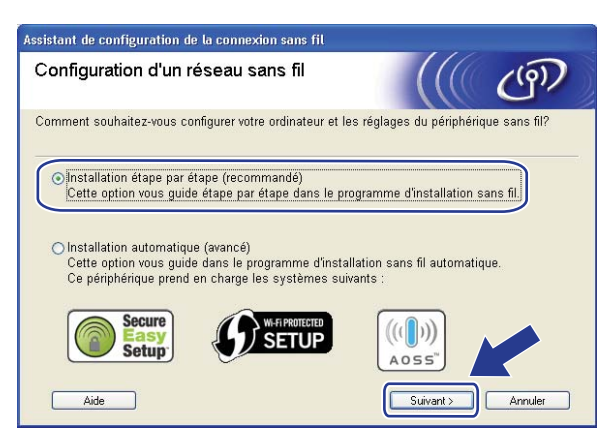

Choisissez Sans câble (avancé) puis cliquez sur Suivant.

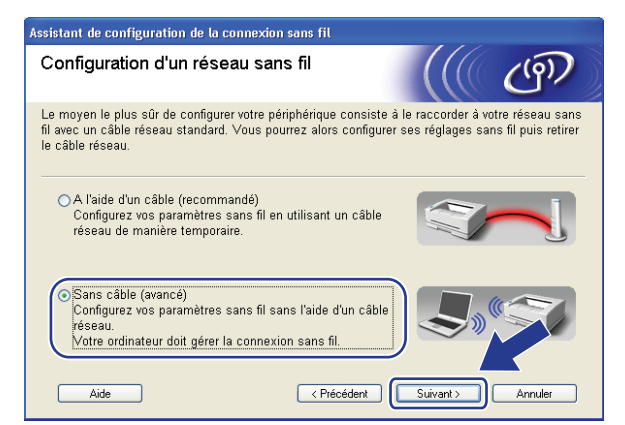

9 Lisez le Remarque importante. Cochez la case après avoir vérifié que le paramètre sans fil est activé, puis cliquez sur Suivant.

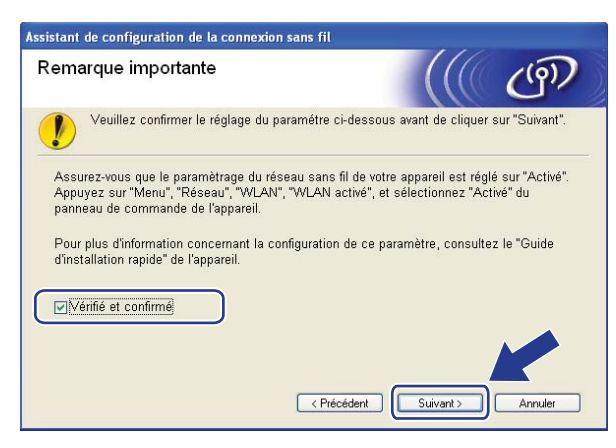

Vous devez changer provisoirement les paramètres sans fil de votre ordinateur. Suivez les consignes qui s'affichent à l'écran. Veuillez noter tous les paramètres, tels que le SSID, le canal, l'authentification et le cryptage de votre ordinateur. Vous en aurez besoin pour restaurer les paramètres sans fil d'origine de votre ordinateur. Cliquez ensuite sur **Suivant**.

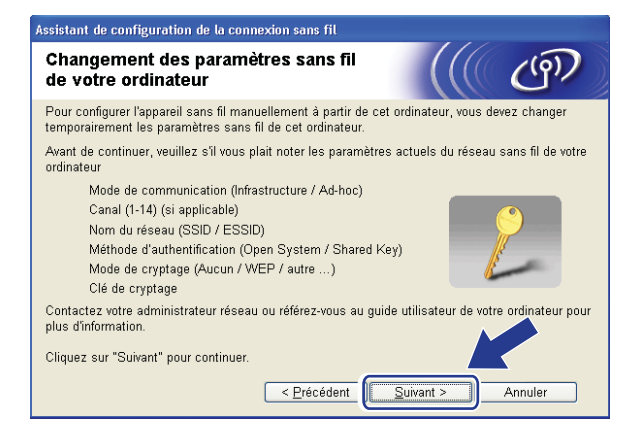

Si vous souhaitez configurer votre machine pour le réseau sans fil que vous utilisez, notez les paramètres de celui-ci avant de procéder à la configuration. Vérifiez et notez les paramètres réseau sans fil actuels.

#### Nom du réseau : (SSID, ESSID)

. . . . .

| Mode de communication | Méthode d'authentification      | Mode de cryptage | Clé de réseau |
|-----------------------|---------------------------------|------------------|---------------|
| Ad-hoc                | Open system (Système<br>ouvert) | WEP <sup>1</sup> |               |
|                       |                                 | SANS             | —             |

La clé WEP est destinée aux réseaux chiffrés de 64 bits ou 128 bits et peut obtenir des nombres et des lettres. Si vous ne connaissez pas cette information, consultez la documentation fournie avec le point d'accès ou le routeur sans fil. Cette clé correspond à une valeur de 64 ou 128 bits qui doit être saisie sous un format ASCII ou HEXADECIMAL.

| Par exemple :          |                                                                                    |
|------------------------|------------------------------------------------------------------------------------|
| ASCII 64 bits :        | Utilise 5 caractères alphabétiques, « ///Hello » par exemple (respect de la casse) |
| Hexadécimal 64 bits :  | Utilise des données hexadécimales de 10 chiffres. Par exemple,<br>« 71f2234aba »   |
| ASCII 128 bits :       | Utilise 13 caractères alphabétiques, par exemple                                   |
|                        | « ///Wirelesscomms » (est sensible à la casse)                                     |
| Hexadécimal 128 bits : | Utilise des données hexadécimales de 26 chiffres                                   |
|                        | Par exemple, « 71f2234ab56cd709e5412aa3ba »                                        |

#### Par exemple :

| Nom du réseau : (SSID, ESSID) |                                 |                  |               |  |  |  |
|-------------------------------|---------------------------------|------------------|---------------|--|--|--|
| HELLO                         |                                 |                  |               |  |  |  |
| Mode de communication         | Méthode d'authentification      | Mode de cryptage | Clé de réseau |  |  |  |
| Ad-hoc                        | Open system (Système<br>ouvert) | WEP              | 12345         |  |  |  |

1 Pour communiquer avec l'appareil sans fil non configuré, modifiez temporairement les paramètres sans fil de votre ordinateur pour qu'ils correspondent aux paramètres par défaut affichés de l'appareil. Cochez la case après avoir vérifié ces paramètres, puis cliquez sur **Suivant**.

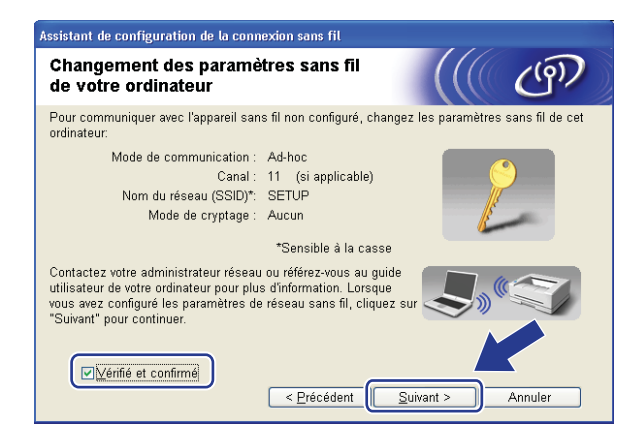

### 🖉 Remarque

- Si, après avoir modifié les paramètres sans fil, un message s'affiche pour vous demander de redémarrer votre ordinateur, redémarrez-le, retournez à l'étape (4), puis continuez l'installation en sautant les étapes (1) et (1).
- Utilisateurs Windows Vista<sup>®</sup> :

Vous pouvez changer temporairement les paramètres sans fil de votre ordinateur en suivant la procédure ci-dessous :

- 1 Cliquez sur le bouton 🚱 puis sur **Panneau de configuration**.
- 2 Cliquez sur Réseau et Internet puis sur l'icône Centre Réseau et partage.
- 3 Cliquez sur Connexion à un réseau.
- 4 Le SSID de l'appareil sans fil apparaît dans la liste. Choisissez **SETUP** puis cliquez sur **Connexion**.
- 5 Cliquez sur Je confirme la demande de connexion puis sur Fermer.
- 6 Cliquez sur Voir le statut du Connexion réseau sans fil (SETUP).
- 7 Cliquez sur Détails... puis vérifiez le Détails de connexion réseau. L'adresse IP peut prendre quelques minutes pour passer de 0.0.0.0 à 169.254.x.x IP sur l'écran (où x.x sont des nombres compris entre 1 et 254).
- Pour les utilisateurs de Windows  $^{\ensuremath{\mathbb{R}}}$  XP SP2

Vous pouvez changer temporairement les paramètres sans fil de votre ordinateur en suivant la procédure ci-dessous :

- 1 Cliquez sur **Démarrer** puis sur **Panneau de configuration**.
- 2 Cliquez sur l'icône Connexions réseau et Internet.
- 3 Cliquez sur l'icône **Connexions réseau**.
- 4 Choisissez et cliquez du bouton droit de la souris sur **Connexion réseau sans fil**. Cliquez sur **Afficher les réseaux sans fil disponibles**.
- 5 Le SSID de l'appareil sans fil apparaît dans la liste. Choisissez SETUP puis cliquez sur Connexion.
- **6** Vérifiez l'état du **Connexion réseau sans fil**. L'adresse IP peut prendre quelques minutes pour passer de 0.0.0.0 à 169.254.x.x IP sur l'écran (où x.x sont des nombres compris entre 1 et 254).
12 Sélectionnez l'appareil à configurer puis cliquez sur **Suivant**. Si la liste est vide, vérifiez que l'appareil est sous tension puis cliquez sur **Rafraîchir**.

| Appareils sans fil di                                                           | sponibles                                                                                 |                                                                |                                 | (9) |
|---------------------------------------------------------------------------------|-------------------------------------------------------------------------------------------|----------------------------------------------------------------|---------------------------------|-----|
| Plusieurs appareils sans fil or<br>Gélectionnez l'appareil à confi              | t été détectés.<br>gurer puis cliquez sur                                                 | "Suivant".                                                     |                                 |     |
|                                                                                 |                                                                                           |                                                                |                                 |     |
| BRWXXXXXX 192.168.1                                                             | .2 008077XXXXX                                                                            | Brother MFC-XXX                                                | X 1F                            |     |
|                                                                                 |                                                                                           |                                                                |                                 |     |
| Rafraîchir                                                                      |                                                                                           |                                                                |                                 |     |
| Rafraîchir                                                                      | nte :                                                                                     |                                                                |                                 |     |
| Remarque importar<br>Remarque importar<br>Si aucun i<br>personnel<br>Rafraïchir | nte :<br>appareil n'est listé et q<br>, veuillez désactiver le<br>pour relancer la rechei | ue vous exécutez i<br>pare-feu et cliquer<br>che du réseau san | un pare feu<br>sur le<br>s fil. |     |

#### Remarque

- Le nom de nœud par défaut est « BRWxxxxxxxxx ». (« xxxxxxxxxx » est l'Adresse MAC / Adresse Ethernet de votre machine.)
- Vous pouvez trouver l'adresse MAC / adresse Ethernet de votre machine en imprimant la liste de configuration réseau. Consultez *Impression de la Liste de configuration réseau* à la page 123.

13 L'assistant va rechercher les réseaux sans fil disponibles à partir de votre appareil. Sélectionnez le réseau ad-hoc que vous souhaitez associer à l'appareil puis cliquez sur **Suivant**.

| Assistant de configuration de la connexion sans fil                                                                                                    |                                                       |                                                     |                                                    |   |
|----------------------------------------------------------------------------------------------------|-------------------------------------------------------|-----------------------------------------------------|----------------------------------------------------|---|
| Réseaux sans f                                                                                                    | īl disponibl                                          | es                                                  | (((( (m)                                           |   |
| Choisissez le point d'a                                                                                                    | ccès ou le résea                                      | u Ad-hoc auquel sera as                             | socié l'appareil.                                  |   |
| Nom (SSID)                                                                                                    | Canal                                                 | Mode sans fil                                       | Signal                                             |   |
| DI CONTRA DE CONTRA DE CON | 1                                                     | 802.11b/a (11 Mbps/5                                | 54 Mbps) 🔳                                         | 1 |
| HELLO                                                                                                    | 6                                                     | 802.11b (11 Mbps)                                   |                                                    | ו |
|                                                                                                    | 2                                                     | 002.11g (34 (66)3)                                  |                                                    |   |
| <u>R</u> afraîchir                                                                                                    |                                                       | <b>⊉∜ ∜⊏</b> Point d'ac<br>Station de<br>base       | cès / ⊏))≬⊏ Réseau Ad-hoc                          |   |
| Aj <u>o</u> uter                                                                                                    | Si le point d'ac<br>cliquez sur le b<br>manuellement. | cès ou le nom du résea<br>pouton "Ajouter" pour spi | u Ad-hoc n'apparaît pas,<br>ácifier le nom du régu |   |
| <u>A</u> ide                                                                                                    | (                                                     | < <u>P</u> récédent                                 | uivant > Annuler                                   |   |

#### Remarque

- Si la liste est vide, vérifiez que l'appareil est à portée de la communication sans fil. Puis cliquez sur **Rafraîchir**.
- Si le réseau ad hoc ne figure pas dans la liste, ajoutez-le manuellement en cliquant sur le bouton Ajouter.
   Vérifiez le II s'agit d'un réseau Ad-hoc, sans point d'accès., puis entrez le Nom (SSID) et le numéro du Canal, et cliquez sur Suivant.

| Nom du réseau sans f                     | il                          | (((( @) |
|------------------------------------------|-----------------------------|---------|
| Configurez le réseau sans fil auqu       | uel l'appareil sera associé |         |
| Nom (SSID)                               | WLAN                        |         |
| , ,<br>, , , , , , , , , , , , , , , , , | au Ad-hoc, sans point d'a   | ccès.   |
|                                          | 1                           | ~       |
| <u>C</u> anal                            |                             |         |
| <u>C</u> anal                            |                             |         |
| <u>C</u> anal                            | L                           |         |

14 Si votre réseau n'est pas configuré pour l'authentification et le cryptage, l'écran suivant s'affiche. Pour continuer la configuration, cliquez sur **OK** et passez à l'étape **(b**).

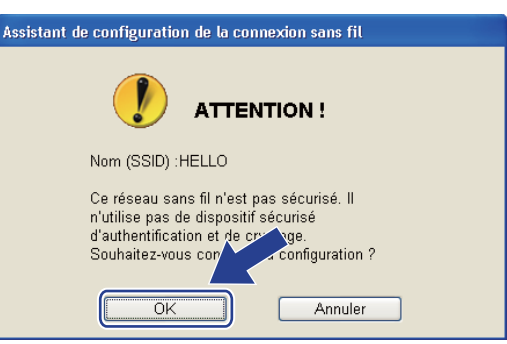

(5) Si votre réseau est configuré pour l'authentification et le cryptage, l'écran suivant s'affiche. Quand vous configurez votre appareil sans fil Brother, vous devez le configurer pour qu'il corresponde aux paramètres d'authentification et de cryptage (notés à la page 59) de votre réseau sans fil existant. Choisissez le Méthode d'authentification et le Mode de cryptage dans la liste déroulante de chaque zone de paramètre. Puis entrez le Clé du réseau et le Confirmez la clé du réseau, et cliquez sur Suivant.

| Assistant de configuration de la connexion sans fil |                                |          |         |
|-----------------------------------------------------|--------------------------------|----------|---------|
| Méthode d'authentificatio<br>cryptage               | n et mode de                   |          | ((9))   |
| Configurez la méthode d'authentification            | on et le mode de cryptage.     |          |         |
| Nom (SSID) :                                        | HELLO                          |          |         |
| <u>M</u> éthode d'authentification                  | Open System                    | ~        |         |
| Mode de <u>c</u> ryptage                            | WEP                            | *        |         |
| Clé du <u>r</u> éseau                               | •••••                          |          |         |
| C <u>o</u> nfirmez la clé du réseau                 | ••••                           |          |         |
| Avancé                                              |                                |          |         |
| Aide                                                | < <u>P</u> récédent <u>S</u> u | iivant > | Annuler |

#### 🖉 Remarque

- Si vous voulez configurer ou définir des index de clés WEP autres que clé 1 WEP, cliquez sur Avancé.
- Si vous ne connaissez pas les paramètres d'authentification et de cryptage de votre réseau, contactez votre administrateur réseau ou le fabricant de votre point d'accès/routeur.
- Si vous utilisez le WEP et si la page imprimée de configuration réseau, à l'étape (), montre le Lien OK dans l'Wireless Link Status, mais si la machine n'est pas visible, assurez-vous que vous avez entré la bonne clé WEP. La clé WEP est sensible à la casse.

(16) Cliquez sur **Suivant**. Les paramètres sont envoyés à votre appareil. Ils restent inchangés si vous cliquez sur **Annuler**. La page de configuration réseau sera imprimée.

| ssistant de configuration de la con                                                                 | nexion sans fil                                                                                                    |
|----------------------------------------------------------------------------------------------------|----------------------------------------------------------------------------------------------------|
| Confirmation du paramé<br>réseau sans fil                                                           | trage du                                                                                                    |
| Cliquez sur "Suivant" pour envoyer le                                                               | s paramètres suivants à l'appareil.                                                                                                    |
| Appareil cible =                                                                                    | BRW/300000000000                                                                                                    |
| Adresse IP<br>Mode de communication<br>Nom (SSID)<br>Méthode d'authentification<br>Mode de cryptage | Auto     Modifier l'adresse IP       Ad-hoc (Canal 6)     International formation of the second second sec |
| Lorsque vous cliquez sur "Suivant", l<br>périphérique. Veuillez consulter cette<br>Aide             | a page "Network Configuration" est imperator<br>a page pour vérifier le récultat de la connexion.<br>< <u>Précédent</u> <u>Suivant</u> Annuler                                                                                                    |
| _                                                                                                   |                                                                                                    |
|                                                                                                    | Comm. Mode>         Ad-hoc           CName (SSD)>         SETUP           Childmitication Mode>         Open System           Childmitication (Mode>         Childmitication (Comparison)           CARLPHATE         Childmitication (Comparison)           Childmitication (Comparison)         Childmitication (Comparison)           CARLPHATE         Comparison (Comparison)           Carlphatication (Comparison)         Comparison (Comparison)           Carlphatication (Comparison)         Comparison (Comparison)                                                                                                    |
|                                                                                                    | VI     MIN       VI     VI       VI     VI       VI                                                                                                    |
|                                                                                                    |                                                                                                    |

#### 🖉 Remarque

Si vous souhaitez entrer manuellement les paramètres d'adresse IP de votre appareil, cliquez sur **Modifier l'adresse IP** puis entrez les paramètres d'adresse IP requis pour votre réseau.

Vérifiez la page imprimée de la configuration réseau. Choisissez l'état comme l'indique le Wireless Link Status sur la page de configuration réseau. Cliquez sur Suivant. Si vous avez choisi « Link OK. », passez à l'étape <sup>(1)</sup>.

Si vous avez choisi « Failed To Associate », passez à l'étape (3).

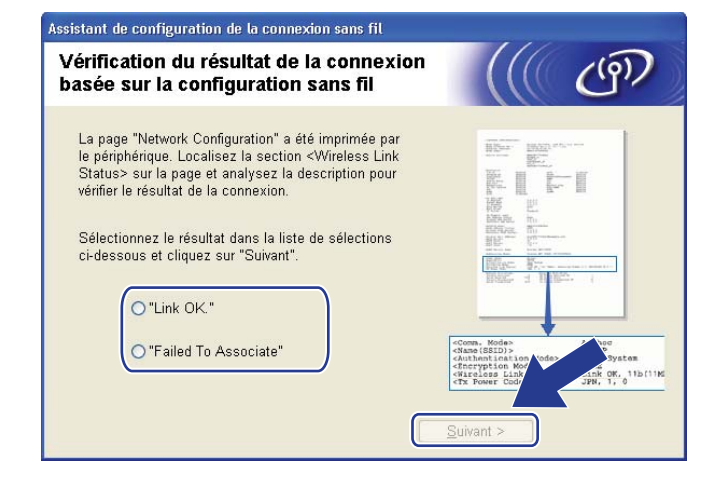

Cliquez sur **Terminer**. La configuration sans fil n'a pas pu être associée à un réseau sans fil. Cela est probablement dû à des mauvais paramètres de sécurité. Restaurez les paramètres d'usine du serveur d'impression. (Consultez *Restauration des paramètres réseau en valeurs d'usine par défaut* aux pages 123) Confirmez les paramètres de sécurité de votre réseau sans fil et recommencez depuis l'étape **6**.

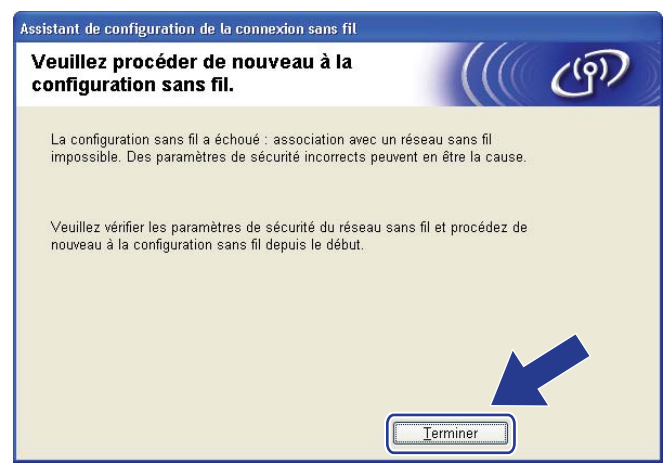

Pour communiquer avec le périphérique sans fil configuré, vous devez configurer votre ordinateur pour qu'il utilise les mêmes paramètres sans fil. Changez manuellement les paramètres sans fil sur votre ordinateur pour qu'ils correspondent aux paramètres sans fil de l'appareil indiqués à l'écran. Cochez la case après avoir vérifié ces paramètres, puis cliquez sur **Suivant**.

(Les paramètres de cet écran sont indiqués à titre d'exemple. Vos paramètres seront différents.)

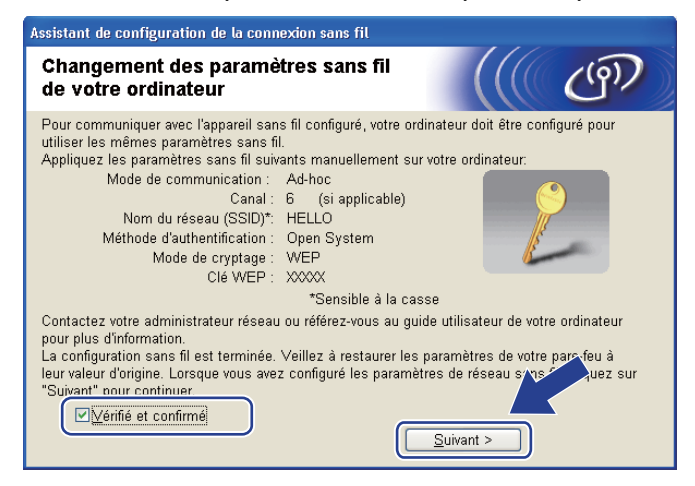

20 Cochez la case après avoir confirmé que vous aviez défini les paramètres sans fil, puis cliquez sur Terminer.

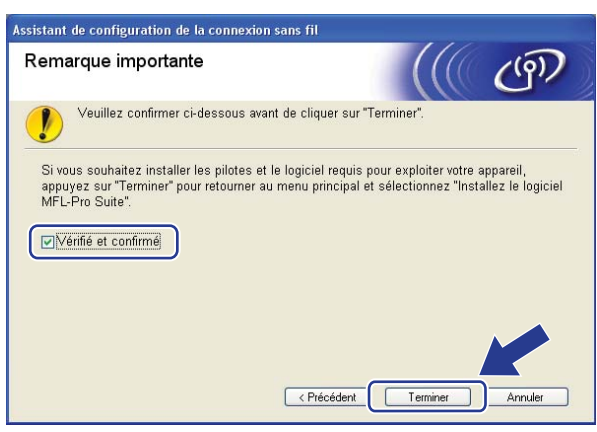

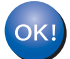

Vous avez terminé l'installation du réseau sans fil. Si vous souhaitez continuer en installant les pilotes et le logiciel nécessaires pour utiliser votre appareil, veuillez sélectionner Installer le logiciel MFL-Pro Suite dans le menu du CD-ROM.

## **Configuration en mode Infrastructure**

#### Avant de définir les paramètres sans fil

#### **IMPORTANT**

- Les instructions suivantes vous permettront d'installer votre appareil Brother dans un environnement de réseau à l'aide de l'application d'installation Brother pour Macintosh, qui se trouve sur le CD-ROM fourni avec l'appareil.
- Vous pouvez aussi configurer votre appareil Brother en utilisant son panneau de configuration, ce que nous recommandons. Veuillez suivre les instructions contenues dans le *Guide d'installation rapide* ou consultez *Configuration de votre appareil pour un réseau sans fil (Pour MFC-8890DW)* à la page 21.
- · Vous devez connaître les paramètres du réseau sans fil avant d'effectuer l'installation.

Assurez-vous de prendre note de tous les paramètres actuels tels que le SSID, l'authentification, le cryptage de votre réseau sans fil. Si vous ne les connaissez pas, contactez votre administrateur réseau ou le fabricant de votre point d'accès/routeur.

Vérifiez et notez les paramètres réseau sans fil actuels.

## Nom du réseau : (SSID, ESSID)

| Mode de communication | Méthode d'authentification      | Mode de cryptage  | Clé de réseau <sup>4</sup> |
|-----------------------|---------------------------------|-------------------|----------------------------|
| Infrastructure        | Open system (Système<br>ouvert) | WEP <sup>2</sup>  |                            |
|                       |                                 | SANS              | —                          |
|                       | Shared key (Clé partagée)       | WEP <sup>2</sup>  |                            |
|                       | WPA/WPA2-PSK <sup>1</sup>       | AES               |                            |
|                       |                                 | TKIP <sup>3</sup> |                            |
|                       | LEAP                            | CKIP              |                            |
|                       | EAP-FAST/NONE                   | AES               |                            |
|                       | EAP-FAST/MS-CHAPv2              | ТКІР              |                            |
|                       | EAP-FAST/GTC                    |                   |                            |

- <sup>1</sup> WPA/WPA2-PSK est une clé prépartagée d'accès protégé Wi-Fi qui donne la possibilité d'associer la machine sans fil Brother à des points d'accès en utilisant le cryptage TKIP ou AES (WPA-Personal). WPA2-PSK (AES) et WPA-PSK (TKIP/AES) utilisent une Pre-Shared Key (PSK) entre 8 et 63 caractères de long.
- <sup>2</sup> La clé WEP est destinée aux réseaux chiffrés de 64 bits ou 128 bits et peut obtenir des nombres et des lettres. Si vous ne connaissez pas cette information, consultez la documentation fournie avec le point d'accès ou le routeur sans fil. Cette clé correspond à une valeur de 64 ou 128 bits qui doit être saisie sous un format ASCII ou HEXADECIMAL.

| Par exemple :          |                                                                                    |
|------------------------|------------------------------------------------------------------------------------|
| ASCII 64 bits :        | Utilise 5 caractères alphabétiques, « ///Hello » par exemple (respect de la casse) |
| Hexadécimal 64 bits :  | Utilise des données hexadécimales de 10 chiffres. Par exemple,<br>« 71f2234aba »   |
| ASCII 128 bits :       | Utilise 13 caractères alphabétiques, par exemple                                   |
|                        | « ///Wirelesscomms » (est sensible à la casse)                                     |
| Hexadécimal 128 bits : | Utilise des données hexadécimales de 26 chiffres                                   |
|                        | Par exemple, « 71f2234ab56cd709e5412aa3ba »                                        |

- <sup>3</sup> Uniquement pris en charge pour WPA-PSK.
- <sup>4</sup> Clé de cryptage, clé WEP, phrase de passe. Pour LEAP et EAP-FAST, enregistrez le nom et le mot de passe.

#### Par exemple :

| Nom du réseau : (SSID, ESSID) |  |
|-------------------------------|--|
| HELLO                         |  |

| Mode de communication | Méthode d'authentification | Mode de cryptage | Clé de réseau |
|-----------------------|----------------------------|------------------|---------------|
| Infrastructure        | WPA2-PSK                   | AES              | 12345678      |

- Si vous avez déjà configuré les paramètres sans fil de l'appareil, vous devez réinitialiser les paramètres réseau avant de pouvoir configurer à nouveau les paramètres sans fil. Appuyez sur **Menu**, **7**, **0** pour Réinit. réseau, appuyez sur **1** pour Init., puis choisissez **1** pour Oui afin d'accepter la modification. L'appareil redémarrera automatiquement.
- Si vous utilisez un pare-feu, un anti-spyware ou un antivirus, désactivez-les temporairement. Configurez les paramètres du logiciel en suivant les instructions, dès que vous êtes certain de pouvoir imprimer.
- Vous devez utiliser temporairement un câble Ethernet au cours de la configuration. (Le câble Ethernet n'est pas un accessoire standard.)

#### Définissez les paramètres sans fil

- 1 Branchez le cordon d'alimentation de la machine dans la prise secteur. Mettez la machine sous tension.
- 2 Allumez votre Macintosh.
- 3 Insérez le CD-ROM fourni dans son lecteur. Double-cliquez sur l'icône **MFL-Pro Suite** de votre bureau.
- 4 Double-cliquez sur l'icône Utilities.

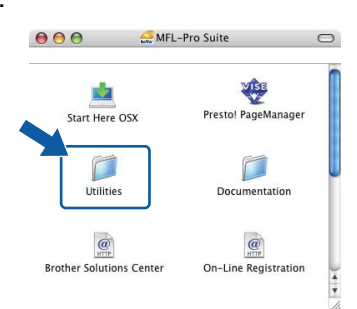

5 Double-cliquez sur Assistant de configuration de la connexion sans fil.

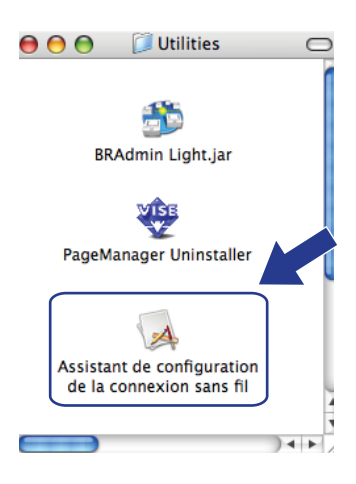

70

6 Choisissez Installation étape par étape (recommandé) puis cliquez sur Suivant.

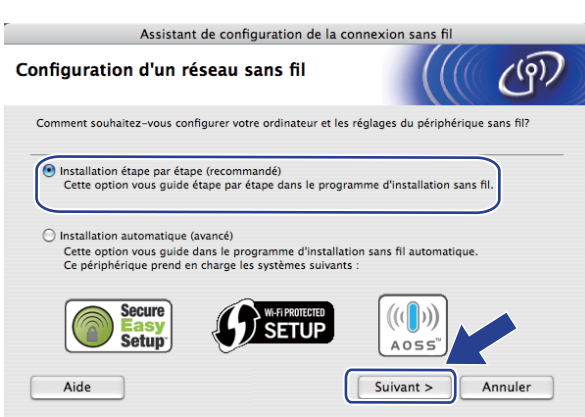

Choisissez A l'aide d'un câble (recommandé) puis cliquez sur Suivant.

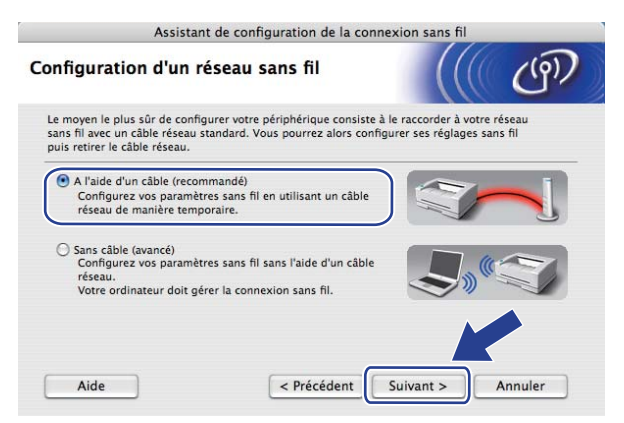

8 Connectez l'appareil sans fil Brother à votre point d'accès à l'aide d'un câble réseau et cliquez sur Suivant.

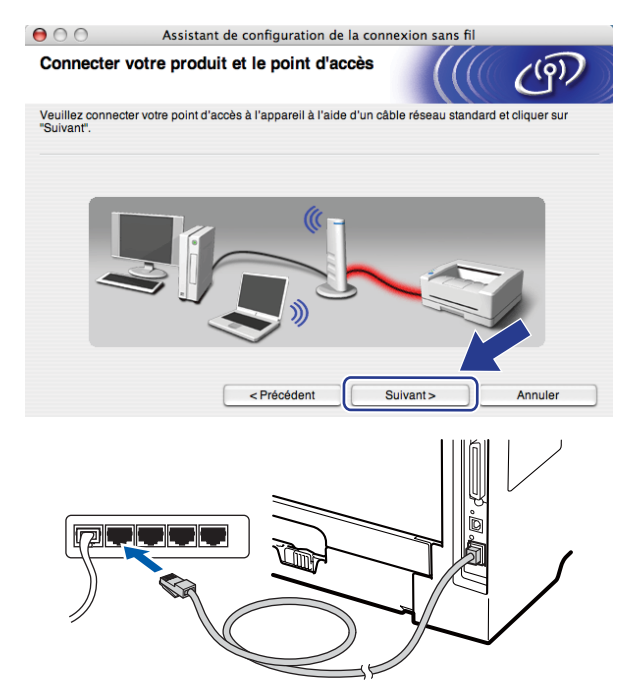

9 Sélectionnez l'appareil à configurer puis cliquez sur Suivant. Si la liste est vide, vérifiez que le point d'accès et l'imprimante sont sous tension puis cliquez sur Rafraîchir.

| 00                              | Assistant de co                                                                                    | nfiguration de la                             | connexion sans fi                            | l              |
|---------------------------------|----------------------------------------------------------------------------------------------------|-----------------------------------------------|----------------------------------------------|----------------|
| Appareils                       | sans fil disponibl                                                                                 | es                                            |                                              | ( (m)          |
| Plusieurs app<br>Sélectionnez l | areils sans fil ont été détec<br>l'appareil à configurer puis                                      | tés.<br>cliquez sur "Suivan                   | e                                            |                |
| Nomdu                           | Adresse IP                                                                                         | Adresse MAC                                   | Nom de l'imprime                             | Emplacement    |
| BRNXXXX                         | XXXXXX 192.0.0.192                                                                                 | XXXXXXXXXXXXXXXXX                             | Brother XXX-XXXX                             | Anywhere       |
| Rafra                           | ichir                                                                                              |                                               |                                              |                |
| . Re                            | marque importante :<br>Si aucun appareil n'est li<br>désactiver le pare-feu et<br>réseau sans fil. | sté et que vous exéc<br>cliquer sur le boutor | utez un pare-feu per<br>Rafraîchir pour rela | sonnel juillez |
| Aid                             | le 🧹                                                                                               | Précédent                                     | Suivant>                                     | Annuler        |

#### Remarque

- Le nom du nœud par défaut est « BRNxxxxxxxxx ». (« xxxxxxxxxx » est l'Adresse MAC / Adresse Ethernet de votre machine.)
- Vous pouvez trouver l'adresse MAC / adresse Ethernet de votre machine en imprimant la liste de configuration réseau. Consultez *Impression de la Liste de configuration réseau* à la page 123.

10 L'assistant va rechercher les réseaux sans fil disponibles à partir de votre appareil. Sélectionnez le point d'accès que vous souhaitez associer à l'appareil puis cliquez sur Suivant.

| 6 🖯 🖯                                    | Assistant de configur                          | ation de la connexion sans                                          | fil                                 |
|------------------------------------------|------------------------------------------------|---------------------------------------------------------------------|-------------------------------------|
| Réseaux sans                             | fil disponibles                                |                                                                     | ( ( O)                              |
| Choisissez le point d                    | l'accès ou le réseau Ad-ho                     | cauquel sera associé l'appareil.                                    |                                     |
| Nom (                                    | SSID) Cana                                     | Il Mode sans fil<br>802.11b/g (11Mbps/54Mb                          | Signal                              |
| [] <sup>®</sup> ( <sup>®</sup> □ HELLO 2 | 2                                              | 802.11b/g (11Mbps/54Mb                                              | ips)                                |
|                                          |                                                |                                                                     |                                     |
| Rafraîchir                               |                                                | I N In Point d'accès / □N Station de base                           | 🛱 Réseau Ad-hoc                     |
| Ajouter                                  | Si le point d'accès ou<br>bouton "Ajouter" pou | J le nom du réseau Ad-hoc n'apj<br>r spécifier le nom du réseau mai | paraît pas Viquez sur le<br>nur Ver |
| Aide                                     | Précé                                          | dent Suivant >                                                      | Annuler                             |

#### 🖉 Remarque

- « SETUP » est le SSID par défaut de l'appareil. Ne choisissez pas ce SSID.
- Si la liste est vide, vérifiez que le point d'accès est sous tension et diffuse le SSID, puis assurez-vous que l'appareil et le point d'accès sont assez proches pour permettre la communication sans fil. Puis cliquez sur Rafraîchir.
- Si votre point d'accès est configuré pour ne pas diffuser le SSID, vous pouvez l'ajouter manuellement en cliquant sur le bouton Ajouter. Suivez les instructions qui s'affichent pour saisir le Nom (SSID) puis cliquez sur Suivant.

| 00              | Assistant d            | e configuration de la c  | onnexion sans fil |         |
|-----------------|------------------------|--------------------------|-------------------|---------|
| Nom du ré       | seau sans fil          |                          |                   | (9)     |
| Configurez le r | éseau sans fil auquel  | l'appareil sera associé. |                   |         |
|                 |                        |                          |                   |         |
|                 |                        |                          |                   |         |
| Nom (S          | SID)                   | WLAN                     | ]                 |         |
| Ċ               | ,                      |                          | )                 |         |
| 🗌 II s          | 'agit d'un réseau Ad-ł | noc, sans point d'accès. |                   |         |
| _               |                        |                          |                   |         |
| Canal           |                        | (1                       | *                 |         |
| ound            |                        | <u> </u>                 | •                 |         |
|                 |                        |                          |                   |         |
|                 |                        |                          |                   |         |
|                 |                        | 6                        |                   |         |
| Aide            |                        | < Précédent              | Suivant >         | Annuler |
|                 |                        |                          |                   |         |

Si votre réseau n'est pas configuré pour l'authentification et le cryptage, l'écran suivant s'affiche. Pour continuer la configuration, cliquez sur OK et passez à l'étape <sup>®</sup>.

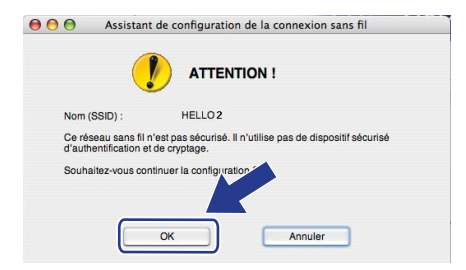

Si votre réseau est configuré pour l'authentification et le cryptage, l'écran suivant s'affiche. Quand vous configurez votre appareil sans fil Brother, vous devez le configurer pour qu'il corresponde aux paramètres d'authentification et de cryptage (notés à la page 68) de votre réseau sans fil existant. Choisissez la Méthode d'authentification et le Mode de cryptage dans le menu déroulant de chaque zone de paramètre. Puis entrez le Clé du réseau et le Confirmez la clé du réseau, et cliquez sur Suivant.

| 00                                             | Assistant de configuration de la connexion sans fil |                     |      |         |  |
|------------------------------------------------|-----------------------------------------------------|---------------------|------|---------|--|
| Méthode d'authentification et mode de cryptage |                                                     |                     | ஞ    |         |  |
| Configurez la r                                | méthode d'authentification et l                     | e mode de cryptage. |      |         |  |
| Nom (S                                         | SSID) :                                             | HELLO2              |      |         |  |
| Méthoo                                         | le d'authentification                               | Open System         | ÷    |         |  |
| Mode of                                        | le cryptage                                         | WEP                 | \$   |         |  |
| Clé du                                         | réseau                                              | *****               |      |         |  |
| Confirm                                        | nez la clé du réseau                                |                     |      |         |  |
| Avar<br>Aid                                    | e < Pré                                             | cédent Suive        | int> | Annuler |  |

#### 🖉 Remarque

- Si vous voulez configurer ou définir des index de clés WEP autres que clé 1 WEP, cliquez sur Avancé.
- Si vous ne connaissez pas les paramètres d'authentification et de cryptage de votre réseau, contactez votre administrateur réseau ou le fabricant de votre point d'accès/routeur.
- Si vous utilisez le WEP et si la page imprimée de configuration réseau, à l'étape (3), montre le Lien OK dans l'Wireless Link Status, mais si la machine n'est pas visible sur votre réseau, assurez-vous que vous avez entré la bonne clé WEP. La clé WEP est sensible à la casse.

Cliquez sur Suivant. Les paramètres sont envoyés à votre appareil. Ils restent inchangés si vous cliquez sur Annuler. La page de configuration réseau sera imprimée.

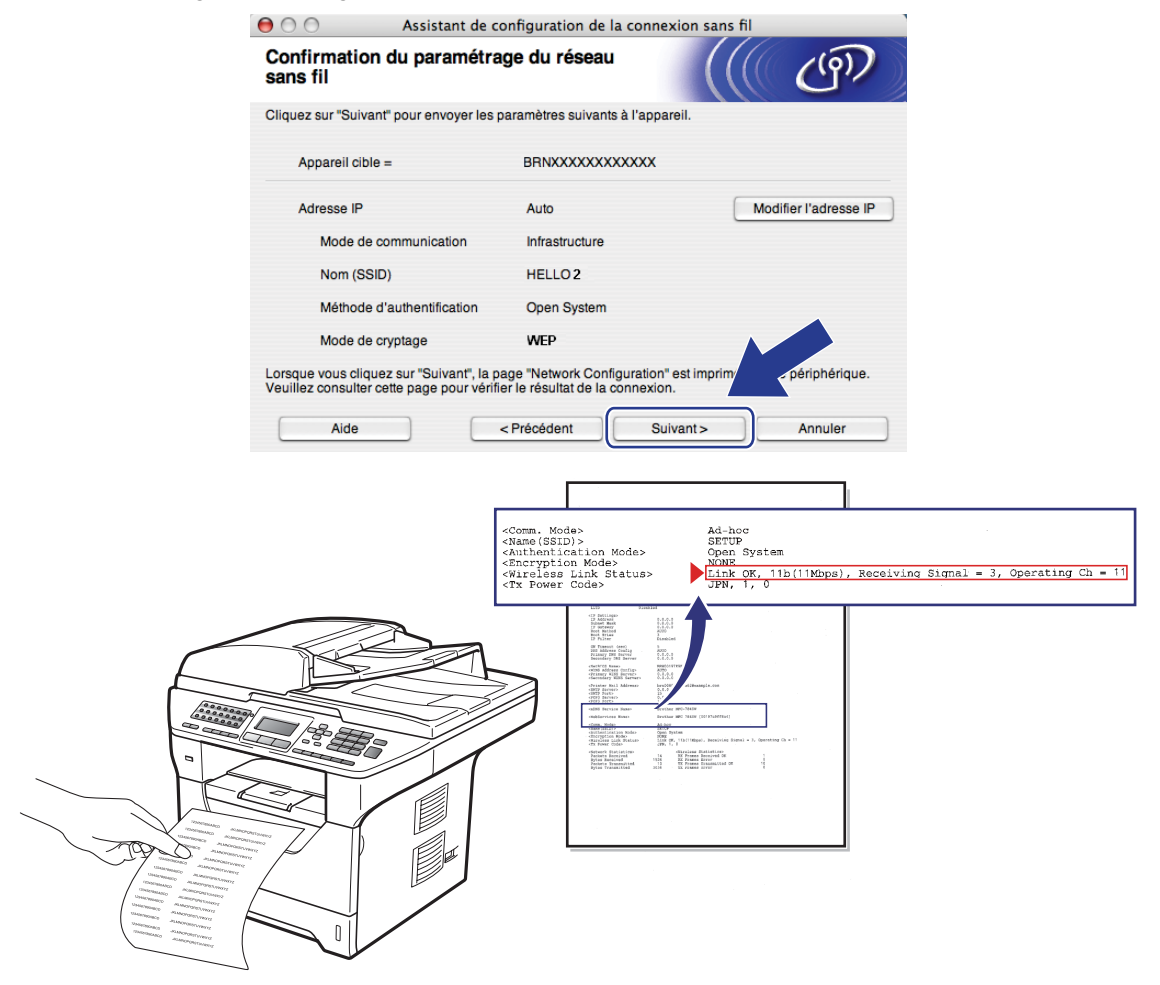

#### 🖉 Remarque

- Si vous souhaitez entrer manuellement les paramètres d'adresse IP de votre appareil, cliquez sur **Modifier l'adresse IP** puis entrez les paramètres d'adresse IP requis pour votre réseau.
- Les paramètres du panneau de configuration seront automatiquement modifiés en WLAN lorsque les paramètres sans fil seront envoyés à votre machine.

Vérifiez la page imprimée de la configuration réseau. Choisissez l'état comme l'indique le Wireless Link Status sur la page de configuration réseau. Cliquez sur Suivant. Si vous avez choisi « Link OK. », passez à l'étape .

. . . . .

Si vous avez choisi « Failed To Associate », passez à l'étape ().

000

|                                                                       | Assistant de configuration de la                                                                                                    | connexion sans m                                                                                                    |
|-----------------------------------------------------------------------|----------------------------------------------------------------------------------------------------|----------------------------------------------------------------------------------------------------|
| Vérification<br>basée sur la                                          | n du résultat de la connexion<br>a configuration sans fil                                                                                    | (((( CP))                                                                                                    |
| La page "Networ<br>périphérique. Lo<br>page et analyse:<br>connexion. | rk Configuration" a été imprimée par le<br>calisez la section ⊰Wireless Link Status> sur<br>z la description pour vérifier le résultat de la |                                                                                                    |
| Sélectionnez le r<br>et cliquez sur "Si                               | résultat dans la liste de sélections ci-dessous<br>Jivant".                                                                                  |                                                                                                    |
| O "Fail                                                               | ed To Associate"                                                                                                    | <pre>cdcmm, Modes<br/>cdcstdSDD&gt;<br/>cdcstdSDD&gt;<br/>cdcstdSDD<br/>cdcstdSDDD<br/>cdcstdSDDD<br/>cdcstdSDDD<br/>cdcstdSDDD<br/>cdcstdSDDD<br/>cdcstdSDDD<br/>cdcstdSDDD<br/>cdcstdSDDD<br/>cdcstdSDDD<br/>cdcstdSDDD</pre> |
|                                                                       |                                                                                                    | Suivant >                                                                                                    |

(5) Cliquez sur **Terminer**. La configuration sans fil n'a pas pu être associée à un réseau sans fil. Cela est probablement dû à des mauvais paramètres de sécurité. Restaurez les paramètres d'usine du serveur d'impression. (Consultez *Restauration des paramètres réseau en valeurs d'usine par défaut* aux pages 123) Confirmez les paramètres de sécurité de votre réseau sans fil et recommencez depuis l'étape **6**.

| 00                                  | Assistant de configura                                                   | tion de la connex     | ion sans fil        |            |
|-------------------------------------|--------------------------------------------------------------------------|-----------------------|---------------------|------------|
| Veuillez pr<br>configurat           | rocéder de nouveau à la<br>ion sans fil.                                 | ·                     |                     | (9)        |
| La configuratio<br>de sécurité inco | n sans fil a échoué : association a<br>prrects peuvent en être la cause. | vec un réseau sans l  | fil impossible. Des | paramètres |
| Veuillez vérifie<br>configuration s | r les paramètres de sécurité du rés<br>ans fil depuis le début.          | eau sans fil et procé | idez de nouveau à   | la         |
|                                     |                                                                          | Terr                  | niner               |            |

16 Déconnectez le câble réseau reliant votre point d'accès (hub ou routeur) à l'appareil puis cliquez sur Suivant.

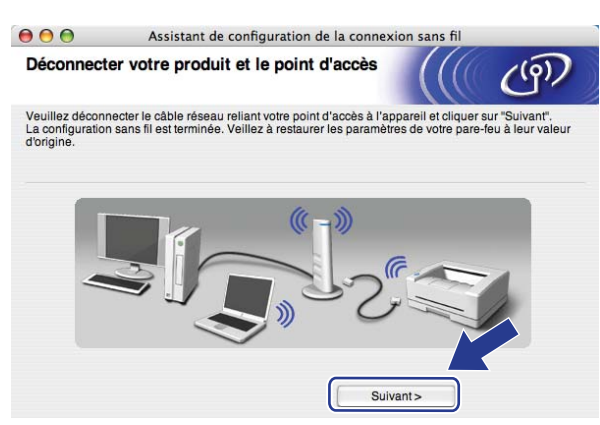

Cochez la case après avoir confirmé que vous aviez défini les paramètres sans fil, puis cliquez sur Terminer.

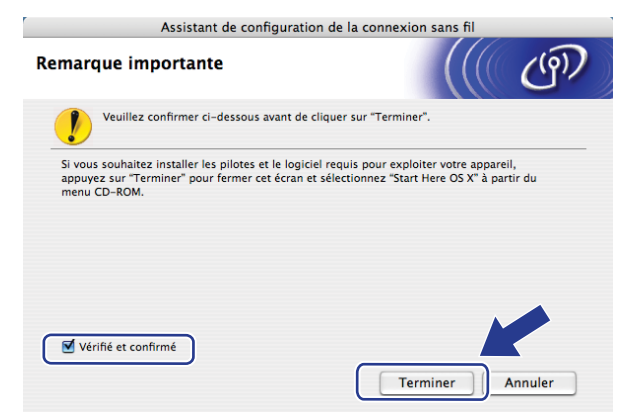

OK!

Vous avez terminé l'installation du réseau sans fil. Si vous souhaitez continuer en installant les pilotes et le logiciel nécessaires pour utiliser votre appareil, veuillez sélectionner Start Here OSX dans le menu du CD-ROM.

# Configuration en utilisant le menu du panneau de commande SES/WPS ou AOSS™ (Mode sans fil automatique)

#### IMPORTANT

- Si vous connectez la machine Brother au réseau, il est recommandé de contacter l'administrateur système avant l'installation.
- Si vous avez déjà configuré les paramètres sans fil de l'appareil, vous devez réinitialiser les paramètres réseau avant de pouvoir configurer à nouveau les paramètres sans fil. Appuyez sur **Menu**, **7**, **0** pour Réinit. réseau, appuyez sur **1** pour Init., puis choisissez **1** pour Oui afin d'accepter la modification. L'appareil redémarrera automatiquement.
- 5
- 1) Branchez le cordon d'alimentation de la machine dans la prise secteur. Mettez la machine sous tension.

Appuyez sur Menu, 7, 2, 7. A l'aide de ▲ ou de ▼, choisissez Activé puis appuyez sur OK.

| 72.WLAN          |
|------------------|
| 7.WLAN activé    |
| 🔺 Activé         |
| ▼ Désactivé      |
| Sélect. AV ou OK |
|                  |

- Allumez votre Macintosh.
- 4 Insérez le CD-ROM fourni dans son lecteur. Double-cliquez sur l'icône **MFL-Pro Suite** de votre bureau.
- 5 Double-cliquez sur l'icône **Utilities**.

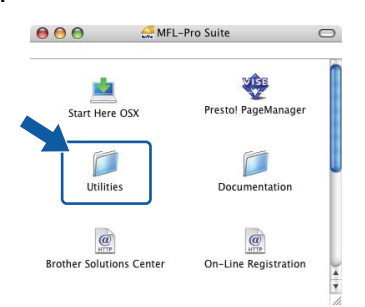

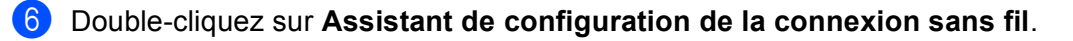

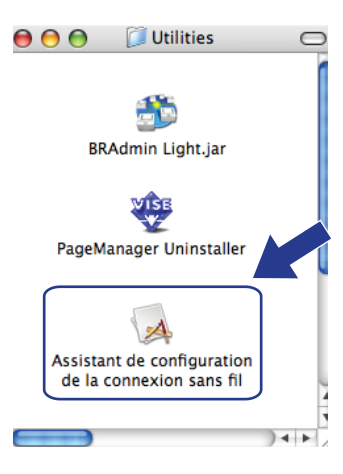

Choisissez Installation automatique (avancé) puis cliquez sur Suivant.

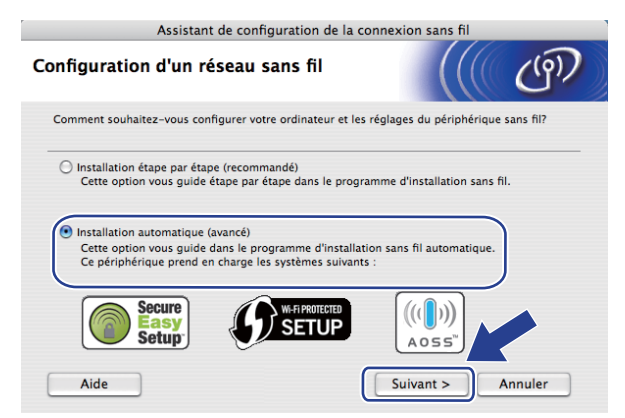

8 Vérifiez le message affiché et cliquez sur Suivant.

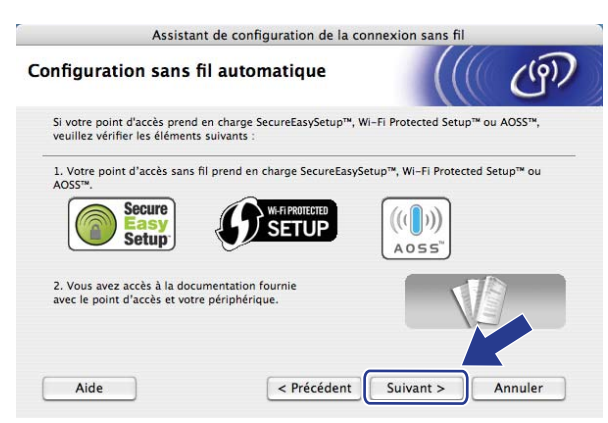

#### 9 Appuyez sur Menu, 7, 2, 3 pour SES/WPS/AOSS.

Cette fonction détecte automatiquement le mode (SecureEasySetup<sup>™</sup>, Wi-Fi Protected Setup ou AOSS<sup>™</sup>) qu'utilise le point d'accès pour configurer votre machine.

#### 🖉 Remarque

Si le point d'accès sans fil prend en charge Wi-Fi Protected Setup (méthode PIN) et que vous voulez configurer la machiner avec la méthode PIN (Personal Identification Number), consultez *Utilisation de la méthode PIN de Wi-Fi Protected Setup* à la page 39.

10 La machine recherche pendant 2 minutes un point d'accès qui prend en charge SecureEasySetup™, Wi-Fi Protected Setup ou AOSS™.

| 72.WLAN<br>3.SES/ | WPS/AOSS |
|-------------------|----------|
| Config.           | WLAN     |

- Faites passer le point d'accès en mode SecureEasySetup™, Wi-Fi Protected Setup ou AOSS™ en fonction des modes qu'il peut prendre en charge. Consultez le manuel d'instructions fourni avec le point d'accès. Le message Connexion AOSS, Connexion SES ou Connexion WPS s'affiche sur l'écran LCD pendant que la machine recherche votre point d'accès.
- 12 Si l'écran à cristaux liquides (LCD) affiche Branché, la machine a réussi à se connecter à vote point d'accès/routeur. Vous pouvez maintenant utiliser votre appareil sur un réseau sans fil.

Si l'écran à cristaux liquides (LCD) affiche Erreur connexion, un chevauchement de session a été détecté. La machine a détecté plusieurs routeurs ou points d'accès sur votre réseau avec le mode SecureEasySetup™, Wi-Fi Protected Setup ou AOSS™ activé. Vérifiez qu'un seul routeur ou point d'accès est en mode SecureEasySetup™, Wi-Fi Protected Setup ou AOSS™ et essayez de démarrer de nouveau depuis l'étape ③.

Si l'écran à cristaux liquides (LCD) affiche Pas point accès, la machine n'a pas détecté votre point d'accès/routeur sur le réseau avec le mode SecureEasySetup™, Wi-Fi Protected Setup ou AOSS™ activé. Rapprochez l'appareil de votre point d'accès/routeur et essayez de démarrer à nouveau depuis l'étape **③**.

Si l'écran à cristaux liquides (LCD) affiche Échec connexion, la machine n'a pas réussi à se connecter à votre point d'accès/routeur. Essayez de recommencer à partir de l'étape ④. Si le même message s'affiche à nouveau, restaurez les paramètres par défaut définis en usine du serveur d'impression et réessayez. (Pour restaurer les paramètres, consultez *Restauration des paramètres réseau en valeurs d'usine par défaut* à la page 123.)

## Messages sur l'écran LCD lors de l'utilisation du menu du panneau de commande SES/WPS/AOSS™

| Message sur l'écran<br>LCD | État de la connexion                                                                                         | Action                                                                                                    |
|----------------------------|----------------------------------------------------------------------------------------------------|----------------------------------------------------------------------------------------------------|
| Config. WLAN               | Recherche du point d'accès ou accès au<br>point d'accès et téléchargement des<br>paramètres du point d'accès | _                                                                                                    |
| Connexion SES              |                                                                                                    |                                                                                                    |
| Connexion WPS              | Connexion au point d'accès.                                                                                  | —                                                                                                    |
| Connexion AOSS             |                                                                                                    |                                                                                                    |
| Branché                    | Succès de la connexion.                                                                                      | —                                                                                                    |
| Erreur connexion           | Un chevauchement de session a été<br>détecté.                                                                | Vérifiez qu'un seul routeur ou point d'accès est<br>en mode SecureEasySetup™, Wi-<br>Fi Protected Setup ou AOSS™ et essayez de<br>démarrer à nouveau depuis l'étape ⑤. |
| Pas point accès            | La détection du point d'accès a échoué.                                                                      | Rapprochez l'appareil de votre point<br>d'accès/routeur et essayez de démarrer à<br>nouveau depuis l'étape (9.                                                         |
|                            |                                                                                                    | 1 Essayez de recommencer à partir de l'étape ().                                                                                                    |
| Échec connexion            | Échec de la connexion.                                                                                       | 2 Si le même message s'affiche à nouveau,<br>restaurez les paramètres par défaut de la<br>machine, définis en usine.                                                   |

#### (13) Cliquez sur Suivant.

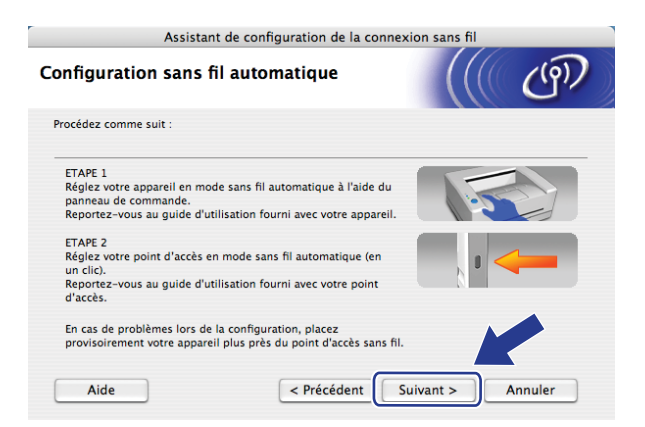

14 Cochez la case après avoir confirmé que vous aviez défini les paramètres sans fil, puis cliquez sur Terminer.

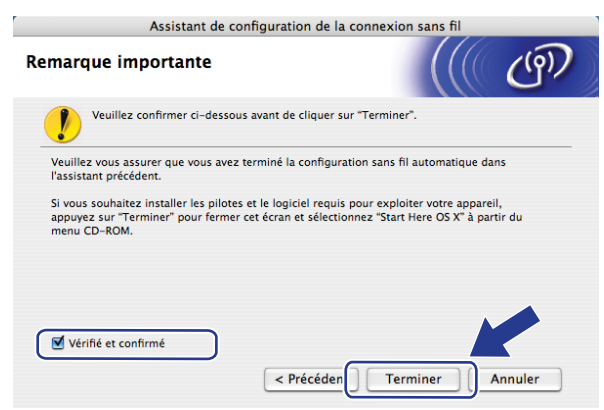

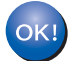

Vous avez terminé l'installation du réseau sans fil. Si vous souhaitez continuer en installant les pilotes et le logiciel nécessaires pour utiliser votre appareil, veuillez sélectionner Start Here OSX dans le menu du CD-ROM.

## **Configuration en mode Ad-hoc**

#### Avant de définir les paramètres sans fil

#### IMPORTANT

- Les instructions suivantes vous permettront d'installer votre appareil Brother dans un environnement de réseau à l'aide de l'application d'installation Brother pour Macintosh, qui se trouve sur le CD-ROM fourni avec l'appareil.
- Vous pouvez aussi configurer votre appareil Brother en utilisant son panneau de configuration, ce que nous recommandons. Consultez *Configuration de votre appareil pour un réseau sans fil (Pour MFC-8890DW)* à la page 21.
- Si vous avez déjà configuré les paramètres sans fil de l'appareil, vous devez réinitialiser les paramètres réseau avant de pouvoir configurer à nouveau les paramètres sans fil. Appuyez sur **Menu**, **7**, **0** pour Réinit. réseau, appuyez sur **1** pour Init., puis choisissez **1** pour Oui afin d'accepter la modification. L'appareil redémarrera automatiquement.
- Si vous utilisez un pare-feu, un anti-spyware ou un antivirus, désactivez-les temporairement. Configurez les paramètres du logiciel en suivant les instructions, dès que vous êtes certain de pouvoir imprimer.

#### Définissez les paramètres sans fil

1) Branchez le cordon d'alimentation de la machine dans la prise secteur. Mettez la machine sous tension.

2) Appuyez sur Menu, 7, 2, 7. A l'aide de 🛦 ou de V, choisissez Activé puis appuyez sur OK.

| 72.WLAN          |  |
|------------------|--|
| 7.WLAN activé    |  |
| 🔺 Activé         |  |
| ▼ Désactivé      |  |
| Sélect. ▲▼ ou OK |  |

3 Allumez votre Macintosh.

Insérez le CD-ROM fourni dans son lecteur. Double-cliquez sur l'icône **MFL-Pro Suite** de votre bureau.

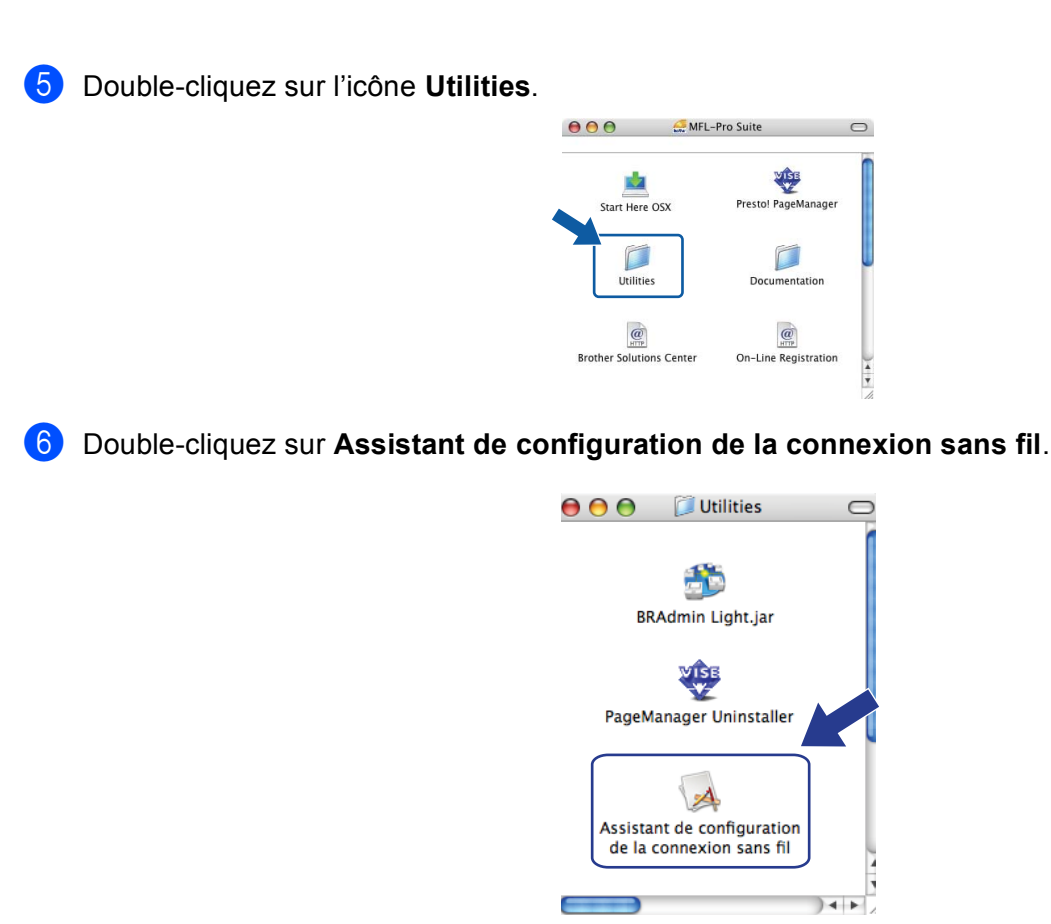

Choisissez Installation étape par étape (recommandé) puis cliquez sur Suivant.

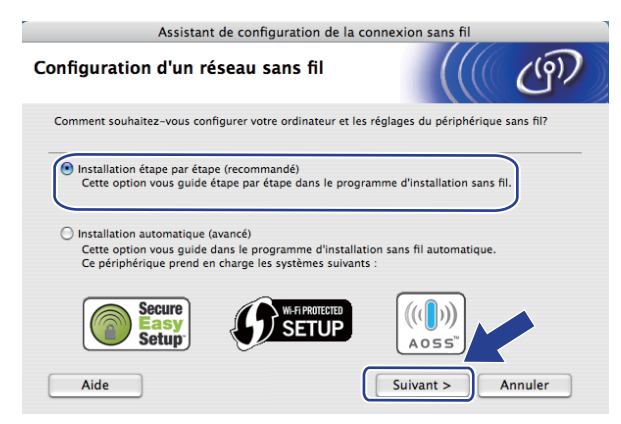

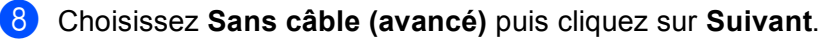

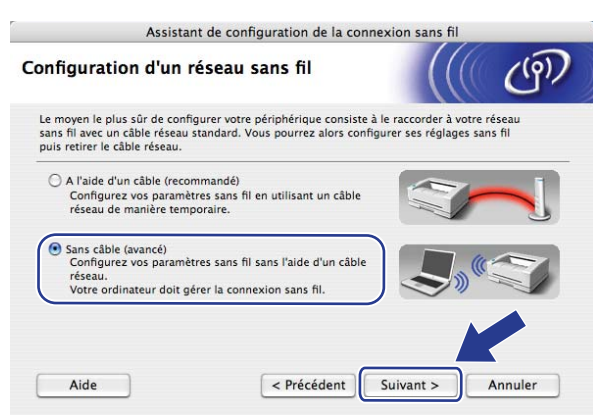

9 Lisez le Remarque importante. Cochez la case après avoir vérifié que le paramètre sans fil est activé, puis cliquez sur Suivant.

| Assistant de configuration de la connexion sans fil                                                                                                    |                                                               |  |  |
|----------------------------------------------------------------------------------------------------|---------------------------------------------------------------|--|--|
| Remarque importante                                                                                                    | ((( @)                                                        |  |  |
| Veuillez confirmer le réglage du paramétre ci-dessous av                                                                                                    | ant de cliquer sur "Suivant".                                 |  |  |
| Assurez-vous que le paramètrage du réseau sans fil de votre app<br>Appuyez sur "Menu", "Réseau", "WLAN", "WLAN activé", et sélectic<br>commande de l'appareil. | areil est réglé sur "Activé".<br>onnez "Activé" du panneau de |  |  |
| Pour plus d'information concernant la configuration de ce paramé<br>d'installation rapide" de l'appareil.                                                      | tre, consultez le "Guide                                      |  |  |
| Vérifié et confirmé                                                                                                    | uivant > Annuler                                              |  |  |

Vous devez changer provisoirement les paramètres sans fil de votre ordinateur. Suivez les consignes qui s'affichent à l'écran. Veuillez noter tous les paramètres, tels que le SSID, le canal, l'authentification et le cryptage de votre ordinateur. Vous en aurez besoin pour restaurer les paramètres sans fil d'origine de votre ordinateur. Cliquez ensuite sur **Suivant**.

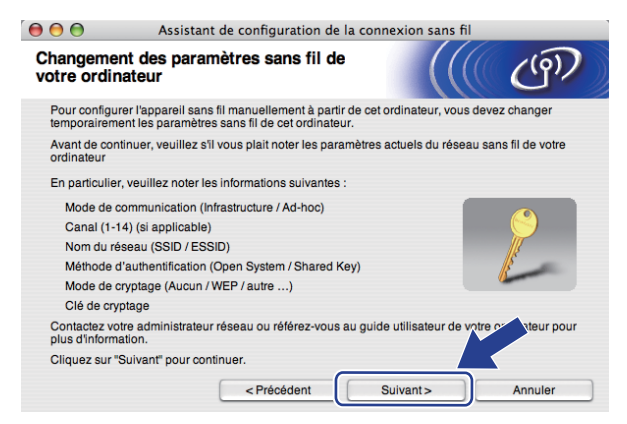

Si vous souhaitez configurer votre machine pour le réseau sans fil que vous utilisez, notez les paramètres de celui-ci avant de procéder à la configuration. Vérifiez et notez les paramètres réseau sans fil actuels.

#### Nom du réseau : (SSID, ESSID)

| Mode de communication | Méthode d'authentification      | Mode de cryptage | Clé de réseau |
|-----------------------|---------------------------------|------------------|---------------|
| Ad-hoc                | Open system (Système<br>ouvert) | WEP <sup>1</sup> |               |
|                       |                                 | SANS             | —             |

La clé WEP est destinée aux réseaux chiffrés de 64 bits ou 128 bits et peut obtenir des nombres et des lettres. Si vous ne connaissez pas cette information, consultez la documentation fournie avec le point d'accès ou le routeur sans fil. Cette clé correspond à une valeur de 64 ou 128 bits qui doit être saisie sous un format ASCII ou HEXADECIMAL.

| Utilise 5 caractères alphabétiques, « ///Hello » par exemple (respect de la casse) |
|------------------------------------------------------------------------------------|
| Utilise des données hexadécimales de 10 chiffres. Par exemple,<br>« 71f2234aba »   |
| Utilise 13 caractères alphabétiques, par exemple                                   |
| « ///Wirelesscomms » (est sensible à la casse)                                     |
| Utilise des données hexadécimales de 26 chiffres                                   |
| Par exemple, « 71f2234ab56cd709e5412aa3ba »                                        |
|                                                                                    |

#### Par exemple :

ouvert)

1

| Nom du réseau : (SSID, ESSID)                                                   |                      |     |       |  |  |
|---------------------------------------------------------------------------------|----------------------|-----|-------|--|--|
| HELLO                                                                           |                      |     |       |  |  |
| Mode de communication Méthode d'authentification Mode de cryptage Clé de réseau |                      |     |       |  |  |
| Ad-hoc                                                                          | Open system (Système | WEP | 12345 |  |  |

Pour communiquer avec l'appareil sans fil non configuré, modifiez temporairement les paramètres sans fil de votre ordinateur pour qu'ils correspondent aux paramètres par défaut affichés de l'appareil. Cochez la case après avoir vérifié ces paramètres, puis cliquez sur **Suivant**.

| 00                                                           | Assistant de configuration                                                                                                    | Assistant de configuration de la connexion sans fil |                      |  |
|--------------------------------------------------------------|----------------------------------------------------------------------------------------------------|-----------------------------------------------------|----------------------|--|
| Changeme<br>votre ordi                                       | ent des paramètres sans fi<br>nateur                                                                                                    | l de                                                | ெரு                  |  |
| Pour commo<br>ordinateur:                                    | iniquer avec l'appareil sans fil non con                                                                                                    | figuré, changez les paramè                          | tres sans fil de cet |  |
|                                                              | Mode de communication : Ad-hoc<br>Canal : 11 (si ap<br>Nom du réseau (SSID)*: SETUP<br>Mode de cryptage : Aucun                                  | plicable)                                           |                      |  |
| *Sensible                                                    | à la casse                                                                                                    |                                                     |                      |  |
| Contactez v<br>utilisateur d<br>avez configu<br>"Suivant" po | otre administrateur réseau ou référez-v<br>a votre ordinateur pour plus d'informati<br>uré les paramètres de réseau sans fil, c<br>ur continuer. | vous au guide<br>on. Lorsque vous<br>cliquez sur    | <b>,</b>             |  |
| Vérifié                                                      | et confirmé                                                                                                    | Suivant >                                           | Annuler              |  |

#### 🖉 Remarque

Vous pouvez changer temporairement les paramètres sans fil de votre ordinateur en suivant la procédure ci-dessous :

- **1** Cliquez sur l'icône d'état AirPort.
- 2 Sélectionnez **SETUP** dans la liste déroulante.
- 3 Le réseau sans fil est connecté.

Sélectionnez l'appareil à configurer puis cliquez sur Suivant. Si la liste est vide, vérifiez que l'appareil est sous tension puis cliquez sur Rafraîchir.

| 00                           | Assistant de co                                                                                      | nfiguration de la                             | connexion sans fil                              |               |
|------------------------------|----------------------------------------------------------------------------------------------------|-----------------------------------------------|-------------------------------------------------|---------------|
| Appareil                     | s sans fil disponibl                                                                                 | es                                            |                                                 | ெ             |
| Plusieurs ap<br>Sélectionne: | pareils sans fil ont été détec<br>z l'appareil à configurer puis                                     | tés.<br>cliquez sur "Suivan                   | e.                                              |               |
| Nomd                         | u nooud Adresse ID                                                                                   | Adresse MAC                                   | Nom de l'imprime                                | Emplacement   |
| BRWXX                        | XXXXXXX 192.0.0.192                                                                                  | XXXXXXXXXXXXXXXXXXXXXXXXXXXXXXXXXXXXXX        | Brother XXX-XXXX                                | Anywhere      |
|                              |                                                                                                    |                                               |                                                 |               |
| Han                          | raichir                                                                                              |                                               |                                                 |               |
| <b>!</b> F                   | lemarque importante :<br>Si aucun appareil n'est li<br>désactiver le pare-feu et<br>réseau sans fil. | sté et que vous exéc<br>cliquer sur le boutor | outez un pare-feu pers<br>Rafraîchir pour relar | oonnel uillez |
| A                            | ide 🛛                                                                                                | Précédent                                     | Suivant >                                       | Annuler       |

#### Remarque

- Le nom de nœud par défaut est « BRWxxxxxxxxx ». (« xxxxxxxxxx » est l'Adresse MAC / Adresse Ethernet de votre machine.)
- Vous pouvez trouver l'adresse MAC / adresse Ethernet de votre machine en imprimant la liste de configuration réseau. Consultez *Impression de la Liste de configuration réseau* à la page 123.

13 L'assistant va rechercher les réseaux sans fil disponibles à partir de votre appareil. Sélectionnez le réseau ad-hoc que vous souhaitez associer à l'imprimante puis cliquez sur Suivant.

| A 🖯 🖯 🔿                   | ssistant de configur                           | ration de la conn                          | nexion sans fil                          |                   |
|---------------------------|------------------------------------------------|--------------------------------------------|------------------------------------------|-------------------|
| Réseaux sans fil          | disponibles                                    |                                            |                                          | ஞ                 |
| Choisissez le point d'acc | ès ou le réseau Ad-ho                          | c auquel sera asso                         | cié l'appareil.                          |                   |
| Nom (SSI                  | D) Cana                                        | al M<br>802 11b/c (1                       | lode sans fil<br>1Mbbs/54Mbbs)           | Signal            |
| □» (•□ HELLO              | 6                                              | 802.11b/g (1                               | 1Mbps/54Mbps)                            |                   |
| 19 CH HELLOZ              | 2                                              | ου2.11 μ/g (1                              | тмирь/э4мирь)                            |                   |
| Rafraîchir                |                                                | <u>]</u> .» (•□ Point d'acc<br>Station de  | base ⊡∛ (∾⊐ Ré                           | seau Ad-hoc       |
| Ajouter                   | Si le point d'accès ou<br>bouton "Ajouter" pou | I le nom du réseau<br>r spécifier le nom d | I Ad-hoc n'apparaît<br>du réseau many Ni | oer Niquez sur le |
| Aide                      | < Précé                                        | dent S                                     | Suivant >                                | Annuler           |

#### Remarque

- Si la liste est vide, vérifiez que l'appareil est à portée de la communication sans fil. Puis cliquez sur **Rafraîchir**.
- Si le réseau ad hoc ne figure pas dans la liste, ajoutez-le manuellement en cliquant sur le bouton Ajouter.
   Vérifiez le II s'agit d'un réseau Ad-hoc, sans point d'accès., puis entrez le Nom (SSID) et le numéro du Canal, et cliquez sur Suivant.

| \varTheta 🖯 🖯 /         | Assistant de configuration de la o     | connexion sans fil |                |
|-------------------------|----------------------------------------|--------------------|----------------|
| Nom du réseau           | sans fil                               |                    | ஞ              |
| Configurez le réseau sa | ns fil auquel l'appareil sera associé. |                    |                |
|                         |                                        |                    |                |
| Nom (SSID)              | WLAN                                   |                    |                |
| 🗹 II s'agit d'ur        | réseau Ad-hoc, sans point d'accès.     |                    |                |
| Canal                   | 1                                      | •                  |                |
|                         |                                        |                    |                |
| (                       |                                        |                    | dama da marina |
| Alde                    | < Precedent                            | Sulvant>           | Annuler        |

14 Si votre réseau n'est pas configuré pour l'authentification et le cryptage, l'écran suivant s'affiche. Pour continuer la configuration, cliquez sur **OK** et passez à l'étape **6**.

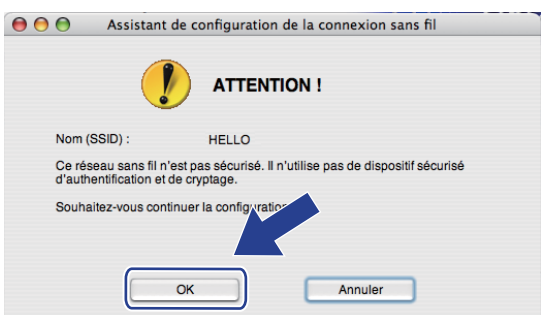

Si votre réseau est configuré pour l'authentification et le cryptage, l'écran suivant s'affiche. Quand vous configurez votre appareil sans fil Brother, vous devez le configurer pour qu'il corresponde aux paramètres d'authentification et de cryptage (notés à la page 86) de votre réseau sans fil existant. Choisissez la Méthode d'authentification et le Mode de cryptage dans le menu déroulant de chaque zone de paramètre. Puis entrez le Clé du réseau et le Confirmez la clé du réseau, et cliquez sur Suivant.

| 00                    | Assistant de co            | nfiguration de la   | connexion sans fi | 1       |
|-----------------------|----------------------------|---------------------|-------------------|---------|
| Méthode o<br>cryptage | d'authentification of      | et mode de          |                   | ெற      |
| Configurez la i       | méthode d'authentification | et le mode de crypt | age.              |         |
| Nom (S                | SSID) :                    | HELLO               |                   |         |
| Méthoo                | de d'authentification      | Open Sy             | stem              | •       |
| Mode of               | de cryptage                | WEP                 |                   | •       |
| Clé du                | réseau                     | *****               |                   |         |
| Confirm               | nez la clé du réseau       | •••••               |                   | ].      |
| Avan                  | ncé                        |                     |                   |         |
| Aid                   | e <                        | Précédent           | Suivant >         | Annuler |

#### 🖉 Remarque

- Si vous voulez configurer ou définir des index de clés WEP autres que clé 1 WEP, cliquez sur Avancé.
- Si vous ne connaissez pas les paramètres d'authentification et de cryptage de votre réseau, contactez votre administrateur réseau ou le fabricant de votre point d'accès/routeur.
- Si vous utilisez le WEP et si la page imprimée de configuration réseau, à l'étape 
   , montre le Lien OK dans l'Wireless Link Status, mais si la machine n'est pas visible, assurez-vous que vous avez entré la bonne clé WEP. La clé WEP est sensible à la casse.

5

(16) Cliquez sur **Suivant**. Les paramètres sont envoyés à votre appareil. Ils restent inchangés si vous cliquez sur **Annuler**. La page de configuration réseau sera imprimée.

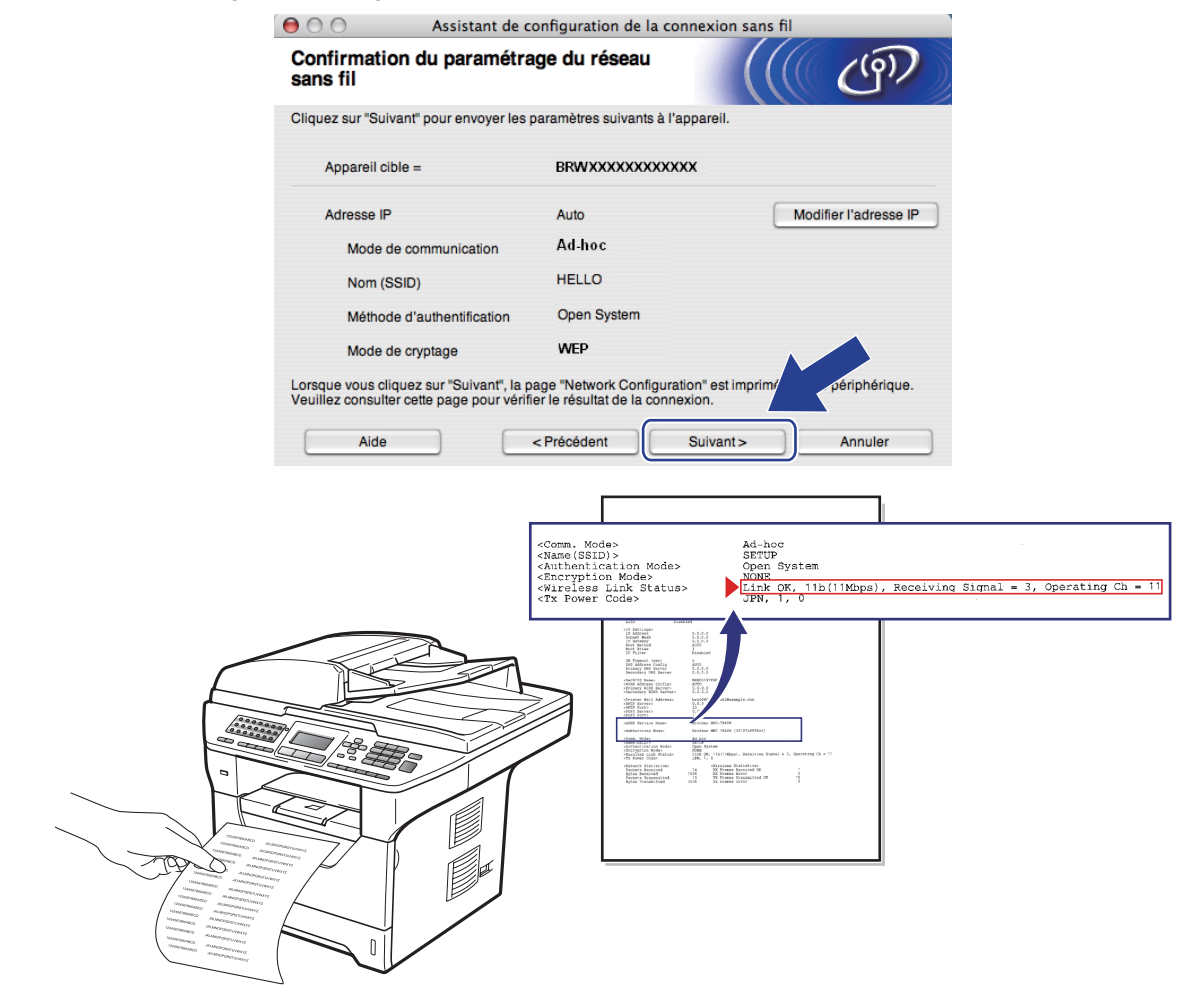

#### 🖉 Remarque

Si vous souhaitez entrer manuellement les paramètres d'adresse IP de votre appareil, cliquez sur **Modifier l'adresse IP** puis entrez les paramètres d'adresse IP requis pour votre réseau.

Vérifiez la page imprimée de la configuration réseau. Choisissez l'état comme l'indique le Wireless Link Status sur la page de configuration réseau. Cliquez sur Suivant. Si vous avez choisi « Link OK. », passez à l'étape ().

. . . . . .

Si vous avez choisi « Failed To Associate », passez à l'étape ().

| Assistant de configuration de la confexion sans fi                    |                                                                                                    |                                                                                                    |  |
|-----------------------------------------------------------------------|----------------------------------------------------------------------------------------------------|----------------------------------------------------------------------------------------------------|--|
| Vérification<br>basée sur la                                          | u du résultat de la connexion<br>a configuration sans fil                                                                                 | (((( CP))                                                                                                    |  |
| La page "Networ<br>périphérique. Lo<br>page et analyse:<br>connexion. | k Configuration" a été imprimée par le<br>calisez la section «Wireless Link Status» sur<br>la description pour vérifier le résultat de la |                                                                                                    |  |
| Sélectionnez le r<br>et cliquez sur "Si                               | ésultat dans la liste de sélections ci-dessous<br>Jivant".                                                                                |                                                                                                    |  |
| O "Fail                                                               | ed To Associate"                                                                                                    | <pre>domm, Modes<br/>Aduation Modes<br/>Chartentication Modes<br/>Chartenticat</pre> |  |
|                                                                       |                                                                                                    | Suivant >                                                                                                    |  |

Cliquez sur **Terminer**. La configuration sans fil n'a pas pu être associée à un réseau sans fil. Cela est probablement dû à des mauvais paramètres de sécurité. Restaurez les paramètres d'usine du serveur d'impression. (Consultez *Restauration des paramètres réseau en valeurs d'usine par défaut* aux pages 123) Confirmez les paramètres de sécurité de votre réseau sans fil et recommencez depuis l'étape **6**.

| 00                                  | Assistant de configuration de la connexion sans fil                                                              |              |
|-------------------------------------|----------------------------------------------------------------------------------------------------|--------------|
| Veuillez p<br>configurat            | procéder de nouveau à la<br>ition sans fil.                                                                      | ஞ            |
| La configuratio<br>de sécurité inc  | on sans fil a échoué : association avec un réseau sans fil impossible. Des<br>corrects peuvent en être la cause. | s paramètres |
| Veuillez vérifie<br>configuration s | er les paramètres de sécurité du réseau sans fil et procédez de nouveau<br>sans fil depuis le début.             | àla          |
|                                     |                                                                                                    |              |
|                                     | Terminer                                                                                                    |              |

Pour communiquer avec le périphérique sans fil configuré, vous devez configurer votre ordinateur pour qu'il utilise les mêmes paramètres sans fil. Changez manuellement les paramètres sans fil sur votre ordinateur pour qu'ils correspondent aux paramètres sans fil de l'appareil indiqués à l'écran. Cochez la case après avoir vérifié ces paramètres, puis cliquez sur **Suivant**.

(Les paramètres de cet écran sont indiqués à titre d'exemple. Vos paramètres seront différents.)

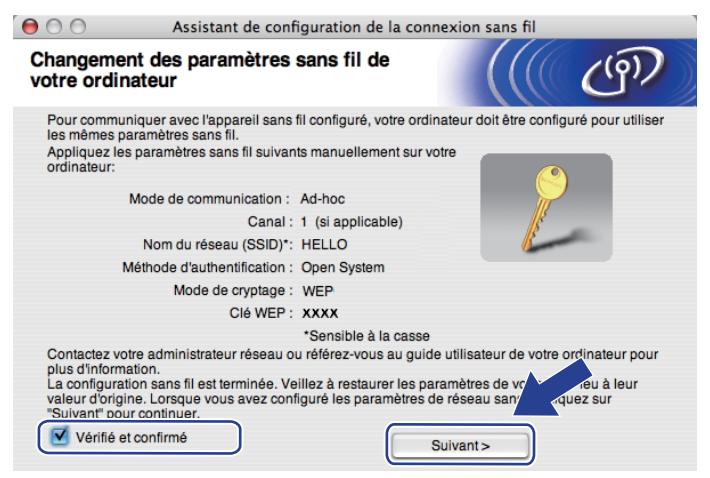

Cochez la case après avoir confirmé que vous aviez défini les paramètres sans fil, puis cliquez sur Terminer.

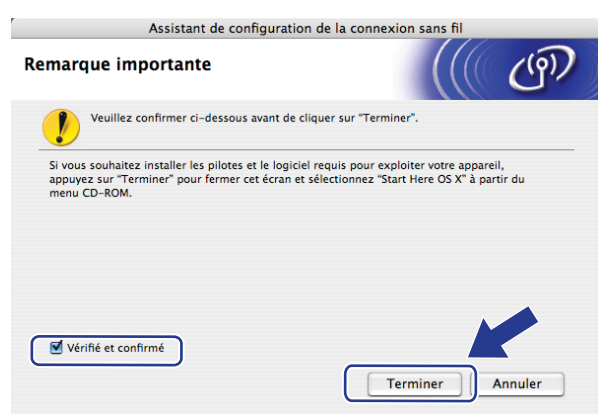

Vous avez terminé l'installation du réseau sans fil. Si vous souhaitez continuer en installant les pilotes et le logiciel nécessaires pour utiliser votre appareil, veuillez sélectionner Start Here OSX dans le menu du CD-ROM. 6

# Configuration à l'aide du panneau de configuration

## Menu Réseau

Pour utiliser votre appareil Brother dans un environnement réseau, vous devez d'abord configurer les paramètres TCP/IP corrects.

Ce chapitre explique comment configurer les paramètres réseau à l'aide du panneau de configuration, qui se trouve à l'avant de l'appareil.

Les sélections du menu Réseau du panneau de configuration vous permettent de configurer votre machine Brother en fonction de la configuration de votre réseau. Appuyez sur **Menu** puis sur ▲ ou ▼ pour sélectionner Réseau. Choisissez l'option de menu que vous souhaitez configurer. Pour en savoir plus sur le menu, consultez *Tableau des fonctions et des réglages usine par défaut* à la page 216.

Veuillez noter que l'appareil est livré avec les applications BRAdmin Light et Configuration à distance pour

Windows<sup>®</sup> et Macintosh, qui peuvent également servir à configurer de nombreux aspects du réseau. (Consultez *Changement des paramètres du serveur d'impression* à la page 18.)

#### TCP/IP

Si vous connectez votre machine à votre réseau via un câble Ethernet, utilisez les sélections du menu LAN filaire. Si vous connectez votre machine à un réseau sans fil Ethernet, utilisez les sélections du menu WLAN.

**Ce menu comporte dix sections**: Méth. boot, Adresse IP, Masq.SS.réseau, Passerelle, Nom du nœud, Config.WINS, Serveur WINS, Serveur DNS, APIPA **et** IPv6.

#### Méthode Boot

Cette option détermine comment l'appareil obtient une adresse IP. Les paramètres par défaut sont Auto.

#### 🖉 Remarque

Si vous ne voulez pas configurer votre serveur d'impression via DHCP, BOOTP ou RARP, vous devez configurer le Méth. boot en Statique afin que le serveur d'impression ait une adresse IP statique. Ainsi, le serveur d'impression n'essayera pas d'obtenir une adresse IP de l'un de ces systèmes. Pour changer la méthode Boot, servez-vous du menu du panneau de configuration de la machine, de l'utilitaire BRAdmin Light, de la configuration à distance ou de la gestion à partir du Web (navigateur Web).

#### Appuyez sur **Menu**.

2 Appuyez sur ▲ ou ▼ pour sélectionner Réseau. Appuyez sur OK. (DCP-8080DN, DCP-8085DN, MFC-8370DN, MFC-8380DN, MFC-8480DN et MFC-8880DN) passez à l'étape ④. (MFC-8890DW) passez à l'étape ⑤.

(MFC-8890DW uniquement)
 (Avec fil) Appuyez sur ▲ ou sur ▼ pour sélectionner LAN filaire.
 (Sans fil) Appuyez sur ▲ ou sur ▼ pour sélectionner WLAN.
 Appuyez sur OK.

- 4 Appuyez sur ▲ ou ▼ pour sélectionner TCP/IP. Appuyez sur OK.
- 5 Appuyez sur ▲ ou ▼ pour sélectionner Méth. boot. Appuyez sur OK.
- 6 Appuyez sur ▲ ou sur ▼ pour sélectionner Auto<sup>1</sup>, Statique<sup>2</sup>, RARP<sup>3</sup>, BOOTP<sup>4</sup> ou DHCP<sup>5</sup>. Appuyez sur OK.
  - Si vous avez choisi Auto, RARP, BOOTP ou DHCP, passez à l'étape ().
  - Si vous avez choisi Statique, passez à l'étape ⑧.
- 7 Entrez le nombre de tentatives d'obtention de l'adresse IP par l'appareil. Nous conseillons de saisir 3 ou plus.

Appuyez sur OK.

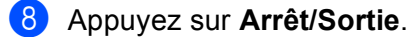

<sup>1</sup> Mode Auto

Dans ce mode, l'appareil balaie le réseau pour tenter de trouver un serveur DHCP. S'il en trouve un et si le serveur DHCP est configuré de manière à attribuer une adresse IP à l'appareil, c'est l'adresse IP fournie par le serveur DHCP qui sera utilisée. S'il n'existe pas de serveur DHCP, l'appareil balaie le réseau pour tenter de trouver un serveur BOOTP. S'il détecte un serveur BOOTP, et si celui-ci est configuré correctement, l'appareil obtiendra son adresse IP du serveur BOOTP. S'il n'existe pas de serveur BOOTP, l'appareil balaie le réseau pour tenter de trouver un serveur RARP. En l'absence de réponse d'un serveur RARP, l'adresse IP est définie en utilisant le protocole APIPA. A sa mise sous tension initiale, il se peut que l'appareil prenne plusieurs minutes avant de trouver un serveur.

<sup>2</sup> Mode Statique

Dans ce mode, l'adresse IP de l'appareil doit être attribuée manuellement. Une fois entrée, l'adresse IP est verrouillée à l'adresse assignée.

<sup>3</sup> Mode RARP

L'adresse IP du serveur d'impression Brother peut être configurée à l'aide de la fonction Reverse ARP (RARP) sur votre ordinateur hôte. (Pour en savoir plus sur RARP, consultez Configuration de l'adresse IP à l'aide de RARP à la page 207.)

4 Mode BOOTP

BOOTP est une alternative à RARP qui présente l'avantage de permettre la configuration du masque de sous-réseau et de la passerelle. (Pour en savoir plus sur BOOTP, consultez *Configuration de l'adresse IP à l'aide de BOOTP* à la page 206.)

<sup>5</sup> Mode DHCP

Dynamic Host Configuration Protocol (DHCP) est l'un des mécanismes IP automatisés permettant d'attribuer les adresses IP. Si vous avez un serveur DHCP sur votre réseau (généralement un réseau UNIX, Windows<sup>®</sup> 2000/XP ou Windows Vista<sup>®</sup>), le serveur d'impression obtient automatiquement son adresse IP du serveur DHCP et enregistre son nom avec tout service de noms dynamique compatible RFC 1001 et 1002.

#### 🖉 Remarque

- Si vous ne voulez pas configurer votre serveur d'impression via DHCP, BOOTP ou RARP, vous devez régler la Méthode BOOT à statique pour que le serveur d'impression ait une adresse IP statique. Ainsi, le serveur d'impression n'essayera pas d'obtenir une adresse IP de l'un de ces systèmes. Pour changer la méthode BOOT, servez-vous du menu Réseau du panneau de configuration de la machine, des applications BRAdmin, de la configuration à distance ou de la gestion à partir du Web (navigateur Web).
- Sur les réseaux plus petits, le serveur DHCP peut être le routeur.

94

#### Adresse IP

Cette option affiche l'adresse IP courante de l'appareil. Si vous avez sélectionné la Méthode Boot statique, entrez l'adresse IP que vous souhaitez attribuer à l'appareil (consultez votre administrateur réseau pour savoir quelle adresse IP utiliser). Si vous avez sélectionné une méthode autre que statique, l'appareil tentera de déterminer son adresse IP par le biais des protocoles DHCP ou BOOTP. L'adresse IP par défaut de votre appareil sera sans doute incompatible avec le système d'adressage IP adopté pour votre réseau. Nous vous conseillons de consulter votre administrateur réseau pour obtenir une adresse IP pour le réseau auquel votre appareil sera connecté.

- 1 Appuyez sur **Menu**.
- 2 Appuyez sur ▲ ou ▼ pour sélectionner Réseau. Appuyez sur OK. (DCP-8080DN, DCP-8085DN, MFC-8370DN, MFC-8380DN, MFC-8480DN et MFC-8880DN) passez à l'étape ④. (MFC-8890DW) passez à l'étape ⑤.
- (MFC-8890DW uniquement)
   (Avec fil) Appuyez sur ▲ ou sur ▼ pour sélectionner LAN filaire.
   (Sans fil) Appuyez sur ▲ ou sur ▼ pour sélectionner WLAN.
   Appuyez sur OK.
- Appuyez sur ▲ ou ▼ pour sélectionner TCP/IP. Appuyez sur OK.
- 5 Appuyez sur ▲ ou ▼ pour sélectionner Adresse IP. Appuyez sur OK.
- 6 Entrez l'adresse IP à l'aide du pavé numérique. (Pour saisir des chiffres et du texte, consultez Saisie de texte à la page 229.) Appuyez sur OK.
- 7 Appuyez sur Arrêt/Sortie.

#### Masque de sous-réseau

Cette option affiche le masque de sous-réseau courant de l'appareil. Si vous n'utilisez pas DHCP ou BOOTP pour obtenir le masque de sous-réseau, entrez le masque de sous-réseau souhaité. Consultez votre administrateur réseau pour savoir quel masque de sous-réseau utiliser.

- 1 Appuyez sur **Menu**.
- 2 Appuyez sur ▲ ou ▼ pour sélectionner Réseau. Appuyez sur OK. (DCP-8080DN, DCP-8085DN, MFC-8370DN, MFC-8380DN, MFC-8480DN et MFC-8880DN) passez à l'étape ④. (MFC-8890DW) passez à l'étape ⑤.
- (MFC-8890DW uniquement)
   (Avec fil) Appuyez sur ▲ ou sur ▼ pour sélectionner LAN filaire.
   (Sans fil) Appuyez sur ▲ ou sur ▼ pour sélectionner WLAN.
   Appuyez sur OK.

- 4 Appuvez sur ▲ ou ▼ pour sélectionner TCP/IP. Appuyez sur **OK**.
- 5 Appuyez sur ▲ ou V pour sélectionner Masq.SS.réseau. Appuyez sur **OK**.
- 6 Entrez l'adresse du masque de sous-réseau à l'aide du pavé numérique. (Pour saisir des chiffres et du texte, consultez Saisie de texte à la page 229.) Appuyez sur OK.

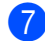

Appuyez sur Arrêt/Sortie.

#### Passerelle

Cette option affiche l'adresse de la passerelle ou du routeur actuellement utilisée par l'appareil. Si vous n'utilisez pas DHCP ou BOOTP pour obtenir l'adresse de la passerelle ou du routeur, tapez l'adresse que vous souhaitez attribuer. Si vous n'avez ni passerelle ni routeur, laissez ce champ en blanc. En cas de doute, consultez votre administrateur réseau.

1 Appuyez sur Menu.

2 Appuyez sur ▲ ou ▼ pour sélectionner Réseau. Appuyez sur **OK**. (DCP-8080DN, DCP-8085DN, MFC-8370DN, MFC-8380DN, MFC-8480DN et MFC-8880DN) passez à l'étape 4. (MFC-8890DW) passez à l'étape 3.

- (MFC-8890DW uniquement) (Avec fil) Appuyez sur ▲ ou sur ♥ pour sélectionner LAN filaire. (Sans fil) Appuyez sur ▲ ou sur ▼ pour sélectionner WLAN. Appuyez sur OK.
- 4 Appuyez sur ▲ ou ▼ pour sélectionner TCP/IP. Appuyez sur **OK**.
- 5 Appuyez sur ▲ ou ▼ pour sélectionner Passerelle. Appuyez sur **OK**.
- 6 Entrez l'adresse de la passerelle à l'aide du pavé numérique. (Pour saisir des chiffres et du texte. consultez Saisie de texte à la page 229.) Appuyez sur OK.
- 7 Appuyez sur Arrêt/Sortie.

#### Nom du nœud

Vous pouvez enregistrer le nom de l'appareil sur le réseau. Ce nom est souvent appelé nom NetBIOS et il s'agit du nom enregistré par le serveur WINS sur votre réseau. Brother recommande d'utiliser le nom « BRNxxxxxxxxxx » pour un réseau filaire ou « BRWxxxxxxxxxx » pour un réseau sans fil. (« xxxxxxxxxx » est l'Adresse MAC / Adresse Ethernet de votre machine.)

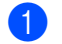

1 Appuyez sur **Menu**.

- 2 Appuyez sur ▲ ou ▼ pour sélectionner Réseau. Appuyez sur **OK**. (DCP-8080DN, DCP-8085DN, MFC-8370DN, MFC-8380DN, MFC-8480DN et MFC-8880DN) passez à l'étape 4. (MFC-8890DW) passez à l'étape 3.
- (MFC-8890DW uniquement) (Avec fil) Appuyez sur ▲ ou sur ♥ pour sélectionner LAN filaire. (Sans fil) Appuyez sur ▲ ou sur ▼ pour sélectionner WLAN. Appuyez sur OK.
- 4 Appuyez sur ▲ ou ▼ pour sélectionner TCP/IP. Appuyez sur **OK**.
- 5 Appuyez sur ▲ ou ▼ pour sélectionner Nom du nœud. Appuyez sur **OK**.
- 6 Appuyez sur 1 pour sélectionner Changer.
- 7 Entrez le nom du nœud à l'aide du pavé numérique. (Pour saisir des chiffres et du texte, consultez Saisie de texte à la page 229.) Appuyez sur OK.
- 8 Appuyez sur Arrêt/Sortie.

#### Config. WINS

Cette option détermine comment l'appareil obtient l'adresse IP du serveur WINS.

1 Appuyez sur Menu.

2 Appuyez sur ▲ ou ▼ pour sélectionner Réseau. Appuvez sur **OK**. (DCP-8080DN, DCP-8085DN, MFC-8370DN, MFC-8380DN, MFC-8480DN et MFC-8880DN) passez à l'étape 4. (MFC-8890DW) passez à l'étape 3.

(MFC-8890DW uniquement) (Avec fil) Appuyez sur ▲ ou sur V pour sélectionner LAN filaire. (Sans fil) Appuyez sur ▲ ou sur ▼ pour sélectionner WLAN. Appuyez sur **OK**.
- Appuyez sur ▲ ou ▼ pour sélectionner TCP/IP. Appuyez sur OK.
- 5 Appuyez sur ▲ ou ▼ pour sélectionner Config.WINS. Appuyez sur OK.
- 6 Appuyez sur ▲ ou ▼ pour sélectionner Auto ou Statique. Appuyez sur OK.
- 7 Appuyez sur Arrêt/Sortie.

## Auto

Se sert d'une requête DHCP pour déterminer automatiquement l'adresse IP des serveurs WINS primaire et secondaire. Pour que cette fonction puisse marcher, vous devez régler la Méthode BOOT sur Auto.

## Statique

Se sert de l'adresse IP spécifiée pour les serveurs WINS primaire et secondaire.

## Serveur WINS

## Adresse IP du serveur WINS primaire

Ce champ spécifie l'adresse IP du serveur principal WINS (Windows<sup>®</sup> Internet Naming Service). Si ce champ est réglé sur une valeur autre que zéro, l'appareil contactera le serveur en question afin d'enregistrer son nom auprès du Windows<sup>®</sup> Internet Naming Service.

## Adresse IP du serveur WINS secondaire

Ce champ spécifie l'adresse IP du serveur WINS secondaire. Elle est utilisée comme sécurité pour compléter l'adresse du serveur WINS primaire. Si le serveur primaire n'est pas disponible, l'appareil peut tout de même s'immatriculer auprès d'un serveur secondaire. Si ce champ est réglé sur une valeur autre que zéro, l'appareil contactera le serveur en question afin d'enregistrer son nom auprès du Windows<sup>®</sup> Internet Naming Service. Si vous disposez d'un serveur WINS primaire mais pas d'un serveur WINS secondaire, laissez simplement ce champ en blanc.

## 1 Appuyez sur Menu.

- 2 Appuyez sur ▲ ou ▼ pour sélectionner Réseau. Appuyez sur OK. (DCP-8080DN, DCP-8085DN, MFC-8370DN, MFC-8380DN, MFC-8480DN et MFC-8880DN) passez à l'étape ④. (MFC-8890DW) passez à l'étape ⑤.
- (MFC-8890DW uniquement) (Avec fil) Appuyez sur ▲ ou sur ▼ pour sélectionner LAN filaire. (Sans fil) Appuyez sur ▲ ou sur ▼ pour sélectionner WLAN. Appuyez sur OK.
- Appuyez sur ▲ ou ▼ pour sélectionner TCP/IP. Appuyez sur OK.
- 5 Appuyez sur ▲ ou ▼ pour sélectionner Serveur WINS. Appuyez sur OK.

- 6 Appuyez sur ▲ ou ▼ pour sélectionner Primaire ou Secondaire. Appuyez sur OK.
- 7 Entrez l'adresse du serveur WINS à l'aide du pavé numérique. (Pour saisir des chiffres et du texte, consultez Saisie de texte à la page 229.) Appuyez sur OK.
- 8 Appuyez sur Arrêt/Sortie.

## Serveur DNS

#### Adresse IP du serveur DNS primaire

Ce champ spécifie l'adresse IP du serveur DNS (Domain Name System ou système de noms de domaine) primaire.

#### Adresse IP du serveur DNS secondaire

Ce champ spécifie l'adresse IP du serveur DNS secondaire. Elle est utilisée comme sécurité pour compléter l'adresse du serveur DNS primaire. Si le serveur primaire n'est pas disponible, l'appareil contacte le serveur DNS secondaire. Si vous disposez d'un serveur DNS primaire mais pas d'un serveur DNS secondaire, laissez simplement ce champ en blanc.

- 1 Appuyez sur **Menu**.
- 2 Appuyez sur ▲ ou ▼ pour sélectionner Réseau. Appuyez sur OK. (DCP-8080DN, DCP-8085DN, MFC-8370DN, MFC-8380DN, MFC-8480DN et MFC-8880DN) passez à l'étape ④. (MFC-8890DW) passez à l'étape ⑤.
- (MFC-8890DW uniquement) (Avec fil) Appuyez sur ▲ ou sur ▼ pour sélectionner LAN filaire. (Sans fil) Appuyez sur ▲ ou sur ▼ pour sélectionner WLAN. Appuyez sur OK.
- Appuyez sur ▲ ou ▼ pour sélectionner TCP/IP. Appuyez sur OK.
- 5 Appuyez sur ▲ ou ▼ pour sélectionner Serveur DNS. Appuyez sur OK.
- 6 Appuyez sur ▲ ou ▼ pour sélectionner Primaire ou Secondaire. Appuyez sur OK.
- 7 Entrez l'adresse du serveur DNS à l'aide du pavé numérique. (Pour saisir des chiffres et du texte, consultez Saisie de texte à la page 229.) Appuyez sur OK.
- 8 Appuyez sur Arrêt/Sortie.

## APIPA

Le paramètre Oui provoquera l'attribution automatique d'une adresse IP « link-local » dans l'intervalle (169.254.1.0 - 169.254.254.255) quand le serveur d'impression ne pourra obtenir d'adresse IP à l'aide de la Méthode Boot définie. (Consultez *Méthode Boot* à la page 93.) La sélection de Non signifie que l'adresse IP ne changera pas si le serveur d'impression ne peut obtenir d'adresse IP par la Méthode de démarrage définie.

1 Appuyez sur Menu.

- 2 Appuyez sur ▲ ou ▼ pour sélectionner Réseau. Appuyez sur OK. (DCP-8080DN, DCP-8085DN, MFC-8370DN, MFC-8380DN, MFC-8480DN et MFC-8880DN) passez à l'étape ④. (MFC-8890DW) passez à l'étape ⑤.
- (MFC-8890DW uniquement)
  (Avec fil) Appuyez sur ▲ ou sur ▼ pour sélectionner LAN filaire.
  (Sans fil) Appuyez sur ▲ ou sur ▼ pour sélectionner WLAN.
  Appuyez sur OK.
- Appuyez sur ▲ ou ▼ pour sélectionner TCP/IP. Appuyez sur OK.
- 5 Appuyez sur ▲ ou ▼ pour sélectionner APIPA. Appuyez sur OK.
- 6 Appuyez sur ▲ ou ▼ pour sélectionner Oui ou Non. Appuyez sur OK.
- 7 Appuyez sur Arrêt/Sortie.

## IPv6

Cet appareil est compatible avec IPv6, le protocole Internet de la prochaine génération. Si vous souhaitez utiliser le protocole IPv6, choisissez Activé. Le paramètre par défaut de l'IPv6 est Désactivé. Pour en savoir plus sur le protocole IPv6, visitez le site <u>http://solutions.brother.com/</u>.

- 1 Appuyez sur **Menu**.
- 2 Appuyez sur ▲ ou ▼ pour sélectionner Réseau. Appuyez sur OK. (DCP-8080DN, DCP-8085DN, MFC-8370DN, MFC-8380DN, MFC-8480DN et MFC-8880DN) passez à l'étape ④. (MFC-8890DW) passez à l'étape ⑤.
- (MFC-8890DW uniquement)
  (Avec fil) Appuyez sur ▲ ou sur ▼ pour sélectionner LAN filaire.
  (Sans fil) Appuyez sur ▲ ou sur ▼ pour sélectionner WLAN.
  Appuyez sur OK.
- Appuyez sur ▲ ou ▼ pour sélectionner TCP/IP. Appuyez sur OK.

- 5 Appuyez sur ▲ ou ▼ pour sélectionner IPv6. Appuyez sur OK.
- 6 Appuyez sur ▲ ou ▼ pour sélectionner Activé ou Désactivé. Appuyez sur OK.

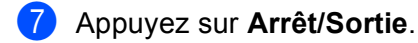

## Remarque

- Si vous réglez IPv6 sur Activé, mettez la machine hors tension, puis à nouveau sous tension afin d'activer ce protocole.
- Après avoir sélectionné IPv6 Activé, ce paramètre sera appliqué aux interfaces LAN à la fois filaires et sans fil.

Ethernet (réseau câblé uniquement)

Mode de liaison Ethernet. Auto permet au serveur d'impression de fonctionner en mode duplex intégral ou semi-duplex 100BASE-TX, ou en mode duplex intégral ou semi-duplex 10BASE-T par négociation automatique.

Vous pouvez définir le mode de liaison du serveur à duplex intégral (100B-FD) ou semi-duplex (100B-HD) 100BASE-TX et à duplex intégral (10B-FD) ou semi-duplex (10B-HD) 10BASE-T. Cette modification ne sera valide qu'après la restauration du serveur d'impression (par défaut Auto).

## 🖉 Remarque

Si vous ne configurez pas cette valeur correctement, vous risquez de ne pas pouvoir communiquer avec votre serveur d'impression.

- 1 Appuyez sur Menu.
- 2 Appuyez sur ▲ ou ▼ pour sélectionner Réseau. Appuyez sur OK.
- (MFC-8890DW uniquement) Appuyez sur ▲ ou ▼ pour sélectionner LAN filaire. Appuyez sur OK.
- Appuyez sur ▲ ou ▼ pour sélectionner Ethernet. Appuyez sur OK.
- 5 Appuyez sur ▲ ou sur ▼ pour sélectionner Auto, 100B-FD, 100B-HD, 10B-FD ou 10B-HD. Appuyez sur OK.
- 6 Appuyez sur Arrêt/Sortie.

## Assistant de configuration (MFC-8890DW réseau sans fil uniquement)

Le **Assistant de configuration** vous guide dans les différentes étapes de la configuration réseau sans fil. (Pour en savoir plus, consultez le *Guide d'installation rapide* ou *Utilisation de l'Assistant de configuration à partir du panneau de commande* à la page 31.)

## SES/WPS ou AOSS™ (MFC-8890DW réseau sans fil uniquement)

Si le point d'accès sans fil prend en charge SecureEasySetup<sup>™</sup>, Wi-Fi Protected Setup (PBC <sup>1</sup>) ou AOSS<sup>™</sup> (méthode avec un bouton), vous pouvez configurer aisément la machine sans utiliser d'ordinateur. Le panneau de commande de la machine Brother contient le menu SES/WPS/AOSS<sup>™</sup>. Cette fonction détecte automatiquement le mode qu'utilise le point d'accès, SecureEasySetup<sup>™</sup>, Wi-Fi Protected Setup ou AOSS<sup>™</sup>. En appuyant sur un bouton sur le routeur/point d'accès sans fil et sur la machine, vous pouvez définir les paramètres du réseau sans fil et de sécurité. Consultez le guide de l'utilisateur de votre routeur/point d'accès sans fil pour savoir comment accéder au mode utilisant un bouton-poussoir. (Pour en savoir plus, consultez le *Guide d'installation rapide* ou *Configuration de la machine pour un réseau sans fil en utilisant le menu du panneau de commande SES/WPS ou AOSS<sup>™</sup> (Mode sans fil automatique) à la page 36.)* 

<sup>1</sup> Configuration Bouton poussoir

## WPS avec code PIN (MFC-8890DW réseau sans fil uniquement)

Si le point d'accès sans fil prend en charge Wi-Fi Protected Setup (Méthode PIN), vous pouvez configurer aisément la machine sans ordinateur. La méthode PIN (Personal Identification Number) est l'une des méthodes de connexion développées par Wi-Fi Alliance<sup>®</sup>. En entrant un code PIN créé par un enregistré (votre machine) dans le registre (un périphérique qui gère le réseau LAN), vous pouvez configurer le réseau sans fil et les paramètres de sécurité. Consultez le guide de l'utilisateur de votre routeur sans fil ou de votre point d'accès pour savoir comment accéder au mode Wi-Fi Protected Setup. (Pour en savoir plus, consultez *Utilisation de la méthode PIN de Wi-Fi Protected Setup* à la page 39.)

## État WLAN (MFC-8890DW réseau sans fil uniquement)

## État

**Ce champ affiche l'état actuel du réseau sans fil**; Activé(11b), Activé(11g), LAN câblé activé, WLAN désactivé, AOSS activé **ou** Échec connexion.

- 1 Appuyez sur **Menu**.
- 2 Appuyez sur ▲ ou ▼ pour sélectionner Réseau. Appuyez sur OK.
- 3 Appuyez sur ▲ ou ▼ pour sélectionner WLAN. Appuyez sur OK.
- Appuyez sur ▲ ou ▼ pour sélectionner Etat WLAN. Appuyez sur OK.
- 5 Appuyez sur ▲ ou ▼ pour sélectionner Etat. Appuyez sur OK.
- 6 L'état actuel du réseau sans fil sera affiché; Activé(11b), Activé(11g), LAN câblé activé, WLAN désactivé, AOSS activé OU Échec connexion.

Appuyez sur Arrêt/Sortie.

## Signal

Ce champ affiche la puissance actuelle du signal du réseau sans fil ; Fort, Moyen, Faible ou Sans.

- 1 Appuyez sur **Menu**.
- 2 Appuyez sur ▲ ou ▼ pour sélectionner Réseau. Appuyez sur OK.
- 3 Appuyez sur ▲ ou ▼ pour sélectionner WLAN. Appuyez sur OK.
- Appuyez sur ▲ ou ▼ pour sélectionner Etat WLAN. Appuyez sur OK.
- 5 Appuyez sur ▲ ou ▼ pour sélectionner Signal. Appuyez sur OK.
- 6 La puissance actuelle du signal du réseau sans fil sera affichée ; Fort, Moyen, Faible ou Sans.
- 7 Appuyez sur Arrêt/Sortie.

## SSID

Ce champ affiche le SSID courant du réseau sans fil. Au plus 32 caractères du nom du SSID sont affichés.

- 1 Appuyez sur **Menu**.
- 2 Appuyez sur ▲ ou ▼ pour sélectionner Réseau. Appuyez sur OK.
- 3 Appuyez sur ▲ ou ▼ pour sélectionner WLAN. Appuyez sur OK.
- Appuyez sur ▲ ou ▼ pour sélectionner Etat WLAN. Appuyez sur OK.
- 5 Appuyez sur ▲ ou ▼ pour sélectionner SSID. Appuyez sur OK.
- 6 Le SSID courant du réseau sans fil est affiché.
- 7 Appuyez sur Arrêt/Sortie.

103

#### Mode de commu.

Ce champ affiche le mode de communication actuel du réseau sans fil ; Ad-hoc ou Infrastructure.

- 1 Appuyez sur Menu.
- 2 Appuyez sur ▲ ou ▼ pour sélectionner Réseau. Appuyez sur OK.
- 3 Appuyez sur ▲ ou ▼ pour sélectionner WLAN. Appuyez sur OK.
- Appuyez sur ▲ ou ▼ pour sélectionner Etat WLAN. Appuyez sur OK.
- 5 Appuyez sur ▲ ou ▼ pour sélectionner Mode de commu.. Appuyez sur OK.
- 6 Le mode de communication actuel du réseau sans fil sera affiché ; Ad-hoc ou Infrastructure.
- 7 Appuyez sur Arrêt/Sortie.

## Config. par défaut (MFC-8890DW uniquement)

Le Cfg.par défaut vous permet de restaurer tous les paramètres d'usine, que ce soit pour un réseau filaire ou sans fil. Si vous souhaitez réinitialiser les paramètres câblés et sans fil, consultez la rubrique *Restauration des paramètres réseau en valeurs d'usine par défaut* à la page 123.

- 1 Appuyez sur Menu.
- 2 Appuyez sur ▲ ou ▼ pour sélectionner Réseau. Appuyez sur OK.
- 3 (Avec fil) Appuyez sur ▲ ou sur ▼ pour sélectionner LAN filaire. (Sans fil) Appuyez sur ▲ ou sur ▼ pour sélectionner wLAN. Appuyez sur OK.
- Appuyez sur ▲ ou ▼ pour sélectionner Cfg.par défaut. Appuyez sur OK.
- 5 Appuyez sur 1 pour sélectionner Init...
- 6 Appuyez sur Arrêt/Sortie.

## Activer câblé (MFC-8890DW réseau câblé uniquement)

Si vous souhaitez utiliser une connexion filaire au réseau, passez de Activer câblé à Activé.

- 1 Appuyez sur **Menu**.
- 2 Appuyez sur ▲ ou ▼ pour sélectionner Réseau. Appuyez sur OK.
- 3 Appuyez sur ▲ ou ▼ pour sélectionner LAN filaire. Appuyez sur OK.
- Appuyez sur ▲ ou ▼ pour sélectionner Activer câblé. Appuyez sur OK.
- 5 Appuyez sur ▲ ou ▼ pour sélectionner Activé ou Désactivé. Appuyez sur OK.
- 6 Appuyez sur Arrêt/Sortie.

## WLAN activé (MFC-8890DW réseau sans fil uniquement)

Si vous souhaitez utiliser une connexion sans fil au réseau, passez de WLAN activé à Activé.

- 1 Appuyez sur **Menu**.
- 2 Appuyez sur ▲ ou ▼ pour sélectionner Réseau. Appuyez sur OK.
- 3 Appuyez sur ▲ ou ▼ pour sélectionner wLAN. Appuyez sur OK.
- Appuyez sur ▲ ou ▼ pour sélectionner WLAN activé. Appuyez sur OK.
- 5 Appuyez sur ▲ ou ▼ pour sélectionner Activé ou Désactivé. Appuyez sur OK.
- 6 Appuyez sur Arrêt/Sortie.

## E-mail / IFAX (MFC-8880DN et MFC-8890DW uniquement)

Ce menu comprend 5 sections : Adresse mail, Config. serv., Config RC mail, Config TX mail et Config.relai. Étant donné que cette section vous impose d'entrer un grand nombre de caractères alphabétiques, il est plus pratique d'utiliser la gestion Web et votre navigateur Web favori pour définir ces paramètres. (Consultez *Gestion à partir du Web* à la page 142) Ces paramètres doivent être définis pour que IFAX fonctionne. (Pour en savoir plus sur les fax Internet, consultez *Fax Internet et Numérisation vers E-mail (serveur de messagerie) (Pour MFC-8880DN et MFC-8890DW)* à la page 156.)

Vous pouvez également accéder au caractère désiré en appuyant sur la touche numérique appropriée de manière répétitive en utilisant le panneau de configuration de la machine. (Pour en savoir plus, consultez *Saisie de texte* à la page 229.)

## Adresse mail

1 Appuyez sur Menu.

- 2 Appuyez sur ▲ ou ▼ pour sélectionner Réseau. Appuyez sur OK.
- 3 Appuyez sur ▲ ou ▼ pour sélectionner E-mail/IFAX. Appuyez sur OK.
- 4 Appuyez sur ▲ ou ▼ pour sélectionner Adresse mail. Appuyez sur OK.
- Appuyez sur 1 pour entrer une modification. Entrez l'adresse de courrier. (60 caractères max.) Appuyez sur OK.

6 Appuyez sur Arrêt/Sortie.

## Serveur de configuration

#### Serveur SMTP

Ce champ contient le nom de nœud ou l'adresse IP d'un serveur de messagerie SMTP (serveur du courrier sortant) du réseau.

(Ex.: « mailhost.brothermail.net » ou « 192.000.000.001 »)

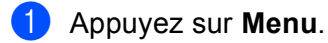

- 2 Appuyez sur ▲ ou ▼ pour sélectionner Réseau. Appuyez sur OK.
- 3 Appuyez sur ▲ ou ▼ pour sélectionner E-mail/IFAX. Appuyez sur OK.
- 4 Appuyez sur ▲ ou ▼ pour sélectionner Config. serv.. Appuyez sur OK.
- 5 Appuyez sur ▲ ou ▼ pour sélectionner Serveur SMTP. Appuyez sur OK.

- 6 Appuyez sur ▲ ou ▼ pour sélectionner Nom? ou Adresse IP?. Appuyez sur OK.
- 7 Entrez l'adresse du serveur SMTP (jusqu'à 64 caractères). Appuyez sur **OK**.

8 Appuyez sur Arrêt/Sortie.

#### Port SMTP

Ce champ contient le numéro de port SMTP (pour l'e-mail sortant) du réseau.

- 1 Appuyez sur **Menu**.
- 2 Appuyez sur ▲ ou ▼ pour sélectionner Réseau. Appuyez sur OK.
- 3 Appuyez sur ▲ ou ▼ pour sélectionner E-mail/IFAX. Appuyez sur **OK**.
- 4 Appuyez sur ▲ ou V pour sélectionner Config. serv.. Appuyez sur OK.
- 5 Appuyez sur ▲ ou ▼ pour sélectionner Port SMTP. Appuyez sur **OK**.
- 6 Entrez le numéro de port SMTP. Appuyez sur OK.
- Appuyez sur Arrêt/Sortie.

#### Auth. pour SMTP

Vous pouvez définir la méthode de sécurité de la notification par e-mail. (Pour en savoir plus sur les méthodes de sécurité pour la notification par e-mail, consultez Méthodes de sécurité pour l'avis par e-mail à la page 167.)

- Appuyez sur Menu.
- 2 Appuyez sur ▲ ou ▼ pour sélectionner Réseau. Appuyez sur OK.
- 3 Appuyez sur ▲ ou ▼ pour sélectionner E-mail/IFAX. Appuyez sur OK.
- 4 Appuyez sur ▲ ou ▼ pour sélectionner Config. serv.. Appuyez sur **OK**.
- 5 Appuyez sur ▲ ou ▼ pour sélectionner Auth.pour SMTP. Appuyez sur OK.

- 6 Appuyez sur ▲ ou ▼ pour sélectionner Aucun, SMTP-AUTH ou POP avant SMTP. Appuyez sur OK.
- 7 Si vous avez choisi Aucun ou POP avant SMTP à l'étape 6, passez à l'étape 1. Si vous avez choisi SMTP-AUTH à l'étape 6, passez à l'étape 8.
- 8 Entrez le nom du compte de l'authentification SMTP. Appuyez sur **OK**.
- 9 Entrez le mot de passe du compte de l'authentification SMTP. Appuyez sur OK.
- Entrez de nouveau le mot de passe du compte. Appuyez sur OK.
- 1 Appuyez sur Arrêt/Sortie.

#### Serveur POP3

Ce champ contient le nom du nœud ou l'adresse IP du serveur POP3 (serveur de messagerie entrant) utilisé par la machine Brother. Cette adresse est nécessaire pour que les fonctions fax Internet puissent fonctionner correctement.

(Ex.: « mailhost.brothermail.net » ou « 192.000.000.001 »)

- 1 Appuyez sur **Menu**.
- 2 Appuyez sur ▲ ou ▼ pour sélectionner Réseau. Appuyez sur OK.
- 3 Appuyez sur ▲ ou ▼ pour sélectionner E-mail/IFAX. Appuyez sur OK.
- Appuyez sur ▲ ou ▼ pour sélectionner Config. serv.. Appuyez sur OK.
- 5 Appuyez sur ▲ ou ▼ pour sélectionner Serveur POP3. Appuyez sur OK.
- 6 Appuyez sur ▲ ou ▼ pour sélectionner Nom? ou Adresse IP?. Appuyez sur OK.
- 7 Entrez l'adresse du serveur POP3 (jusqu'à 64 caractères). Appuyez sur OK.
- 8 Appuyez sur Arrêt/Sortie.

#### Port POP3

Ce champ affiche le numéro de port POP3 (pour l'e-mail entrant) utilisé par la machine Brother.

- 1 Appuyez sur **Menu**.
- 2 Appuyez sur ▲ ou ▼ pour sélectionner Réseau. Appuyez sur OK.
- 3 Appuyez sur ▲ ou ▼ pour sélectionner E-mail/IFAX. Appuyez sur OK.
- Appuyez sur ▲ ou ▼ pour sélectionner Config. serv.. Appuyez sur OK.
- 5 Appuyez sur ▲ ou ▼ pour sélectionner Port POP3. Appuyez sur OK.
- 6 Entrez le numéro de port POP3. Appuyez sur **OK**.
- Appuyez sur Arrêt/Sortie.

#### Nom bal

Vous pouvez définir un nom de boîte aux lettres sur le serveur POP3 où les travaux d'impression Internet doivent être extraits.

- 1 Appuyez sur **Menu**.
- 2 Appuyez sur ▲ ou ▼ pour sélectionner Réseau. Appuyez sur OK.
- 3 Appuyez sur ▲ ou ▼ pour sélectionner E-mail/IFAX. Appuyez sur OK.
- Appuyez sur ▲ ou ▼ pour sélectionner Config. serv.. Appuyez sur OK.
- 5 Appuyez sur ▲ ou ▼ pour sélectionner Nom bal. Appuyez sur OK.
- 6 Entrez le nom du compte utilisateur affecté à la machine Brother qui va se connecter au serveur POP3 (jusqu'à 60 caractères). Appuyez sur OK.
- 7 Appuyez sur **Arrêt/Sortie**.

109

#### Mot de passe bal

Vous pouvez définir le mot de passe du compte du serveur POP3 où les travaux d'impression Internet doivent être extraits.

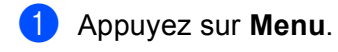

- 2 Appuyez sur ▲ ou ▼ pour sélectionner Réseau. Appuyez sur OK.
- 3 Appuyez sur ▲ ou ▼ pour sélectionner E-mail/IFAX. Appuyez sur OK.
- Appuyez sur ▲ ou ▼ pour sélectionner Config. serv.. Appuyez sur OK.
- 5 Appuyez sur ▲ ou ▼ pour sélectionner Mot passe bal. Appuyez sur OK.
- 6 Entrez le mot de passe utilisateur affecté à la machine qui va se connecter au serveur POP3 (jusqu'à 32 caractères). Notez que ce mot de passe tient compte de la casse. Appuyez sur OK.
- 7 Entrez de nouveau le mot de passe. Appuyez sur OK.

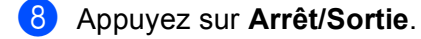

## 🖉 Remarque

Pour ne pas définir un mot de passe, entrez un espace.

## APOP

Vous pouvez activer ou désactiver APOP (Authenticated Post Office Protocol).

- 1 Appuyez sur **Menu**.
- 2 Appuyez sur ▲ ou ▼ pour sélectionner Réseau. Appuyez sur OK.
- 3 Appuyez sur ▲ ou ▼ pour sélectionner E-mail/IFAX. Appuyez sur OK.
- Appuyez sur ▲ ou ▼ pour sélectionner Config. serv.. Appuyez sur OK.
- 5 Appuyez sur ▲ ou ▼ pour sélectionner APOP. Appuyez sur OK.
- 6 Appuyez sur ▲ ou ▼ pour sélectionner On ou Arrêt. Appuyez sur OK.
- 7 Appuyez sur Arrêt/Sortie.

## Configurer la réception d'e-mail

#### Relève auto

Lorsque paramétrée sur Oui, la machine recherche automatiquement les nouveaux messages sur le serveur POP3.

- 1 Appuyez sur **Menu**.
- 2 Appuyez sur ▲ ou ▼ pour sélectionner Réseau. Appuyez sur OK.
- 3 Appuyez sur ▲ ou ▼ pour sélectionner E-mail/IFAX. Appuyez sur OK.
- Appuyez sur ▲ ou ▼ pour sélectionner Config RC mail. Appuyez sur OK.
- 5 Appuyez sur ▲ ou ▼ pour sélectionner Réception auto. Appuyez sur OK.
- 6 Appuyez sur ▲ ou ▼ pour sélectionner Oui ou Non. Appuyez sur OK.
- Appuyez sur Arrêt/Sortie.

#### Fréquence de la relève

Définit l'intervalle entre chaque vérification des nouveaux messages sur le serveur POP3 (valeur par défaut 10Min).

- 1 Appuyez sur **Menu**.
- 2 Appuyez sur ▲ ou ▼ pour sélectionner Réseau. Appuyez sur OK.
- 3 Appuyez sur ▲ ou ▼ pour sélectionner E-mail/IFAX. Appuyez sur OK.
- Appuyez sur ▲ ou ▼ pour sélectionner Config RC mail. Appuyez sur OK.
- 5 Appuyez sur ▲ ou ▼ pour sélectionner Période RC. Appuyez sur OK.
- 6 Entrez la fréquence d'interrogation (jusqu'à 60 minutes). Appuyez sur **OK**.
- 7 Appuyez sur Arrêt/Sortie.

#### Entête (En-tête)

Cette section permet d'imprimer le contenu de l'en-tête de courrier avec le message.

 Appuyez sur Menu.
 Appuyez sur ▲ ou ▼ pour sélectionner Réseau. Appuyez sur OK.
 Appuyez sur ▲ ou ▼ pour sélectionner E-mail/IFAX. Appuyez sur OK.
 Appuyez sur ▲ ou ▼ pour sélectionner Config RC mail. Appuyez sur OK.
 Appuyez sur ▲ ou ▼ pour sélectionner Entête. Appuyez sur OK.
 Appuyez sur ▲ ou ▼ pour sélectionner Tout, Sujet+De+A ou Sans. Appuyez sur OK.
 Appuyez sur ▲ ou ▼ pour sélectionner Tout, Sujet+De+A ou Sans. Appuyez sur OK.

#### Eff.Mail err (Eff. mail err.)

Lorsque paramétrée sur Oui, la machine supprime automatiquement les messages erronés qu'elle ne parvient pas à recevoir du serveur POP.

- 1 Appuyez sur **Menu**.
- 2 Appuyez sur ▲ ou ▼ pour sélectionner Réseau. Appuyez sur OK.
- 3 Appuyez sur ▲ ou ▼ pour sélectionner E-mail/IFAX. Appuyez sur OK.
- Appuyez sur ▲ ou ▼ pour sélectionner Config RC mail. Appuyez sur OK.
- 5 Appuyez sur ▲ ou ▼ pour sélectionner Eff.Mail err.. Appuyez sur OK.
- 6 Appuyez sur ▲ ou ▼ pour sélectionner Oui ou Non. Appuyez sur OK.
- Appuyez sur Arrêt/Sortie.

#### Avis

La notification permet d'envoyer un message de confirmation de réception à la station émettrice à la réception du fax Internet.

Configuration à l'aide du panneau de configuration

Cette fonction n'est disponible que sur les fax Internet compatibles avec la spécification « MDN ».

- 1 Appuyez sur **Menu**.
- 2 Appuyez sur ▲ ou ▼ pour sélectionner Réseau. Appuyez sur OK.
- 3 Appuyez sur ▲ ou ▼ pour sélectionner E-mail/IFAX. Appuyez sur OK.
- Appuyez sur ▲ ou ▼ pour sélectionner Config RC mail. Appuyez sur OK.
- 5 Appuyez sur ▲ ou ▼ pour sélectionner Avis. Appuyez sur OK.
- 6 Appuyez sur ▲ ou ▼ pour sélectionner Oui, MDN ou Non. Appuyez sur OK.
- 7 Appuyez sur Arrêt/Sortie.

## Configurer la transmission de courrier

#### Sujet émetteur

Ce champ affiche le sujet associé aux données faxées par Internet et envoyées depuis l'imprimante Brother vers un ordinateur (la valeur par défaut est « Fax Internet »).

- 1 Appuyez sur **Menu**.
- 2 Appuyez sur ▲ ou ▼ pour sélectionner Réseau. Appuyez sur OK.
- 3 Appuyez sur ▲ ou ▼ pour sélectionner E-mail/IFAX. Appuyez sur OK.
- 4 Appuyez sur ▲ ou ▼ pour sélectionner Config TX mail. Appuyez sur OK.
- 5 Appuyez sur ▲ ou ▼ pour sélectionner Sujet émetteur. Appuyez sur OK.
- Si vous souhaitez changer le Sujet émetteur, appuyez sur 1 pour sélectionner Changer et modifier le sujet émetteur.
  Passez à l'étape 7.
  Si vous ne souhaitez pas changer le sujet émetteur, appuyez sur 2 pour sélectionner Quitter.
  Passez à l'étape 3.
- 7 Entrez l'objet (jusqu'à 40 minutes). Appuyez sur OK.
- 8 Appuyez sur Arrêt/Sortie.

#### Limite taille

Certains serveurs de messagerie ne permettent pas d'envoyer des documents volumineux (généralement l'administrateur définit taille maximale des e-mails). Lorsque cette fonction sera activée, la machine affichera Mémoire saturée en essayant d'envoyer des documents par e-mail dont la taille dépassera 1 Mo. Le document n'est pas envoyé et un rapport d'erreur s'imprime. Le document que vous envoyez doit être divisé en plusieurs petits documents qu'accepte alors le serveur de messagerie. (A titre d'information, un document de 42 pages basé sur le tableau de test ITU-T 1 a une taille de 1 Mo environ.)

1 Appuyez sur **Menu**.

- 2 Appuyez sur ▲ ou ▼ pour sélectionner Réseau. Appuyez sur OK.
- 3 Appuyez sur ▲ ou ▼ pour sélectionner E-mail/IFAX. Appuyez sur OK.
- 4 Appuyez sur ▲ ou ▼ pour sélectionner Config TX mail. Appuyez sur OK.
- 5 Appuyez sur ▲ ou ▼ pour sélectionner Limite taille. Appuyez sur OK.
- 6 Appuyez sur ▲ ou ▼ pour sélectionner Oui ou Non. Appuyez sur OK.
- 7 Appuyez sur Arrêt/Sortie.

#### Avis

La notification permet d'envoyer un message de confirmation de réception à la station émettrice à la réception du fax Internet.

Cette fonction n'est disponible que sur les fax Internet compatibles avec la spécification « MDN ».

| 1 | Appuyez sur <b>Menu</b> .                                                     |
|---|-------------------------------------------------------------------------------|
| 2 | Appuyez sur <b>▲</b> ou <b>▼</b> pour sélectionner Réseau.<br>Appuyez sur OK. |
| 3 | Appuyez sur ▲ ou ▼ pour sélectionner E-mail/IFAX.<br>Appuyez sur OK.          |

- 4 Appuyez sur ▲ ou ▼ pour sélectionner Config TX mail. Appuyez sur OK.
- 5 Appuyez sur ▲ ou ▼ pour sélectionner Avis. Appuyez sur OK.
- 6 Appuyez sur ▲ ou ▼ pour sélectionner Oui ou Non. Appuyez sur OK.
- 7 Appuyez sur Arrêt/Sortie.

## Config.relai

#### Diff.relai

Cette fonction permet à la machine de recevoir un document sur Internet et de le router vers d'autres fax sur les lignes téléphoniques standard.

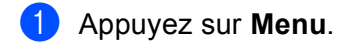

- 2 Appuyez sur ▲ ou ▼ pour sélectionner Réseau. Appuyez sur OK.
- 3 Appuyez sur ▲ ou ▼ pour sélectionner E-mail/IFAX. Appuyez sur OK.
- 4 Appuyez sur ▲ ou ▼ pour sélectionner Config.relai. Appuyez sur OK.
- 5 Appuyez sur ▲ ou ▼ pour sélectionner Diff.relai. Appuyez sur OK.
- 6 Appuyez sur ▲ ou ▼ pour sélectionner Oui ou Non. Appuyez sur OK.
- Appuyez sur Arrêt/Sortie.

#### Domaine relai

Vous pouvez enregistrer les noms de domaines (10 max.) autorisés à demander un reroutage.

- 1 Appuyez sur **Menu**.
- 2 Appuyez sur ▲ ou ▼ pour sélectionner Réseau. Appuyez sur OK.
- 3 Appuyez sur ▲ ou ▼ pour sélectionner E-mail/IFAX. Appuyez sur OK.
- Appuyez sur ▲ ou ▼ pour sélectionner Config.relai. Appuyez sur OK.
- 5 Appuyez sur ▲ ou ▼ pour sélectionner Domaine relai. Appuyez sur OK.
- 6 Appuyez sur ▲ ou sur ▼ pour sélectionner Relai (01 10). Appuyez sur OK.
- 7 Entrez le nom du domaine de reroutage autorisé à demander un reroutage. Appuyez sur OK.
- 8 Appuyez sur Arrêt/Sortie.

#### Rapport relais

Un rapport de reroutage peut être imprimé sur la machine qui fait office de station relais pour tous les reroutages.

Sa principale fonction consiste à imprimer les rapports des reroutages envoyés via la machine. Remarque : pour pouvoir utiliser cette fonction, vous devez définir le domaine relai dans la section « Domaines autorisés » des paramètres de la fonction relai.

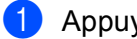

1 Appuyez sur Menu.

- 2 Appuyez sur ▲ ou ▼ pour sélectionner Réseau. Appuyez sur OK.
- 3 Appuyez sur ▲ ou ▼ pour sélectionner E-mail/IFAX. Appuyez sur OK.
- 4 Appuyez sur ▲ ou ▼ pour sélectionner Config.relai. Appuyez sur **OK**.
- 5 Appuyez sur ▲ ou ▼ pour sélectionner Rapport relais. Appuyez sur OK.
- 6 Appuyez sur ▲ ou ▼ pour sélectionner Oui ou Non. Appuyez sur **OK**.
- 7 Appuyez sur Arrêt/Sortie.
- 🖉 Remarque

(Pour en savoir plus sur la Diffusion Relai, consultez Reroutage depuis un ordinateur à la page 161.)

## Comment définir un nouveau paramètre par défaut pour Numérisation vers E-mail (serveur de messagerie) (MFC-8880DN et MFC-8890DW uniquement)

Vous pouvez sélectionner le type de fichier couleur par défaut pour la fonction Numér vers e-mail. (Pour en savoir plus sur le fonctionnement de Numérisation vers E-mail (serveur de messagerie), consultez *Fax Internet et Numérisation vers E-mail (serveur de messagerie) (Pour MFC-8880DN et MFC-8890DW)* à la page 156.)

- 1 Appuyez sur **Menu**.
- 2 Appuyez sur ▲ ou ▼ pour sélectionner Réseau. Appuyez sur OK.
- 3 Appuyez sur ▲ ou ▼ pour sélectionner Scan vrs Email. Appuyez sur OK.
- 4 Appuyez sur ▲ ou sur ▼ pour sélectionner Couleur 100 ppp, Couleur 200 ppp, Couleur 300 ppp, Couleur 600 ppp, Gris 100 ppp, Gris 200 ppp, Gris 300 ppp, N&B 200 ppp ou N&B 200x100 ppp. Appuyez sur OK.
- Si vous avez choisi Couleur 100 ppp, Couleur 200 ppp, Couleur 300 ppp, Couleur 600 ppp, Gris 100 ppp, Gris 200 ppp ou Gris 300 ppp à l'étape ④, appuyez sur ▲ ou sur V pour sélectionner PDF, PDF sécurisé, JPEG ou XPS.
   Si vous avez choisi N&B 200 ppp ou N&B 200x100 ppp à l'étape ④, appuyez sur ▲ ou sur V pour sélectionner PDF, PDF sécurisé ou TIFF.
   Appuyez sur OK.
- 6 Appuyez sur Arrêt/Sortie.

## Comment définir un nouveau paramètre par défaut pour Numériser vers FTP

Vous pouvez sélectionner le type de fichier couleur par défaut pour la fonction Numér vers FTP.

- 1 Appuyez sur **Menu**.
- 2 Appuyez sur ▲ ou ▼ pour sélectionner Réseau. Appuyez sur OK.
- 3 Appuyez sur ▲ ou ▼ pour sélectionner Numér.vers FTP. Appuyez sur OK.
- Appuyez sur ▲ ou sur ▼ pour sélectionner Couleur 100 ppp, Couleur 200 ppp,
  Couleur 300 ppp, Couleur 600 ppp, Gris 100 ppp, Gris 200 ppp, Gris 300 ppp,
  N&B 200 ppp ou N&B 200x100 ppp.
  Appuyez sur OK.
- 5 Si vous avez choisi Couleur 100 ppp, Couleur 200 ppp, Couleur 300 ppp, Couleur 600 ppp, Gris 100 ppp, Gris 200 ppp ou Gris 300 ppp à l'étape ④, appuyez sur ▲ ou sur V pour sélectionner PDF, PDF sécurisé, JPEG ou XPS. Si vous avez choisi N&B 200 ppp ou N&B 200x100 ppp à l'étape ④, appuyez sur ▲ ou sur V pour sélectionner PDF, PDF sécurisé ou TIFF. Appuyez sur OK.
- 6 Appuyez sur Arrêt/Sortie.

## 🖉 Remarque

Pour connaître le fonctionnement de Numériser vers FTP, consultez *Numérisation en réseau* dans le *Guide utilisateur - Logiciel* qui figure sur le CD-ROM fourni avec la machine.

# Comment définir un nouveau paramètre par défaut pour Numériser vers le réseau

Vous pouvez sélectionner une couleur et un type de fichier par défaut pour la fonction Numériser vers le réseau pour numériser un document directement sur un serveur prenant en charge CIFS sur votre réseau local ou sur Internet. (Pour en savoir plus sur le protocole CIFS, consultez *Protocoles* à la page 8.)

#### 1 Appuyez sur **Menu**.

- 2 Appuyez sur ▲ ou ▼ pour sélectionner Réseau. Appuyez sur OK.
- 3 Appuyez sur ▲ ou ▼ pour sélectionner Num vers rés.. Appuyez sur OK.
- Appuyez sur ▲ ou sur ▼ pour sélectionner Couleur 100 ppp, Couleur 200 ppp, Couleur 300 ppp, Couleur 600 ppp, Gris 100 ppp, Gris 200 ppp, Gris 300 ppp, N&B 200 ppp ou N&B 200x100 ppp. Appuyez sur OK.
- 5 Si vous avez choisi Couleur 100 ppp, Couleur 200 ppp, Couleur 300 ppp, Couleur 600 ppp, Gris 100 ppp, Gris 200 ppp ou Gris 300 ppp à l'étape ④, appuyez sur ▲ ou sur ▼ pour sélectionner PDF, PDF sécurisé, JPEG ou XPS. Si vous avez choisi N&B 200 ppp ou N&B 200x100 ppp à l'étape ④, appuyez sur ▲ ou sur ▼ pour sélectionner PDF, PDF sécurisé ou TIFF. Appuyez sur OK.

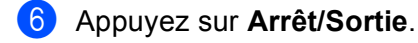

## 🖉 Remarque

Pour connaître le fonctionnement de Numériser vers le réseau, consultez *Numérisation en réseau* dans le *Guide utilisateur - Logiciel* qui figure sur le CD-ROM fourni avec la machine.

## Fax vers serveur (Pour MFC-8880DN et MFC-8890DW)

La fonction Fax vers serveur permet à la machine de numériser un document et de l'envoyer sur le réseau à un serveur de fax. Le document est envoyé ensuite du serveur sous la forme d'un fax au numéro de fax de destination sur les lignes téléphoniques standard. Lorsque la fonction Fax vers serveur est Activé, toutes les transmissions automatiques de fax sont envoyées au serveur de fax pour la transmission fax. Vous pouvez continuer d'envoyer un fax directement de la machine en utilisant la fonction de fax manuelle.

Pour envoyer un document au serveur de fax, vous devez utiliser la syntaxe correcte du serveur. Le numéro de fax de destination doit être envoyé avec un préfixe et un suffixe qui correspondent aux paramètres utilisés par le serveur de fax. Dans la plupart des cas, la syntaxe du préfixe est « fax= » et la syntaxe du suffixe correspond au nom de domaine de la passerelle de messagerie du serveur de fax. Le suffixe doit commencer par le caractère « @ ». Le préfixe et le suffixe doivent être stockés dans la machine pour pouvoir utiliser la fonction Fax vers serveur. Les numéros de fax de destination peuvent être enregistrés dans les emplacements Monotouche et Abrégé ou entrés en utilisant le pavé numérique (numéros à 20 chiffres). Par exemple, si vous voulez envoyer un document au numéro de fax 123-555-0001, utilisez la syntaxe suivante.

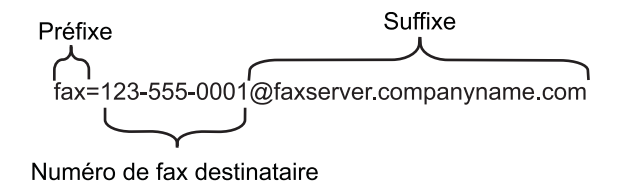

## 🖉 Remarque

L'application de serveur de fax doit prendre en charge une passerelle de messagerie.

## Activation de la fonction Fax vers serveur

Vous pouvez stocker le préfixe/suffixe de l'adresse du serveur de fax dans la machine.

- 1 Appuyez sur Menu.
- 2 Appuyez sur ▲ ou ▼ pour sélectionner Réseau. Appuyez sur OK.
- 3 Appuyez sur ▲ ou ▼ pour sélectionner Fax vers serv.. Appuyez sur OK.
- 4 Appuyez sur ▲ ou ▼ pour sélectionner Activé. Appuyez sur OK.
- 5 Appuyez sur ▲ ou ▼ pour sélectionner Préfixe. Appuyez sur OK.
- 6 Entrez le préfixe en utilisant le pavé numérique.
- 7 Appuyez sur **OK**.

- 8 Appuyez sur ▲ ou ▼ pour sélectionner Suffixe. Appuyez sur OK.
- 9 Entrez le suffixe en utilisant le pavé numérique.
- 10 Appuyez sur **OK**.
- 11 Appuyez sur **Arrêt/Sortie**.

## Remarque

Vous pouvez entrer le préfixe et le suffixe de l'adresse en utilisant 40 caractères.

## Fonctionnement de la fonction Fax vers serveur

- 1 Placez le document dans l'ADF ou sur la vitre du scanner.
- 2 Entrez le numéro de fax.
- 3 La machine envoie le message sur un réseau TCP/IP au serveur de fax.

## **Fuseau horaire**

Ce champ contient le fuseau horaire de votre pays. L'heure affichée correspond à la différence horaire entre votre pays et l'heure du méridien de Greenwich. Par exemple, le fuseau horaire pour l'heure de l'est aux États-Unis et le Canada est UTC-05:00.

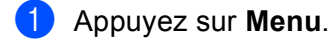

- 2 Appuyez sur ▲ ou ▼ pour sélectionner Réseau. Appuyez sur OK.
- 3 Appuyez sur ▲ ou ▼ pour sélectionner Fuseau horaire. Appuyez sur OK.
- Appuyez sur ▲ ou ▼ pour choisir l'heure. Appuyez sur OK.
- 5 Appuyez sur Arrêt/Sortie.

## Définition du fuseau horaire Windows<sup>®</sup>

Vous pouvez afficher la différence horaire pour votre pays en utilisant le paramètre Fuseau horaire de Windows<sup>®</sup>.

Windows Vista<sup>®</sup>:

# Cliquez sur le bouton (5), Panneau de configuration, Date et heure, puis sur Changer de fuseau horaire.

Windows<sup>®</sup> XP et Windows Server<sup>®</sup> 2003/2008 :

Cliquez sur **Démarrer**, **Panneau de configuration**, **Date et heure**, puis sélectionnez **Fuseau horaire**. Windows<sup>®</sup> 2000 :

Cliquez sur **Démarrer**, **Paramètres**, **Panneau de configuration**, **Date/heure**, puis sélectionnez **Fuseau horaire**.

Changez la date et l'heure. Vérifiez les paramètres de fuseau horaire dans le menu déroulant (ce menu affiche la différence horaire par rapport à GMT).

## Restauration des paramètres réseau en valeurs d'usine par défaut

Si vous voulez ramener le serveur d'impression à ses paramètres d'usine (ce qui réinitialisera toutes les informations telles que le mot de passe et l'adresse IP), veuillez suivre les étapes suivantes :

## Remarque

Cette fonction restaure tous les paramètres par défaut définis en usine du réseau filaire et du réseau sans fil.

1 Appuyez sur **Menu**.

- 2 Appuyez sur ▲ ou ▼ pour sélectionner Réseau. Appuyez sur OK.
- 3 Appuyez sur ▲ ou ▼ pour sélectionner Réinit. réseau. Appuyez sur OK.
- 4 Appuyez sur 1 pour sélectionner Init...
- 5 Appuyez sur 1 pour sélectionner Oui et redémarrer.
- 6 L'appareil redémarre. Vous pouvez maintenant reconnecter le câble réseau et configurer les paramètres réseau en fonction de votre réseau.

## Impression de la Liste de configuration réseau

## 🖉 Remarque

Nom du nœud : nom du nœud qui apparaît dans la liste de configuration réseau. Le nom du nœud par défaut est « BRNxxxxxxxxx » pour un réseau filaire ou « BRWxxxxxxxxxx » pour un réseau sans fil. (« xxxxxxxxxxx » est l'Adresse MAC / Adresse Ethernet de votre machine.)

La Liste de configuration réseau est un rapport qui dresse la liste des paramètres réseau courants, avec notamment les paramètres du serveur d'impression.

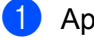

| Appuyez sur | Menu. |
|-------------|-------|
|-------------|-------|

(Pour modèle MFC) Appuyez sur ▲ ou sur ▼ pour sélectionner Impr. rapports. (Pour modèle DCP) Appuyez sur ▲ ou sur ▼ pour sélectionner Info. appareil. Appuyez sur OK.

3 Appuyez sur ▲ ou ▼ pour sélectionner Config Réseau. Appuyez sur OK.

4 Appuyez sur Marche.

## 🖉 Remarque

Si l'**Adresse IP** indiquée dans la liste de configuration réseau est **0.0.0.0**, attendez une minute et réessayez.

# 7

# Assistant de déploiement de pilote (Windows<sup>®</sup> uniquement)

## Généralités

L'Assistant de déploiement de pilote facilite ou automatiser l'installation d'une imprimante connectée localement ou dans réseau. Il peut également servir à créer des fichiers auto-exécutables permettant d'automatiser complètement l'installation d'un pilote d'imprimante quand ils sont exécutés sur un PC distant. Le PC distant ne doit pas nécessairement être connecté à un réseau.

## Méthodes de connexion

L'Assistant de déploiement de pilote gère les deux méthodes de connexion.

## Peer to Peer

L'appareil est connecté à un réseau mais chaque utilisateur imprime directement sur l'imprimante SANS passer par une file d'attente centrale.

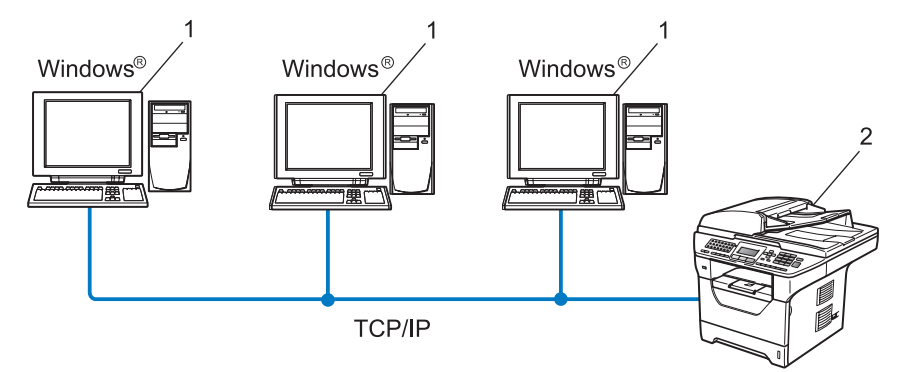

- 1 Ordinateur client
- 2 Imprimante réseau (votre appareil)

## Partage en réseau

L'appareil est connecté à un réseau et une file d'attente centrale est utilisée pour gérer tous les travaux d'impression.

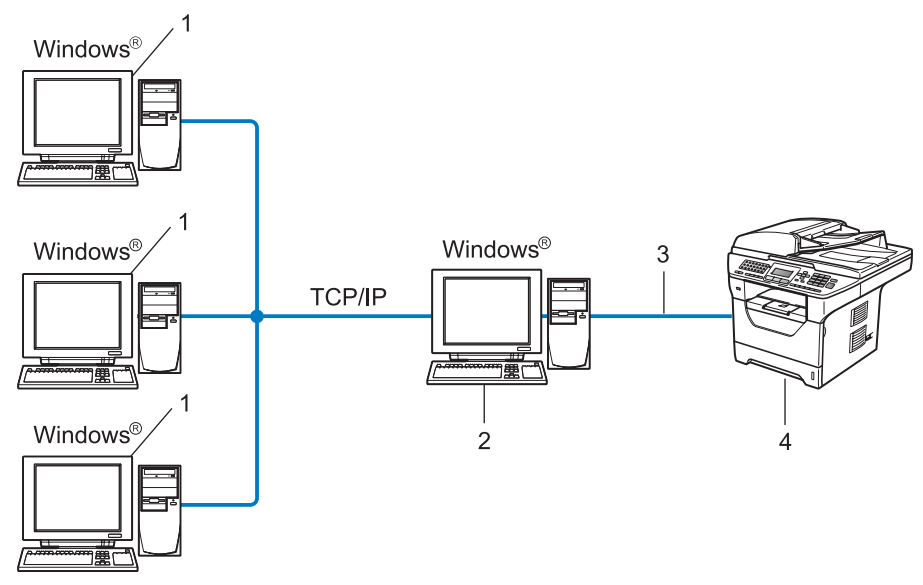

- 1 Ordinateur client
- 2 Aussi appelé « Serveur » ou « Serveur d'impression »'
- 3 TCP/IP, USB ou parallèle<sup>1</sup>
- 4 Imprimante (votre appareil)
- <sup>1</sup> Non disponibles pour MFC-8370DN et MFC-8380DN.

## Comment installer l'Assistant de déploiement de pilote

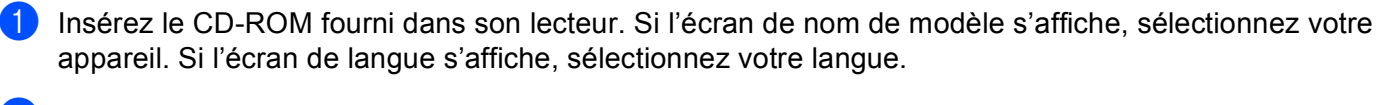

- 2 L'écran de menu principal du CD-ROM s'affiche. Cliquez sur **Utilitaires réseau**.
  - Choisissez le Assistant de déploiement de pilote programme d'installation.

## Remarque

Pour Windows Vista<sup>®</sup>, lorsque l'écran du **Contrôle de compte d'utilisateur** apparaît, cliquez sur **Continuer**.

- 4 Cliquez sur **Suivant** en réponse au message de bienvenue.
- 5 Lisez attentivement le contrat de licence. Lisez attentivement les termes du contrat de licence, puis suivez les consignes qui s'affichent à l'écran.
- 6 Cliquez sur **Terminer**. Le logiciel de l'Assistant de déploiement de pilote est maintenant installé.

## Utilisation du logiciel de l'Assistant de déploiement de pilote

- 1 La première fois que vous lancez l'Assistant, un écran de bienvenue s'affiche. Cliquez sur **Suivant**.
- 2 Choisissez **MFC** puis cliquez sur **Suivant**.
- 3 Choisissez le type de connexion avec l'appareil sur lequel vous souhaitez imprimer.
- 4 Sélectionnez les éléments dont vous avez besoin et suivez les consignes qui s'affichent à l'écran. Si vous choisissez Imprimante réseau peer-to-peer Brother, l'écran suivant apparaît.

| Assistant de déploiement de pilote                                    |                              |                     |                                             |  |  |  |  |
|-----------------------------------------------------------------------|------------------------------|---------------------|---------------------------------------------|--|--|--|--|
| Sélectionner une i                                                    | 44                           |                     |                                             |  |  |  |  |
| Sélectionnez l'imprimante réseau qui convient.                        |                              |                     |                                             |  |  |  |  |
| Nom de noeud                                                          | Adresse du noeud             | Nom de l'imprimante | Emplacement A                               |  |  |  |  |
| BRN XXXXXXXXXXX                                                       | 192.10.20.90                 | Brother MFC-XXXX    |                                             |  |  |  |  |
|                                                                       |                              |                     | ~                                           |  |  |  |  |
| Pilote du port<br>C LPR (Recomn<br>✓ Définir av<br>C NetBIOS<br>C IPP | iandé)<br>ac le nom de noeud |                     | <u>C</u> onfigurer IP<br><u>B</u> atratchir |  |  |  |  |
| Aide                                                                  |                              | < Précédent         | uivant > Annuler                            |  |  |  |  |

#### Paramétrage de l'adresse IP

Si l'imprimante n'a pas d'adresse IP, l'Assistant vous permet de changer l'adresse IP en sélectionnant l'imprimante dans la liste et en sélectionnant l'option **Configurer IP**. Une boîte de dialogue s'affiche ensuite pour vous permettre de spécifier des informations, telles que l'adresse IP, le masque de sousréseau et l'adresse de la passerelle.

| Configurer adresse TCP/IP              |         |         |  |  |  |  |  |
|----------------------------------------|---------|---------|--|--|--|--|--|
| Entrez la configu<br>serveur d'impres: | (OK)    |         |  |  |  |  |  |
|                                        |         | Annuler |  |  |  |  |  |
| Adresse IP                             | 0.0.0.0 |         |  |  |  |  |  |
| Masque de<br>sous-réseau               | 0.0.0.0 |         |  |  |  |  |  |
| Passerelle                             | 0.0.0.0 |         |  |  |  |  |  |
|                                        |         |         |  |  |  |  |  |

5 Choisissez le pilote d'impression si vous voulez effectuer l'installation.

Si le pilote d'impression à utiliser est installé sur l'ordinateur :

Cochez la case **Pilotes actuellement installés** et choisissez l'imprimante à installer, puis cliquez sur **Suivant**.

- Si le pilote d'impression à utiliser n'est pas installé sur l'ordinateur :
  - 1 Cliquez sur **Disque fourni...**.
  - 2 Sélectionnez le système d'exploitation que vous souhaitez utiliser puis cliquez sur OK.
  - 3 Cliquez sur **Parcourir** et sélectionnez le pilote d'imprimante approprié sur le CD-ROM ou dans le partage de réseau. Cliquez sur **Ouvrir**.
  - 4 Par exemple, choisissez le dossier « X:\\driver\win2kxpvista <sup>1</sup>\votre langue » (où X est la lettre du lecteur). Cliquez sur OK.
  - <sup>1</sup> Le dossier win2kxpvista pour les utilisateurs d'un SE en 32 bits et le dossier winxpx64vista64 pour les utilisateurs d'un SE en 64 bits

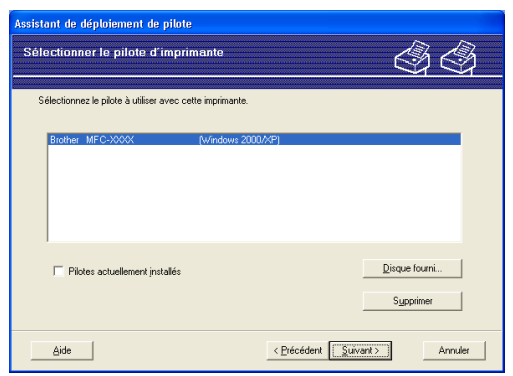

- 6 Cliquez sur **Suivant** après avoir choisi le bon pilote.
- 7 Un écran résumé s'affiche. Vous pouvez alors confirmer le paramétrage du pilote.

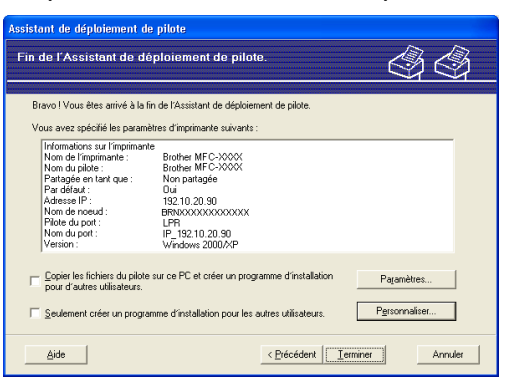

## Création d'un fichier exécutable

L'Assistant de déploiement de pilote peut également servir à créer des fichiers auto-exécutables .EXE. Ces fichiers auto-exécutables .EXE peuvent être enregistrés sur le réseau, copiés vers un CD-ROM, une carte mémoire flash USB ou même envoyés par e-mail à un autre utilisateur. Quand un fichier est exécuté, le pilote et ses paramètres sont automatiquement installés sans autre intervention de l'utilisateur.

Copier les fichiers du pilote sur ce PC et créer un programme d'installation pour d'autres utilisateurs.

Sélectionnez cette option si vous souhaitez installer le pilote sur votre ordinateur et créer un fichier auto-exécutable à utiliser sur un autre ordinateur exécutant le même système d'exploitation que le vôtre.

• Seulement créer un programme d'installation pour les autres utilisateurs.

Choisissez cette option si le pilote est déjà installé sur votre ordinateur et si vous souhaitez créer un fichier auto-exécutable sans réinstaller le pilote sur votre ordinateur.

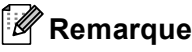

- Si vous travaillez sur un réseau utilisant des files d'attente et que vous créez un fichier exécutable pour un autre utilisateur qui n'a pas accès à la file d'attente d'impression que vous avez définie dans le fichier exécutable, le pilote optera par défaut pour l'impression sur LPT1 quand il sera installé sur l'ordinateur distant.
- Si vous cochez la case **Pilotes actuellement installés** à l'étape **6**, vous pouvez changer les paramètres par défaut du pilote d'impression, tels que le format du papier, en cliquant sur **Personnaliser...**.

8 Cliquez sur **Terminer**. Le pilote s'installe automatiquement sur votre ordinateur.

# 8

## Impression en réseau sous Windows<sup>®</sup> : Impression Peer-to-Peer par TCP/IP de base

## Généralités

Pour connecter la machine à votre réseau, vous devez suivre les étapes décrites dans le *Guide d'installation rapide*. Il est recommandé d'utiliser le programme d'installation Brother sur le CD-ROM fourni avec la machine. En utilisant ce programme, vous pouvez connecter aisément votre machine au réseau, installer le logiciel réseau et le pilote d'impression dont vous avez besoin pour configurer l'imprimante sur un réseau. Suivez les instructions qui s'affichent pour pouvoir utiliser l'imprimante réseau Brother.

Si vous utilisez un utilisateur Windows<sup>®</sup> et configurer la machine en utilisant le programme d'installation Brother, utilisez le protocole TCP/IP dans un environnement entre homologues. Suivez les instructions de ce chapitre. Il explique comment installer le logiciel réseau et le pilote d'imprimante dont vous aurez besoin pour imprimer à l'aide de votre imprimante réseau.

## 🖉 Remarque

- Avant de commencer, vous devez configurer l'adresse IP sur votre appareil. Si vous n'avez pas configuré l'adresse IP, consultez d'abord le *Paramétrage de l'adresse IP et du masque de sous-réseau* à la page 15.
- Vérifiez que l'ordinateur hôte et la machine se trouvent dans le même sous-réseau, ou que le routeur est correctement configuré pour envoyer les données entre les deux périphériques.
- Si vous vous connectez à une file d'impression réseau ou partagée (impression seulement), consultez la rubrique Installation si une file d'impression réseau ou partagée est utilisée (pilote d'imprimante seulement) à la page 212 pour les détails d'installation.
- Le mot de passe par défaut du serveur d'impression Brother est « access ».

## Configuration du port TCP/IP standard

## Pilote d'imprimante non installé

- 1 Insérez le CD-ROM fourni dans son lecteur. Si l'écran de nom de modèle s'affiche, sélectionnez votre appareil. Si l'écran de langue s'affiche, sélectionnez votre langue.
- 2 L'écran de menu principal du CD-ROM s'affiche. Cliquez sur Installation initiale.
- Oliquez sur Pilote d'imprimante seulement (pour réseau).
- 4 Cliquez sur Suivant en réponse au message de bienvenue. Suivez les consignes qui s'affichent à l'écran.
- 5 Choisissez Installation standard puis cliquez sur Suivant.
- 6 Choisissez Imprimante réseau peer-to-peer Brother puis cliquez sur Suivant.
- **7** Suivez les instructions qui s'affichent à l'écran puis cliquez sur **Suivant**.

## 🖉 Remarque

Contactez votre administrateur si vous n'êtes pas sûr de l'emplacement ou du nom de l'imprimante sur le réseau.

8 Continuez à suivre les instructions de l'assistant et cliquez sur **Terminer** une fois terminé.

## Pilote d'imprimante déjà installé

Si vous avez déjà installé le pilote d'imprimante et souhaitez le configurer pour l'impression en réseau, suivez la procédure suivante :

(Windows Vista<sup>®</sup>)

Cliquez sur le bouton 🚳, Panneau de configuration, Matériel et audio, puis sur Imprimantes.

(Windows Server<sup>®</sup> 2008) Cliquez sur le bouton **Démarrer**, **Panneau de configuration**, **Matériel et audio**, puis sur **Imprimantes**.

(Windows<sup>®</sup> XP et Windows Server<sup>®</sup> 2003) Cliquez sur le bouton Démarrer puis sélectionnez Imprimantes et télécopieurs.

(Windows<sup>®</sup> 2000) Cliquez sur le bouton **Démarrer** puis sélectionnez **Paramètres** et enfin **Imprimantes**.

- 2 Cliquez du bouton droit sur le pilote de l'imprimante à configurer et sélectionnez **Propriétés**.
- 3 Cliquez sur l'onglet **Ports** puis sur **Ajouter un port**.
- 4) Sélectionnez le port que vous souhaitez utiliser. Ce sera généralement le Standard TCP/IP Port (Port TCP/IP standard). Puis cliquez sur le bouton Nouveau port....
- 5 Le Assistant Ajout de port d'imprimante TCP/IP démarre.
- Entrez l'adresse IP de votre ordinateur. Cliquez sur Suivant. 6
- Cliquez sur **Terminer**.
- 8 Fermez le **Ports d'imprimante** et la boîte de dialogue **Propriétés**.

## Autres sources d'information

Consultez Configuration de votre appareil pour un réseau à la page 12 pour savoir comment configurer l'adresse IP de l'imprimante.

9

# Impression Internet sous Windows<sup>®</sup>

## Généralités

Les utilisateurs Windows<sup>®</sup> 2000/XP, Windows Vista<sup>®</sup> et Windows Server<sup>®</sup> 2003/2008 peuvent imprimer en utilisant TCP/IP et le protocole standard IPP d'impression en réseau intégré à toute installation Windows<sup>®</sup> 2000/XP, Windows Vista<sup>®</sup> et Windows Server<sup>®</sup> 2003/2008.

## 🖉 Remarque

- Avant de commencer, vous devez configurer l'adresse IP sur votre imprimante. Si vous n'avez pas configuré l'adresse IP, consultez d'abord le *Chapitre 2*.
- Vérifiez que l'ordinateur hôte et la machine se trouvent dans le même sous-réseau, ou que le routeur est correctement configuré pour envoyer les données entre les deux périphériques.
- Le mot de passe des serveurs d'impression Brother est « access ».
- Ce serveur d'impression prend également en charge les impressions IPPS. (Consultez *Impression sécurisée de documents à l'aide du protocole IPPS* à la page 172.)

## Impression IPP pour Windows<sup>®</sup> 2000/XP, Windows Vista<sup>®</sup> et Windows Server<sup>®</sup> 2003/2008

Si vous souhaitez utiliser les capacités d'impression IPP de Windows<sup>®</sup> 2000/XP, Windows Vista<sup>®</sup> ou Windows Server<sup>®</sup> 2003/2008, suivez les instructions ci-dessous.

## Windows Vista<sup>®</sup> et Windows Server<sup>®</sup> 2008

(Windows Vista<sup>®</sup>)

Cliquez sur le bouton 🚱, Panneau de configuration, Matériel et audio, puis sur Imprimantes. (Windows Server<sup>®</sup> 2008) Cliquez sur le bouton Démarrer, Panneau de configuration, Matériel et audio, puis sur Imprimantes.

- 2 Cliquez sur Ajouter une imprimante.
- 3 Choisissez Ajouter une imprimante réseau, sans fil ou Bluetooth.
- 4 Cliquez sur L'imprimante que je veux n'est pas répertoriée.
- 5 Choisissez Sélectionner une imprimante partagée par nom et entrez l'information suivante dans le champ d'URL :

http://adresse IP de l'imprimante:631/ipp (Où « l'adresse IP de l'imprimante » est l'adresse IP ou le nom du nœud de l'imprimante.)
#### Remarque

Si vous avez modifié les fichiers hôtes sur votre ordinateur ou si vous utilisez un Domain Name System (DNS), vous pouvez également entrer le nom du DNS du serveur d'impression. Du fait que le serveur d'impression supporte les noms TCP/IP et NetBIOS, vous pouvez également entrer le nom NetBIOS du serveur d'impression. Le nom NetBIOS figure dans la Liste de configuration réseau. (Pour savoir comment imprimer cette liste, consultez *Impression de la Liste de configuration réseau* à la page 123. Le nom affecté NetBIOS correspond aux 15 premiers caractères du nom du nœud, et il apparaît par défaut sous la forme « BRNxxxxxxxxx » pour un réseau filaire, ou « BRWxxxxxxxxxx » pour un réseau sans fil. (« xxxxxxxxxxx » est l'Adresse MAC / Adresse Ethernet de votre machine.)

- 6 Quand vous cliquez sur **Suivant**, Windows Vista<sup>®</sup> et Windows Server<sup>®</sup> 2008 établissent une connexion avec l'URL spécifiée.
  - Si le pilote d'imprimante est déjà installé :

L'écran de sélection des imprimantes s'affiche dans Ajouter une imprimante. Cliquez sur OK.

Si vous avez déjà installé le pilote d'imprimante approprié sur votre ordinateur, Windows Vista<sup>®</sup> et Windows Server<sup>®</sup> 2008 utiliseront automatiquement ce pilote. Dans ce cas, il vous suffira de préciser si vous souhaitez utiliser ce pilote par défaut pour terminer l'assistant d'installation du pilote. Vous êtes maintenant prêt à imprimer.

Passez à l'étape 🚯.

Si le pilote d'imprimante n'est PAS installé :

L'un des avantages du protocole d'impression IPP est qu'il détermine le nom de modèle de l'imprimante quand vous communiquez avec. Après une communication réussie, vous verrez automatiquement le nom du modèle de l'imprimante et vous n'aurez donc pas besoin d'indiquer à Windows Vista<sup>®</sup> et à Windows Server<sup>®</sup> 2008 le type de pilote à utiliser.

Passez à l'étape 7.

- 7 Si votre imprimante ne figure pas sur la liste des imprimantes prises en charge, cliquez sur Disque fourni. Le système vous demande ensuite d'insérer le disque du pilote.
- 8 Cliquez sur **Parcourir** et sélectionnez le pilote d'imprimante Brother approprié sur le CD-ROM ou dans le partage de réseau. Cliquez sur **Ouvrir**.
- 9 Cliquez sur OK.
- **10** Spécifiez le nom de modèle de l'imprimante. Cliquez sur **OK**.

#### 🖉 Remarque

- Lorsque l'écran Contrôle de compte d'utilisateur apparaît, cliquez sur Continuer.
- Si le pilote d'imprimante que vous êtes en train d'installer ne dispose pas de certificat numérique, un message d'avertissement s'affiche. Cliquez sur Installer ce pilote quand même pour continuer l'installation. Le Ajouter une imprimante s'achèvera ensuite.
- L'écran Entrer un nom d'imprimante s'affiche dans Assistant Ajouter une imprimante. Cochez la case Définir en tant qu'imprimante par défaut si vous souhaitez utiliser cette imprimante par défaut, puis cliquez sur Suivant.

12 Pour tester la connexion de l'imprimante, cliquez sur **Imprimer une page de test**, puis sur **Terminer** L'imprimante est configurée et prête à imprimer.

# Windows<sup>®</sup> 2000/XP et Windows Server<sup>®</sup> 2003

(Windows<sup>®</sup> XP et Windows Server<sup>®</sup> 2003) Cliquez sur le bouton Démarrer et choisissez Imprimantes et télécopieurs. (Windows<sup>®</sup> 2000) Cliquez sur le bouton Démarrer et choisissez Paramètres, puis Imprimantes. (Windows<sup>®</sup> XP et Windows Server<sup>®</sup> 2003) Cliquez sur Ajout d'imprimante pour démarrer le Assistant Ajout d'imprimante. (Windows<sup>®</sup> 2000) Double-cliquez sur l'icône Ajouter une imprimante pour démarrer l'Assistant Ajout d'imprimante. 3 Cliquez sur Suivant lorsque l'écran Assistant Ajout d'imprimante s'affiche. 4 Choisissez Imprimante réseau. (Windows<sup>®</sup> XP et Windows Server<sup>®</sup> 2003) Choisissez Une imprimante réseau ou une imprimante connectée à un autre ordinateur. (Windows<sup>®</sup> 2000) Choisissez Imprimante réseau. 5 Cliquez sur **Suivant**. 6 (Windows<sup>®</sup> XP et Windows Server<sup>®</sup> 2003) Choisissez Vous connecter à une imprimante sur Internet ou sur un réseau domestique ou d'entreprise, puis entrez l'adresse suivante dans le champ URL : http://adresse IP de l'imprimante:631/ipp (où « adresse IP de l'imprimante » correspond à l'adresse IP ou au nom du nœud de l'imprimante.) (Windows<sup>®</sup> 2000) Choisissez Vous connecter à une imprimante sur Internet ou sur votre réseau intranet, puis entrez l'adresse suivante dans le champ URL : http://adresse IP de l'imprimante:631/ipp (où « adresse IP de l'imprimante » correspond à l'adresse IP ou au nom du nœud de l'imprimante). Remarque

Si vous avez modifié les fichiers hôtes sur votre ordinateur ou si vous utilisez un Domain Name System (DNS), vous pouvez également entrer le nom du DNS du serveur d'impression. Du fait que le serveur d'impression supporte les noms TCP/IP et NetBIOS, vous pouvez également entrer le nom NetBIOS du serveur d'impression. Le nom NetBIOS figure dans la Liste de configuration réseau. (Pour savoir comment imprimer cette liste, consultez *Impression de la Liste de configuration réseau* à la page 123. Le nom affecté NetBIOS correspond aux 15 premiers caractères du nom du nœud, et il apparaît par défaut sous la forme « BRNxxxxxxxxx » pour un réseau filaire, ou « BRWxxxxxxxxxx » pour un réseau sans fil. (« xxxxxxxxxxx » est l'Adresse MAC / Adresse Ethernet de votre machine.)

135

Quand vous cliquez sur Suivant, Windows<sup>®</sup> 2000/XP et Windows Server<sup>®</sup> 2003 établissent une connexion avec l'URL spécifiée.

Si le pilote d'imprimante est déjà installé :

L'écran de sélection des imprimantes s'affiche dans Ajout d'imprimante.

Si vous avez déjà installé le pilote d'imprimante approprié sur votre ordinateur, Windows<sup>®</sup> 2000/XP et Windows Server<sup>®</sup> 2003 utiliseront automatiquement ce pilote. Dans ce cas, un message vous demande simplement si vous voulez définir le pilote comme pilote d'impression par défaut ; ensuite l'Assistant Ajouter une imprimante de termine. Vous êtes maintenant prêt à imprimer.

Passez à l'étape (2).

Si le pilote d'imprimante n'est PAS installé :

L'un des avantages du protocole d'impression IPP est qu'il détermine le nom de modèle de l'imprimante quand vous communiquez avec. Après une communication réussie, vous verrez automatiquement le nom du modèle de l'imprimante et vous n'aurez donc pas besoin d'indiquer à Windows<sup>®</sup> 2000/XP et à Windows Server<sup>®</sup> 2003 le type de pilote à utiliser.

Passez à l'étape 8.

8 L'installation du pilote commence automatiquement.

#### 🖉 Remarque

Si le pilote d'imprimante que vous êtes en train d'installer ne dispose pas de certificat numérique, un message d'avertissement s'affiche. Cliquez sur **Continuer**<sup>1</sup> pour continuer l'installation.

<sup>1</sup> **Oui** pour les utilisateurs de Windows<sup>®</sup> 2000

(Windows<sup>®</sup> XP et Windows Server<sup>®</sup> 2003)

Cliquez sur **Disquette fournie**. Le système vous demande ensuite d'insérer le disque du pilote. (Windows<sup>®</sup> 2000)

Cliquez sur OK quand l'écran Insérer un disque s'affiche.

Cliquez sur **Parcourir** et sélectionnez le pilote d'imprimante Brother approprié sur le CD-ROM ou dans le partage de réseau.

Par exemple, choisissez le dossier « X:\\driver\win2kxpvista <sup>1</sup>\votre langue » (où X est la lettre du lecteur). Cliquez sur **Ouvrir**.

<sup>1</sup> winxpx64vista64 pour les utilisateurs d'un SE en 64 bits

- Cliquez sur OK.
- 12 Cochez Oui si vous souhaitez utiliser cette imprimante comme imprimante par défaut. Cliquez sur Suivant.
- Cliquez sur Terminer. L'imprimante est maintenant configurée et prête à imprimer. Pour tester la connexion de l'imprimante, imprimez une page test.

## Spécification d'une URL différente

Veuillez noter qu'il y a plusieurs entrées possibles pour le champ URL.

http://adresse IP de l'imprimante:631/ipp

Il s'agit de l'URL par défaut que nous vous conseillons d'utiliser.

http://adresse IP de l'imprimante:631/port1

Cette URL est utilisée pour la compatibilité avec HP Jetdirect.

```
http://adresse IP de l'imprimante:631/
```

#### 🖉 Remarque

Si vous oubliez les détails de l'URL, vous pouvez simplement entrer le texte ci-dessus (http://adresse IP de l'imprimante/) et l'imprimante pourra recevoir et traiter les données.

Où « adresse IP de l'imprimante » correspond à l'adresse IP ou au nom du nœud de l'imprimante.

• Par exemple :

http://192.168.1.2/

http://BRN123456765432/

# Autres sources d'information

Pour savoir comment configurer l'adresse IP de l'imprimante, consultez Configuration de votre appareil pour un réseau à la page 12.

# Impression en réseau depuis un Macintosh, à l'aide du pilote BR-Script 3

# Généralités

Ce chapitre explique comment configurer le pilote d'imprimante BR-Script 3 (émulation de langage PostScript<sup>®</sup> 3<sup>™</sup>) sur un réseau exécutant Mac OS X 10.3.9 ou une version ultérieure.

# IMPORTANT

Pour obtenir des informations et les pilotes les plus récents pour votre version de Mac OS X, visitez le Brother Solutions Center : <u>http://solutions.brother.com/</u>.

# Comment sélectionner le pilote d'imprimante BR-Script 3 (TCP/IP)

# Pour les utilisateurs de Mac OS X 10.3.9 à 10.4.x

- 1 Allumez l'appareil (ON).
- 2 Dans le menu du Aller, choisissez Applications.
- 3 Ouvrez le dossier Utilitaires.
- 4 Double-cliquez sur l'icône **Configuration d'imprimante**.
- 5 Cliquez sur Ajouter.
- 6 (Mac OS X 10.3.9) Choisissez Impression via IP. (Mac OS X 10.4.x) Choisissez Imprimante IP.

(Mac OS X 10.3.9)

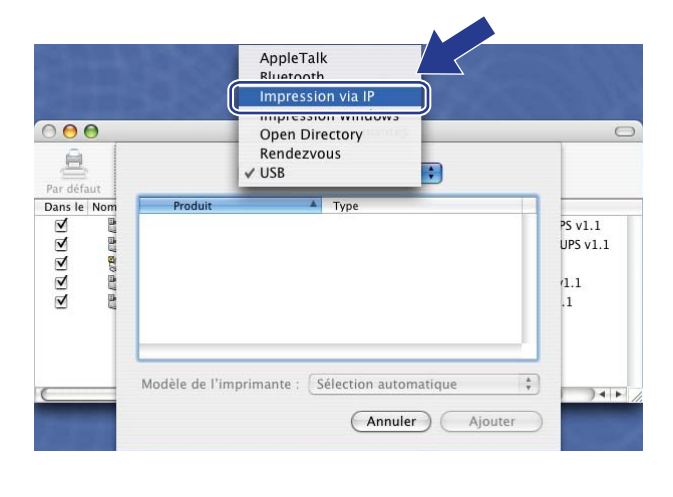

(Mac OS X 10.4.x)

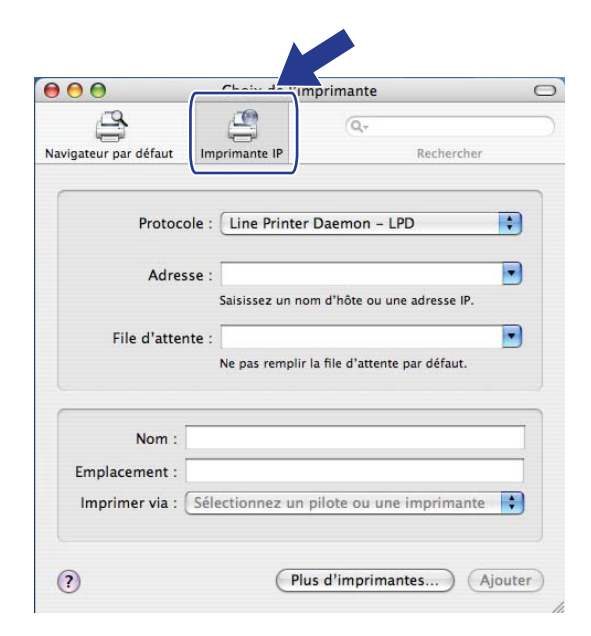

(Mac OS X 10.3.9) Entrez l'adresse IP de l'imprimante dans la case **Adresse**. (Mac OS X 10.4.x) Entrez l'adresse IP de l'imprimante dans la case **Adresse**.

;

•

•

+

\$

Annuler Aiouter

 $\bigcirc$ 

| (                         | ,                    |
|---------------------------|----------------------|
| $\bigcirc \ominus \Theta$ | Liste des imprimante |
|                           | Impression via IP    |
| Dans le Nom               | T                    |

Type : LPD/LPR

Adresse : 192.168.11.22

File d'attente : bmX0000000000\_at

Modèle de l'imprimante : Générique

Adresse complète et valide

Ne pas remplir pour la file par défaut

#### (Mac OS X 10.3.9)

|                                          | Choix de l'in        | nprimante           |             | 0 |
|------------------------------------------|----------------------|---------------------|-------------|---|
| 8                                        |                      | (Q,v                | Bacharchar  |   |
| ateur par deraut                         | imprimance in        |                     | Kechercher  |   |
| Proto                                    | cole : Line Printer  | Daemon - LP         | D           | • |
| Adre                                     | esse : 192.168.11.2  | 2                   |             | • |
|                                          | Saisissez un no      | m d'hôte ou une     | adresse IP. |   |
| File d'atte                              | ente : bm/0000000    | XXXXXXX_at          |             | • |
| 1                                        | Ne pas remplir       | la file d'attente p | par défaut. |   |
|                                          |                      |                     |             |   |
|                                          |                      |                     |             |   |
| Nom :                                    | í                    |                     |             |   |
| Nom :<br>Emplacement :                   | :                    |                     |             |   |
| Nom :<br>Emplacement :<br>Imprimer via : | :<br>Sélectionnez un | pilote ou une       | imprimante  |   |

#### 🖉 Remarque

- Imprimez la Liste de configuration réseau pour vérifier l'adresse IP. Pour obtenir des compléments d'information sur la façon d'imprimer la page de configuration, consultez Impression de la Liste de configuration réseau à la page 123.
- Lors de la spécification du File d'attente, utilisez le service PostScript<sup>®</sup> « BRNxxxxxxxxx\_AT » pour Macintosh. (« xxxxxxxxxx » est l'adresse MAC / adresse Ethernet de votre machine.)
- 8 Sélectionnez votre modèle dans la liste déroulante du Modèle de l'imprimante. Par exemple, choisissez Brother MFC-XXXX BR-Script3.

(Mac OS X 10.3.9)

|             |                  | Liste des imprimantes                  |       |
|-------------|------------------|----------------------------------------|-------|
| Par défaut  |                  | Impression via IP                      |       |
| Dans le Nom | Type :           | LPD/LPR                                | •     |
|             | Adresse :        | 192.168.11.22                          |       |
|             |                  | Adresse complète et valide.            |       |
|             | File d'attente : | brn)00000000000(_at                    |       |
|             |                  | Ne pas remplir pour la file par défaut |       |
| _           | Modèle de l'im   | primante : Brother                     |       |
|             | Brother MFC-X    | XXX BR-Script3                         |       |
|             |                  |                                        | 0     |
|             |                  |                                        | Ť     |
|             |                  | (Annuler)                              | outer |
|             |                  |                                        |       |

(Mac OS X 10.4.x)

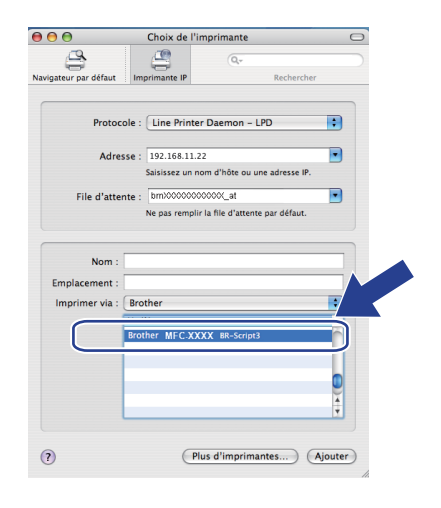

Oliquez sur Ajouter et l'imprimante sera disponible depuis le Liste des imprimantes. La machine est désormais prête à imprimer.

# Pour Mac OS X 10.5.x

- 1 Allumez l'appareil (ON).
- 2 Dans le menu du **Pomme**, choisissez **Préférences système**.
- 3 Cliquez sur Imprimantes et fax.
- 4 Cliquez sur le bouton + pour ajouter votre machine.
- 5 Choisissez IP.

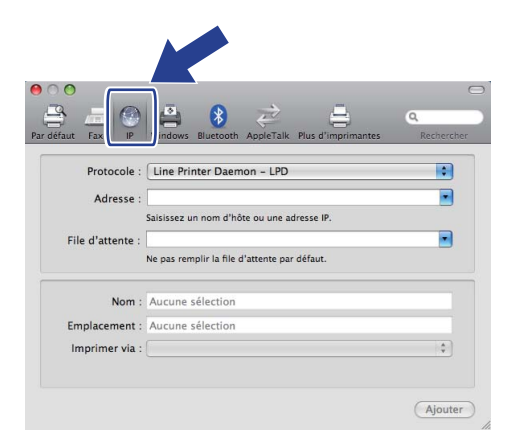

- 6 Choisissez Line Printer Daemon LPD à partir de la liste Protocole.
- 7 Entrez l'adresse IP de l'imprimante dans la zone Adresse.

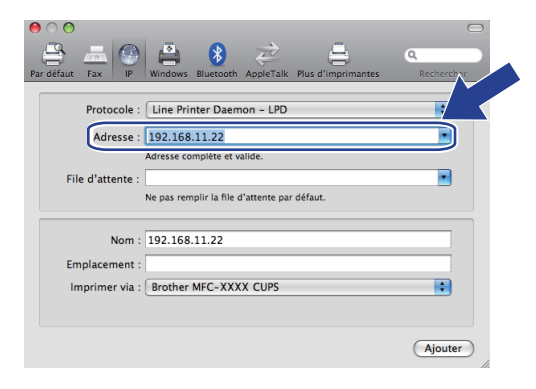

# 🖉 Remarque

- Imprimez la Liste de configuration réseau pour vérifier l'adresse IP. Pour obtenir des compléments d'information sur la façon d'imprimer la page de configuration, consultez *Impression de la Liste de configuration réseau* à la page 123.
- Lors de la spécification du File d'attente, utilisez le service PostScript<sup>®</sup> « BRNxxxxxxxxx\_AT » pour Macintosh. (« xxxxxxxxxx » est l'adresse MAC / adresse Ethernet de votre machine.)

8 Dans le menu déroulant **Imprimer via**, choisissez **Sélectionner un gestionnaire à utiliser**, puis choisissez votre modèle dans la liste ///déroulante du modèle d'imprimante. Par exemple, choisissez **Brother MFC-XXXX BR-Script3** puis cliquez sur **Ajouter**.

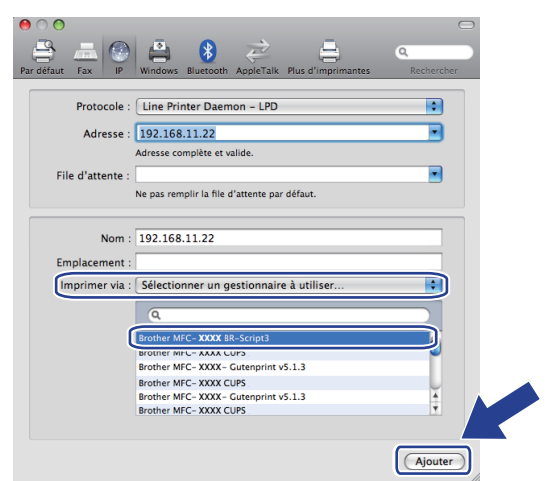

9 Dans le menu déroulant Imprimante par défaut, choisissez votre modèle pour le définir comme imprimante par défaut. L'imprimante est prête.

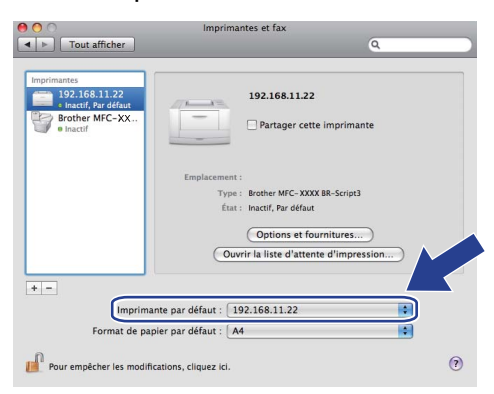

# Autres sources d'information

Consultez le Chapitre 2 de ce Guide de l'utilisateur pour apprendre à configurer l'adresse IP de l'imprimante.

# Gestion à partir du Web

# Généralités

Vous pouvez utiliser un navigateur Web standard pour changer les paramètres de votre appareil en utilisant HTTP (Hyper Text Transfer Protocol). Vous pouvez effectuer les opérations suivantes en utilisant un navigateur Web pour obtenir des informations sur un appareil de votre réseau :

- Informations d'état de l'imprimante
- Modifier des options de configuration de télécopie, telles que Paramétrage général, Paramétrage de la numérotation automatique et Options d'accès à distance
- Modifiez les paramètres réseau tels que les informations TCP/IP.
- Configurez la fonction de sécurité Lock 2.0
- Configurer la fonction Numériser vers FTP
- Configurer la fonction Numériser vers le réseau
- Configurez LDAP
- Informations sur la version logicielle de l'appareil et du serveur d'impression
- Modifier les détails de configuration de l'appareil

## 🖉 Remarque

Il est recommandé d'utiliser Microsoft<sup>®</sup> Internet Explorer<sup>®</sup> 6.0 (ou une version supérieure) ou Firefox 1.0 (ou une version supérieure) pour Windows<sup>®</sup> et Safari 1.3 (ou une version supérieure) pour Macintosh. Veuillez aussi vous assurer que JavaScript et Cookies sont toujours activés, quel que soit le navigateur utilisé. Si vous utilisez un autre navigateur Web, assurez-vous qu'il est compatible avec HTTP 1.0 et HTTP 1.1.

Vous devez utiliser le protocole TCP/IP sur votre réseau et disposer d'une adresse IP valide programmée dans le serveur d'impression et votre ordinateur.

#### Remarque

- Pour savoir comment configurer l'adresse IP de votre appareil, consultez Configuration de votre appareil pour un réseau à la page 12.
- Vous pouvez utiliser un navigateur Web sur la plupart des plates-formes informatiques. Ainsi, les utilisateurs de Macintosh et UNIX peuvent aussi se connecter à l'appareil pour le gérer.
- Vous pouvez également utiliser les applications BRAdmin pour gérer l'imprimante et sa configuration réseau.
- Ce serveur d'impression prend également en charge HTTPS pour une gestion sécurisée à l'aide de SSL. (Consultez Gestion sécurisée de votre imprimante réseau à la page 169.)

# Comment configurer les paramètres de la machine en utilisant la gestion à partir du Web (navigateur Web)

Vous pouvez utiliser un navigateur Web standard pour changer les paramètres de votre serveur d'impression à l'aide de HTTP (Hyper Text Transfer Protocol).

# Remarque

- Nous vous recommandons l'utilisation du protocole HTTPS pour assurer votre sécurité sur Internet lorsque vous configurerez vos paramètres à l'aide d'une gestion basée sur le Web. Pour activer le protocole HTTPS, consultez Configuration des paramètres du protocole à la page 168.
- Pour utiliser un navigateur Web, vous devez connaître l'adresse IP ou le nom de nœud du serveur d'impression.

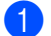

Lancez votre navigateur Web.

- 2) Tapez « http://adresse IP de l'imprimante/ » dans votre navigateur.(où « adresse IP de l'imprimante » correspond à l'adresse IP ou au nom du nœud de l'imprimante)
  - Par exemple :

http://192.168.1.2/

### Remarque

- Si vous avez édité le fichier hosts sur votre ordinateur, ou si vous utilisez un système de nom de domaine (DNS), vous pouvez également entrer le nom DNS du serveur d'impression. Du fait que le serveur d'impression supporte les noms TCP/IP et NetBIOS, vous pouvez également entrer le nom NetBIOS du serveur d'impression. Le nom NetBIOS figure dans la Liste de configuration réseau. (Pour savoir comment imprimer cette liste, consultez Impression de la Liste de configuration réseau à la page 123. Le nom affecté NetBIOS correspond aux 15 premiers caractères du nom du nœud, et il apparaît par défaut sous la forme « BRNxxxxxxxxxx » pour un réseau filaire, ou « BRWxxxxxxxxxxx » pour un réseau sans fil. (« xxxxxxxxxx » est l'Adresse MAC / Adresse Ethernet de votre machine.)
- Les utilisateurs de Macintosh peuvent avoir un accès aisé au système de gestion à partir du Web en cliquant sur l'icône de l'appareil sur l'écran Contrôleur d'état. Pour en savoir plus, consultez le Guide utilisateur - Logiciel sur le CD-ROM.

#### 3 Cliquez sur **Configuration réseau**.

- 4) Entrez un nom d'utilisateur et un mot de passe. Le nom d'utilisateur par défaut est « admin » et le mot de passe par défaut est « access ».
- 5 Cliquez sur **OK**.
- 6 Vous pouvez maintenant changer les paramètres du serveur d'impression.

#### 🖉 Remarque

Si vous changez les paramètres du protocole, relancez l'imprimante après avoir cliqué sur Envoyer pour activer la configuration.

# Informations concernant les mots de passe

La gestion à partir du Web offre deux niveaux d'accès protégé par mot de passe. Les utilisateurs peuvent accéder à **Paramètres généraux**, **Paramètres Fax**, **Paramètres Fax Internet** (MFC-8880DN et MFC-8890DW uniquement), **Paramètres copie**, **Paramètres de l'imprimante** et **I/F directe USB**. Le nom d'utilisateur par défaut pour l'utilisateur est « user » (sensible à la casse) et le mot de passe par défaut est « access ».

Les administrateurs peuvent accéder à tous les paramètres. Le nom de connexion de l'administrateur est « **admin** » (sensible à la casse) et le mot de passe par défaut est « **access** ».

# Fonction de sécurité Lock 2.0 (Non disponible pour MFC-8370DN)

La fonction de sécurité Lock 2.0 de Brother vous aide à économiser de l'argent et améliore votre sécurité en restreignant les fonctions disponibles sur votre machine Brother.

La fonction de sécurité Lock vous permet de configurer des mots de passe pour les utilisateurs sélectionnés, en leur octroyant un accès à certaines, voire à toutes ces fonctions, ou en les limitant à une page. Seules les personnes autorisées pourront donc les utiliser.

Vous pouvez configurer et changer les paramètres suivants de la fonction de sécurité Lock à l'aide d'un navigateur Web.

- Imp. via PC<sup>1</sup>
- Impression directe USB
- Copie
- Limite de page
- Env. Fax<sup>2</sup>
- Réc. Fax<sup>2</sup>
- Num.

<sup>1</sup> Si vous enregistrez les noms de connexion de l'utilisateur du PC, vous pouvez restreindre l'impression sans que l'utilisateur n'entre de mot de passe. Pour en savoir plus, consultez *Restriction de l'impression à l'aide d'un nom de connexion de l'utilisateur du PC* à la page 148.

<sup>2</sup> Non disponibles pour DCP-8080DN et DCP-8085DN.

Comment configurer les paramètres de la fonction de sécurité Lock 2.0 en utilisant la gestion à partir du Web (navigateur web)

#### **Configuration élémentaire**

Cliquez sur Paramètres administrateur sur la page Web du MFC-XXXX (ou du DCP-XXXX), puis cliquez sur Verrouill sécur fonctions.

| anni<br>ondig<br>ofil c | Ètres adminisi<br>user mot de passe Pi<br>de num. réseau/FTP Pi          | <b>trateur</b><br>munitres W<br>som. de nur | eb<br>a. réseauFTP Vec | rouill sécur fond              | tions |                |                                 |             |       |                        |                               |
|-------------------------|--------------------------------------------------------------------------|---------------------------------------------|------------------------|--------------------------------|-------|----------------|---------------------------------|-------------|-------|------------------------|-------------------------------|
| 'en<br>Iot<br>Leta      | rrouill sécu<br>ouillage fonction<br>de passe admini<br>op nouveau mot p | ir fond<br>s<br>strat<br>asse               | Ctions<br>⊖Arrê        | • Mare<br>1234                 | he [  | Paran          | n réinit auto<br>Jimitation d'i | com<br>mpre | pteur | PC par nom de s        | connexion                     |
|                         |                                                                          |                                             |                        | Tree                           | rimor |                |                                 | 1           |       | Antros                 | Comptour do pagos             |
| Numéro ID/Nom           |                                                                          | PIN                                         | Impression<br>PC       | Impression<br>directe<br>Copie | Copie | Limite de page |                                 | Fax<br>TX   | Fax   | Autres<br>Numérisation | Réinit tous les compteurs     |
| -                       | Modo public                                                              |                                             |                        |                                |       | Marche         | Max.                            |             | -     |                        | Total                         |
| 1                       | INFERIO                                                                  | 3956                                        |                        |                                |       |                |                                 |             |       |                        | 22                            |
|                         | USER02                                                                   | 4536                                        |                        |                                |       |                |                                 |             |       |                        | 332                           |
| 3 [                     | USER03                                                                   | 7510                                        |                        |                                |       |                |                                 |             |       |                        | 33                            |
| 1                       | USER04                                                                   | 0047                                        |                        |                                |       |                |                                 |             |       | <b>V</b>               | 0                             |
| ; [                     | USER05                                                                   | 0054                                        |                        |                                |       |                |                                 |             | V     |                        | 832                           |
| l                       | JSER06                                                                   | 5633                                        |                        |                                |       |                |                                 |             |       |                        | 212                           |
| 1                       | USER07                                                                   | 8451                                        |                        |                                |       |                | 200                             |             |       |                        | 0                             |
| : [                     | USER08                                                                   | 9962                                        |                        |                                |       |                | 200                             |             |       | 2                      | 122                           |
| •                       | JSER09                                                                   | 1664                                        |                        |                                |       |                | 200                             |             |       | <b>V</b>               | 0                             |
| 0 U                     | JSER10                                                                   | 2240                                        |                        |                                |       |                | 200                             |             |       |                        | 0                             |
| 1<br>2                  |                                                                          |                                             |                        |                                |       |                |                                 |             |       |                        | 0                             |
| 3                       |                                                                          |                                             |                        |                                |       |                |                                 |             |       |                        | 0                             |
| 4                       |                                                                          |                                             |                        |                                |       |                |                                 |             |       |                        | 0                             |
| 5                       |                                                                          |                                             |                        | 2                              |       |                |                                 |             |       |                        | 0                             |
| 6                       |                                                                          |                                             |                        |                                |       |                |                                 |             |       | <b>V</b>               | 0                             |
| 7                       |                                                                          |                                             |                        |                                |       |                |                                 |             |       |                        | 0                             |
| 8                       |                                                                          |                                             |                        |                                |       |                |                                 |             |       |                        | 0                             |
| 9                       |                                                                          |                                             |                        |                                |       |                |                                 | V           |       |                        | 0                             |
| 0                       |                                                                          |                                             |                        |                                | 2     |                |                                 |             |       |                        | 0                             |
| 1                       |                                                                          |                                             |                        |                                |       |                |                                 |             |       | <b>V</b>               | 0                             |
| 2                       |                                                                          |                                             |                        |                                |       |                |                                 |             |       |                        | 0                             |
| ۰ L                     |                                                                          |                                             |                        |                                |       |                |                                 |             |       |                        | 0                             |
| • [<br>5 [              |                                                                          |                                             |                        |                                |       |                |                                 |             |       |                        | 0                             |
| 1                       |                                                                          | II                                          | •                      |                                |       |                | I                               |             |       |                        | Enregistrement demier cpteur  |
|                         |                                                                          |                                             |                        |                                |       |                |                                 |             |       | Č                      | Exportert vers un fichier CSV |
|                         |                                                                          |                                             |                        |                                | Ann   | Jer (          | Sournettr                       | e           |       |                        |                               |

Choisissez Marche dans Verrouillage fonctions.

#### 🖉 Remarque

Pour configurer la fonction de sécurité Lock via le serveur Web incorporé, vous devez entrer le mot de passe administrateur (nombre de quatre chiffres). Si vous avez déjà défini les paramètres à l'aide du menu du panneau de commande et si vous souhaitez les modifier, vous devez d'abord remplir la zone vierge **Mot de passe administrat**.

3 Entrez un nom de groupe ou un nom d'utilisateur de 15 caractères alphanumériques maximum dans la zone Numéro ID/Nom, puis entrez un mot de passe à quatre caractères dans la zone PIN.

- Décochez les fonctions que vous souhaitez limiter dans la zone Imprimer ou la zone Autres. Si vous souhaitez configurer le nombre de pages maximum, cochez la case Marche dans Limite de page, puis entrez le nombre souhaité dans la case Max.. Puis cliquez sur Soumettre.
- 5 Si vous souhaitez restreindre l'impression depuis un PC à l'aide d'un nom d'utilisateur de connexion, cliquez sur **Limitation d'impression PC par nom de connexion**, puis configurez les paramètres. (Consultez *Restriction de l'impression à l'aide d'un nom de connexion de l'utilisateur du PC* à la page 148.)

#### Numérisation lors de l'utilisation de la fonction de sécurité Lock 2.0

La fonction de sécurité Lock 2.0 permet à l'administrateur de limiter les utilisateurs autorisés à numériser des documents. Lorsque la fonction de numérisation est désactivée pour les utilisateurs publics, seuls les utilisateurs dont la case à cocher correspondant à la numérisation est activée peuvent numériser des documents. Pour envoyer des documents numérisés à partir du panneau de commande de la machine, les utilisateurs doivent entrer leur code PIN afin d'accéder au mode de numérisation. Pour récupérer sur leur ordinateur des documents numérisés, les utilisateurs restreints doivent également entrer leur code PIN sur le panneau de commande de la machine pour pouvoir numériser un document à partir de l'ordinateur. S'ils n'entrent pas le code PIN sur le panneau de commande de la machine, un message d'erreur s'affiche sur leur ordinateur lorsqu'ils tentent de récupérer des documents numérisés.

#### Restriction de l'impression à l'aide d'un nom de connexion de l'utilisateur du PC

En configurant ce paramètre, l'imprimante peut authentifier le nom de connexion de l'utilisateur et autoriser un travail d'impression depuis un ordinateur enregistré.

Cliquez sur Limitation d'impression PC par nom de connexion. L'écran Limitation d'impression PC par nom de connexion apparaît.

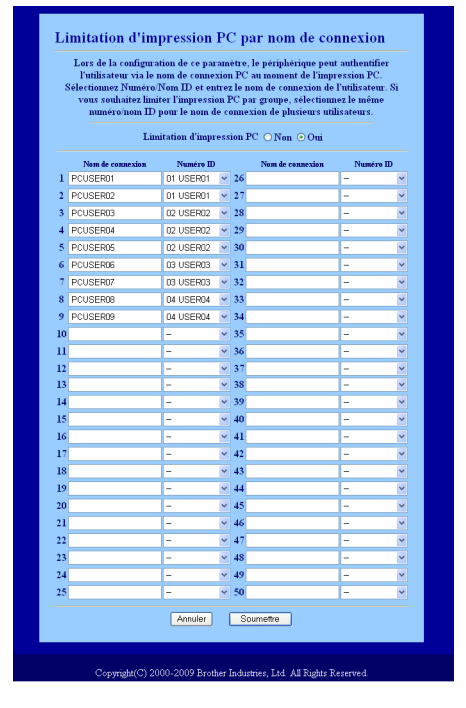

- Choisissez le numéro d'identification défini dans Numéro ID/Nom à l'étape lans Configuration élémentaire depuis la liste déroulante Numéro ID pour chaque nom de connexion, puis entrez le nom de connexion de l'utilisateur du PC dans la zone Nom de connexion.
- 3 Cliquez sur **Soumettre**.

#### 🖉 Remarque

- Si vous souhaitez restreindre l'impression PC par groupe, choisissez le même Numéro d'identification pour chaque nom de connexion au PC souhaité dans le groupe.
- Si vous utilisez le nom de connexion du PC, veillez également à ce que la case
  Utiliser le Login de l'ordinateur soit cochée dans le pilote d'imprimante. Pour plus d'informations sur le pilote d'imprimante, consultez le Chapitre 1 du Guide utilisateur Logiciel sur le CD-ROM.
- ///Le Verrouillage de fonction sécurisé/// ne prend pas en charge le pilote BRScript pour l'impression.

#### Configuration du mode public

Vous pouvez configurer le mode public pour limiter les fonctions disponibles pour les utilisateurs publics. Les utilisateurs publics ne doivent pas entrer de mot de passe pour accéder aux fonctionnalités disponibles via ce paramétrage.

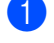

Décochez la case de la fonction que vous souhaitez limiter dans la zone Mode public.

2 Cliquez sur **Envoyer**.

#### Autres fonctionnalités

Vous pouvez configurer les fonctionnalités suivantes dans Secure Function Lock 2.0 :

#### Réinit. tous les compteurs

Vous pouvez réinitialiser le compteur de pages en cliquant sur Réinit. tous les compteurs.

#### Exportert vers un fichier CSV

Vous pouvez exporter l'actuel compteur de pages en incluant les informations ID Number / Name dans un fichier au format CSV.

#### Enregistrement dernier cpteur

La machine mémorise le nombre de pages une fois le compteur réinitialisé.

#### Param. réinit. auto compteur

Vous pouvez réinitialiser automatiquement les compteurs de pages en configurant l'intervalle sur la base des paramètres Quotidien, Hebdomadaire ou Mensuel.

#### Remarque

- Secure Function Lock 2.0 peut être configuré à l'aide de BRAdmin Professional 3, disponible sous forme de téléchargement sur <u>http://solutions.brother.com/</u>. Cet utilitaire est seulement disponible pour les utilisateurs de Windows<sup>®</sup>.
- La configuration définie sur le panneau de configuration pour Secure Function Lock s'applique automatiquement aux paramètres de la gestion à partir du Web.

# Modification de la configuration de la fonction Numériser vers FTP à l'aide d'un navigateur

Scan to FTP vous permet de numériser un document directement vers un serveur FTP sur votre réseau local ou sur Internet. (Consultez le *Chapitre 4* dans le *Guide utilisateur - Logiciel* pour en savoir plus sur Scan to FTP.)

- 1 Cliquez sur **Paramètres administrateur** sur la page Web du MFC-XXXX (ou du DCP-XXXX), puis cliquez sur **Param. de num. réseau/FTP**.
- 2 Vous pouvez choisir les numéros de profils (1 à 10) à utiliser pour les paramètres de Scan to FTP. Vous pouvez également stocker deux noms de fichier définis par l'utilisateur pouvant servir à créer un Profil de serveur FTP en plus des sept noms de fichier actuels dans Créer nom fichier défini usager. Un maximum de 15 caractères peut être entré dans chacun des deux champs. Après la configuration, cliquez sur Envoyer.

#### 3 Cliquez sur **Profil de num. réseau/FTP** sur la page **Paramètres administrateur**.

Vous pouvez configurer et changer les paramètres suivants de la fonction Numériser vers FTP à l'aide d'un navigateur Web.

| brother.<br>MFC-XXXX | Page d'accueil  Information d'entretien  Listes rapports  Trouver périphérique  Paramétres administrateur  Configuration réseau                                                                                     | Paramètres généraux<br>Paramètres télécopie<br>Paramètres téléc/Internet<br>Paramètres copie<br>Paramètres de l'imprimante<br>Interface USB directe | Brother  | r Solutions Center |
|----------------------|----------------------------------------------------------------------------------------------------|----------------------------------------------------------------------------------------------------|----------|--------------------|
| Pa<br>L.             | Configure mot de pares<br>Paranétes Wei<br>Poll de num, réseseFTF Paran, de sum, réseseFTF<br>Mon de porfil 2 Non de porfil 2<br>Non de porfil 2 Non de porfil 2<br>Non de porfil 6 Non de porfil 7 Non de porfil 2 | Verrouill eieur Sonctions<br>Nom de profil 4 Nom de profil 5<br>Nom de profil 9 Nom de profil 10                                                    |          |                    |
|                      | Nom de profil 1(FTP)                                                                                                    |                                                                                                    |          |                    |
|                      | Ivom de prom                                                                                                    |                                                                                                    |          |                    |
|                      | Adresse de l'hôte                                                                                                    |                                                                                                    |          |                    |
|                      | Mat de maren                                                                                                    |                                                                                                    |          |                    |
|                      | Riter passe                                                                                                    |                                                                                                    |          |                    |
|                      | Retap nouveau mot passe                                                                                                    |                                                                                                    |          |                    |
|                      | Nom de fichier                                                                                                    | RDN001BA9000954 w                                                                                                    |          |                    |
|                      | Qualité                                                                                                    | 100 ppp couleur ×                                                                                                    |          |                    |
|                      | Type de fichier                                                                                                    | PDF v                                                                                                    |          |                    |
|                      | Mode passif                                                                                                    | ⊙Arrêt ○Marche                                                                                                    |          |                    |
|                      | Numéro de port                                                                                                    | 21                                                                                                    |          |                    |
|                      |                                                                                                    |                                                                                                    |          |                    |
|                      | Annuler                                                                                                    | Soumettre                                                                                                    |          |                    |
|                      |                                                                                                    |                                                                                                    |          |                    |
|                      |                                                                                                    |                                                                                                    | <b>A</b> |                    |
|                      |                                                                                                    |                                                                                                    |          |                    |
|                      |                                                                                                    |                                                                                                    |          |                    |
|                      |                                                                                                    |                                                                                                    |          |                    |
|                      |                                                                                                    |                                                                                                    |          |                    |
|                      | Copyright(C) 2000-2009 Brother Ind                                                                                                    | netries T.M. All Rights Reserve                                                                                                    | ed.      |                    |

- Nom de profil (15 caractères max.)
- Adresse de l'hôte (Adresse du serveur FTP)
- Nom d'utilisateur
- Mot de passe
- Répertoire mémoire
- Nom de fichier
- Qualité
- Type de fichier
- Mode passif
- Numéro de port

Vous pouvez désactiver ou activer le **Mode passif** en fonction de la configuration du pare-feu de votre serveur FTP et de votre réseau. Par défaut, ce paramètre est désactivé. Vous pouvez également modifier le numéro du port utilisé pour accéder au serveur FTP. Le port 21 correspond au paramètre par défaut. Dans la majorité des cas, ces paramètres par défaut peuvent être conservés.

#### Remarque

La fonction Numériser vers FTP est disponible lorsque les profils de serveurs FTP sont configurés à l'aide d'une gestion à partir du Web.

# Modification de la configuration de la fonction Numériser vers le réseau à l'aide d'un navigateur

La fonction Numériser vers le réseau vous permet de numériser des documents directement vers un dossier partagé sur un serveur CIFS, situé sur votre réseau local ou sur Internet. (Pour en savoir plus sur le protocole CIFS, consultez *Protocoles* à la page 8.) Pour activer le protocole CIFS, cochez la case **CIFS** sur la page **Configuration réseau**. (Consultez le *Chapitre 4* dans le *Guide utilisateur - Logiciel* pour en savoir plus sur la fonction Numériser vers le réseau.)

#### Remarque

La fonction Numériser vers le réseau prend en charge l'authentification Kerberos et l'authentification NTLMv2.<sup>1</sup>

<sup>1</sup> Disponibles pour Windows<sup>®</sup> 2000 ou une version supérieure.

- 1 Cliquez sur **Paramètres administrateur** sur la page Web du MFC-XXXX (ou du DCP-XXXX), puis cliquez sur **Param. de num. réseau/FTP**.
- 2 Vous pouvez choisir les numéros de profils (1 à 10) à utiliser pour les paramètres de Numériser vers le réseau.

Vous pouvez également stocker deux noms de fichier définis par l'utilisateur pouvant servir à créer un Profil de serveur Numériser vers le réseau en plus des sept noms de fichier actuels dans **Créer nom fichier défini usager**. Un maximum de 15 caractères peut être entré dans chacun des deux champs.

Après la configuration, cliquez sur Envoyer.

#### 3 Cliquez sur Profil de num. réseau/FTP sur la page Paramètres administrateur.

Vous pouvez configurer et changer les paramètres suivants de la fonction Numériser vers le réseau à l'aide d'un navigateur Web.

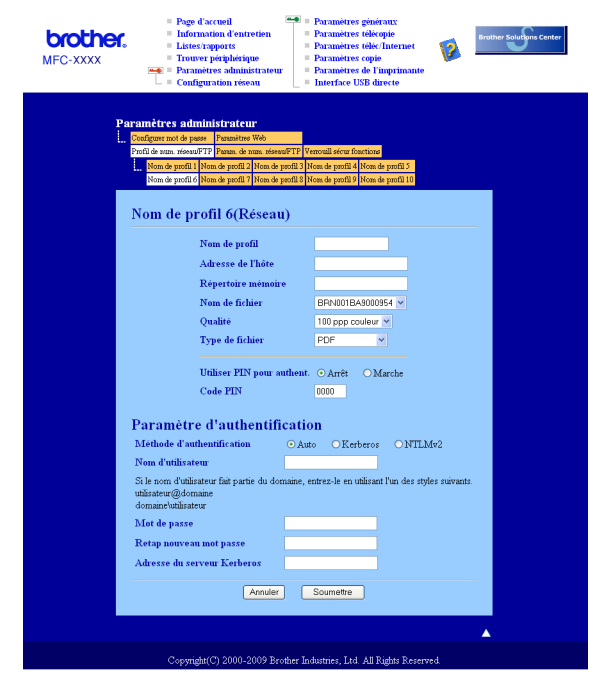

- Nom de profil (15 caractères max.)
- Adresse de l'hôte
- Répertoire mémoire
- Nom de fichier
- Qualité
- Type de fichier
- Utiliser PIN pour authent.
- Code PIN
- Méthode d'authentification
- Nom d'utilisateur
- Mot de passe
- Adresse du serveur Kerberos

# Modification de la configuration LDAP à l'aide d'un navigateur Web (Pour MFC-8880DN et MFC-8890DW)

Vous pouvez configurer et changer les paramètres LDAP à l'aide d'un navigateur Web Cliquez sur **Configuration réseau** sur la page Web du MFC-XXXX, puis cliquez sur **Configurer le protocole**. Vérifiez que la case LDAP est bien cochée puis cliquez sur **Paramètres avancés**.

| MFC-XXXX | Page d'accueil  Information d'entretion  Listes/Rapports  Trouver périphérique  Paramètres administrateu  Configuration réseau | Paramètres généraux  Paramètres fax  Paramètres fax  Paramètres fax  Paramètres opie  Paramètres de l'imprimante  L'f directe USB | Brother Solucions Center |
|----------|----------------------------------------------------------------------------------------------------|----------------------------------------------------------------------------------------------------|--------------------------|
|          | Configuration réseau                                                                                                    |                                                                                                    |                          |
|          | Configurer LDAP                                                                                                    |                                                                                                    | 1                        |
|          | Etat                                                                                                    | Désactiver                                                                                                    |                          |
|          | Adresse du serveur LDAP                                                                                                    |                                                                                                    |                          |
|          | Port<br>Délai d'attente pour LDAP                                                                                              | 389                                                                                                    |                          |
|          | Authentification                                                                                                    | Simple O Anonyme O Kerberos                                                                                                    |                          |
|          | Nom d'utilisateur                                                                                                    |                                                                                                    |                          |
|          | Mot de passe                                                                                                    |                                                                                                    |                          |
|          | Retapez le mot de passe                                                                                                    |                                                                                                    |                          |
|          | Adresse du serveur Kerberos                                                                                                    |                                                                                                    |                          |
|          | Racine de recherche                                                                                                    |                                                                                                    |                          |
|          | Attribut nom<br>(Clé de recherche)                                                                                             | cn                                                                                                    | 5                        |
|          | Attribut E-mail                                                                                                    | mai                                                                                                    |                          |
|          | Attribut numéro de fax                                                                                                    | facsimileTelephoneNumber                                                                                                    |                          |
|          | Attribut optionnel 1                                                                                                    | sn                                                                                                    |                          |
|          | Attribut optionnel 2                                                                                                    | offe                                                                                                    |                          |
|          | Attribut optionnel 4                                                                                                    | description                                                                                                    |                          |
|          | REMARQUE : lorsque la r<br>sélectionnée, configurez le pr                                                                      | néthode d'authentification Kerberos<br>rotocole SNTP de manière à synchro<br>Thorloge.<br><u>Configurer SNTP</u>                  | est<br>niser             |
|          | Annuler Envoyer                                                                                                    | Paramétres par d                                                                                                    | alout                    |
|          |                                                                                                    |                                                                                                    | <b>A</b>                 |
|          | C                                                                                                    | der Tedentier Tad Att Dida De                                                                                                    |                          |

- LDAP Activer/Désactiver
- Adresse du serveur LDAP
- Port (Le numéro du port par défaut est 389.)
- Délai d'attente pour LDAP
- Authentification
- Nom d'utilisateur
- Mot de passe
- Adresse du serveur Kerberos
- Racine de recherche
- Attribut nom (Clé de recherche)
- Attribut E-mail
- Attribut numéro de fax

Après cette configuration, vérifiez que l'Etat soit OK sur la page de Résultat du test.

#### 🖉 Remarque

- Si le serveur LDAP prend en charge l'authentification Kerberos, nous vous recommandons de choisir Kerberos sur la configuration de l'**Authentification**. Cette solution offre un niveau élevé d'authentification entre le serveur LDAP et votre machine.
- Pour en savoir plus sur chacun de ces éléments, consultez le texte d'aide dans la gestion à partir du Web.

# 12 Opération LDAP (Pour MFC-8880DN et MFC-8890DW)

# Généralités

Le protocole LDAP vous permet de rechercher des informations comme les numéros de fax et les adresses e-mails sur votre serveur. Vous pouvez configurer les paramètres LDAP à l'aide d'un navigateur Web

# Modification de la configuration LDAP à l'aide d'un navigateur

Vous pouvez configurer et changer les paramètres LDAP à l'aide d'un navigateur Web. (Pour en savoir plus, consultez *Modification de la configuration LDAP à l'aide d'un navigateur Web (Pour MFC-8880DN et MFC-8890DW)* à la page 154.)

# Fonctionnement du LDAP à l'aide du panneau de configuration

- 1 Appuyez sur **Rechercher/Num.Abrégé**.
- 2) Entrez les premiers caractères de votre recherche à l'aide du pavé numérique.
- 🖉 Remarque
- Vous pouvez entrer jusqu'à 15 caractères.
- Pour en savoir plus sur l'usage du pavé numérique, consultez Saisie de texte à la page 229.
- 3 Appuyez sur Rechercher/Num.Abrégé ou sur OK. Le résultat de la recherche LDAP s'affichera sur l'écran à cristaux liquides (LCD) avant le résultat de la recherche sur l'annuaire d'adresses locales avec ►. S'il n'existe aucune correspondance sur le serveur et l'annuaire d'adresses locales, l'écran à cristaux liquides (LCD) affichera le Aucun contact pendant 2 secondes.
- Appuyez sur ▲ ou sur ▼ pour dérouler jusqu'à ce que vous trouviez le nom que vous cherchez. Pour confirmer les détails du résultat, surlignez le résultat et appuyez sur ►.

#### 5 Appuyez sur OK.

Si le résultat inclut à la fois un numéro de fax et une adresse e-mail, la machine vous invitera à appuyer sur ▲ ou sur ▼ pour choisir soit un numéro de fax ou une adresse e-mail.

#### 6 Appuyez sur **OK**.

7 Chargez vos documents et appuyez sur **Marche**.

#### 🖉 Remarque

- La fonction LDAP de cette machine prend en charge le LDAPv3.
- Vous devez utiliser l'authentification Kerberos ou l'authentification Simple pour communiquer avec votre serveur LDAP.
- SSL/TLS n'est pas pris en charge.
- Pour en savoir plus, rendez-nous visite sur <u>http://solutions.brother.com/</u>.

# **13** Fax Internet et Numérisation vers E-mail (serveur de messagerie) (Pour MFC-8880DN et MFC-8890DW)

# Aperçu de Fax Internet

Fax Internet (IFAX) permet d'envoyer et de recevoir des fax en utilisant Internet comme mécanisme de transport. Les documents sont transmis dans des e-mails sous forme de fichiers TIFF-F joints. Cela implique que les ordinateurs peuvent recevoir et envoyer des documents. S'ils disposent d'une application qui peut générer et afficher des fichiers TIFF-F, vous pouvez utiliser n'importe quelle application d'affichage TIFF-F. Les documents envoyés via la machine sont convertis automatiquement en un format TIFF-F. Si vous voulez envoyer et recevoir des messages vers et depuis votre machine, votre application de messagerie sur l'ordinateur doit prendre en charge le format MIME.

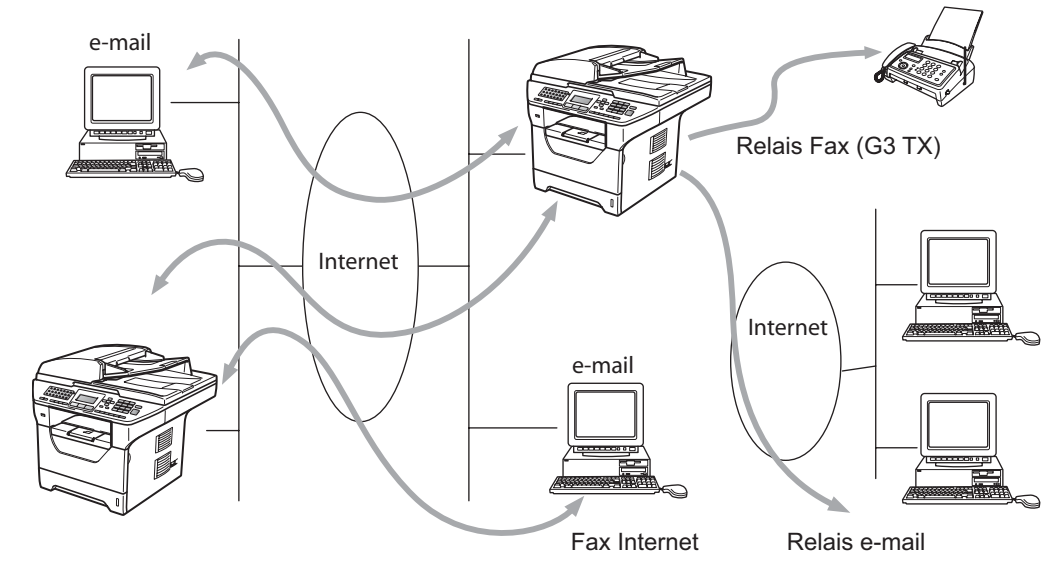

## Remarque

La fonction Fax Internet est disponible en mode Noir et blanc uniquement.

# Se connecter

Pour pouvoir envoyer et recevoir un fax Internet, vous devez configurer votre machine Brother pour qu'elle puisse communiquer avec votre serveur réseau et de messagerie. Vous devez définir une adresse IP pour la machine, une adresse e-mail pour la machine, l'adresse IP du ou des serveurs de messagerie, un nom de boîte aux lettres et un mot de passe pour la machine Brother. Si vous ne connaissez pas ces informations, contactez l'administrateur système. (Pour en savoir plus sur la configuration de ces informations, consultez *Gestion à partir du Web* à la page 142.)

Fax Internet et Numérisation vers E-mail (serveur de messagerie) (Pour MFC-8880DN et MFC-8890DW)

# Principales fonctions du panneau de commande

#### Shift + 1

Permet de changer le mode d'entrée. Vous pouvez utiliser les touches du pavé numérique comme touches alphabétiques standard.

#### Pavé numérique

Permet d'entrer des caractères alphanumériques standard (26) et les caractères @. espace ! " # % & ' () + / : ; < > = ? []^ - \$ , \* \_ et des nombres.

#### ∢ ou ►

Déplace le curseur LCD vers la gauche ou la droite lorsque vous entrez du texte.

#### οκ

Permet de stocker plusieurs numéros.

#### Marche

Transmet le document.

#### Arrêt/Sortie

Supprime les données entrées et arrête la numérisation ou la transmission.

#### Monotouche Rechercher/Num.Abrégé

Ces fonctions fonctionnent de la même manière qu'avec la machine normale. Toutefois, notez que vous ne pouvez pas utiliser la numérotation abrégée pour l'adresse de courrier électronique.

#### Shift + Marche

Permet de recevoir manuellement les e-mails du serveur POP3.

# Envoi d'un fax Internet

L'envoi d'un fax Internet est identique à l'envoi d'un fax standard. Si vous avez déjà programmé les adresses de destination des fax Internet à des emplacements One Touch ou Speed-Dial, vous pouvez envoyer le fax Internet en chargeant le document dans la machine, utiliser la touche Fax **Résolution** pour définir la résolution préférée et choisir un numéro Abrégé ou Monotouche puis appuyez sur **Marche**.

Si vous souhaitez entrer manuellement l'adresse du fax Internet, chargez le document dans la machine et appuyez simultanément sur **Shift** et sur **1** pour passer en mode « alphabet ».

Pour entrer manuellement l'adresse fax Internet, consultez Saisie de texte à la page 229.

# Entrée manuelle de texte

Appuyez simultanément sur Shift et sur 1 pour passer en mode « alphabet ».

Vous pouvez utiliser le pavé numérique pour entrer l'adresse e-mail. Pour en savoir plus, consultez *Saisie de texte* à la page 229.

Notez que vous pouvez également vous connecter à la machine en utilisant un navigateur Web et stocker les informations d'adresse e-mail dans un emplacement de numéro abrégé ou monotouche via la gestion Web. (Pour en savoir plus sur la gestion à partir du Web, consultez *Gestion à partir du Web* à la page 142.)

Lorsque vous entrez une adresse fax Internet, chaque caractère de l'adresse apparaît sur l'écran LCD. Si vous entrez plus de 22 caractères, l'écran LCD décale chaque caractère du nom vers la gauche à l'écran pour permettre de voir les caractères. Vous pouvez entrer jusqu'à 60 caractères.

Appuyez sur Marche pour envoyer le document.

Une fois le document numérisé, il est envoyé au fax Internet de destination automatiquement via votre serveur SMTP. Vous pouvez annuler l'opération d'envoi en appuyant sur la touche **Arrêt/Sortie** au cours de la numérisation. A la fin de la transmission, la machine repasse en mode Veille.

Certains serveurs de messagerie ne permettent pas d'envoyer des documents volumineux (généralement l'administrateur définit taille maximale des e-mails). Lorsque cette fonction sera activée, la machine affichera Mémoire saturée en essayant d'envoyer des documents par e-mail dont la taille dépassera 1 Mo. Le document n'est pas envoyé et un rapport d'erreur s'imprime. Le document que vous envoyez doit être divisé en plusieurs petits documents qu'accepte alors le serveur de messagerie. (A titre d'information, un document de 42 pages basé sur le tableau de test ITU-T 1 a une taille de 1 Mo environ.)

# Réception d'e-mails ou de fax Internet

Vous pouvez recevoir des e-mails de deux manières :

- Réception POP3 (manuellement)
- Réception POP3 à intervalles réguliers

Avec POP3, la machine destinataire doit interroger le serveur de messagerie pour recevoir des travaux d'impression. Cette relève peut avoir lieu à des intervalles définis (par exemple, vous pouvez configurer la machine pour interroger le serveur de messagerie toutes les 10 minutes) ou vous pouvez interroger manuellement le serveur en appuyant sur les touches **Shift + Marche**.

Si la machine reçoit les travaux d'impression d'e-mail, l'écran LCD indique cette activité. Par exemple, l'écran à cristaux liquides (LCD) affichera Réception suivi de xx Mail(s). Si vous appuyez sur les touches **Shift** + **Marche** pour relever manuellement le serveur de messagerie pour les travaux d'impression d'e-mails et qu'il n'y aucun document en attente d'impression, la machine affichera Pas de mail sur l'écran à cristaux liquides (LCD) pendant deux secondes.

S'il n'y a plus de papier lors de la réception des données, les données reçues sont stockées en mémoire. Ces données seront imprimées automatiquement après avoir placé du papier dans la machine. (Pour les machines européennes, asiatiques et océaniques, le Récep. en mém. doit passer au Oui.)

Si le courrier reçu n'utilise pas le format de texte ordinaire ou qu'un fichier joint n'a pas le format TIFF-F, le message d'erreur suivant est imprimé :

« LE FORMAT DU FICHIER ATTACHE N'EST PAS SUPPORTE. NOM DE FICHIER:XXXXXX.doc » Si le message reçu est trop volumineux, le message d'erreur suivant est imprimé :

« FICHIER É-MAIL TROP GRAND. ». Si la fonction Supprimer les messages en erreur POP est active (elle l'est par défaut), le courrier erroné est supprimé automatiquement du serveur de messagerie.

# Réception d'un fax Internet sur votre ordinateur

Lorsqu'un ordinateur reçoit un document d'un fax Internet, le document est lié à un e-mail qui indique à l'ordinateur qu'il a reçu un document d'un fax Internet. Cela est indiqué dans le champ Objet de l'e-mail reçu.

Si l'ordinateur auquel vous voulez envoyer un document n'exécute pas Windows<sup>®</sup> 2000/XP, Windows Server<sup>®</sup> 2003/2008 ou Windows Vista<sup>®</sup>, indiquez au propriétaire de l'ordinateur qu'il doit installer le logiciel permettant d'afficher les fichiers TIFF-F.

## Redirection des e-mails et des messages fax

Vous pouvez rediriger les e-mails ou messages fax standard vers une autre adresse e-mail ou un autre fax. Les messages reçus peuvent être redirigés pour e-mail vers un ordinateur ou un fax Internet. Vous pouvez les rediriger également via les lignes téléphoniques standard vers une autre machine.

Vous pouvez activer la fonction en utilisant un navigateur Web ou via le panneau de commande de la machine. Les instructions relatives à la redirection des fax se trouvent dans le *Guide de l'utilisateur* fourni avec la machine.

Consultez le Guide de l'utilisateur fourni avec la machine pour vérifier que cette fonction est prise en charge.

# Reroutage

Cette fonction permet à la machine Brother de recevoir un document sur Internet et de le router vers d'autres fax sur les lignes téléphoniques standard.

Si vous voulez utiliser votre machine comme périphérique de diffusion relai, vous devez définir le nom de domaine autorisé sur la machine, à savoir la partie du nom située après le caractère « @ ».

Un domaine autorisé fait référence à l'adresse e-mail. Par exemple, si l'adresse du correspondant est bob@brother.com, le domaine est brother.com. Si l'adresse e-mail est jack@brother.co.uk, le domaine est brother.co.uk.

Sélectionnez un domaine autorisé avec précaution, car les utilisateurs d'un domaine autorisé peuvent rerouter des fax. Vous pouvez enregistrer jusqu'à 10 noms de domaines.

Le reroutage peut prendre en charge le reroutage d'un document vers 48 fax maximum sur les lignes téléphoniques standard.

#### Reroutage depuis une machine

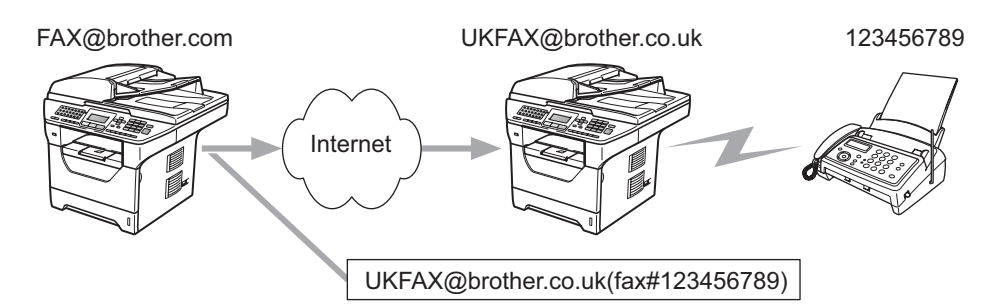

Dans cet exemple, votre machine à l'adresse e-mail FAX@brother.com, vous envoyez un document depuis cette machine vers une machine en Angleterre ayant l'adresse e-mail UKFAX@brother.co.uk et cette machine envoie le document vers un fax standard sur une ligne téléphonique standard. Si votre adresse e-mail est FAX@brother.com, vous devez définir le nom de domaine autorisé brother.com sur la machine en Angleterre qui envoie le document vers le fax standard. Si vous n'entrez pas les informations de nom de domaine, la machine intermédiaire (la machine qui reroute le document) n'autorisera aucun travail Internet qu'elle reçoit de la machine qui se trouve dans le domaine @brother.com.

Après avoir défini le domaine autorisé, vous pouvez envoyer le document depuis votre machine [FAX@brother.com] en entrant l'adresse e-mail de la machine [UKFAX@brother.co.uk] qui reroute le document suivi du numéro de téléphone du fax destinataire du document. Voici un exemple qui explique comment entrer l'adresse e-mail et le numéro de téléphone.

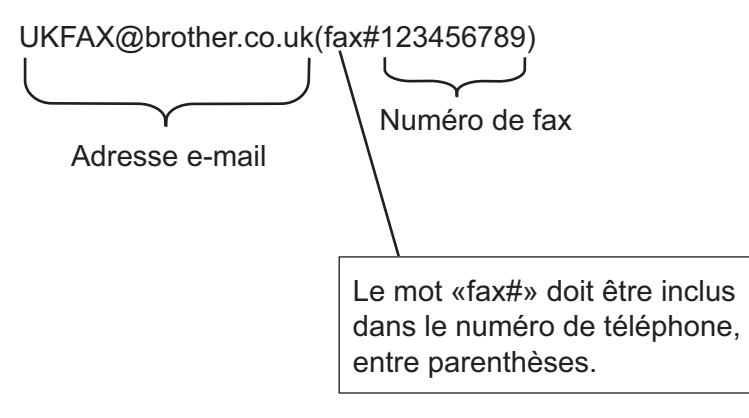

Fax Internet et Numérisation vers E-mail (serveur de messagerie) (Pour MFC-8880DN et MFC-8890DW)

#### Envoi vers plusieurs numéros de téléphone :

Si vous voulez rerouter le document vers plusieurs fax standard, vous pouvez entrer l'adresse de la manière suivante :

- Entrez le numéro de téléphone du premier fax UKFAX@brother.co.uk(fax#123).
- 2 Appuyez sur OK.
- 3 Entrez le numéro de téléphone du second fax UKFAX@brother.co.uk(fax#456).
- 4 Appuyez sur Marche.

#### Reroutage depuis un ordinateur

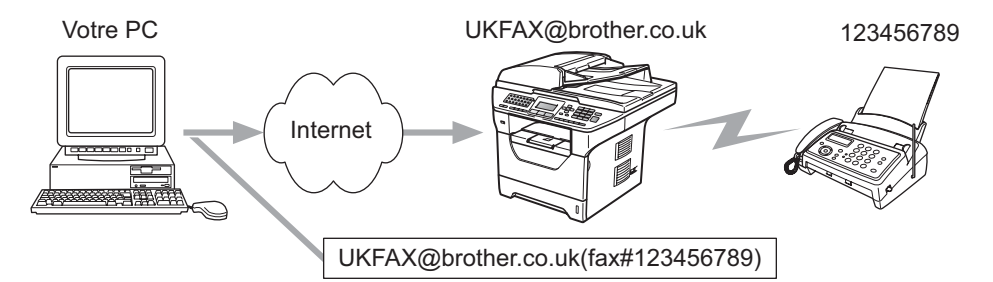

Vous pouvez également envoyer un e-mail depuis votre ordinateur et le rerouter vers un fax standard. La méthode d'entrée du numéro de téléphone du fax standard destinataire de l'e-mail rerouté varie en fonction de l'application de messagerie que vous utilisez. Voici des exemples d'applications de messagerie :

Certaines applications de messagerie ne permettent pas d'envoyer des données vers plusieurs numéros de téléphone. Si votre application ne permet pas d'effectuer cette opération, vous pouvez uniquement rerouter les données vers un seul fax à la fois.

Entrez l'adresse de la machine relai et le numéro de téléphone du fax dans le champ « A » en utilisant la méthode utilisée pour l'envoi depuis une machine.

UKFAX@brother.co.uk(fax#123456789)

## Microsoft<sup>®</sup> Outlook<sup>®</sup>:

Pour Microsoft<sup>®</sup> Outlook<sup>®</sup> 97 et les versions ultérieures, les informations d'adresse doivent être entrées dans le carnet d'adresses comme suit :

Nom : fax#123456789

Adresse e-mail : UKFAX@brother.co.uk

# Courrier de vérification TX

Le mode de courrier de vérification de transmission prend en charge deux fonctions. La fonction de courrier de vérification TX permet de demander une notification à la station réceptrice indiquant que le fax Internet ou l'e-mail a été reçu. La fonction de courrier de vérification de réception permet envoyer un rapport par défaut à la station d'envoi après réception et traitement d'un fax Internet ou d'un e-mail.

Pour utiliser cette fonctionnalité, vous devez configurer l'option Avis dans les options Config RC mail et Config TX mail.

## Configurer la transmission de courrier

Vous pouvez configurer l'option Avis en Config TX mail, en Oui ou encore en Non. En passant au Oui, un champ d'information supplémentaire est envoyé avec les données de l'image. Ce champ s'appelle « MDN ».

MDN (Mail Disposition Notification):

Ce champ demande l'état du fax Internet/e-mail après la distribution via le système de transport SMTP (Send Mail Transfer Protocol). Lorsque le message arrive sur la station réceptrice, ces données sont utilisées lorsque la machine ou l'utilisateur lit ou imprime le fax Internet ou l'e-mail reçu. Par exemple, si le message est ouvert pour le lire ou l'imprimer, la station réceptrice envoie une notification à la machine ou l'utilisateur expéditeur d'origine.

La station réceptrice doit prendre en charge le champ MDN pour pouvoir envoyer un rapport de notification ; autrement la demande est ignorée.

# Configurer la réception d'e-mail

Trois paramètres sont possibles pour cette option : Oui, MDN ou Non.

#### Receive Notification « Oui »

En passant au « Oui », un message fixe est envoyé au poste émetteur pour indiquer la bonne réception et le bon traitement du message. Le message fixe dépend de l'opération demandée par la station émettrice.

Les messages de rapport sont constitués de :

SUCCES : Reçu de <adresse e-mail>

#### Receive Notification « MDN »

Une fois passé au « MDN », un rapport tel que décrit ci-dessus est renvoyé au poste émetteur si le poste d'origine a envoyé le champ « MDN » pour demander confirmation.

#### Receive Notification « Non »

Le paramètre Off annule toutes formes de receive notification Non, au message n'est renvoyé au poste émetteur, indépendamment de la demande.

## E-mail d'erreur

En cas d'erreur de distribution d'un fax Internet, le serveur de messagerie envoie un message d'erreur à la machine et le message d'erreur est imprimé. Si une erreur se produit lors de la réception de l'e-mail, un message d'erreur est imprimé (exemple : « Le message envoyé à la machine n'était pas au format TIFF-F ».)

## Informations importantes sur les fax Internet

Les communications fax Internet sur un système LAN sont essentiellement les mêmes que celles effectuées par e-mail. Toutefois, elles diffèrent des communications fax utilisant les lignes téléphonique standard. Informations importantes sur les fax Internet :

- Divers facteurs, tels que l'emplacement du récepteur, la structure du système LAN et le niveau d'activité du circuit (tel qu'Internet), peuvent allonger considérablement le délai de renvoi d'un e-mail d'erreur. (normalement entre 20 et 30 s).
- Dans le cas d'une transmission via Internet, du fait du bas niveau de sécurité, il est recommandé d'utiliser des lignes téléphoniques standard pour envoyer les documents confidentiels.
- Si le système de messagerie du récepteur n'est pas compatible avec le format MIME, vous ne pouvez pas lui transmettre de document. Selon le serveur du récepteur, il peut arriver que le message d'erreur ne soit pas renvoyé dans certains cas.
- Si les données de l'image du document sont trop volumineuses, la transmission peut échouer.
- Vous ne pouvez pas charger la police ni la taille des caractères des courriers Internet que vous recevez.

13

Fax Internet et Numérisation vers E-mail (serveur de messagerie) (Pour MFC-8880DN et MFC-8890DW)

# Aperçu de Numérisation vers E-mail (serveur de messagerie)

Lorsque vous choisissez cette fonction, vous pouvez numériser un document monochrome ou couleur et l'envoyer directement à une adresse e-mail depuis la machine. Vous pouvez choisir le format PDF ou TIFF pour un document monochrome et PDF ou JPEG pour un document couleur.

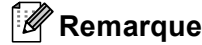

La fonction Numérisation vers E-mail (serveur de messagerie) nécessite le support de serveur de messagerie SMTP/POP3. (Consultez *Méthodes de sécurité pour l'avis par e-mail* à la page 167.)

# Utilisation de la fonction Numérisation vers E-mail (serveur de messagerie)

- 1 Tournez le document face imprimée tournées vers le haut dans l'ADF ou vers le bas sur la vitre du scanner.
- 2 Appuyez sur 놀 (Scan).
- 3 Appuyez sur ▲ ou ▼ pour sélectionner Scan > Email. Appuyez sur OK.
- 4 Appuyez sur ▲ ou ▼ pour sélectionner Simple face, D.face bord (L) ou D.face bord (S). Appuyez sur OK.

#### 5 Appuyez sur ▲ ou ▼ pour sélectionner Change réglage. Appuyez sur OK. Si vous n'avez pas à changer la qualité, appuyez sur ▲ ou sur ▼ pour sélectionner Taper adresse. Appuyez sur OK et passez à l'étape ⑤.

Appuyez sur ▲ ou sur ▼ pour sélectionner Couleur 100 ppp, Couleur 200 ppp, Couleur 300 ppp, Couleur 600 ppp, Gris 100 ppp, Gris 200 ppp, Gris 300 ppp, N&B 200 ppp ou N&B 200x100 ppp.
 Appuyez sur OK.
 Si vous avez choisi Couleur 100 ppp, Couleur 200 ppp, Couleur 300 ppp, Couleur 600 ppp, Gris 100 ppp, Gris 200 ppp ou Gris 300 ppp, passez à l'étape ⑦.
 Si vous avez choisi N&B 200 ppp ou N&B 200x100 ppp, passez à l'étape ③.

7 Appuyez sur ▲ ou sur ▼ pour sélectionner PDF, PDF sécurisé, JPEG ou XPS. Appuyez sur OK et passez à l'étape ④.

8 Appuyez sur ▲ ou ▼ pour sélectionner PDF, PDF sécurisé ou TIFF. Appuyez sur OK et passez à l'étape ⑨.

9 Un message s'affiche sur l'écran LCD pour vous demander d'entrer une adresse. Entrez l'adresse email de destination depuis le pavé numérique ou utilisez le numéro monotouche ou abrégé. Appuyez sur Marche. La machine lance la numérisation.

#### 🖉 Remarque

Vous pouvez choisir uniquement un numéro monotouche ou abrégé ayant une adresse e-mail enregistré comme profil de numérisation.

## Utilisation d'un numéro monotouche ou abrégé

Vous pouvez également numériser un document directement vers une adresse que vous avez enregistré sous un numéro monotouche ou abrégé. Lorsque vous numérisez le document, les paramètres que vous avez enregistrés avec le numéro monotouche ou abrégé sont utilisés pour la qualité et le type de fichier. Seuls les numéros monotouches et abrégés ayant une adresse e-mail enregistrée peuvent être utilisés lorsque vous numérisez en utilisant la numérotation monotouche ou abrégée. (Les adresses fax Internet ne peuvent pas être utilisées.)

- Tournez le document face imprimée tournées vers le haut dans l'ADF ou vers le bas sur la vitre du scanner.
- 2 Appuyez sur 놀 (Scan).
- 3 Choisissez le numéro monotouche ou abrégé
- 4 Appuyez sur **Marche**. La machine lance la numérisation.

#### 🖉 Remarque

Vous pouvez enregistrer la résolution de numérisation (profil de numérisation) de chaque adresse e-mail si vous stockez l'adresse e-mail dans un numéro monotouche ou abrégé.

4 Dispositifs de sécurité

# Généralités

De nos jours, votre réseau et les données qui y transitent sont exposés à de nombreuses menaces de sécurité. Votre appareil Brother emploie certains des protocoles de sécurité réseau et de cryptage les plus récents. Ces fonctions réseau peuvent être intégrées à votre plan général de sécurité réseau pour vous aider à protéger vos données et empêcher un accès non autorisé à votre machine. Ce chapitre décrit les différents protocoles de sécurité pris en charge et leur mode de configuration.

# Conditions de sécurité

CA (Certificate Authority)

Un CA est une entité qui émet des certificats numériques (principalement des certificats X.509) et se porte garant du lien contraignant existant entre les données présentes dans un certificat.

CSR (Certificate Signing Request)

Un CSR est un message envoyé par un candidat au CA afin de demander l'émission d'un certificat. Le CSR contient des informations identifiant le demandeur, la clé publique générée par le candidat ainsi que sa signature numérique.

Certificat

Un Certificat est l'information qui relie une clé publique et une identité. Le certificat peut être utilisé pour vérifier l'appartenance d'une clé publique à un individu. Son format est défini par la norme x.509.

Signature numérique

Une signature numérique est une valeur calculée d'près un algorithme cryptographique et annexé à un objet de donnée de sorte que tout destinataire de ces données puisse utiliser la signature pour vérifier l'origine et l'intégrité des données.

Public key cryptosystem

Un Public key cryptosystem est une branche moderne de la cryptographie dans laquelle les algorithmes emploient une paire de clés (une clé publique et une clé privée) et utilisent un composant différent de la paire pour différentes étapes de l'algorithme.

Shared key cryptosystem

Un Shared key cryptosystem est une branche de la cryptographie dans laquelle les algorithmes emploient la même clé pour deux étapes différentes de l'algorithme (comme le cryptage et le décryptage).

# Protocoles de sécurité

Le serveur d'impression Brother prend en charge les protocoles de sécurité suivants.

#### 🖉 Remarque

Pour savoir comment configurer les paramètres de protocole, consultez *Utilisation de la gestion à partir du Web (navigateur Web) pour modifier les paramètres de votre serveur d'impression/de numérisation* à la page 19.

#### SSL (Secure Socket Layer) / TLS (Transport Layer Security)

Ces protocoles de communication de sécurité cryptent les données afin de bloquer les menaces de sécurité.

#### Serveur Web (HTTPS)

Le protocole Internet utilisé par le protocole HTTP est le SSL.

#### IPPS

Le protocole d'impression que le protocole IPP (Version 1.0) utilise est le SSL.

#### SNMPv3

Le protocole SNMPv3 (Simple Network Management Protocol version 3) offre une authentification de l'utilisateur et un cryptage des données afin de gérer les périphériques réseaux en toute sécurité.

## Méthodes de sécurité pour l'avis par e-mail

Le serveur d'impression Brother supporte les méthodes de sécurité suivantes pour l'avis par e-mail.

#### 🖉 Remarque

Pour savoir comment configurer les paramètres des méthodes de sécurité, consultez Utilisation de la gestion à partir du Web (navigateur Web) pour modifier les paramètres de votre serveur d'impression/de numérisation à la page 19.

#### POP avant SMTP (PbS)

La méthode d'authentification de l'utilisateur pour envoyer des e-mails à partir d'un client. Le client est autorisé à utiliser le serveur SMTP en accédant au serveur POP3 avant d'envoyer l'e-mail.

#### SMTP-AUTH (SMTP Authentication)

SMTP-AUTH est une extension de SMTP (le protocole d'émission d'e-mail sur Internet) comprenant une méthode d'authentification vérifiant que la véritable identité de l'émetteur est connue.

#### APOP (Authenticated Post Office Protocol)

APOP est une extension de POP3 (le protocole de réception sur Internet) comprenant une méthode d'authentification qui chiffre le mot de passe quand le client reçoit un e-mail.

# Configuration des paramètres du protocole

Vous pouvez activer ou désactiver chaque protocole et chaque méthode de sécurité à l'aide de la gestion à partir du Web (navigateur Web).

#### Remarque

Il est recommandé d'utiliser Microsoft<sup>®</sup> Internet Explorer<sup>®</sup> 6.0 (ou une version supérieure) ou Firefox 1.0 (ou une version supérieure) pour Windows<sup>®</sup> et Safari 1.3 pour Macintosh. Veuillez aussi vous assurer que JavaScript et Cookies sont toujours activés, quel que soit le navigateur utilisé. Pour utiliser un navigateur Web, vous devez connaître l'adresse IP du serveur d'impression.

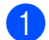

Lancez votre navigateur Web.

Tapez « http://adresse IP de l'imprimante/ » dans votre navigateur (où « adresse IP de l'imprimante » correspond à l'adresse IP ou au nom de nœud de l'imprimante).

Par exemple :

http://192.168.1.2/

### Remargue

- Si vous avez édité le fichier hosts sur votre ordinateur, ou si vous utilisez un système de nom de domaine (DNS), vous pouvez également entrer le nom DNS du serveur d'impression.
- Pour les utilisateurs de Windows<sup>®</sup>, comme le serveur d'impression prend en charge les noms TCP/IP et NetBIOS, vous pouvez également entrer le nom NetBIOS du serveur d'impression. Le nom NetBIOS figure dans la Liste de configuration réseau. Pour savoir comment imprimer cette liste, consultez Impression de la Liste de configuration réseau à la page 123. Le nom NetBIOS affecté correspond aux 15 premiers caractères du nom du nœud, et il apparaît par défaut sous la forme « BRNxxxxxxxxxx » pour un réseau filaire, ou « BRWxxxxxxxxx » pour un réseau sans fil.
- 3 Cliquez sur **Configuration réseau**.
- 4) Entrez un nom d'utilisateur et un mot de passe. Le nom d'utilisateur par défaut est « admin » et le mot de passe par défaut est « access ».
- Cliquez sur OK.
- 6 Cliquez sur **Configurer le protocole**. Vous pouvez à présent configurer les paramètres du protocole.

#### Remargue

Si vous changez les paramètres du protocole, relancez l'imprimante après avoir cliqué sur Envoyer pour activer la configuration.

# Gestion sécurisée de votre imprimante réseau

Pour une gestion sécurisée de votre imprimante réseau, vous devez utiliser les utilitaires de gestion avec des protocoles de sécurité.

# Une gestion sécurisée à l'aide d'une gestion à partir du Web (navigateur Web)

Nous vous conseillons d'utiliser HTTPS et le protocole SNMPv3 pour une gestion sécurisée. Pour utiliser le protocole HTTPS, les paramètres d'imprimante suivants sont nécessaires.

- Un certificat et une clé privée doivent être installés dans l'imprimante. (Pour savoir comment installer un certificat et une clé privée, consultez Création et installation d'un certificat à la page 175.)
- Le protocole HTTPS doit être activé. Pour activer le protocole HTTPS, activez La communication SSL n'est pas utilisée (Port 443) ///depuis la page Paramètres avancés de Gestion à partir du Web (Serveur Web) dans la page/// Configurer le protocole. (Pour activer le protocole HTTPS, consultez Configuration des paramètres du protocole à la page 168.)

## 🖉 Remarque

- Il est recommandé d'utiliser Microsoft<sup>®</sup> Internet Explorer<sup>®</sup> 6.0 (ou une version supérieure) ou Firefox 1.0 (ou une version supérieure) pour Windows<sup>®</sup> et Safari 1.3 pour Macintosh. Veuillez aussi vous assurer que JavaScript et Cookies sont toujours activés, quel que soit le navigateur utilisé. Pour utiliser un navigateur Web, vous devez connaître l'adresse IP du serveur d'impression.
- Nous vous conseillons de désactiver les protocoles Telnet, FTP et TFTP. L'accès à l'appareil en utilisant ces protocoles n'est pas sécurisé. Consultez *Configuration des paramètres du protocole* à la page 168.

1 Lancez votre navigateur Web.

2 Tapez « https://Nom commun/ » dans votre navigateur. (Où « Nom commun » est le nom commun que vous avez affecté au certificat, comme une adresse, un nom de nœud ou un nom de domaine. (Pour savoir comment attribuer un Nom commun au certificat, consultez Création et installation d'un certificat à la page 175.)

Par exemple :

https://192.168.1.2/ (si le nom commun est l'adresse IP de l'imprimante)

## 🖉 Remarque

- Si vous avez édité le fichier hosts sur votre ordinateur, ou si vous utilisez un système de nom de domaine (DNS), vous pouvez également entrer le nom DNS du serveur d'impression.
- Pour les utilisateurs de Windows<sup>®</sup>, comme le serveur d'impression prend en charge les noms TCP/IP et NetBIOS, vous pouvez également entrer le nom NetBIOS du serveur d'impression. Le nom NetBIOS figure dans la Liste de configuration réseau. Pour savoir comment imprimer cette liste, consultez *Impression de la Liste de configuration réseau* à la page 123. Le nom NetBIOS affecté correspond aux 15 premiers caractères du nom du nœud, et il apparaît par défaut sous la forme « BRNxxxxxxxxx » pour un réseau filaire, ou « BRWxxxxxxxxx » pour un réseau sans fil.
3 Vous pouvez à présent accéder à l'imprimante à l'aide du protocole HTTPS. Nous vous conseillons l'utilisation d'une gestion sécurisée (SNMPv3) avec le protocole HTTPS. Si vous utilisez le protocole SNMPv3, suivez les étapes suivantes.

#### 🖉 Remarque

Vous pouvez également modifier les paramètres SNMP à l'aide de BRAdmin Professional 3 ou de Web BRAdmin.

#### 4 Cliquez sur **Configuration réseau**.

- 5 Entrez un nom d'utilisateur et un mot de passe. Le nom d'utilisateur par défaut est « admin » et le mot de passe par défaut est « access ».
- 6 Cliquez sur **Configurer le protocole**.
- 7 Vérifiez que le paramètre SNMP est bien activé, puis cliquez sur Paramètres avancés du SNMP.
- 8 Vous pouvez configurer les paramètres SNMP depuis l'écran ci-dessous.

| Adresse 🗃 https://192.168.1.2/bio/brsnmp2.t | itml?restart_flag=0                                                                |                                                                                                    |                                                                |                          |
|---------------------------------------------|------------------------------------------------------------------------------------|----------------------------------------------------------------------------------------------------|----------------------------------------------------------------|--------------------------|
| MFC- XXXX                                   | Page d'accue  Information  Listes/rappor  Trouver peig  Paramètres a  Configuratio | il = Paramètres gén<br>d'entretien<br>rts = Paramètres télé<br>e Paramètres télé<br>e Paramètres télé<br>e Paramètres de l<br>n réseau = Interface USB d | éraux<br>copie<br>c/Internet<br>ise<br>l'imprimante<br>linecte | Brother Solutions Center |
|                                             | Configuration rése                                                                 | 811<br>Perturb                                                                                                    |                                                                |                          |
|                                             | Configurer SI                                                                      | NMP                                                                                                    | 8                                                              |                          |
|                                             | Etat                                                                               | Activer                                                                                                    |                                                                |                          |
|                                             | Mode de fonction<br>O Accès SN<br>O Accès SN<br>O Accès SN                         | nement SNMP<br>IMPv1/v2c en lecture/écriture<br>IMPv3 en lecture/écriture et accès v1/v<br>IMPv3 en lecture/écriture                                     | v2c en lecture seule                                           |                          |
|                                             | Paramétres du m<br>🔽 Activer la                                                    | ode SNMPv1/v2c<br>gestion du réseau avec d'anciennes ver<br>Annuler Envoyer                                                                              | sions de BRAdmin                                               |                          |
|                                             |                                                                                    |                                                                                                    | ▲                                                              |                          |
|                                             | Copyright(C) 2                                                                     | 000-2009 Brother Industries, Ltd. All                                                                                                    | Rights Reserved.                                               |                          |

Il existe trois modes de fonctionnement de la connexion SNMP.

#### Accès SNMPv3 en lecture/écriture

Avec ce mode, le serveur d'impression utilise la version 3 du protocole SNMP. Si vous souhaitez obtenir une gestion sécurisée du serveur d'impression, utilisez ce mode.

#### 🖉 Remarque

Si vous utilisez le mode Accès SNMPv3 en lecture/écriture, merci de noter les éléments suivants.

- Vous pouvez gérer le serveur d'impression uniquement à l'aide de BRAdmin Professional 3, Web BRAdmin ou de la gestion à partir du Web (navigateur web).
- Nous vous conseillons l'utilisation d'une communication sécurisée SSL (HTTPS).
- A l'exception de BRAdmin Professional 3 et de Web BRAdmin, toutes les applications utilisant le protocole SNMPv1/v2c seront restreintes. Pour autoriser l'utilisation d'applications SNMPv1/v2c, utilisez le mode Accès SNMPv3 en lecture/écriture et accès v1/v2c en lecture seule ou Accès SNMPv1/v2c en lecture/écriture.

#### Accès SNMPv3 en lecture/écriture et accès v1/v2c en lecture seule

Dans ce mode, le serveur d'impression utilise le l'accès en lecture-écriture de la version 3 et l'accès en lecture seule des versions 1 et 2c du protocole SNMP.

#### 🖉 Remarque

Si vous utilisez le mode Accès SNMPv3 en lecture/écriture et accès v1/v2c en lecture seule, certaines des applications Brother (par exemple, BRAdmin Light) qui accèdent au serveur d'impression ne fonctionnent pas correctement puisqu'elles autorisent l'accès en lecture seule des versions 1 et 2c. Si vous souhaitez utiliser toutes les applications, utilisez le mode Accès SNMPv1/v2c en lecture/écriture.

#### Accès SNMPv1/v2c en lecture/écriture

Dans ce mode, le serveur d'impression utilise les versions 1 et 2c du protocole SNMP. Vous pouvez utiliser toutes les applications Brother sous ce mode. Cependant, leur usage ne sera pas sécurisé puisqu'elles n'authentifieront pas l'utilisateur et que les données ne seront pas cryptées.

#### Remarque

Pour obtenir des compléments d'information, voir le texte d'aide dans la gestion à partir du Web.

### Une gestion sécurisée à l'aide de BRAdmin Professional 3 (Windows<sup>®</sup>)

#### Pour utiliser l'utilitaire BRAdmin Professional en toute sécurité, veuillez procéder ainsi.

- Nous recommandons vivement d'utiliser la dernière version de l'utilitaire BRAdmin Professional 3 ou Web BRAdmin, qui peut être téléchargée à partir du site <u>http://solutions.brother.com/</u>. Si vous utilisez une version plus ancienne de BRAdmin <sup>1</sup> pour gérer vos appareils Brother, l'authentification des utilisateurs ne sera pas sécurisée.
- Si vous souhaitez éviter d'accéder à votre imprimante avec d'anciennes versions de BRAdmin<sup>1</sup>, vous devez désactiver l'accès à partir de versions antérieures de BRAdmin<sup>1</sup> depuis le **Paramètres avancés** du **SNMP** sur la page **Configurer le protocole** à l'aide de la gestion à partir du Web (navigateur web). (Consultez Utilisation de la gestion à partir du Web (navigateur Web) pour modifier les paramètres de votre serveur d'impression/de numérisation à la page 19.)
- Désactivez les protocoles Telnet, FTP et TFTP. L'accès à l'appareil en utilisant ces protocoles n'est pas sécurisé. (Pour savoir comment configurer les paramètres de protocole, consultez Utilisation de la gestion à partir du Web (navigateur Web) pour modifier les paramètres de votre serveur d'impression/de numérisation à la page 19.) Si vous désactivez le FTP, la fonction Numériser vers FTP sera désactivée.
- Si vous utilisez ensemble BRAdmin Professional et la gestion à partir du Web (navigateur Web), utilisez la gestion à partir du Web avec le protocole HTTPS. (Consultez Une gestion sécurisée à l'aide d'une gestion à partir du Web (navigateur Web) à la page 169.)
- Si vous gérez un groupe composé de serveurs d'impression plus anciens<sup>2</sup> et de nouveaux serveurs d'impression NC-6800h ou NC-7600w avec BRAdmin Professional, nous recommandons d'utiliser un mot de passe différent dans chaque groupe. Ainsi, vous maintenez la sécurité sur les nouveaux serveurs d'impression NC-6800h ou NC-7600w.

BRAdmin Professional antérieur à la version 2.80, Web BRAdmin antérieur à la version 1.40, BRAdmin Light pour Macintosh antérieur à la version 1.10

<sup>&</sup>lt;sup>2</sup> Série NC-2000, NC-2100p, NC-3100h, NC-3100s, NC-4100h, NC-5100h, NC-5200h, NC-6100h, NC-6200h, NC-6300h, NC-6400h, NC-8000, NC-100h, NC-110h, NC-120w, NC-130h, NC-140w, NC-8100h, NC-9100h, NC-7100w, NC-7200w, NC-2200w

## Impression sécurisée de documents à l'aide du protocole IPPS

Pour une impression sécurisée de documents via Internet, vous pouvez utiliser le protocole IPPS.

#### 🖉 Remarque

- Une communication à l'aide du protocole IPPS ne peut pas bloquer un accès non autorisé au serveur d'impression.
- IPPS est disponible pour Windows<sup>®</sup> 2000/XP, Windows Vista<sup>®</sup> et Windows Server<sup>®</sup> 2003/2008.

Pour utiliser le protocole IPPS, les paramètres d'imprimante suivants sont nécessaires.

- Un certificat et une clé privée doivent être installés dans l'imprimante. Pour savoir comment installer un certificat et une clé privée, consultez Création et installation d'un certificat à la page 175.
- Le protocole IPPS doit être activé. Pour activer le protocole IPPS, activez La communication SSL n'est pas utilisée (Port 443) à partir de la page Paramètres avancés de IPP dans la page Configurer le protocole. Pour plus d'informations sur la manière d'accéder à la page Configurer le protocole, consultez Configuration des paramètres du protocole à la page 168.

Les étapes élémentaires d'une impression IPPS sont identiques à celles d'une impression IPP. Pour en savoir plus, consultez *Impression Internet sous Windows*<sup>®</sup> au chapitre 9.

#### Spécification d'une URL différente

Veuillez noter qu'il y a plusieurs entrées possibles pour le champ URL.

https://Nom commun/ipp/

Il s'agit de l'URL par défaut que nous vous conseillons d'utiliser. Veuillez noter que l'option **Obtenir plus d'informations** n'affichera aucune donnée concernant l'imprimante.

https://Nom commun/ipp/port1/

Cette URL est utilisée pour la compatibilité avec HP Jetdirect. Veuillez noter que l'option **Obtenir plus d'informations** n'affichera aucune donnée concernant l'imprimante.

#### 🖉 Remarque

Si vous oubliez les détails de l'URL, vous pouvez simplement entrer le texte ci-dessus (https://Nom commun/) et l'imprimante pourra recevoir et traiter les données.

Où « Nom commun » est le nom commun que vous avez affecté au certificat, comme une adresse, un nom de nœud ou un nom de domaine. (Pour savoir comment attribuer un Nom commun au certificat, consultez *Création et installation d'un certificat* à la page 175.)

• Par exemple :

https://192.168.1.2/ (si le nom commun est l'adresse IP de l'imprimante.)

## Utilisation de l'avis par e-mail avec l'authentification des utilisateurs (Pour MFC-8880DN et MFC-8890DW)

Pour utiliser la fonction Avis par e-mail via un serveur sécurisé SMTP qui nécessite une authentification de l'utilisateur, vous devez utiliser POP avant SMTP ou la méthode SMTP-AUTH. Ces méthodes empêchent un utilisateur non autorisé d'accéder au serveur de messagerie. Vous pouvez utiliser la gestion à partir du Web (navigateur Web), BRAdmin Professional ou Web BRAdmin pour configurer ces paramètres.

🦉 Remarque

Vous devez faire correspondre les paramètres de l'authentification POP3/SMTP avec l'un des serveurs de messagerie. Contactez votre administrateur réseau ou votre fournisseur de service Internet à propos de la configuration avant de l'utiliser.

Configuration des paramètres POP3/SMTP à l'aide de la gestion à partir du Web (navigateur web) :

Lancez votre navigateur Web.

2 Tapez « http://adresse IP de l'imprimante/ » dans votre navigateur (où « adresse IP de 1' imprimante » correspond à l'adresse IP ou au nom de nœud de l'imprimante).

#### Par exemple :

http://192.168.1.2/

#### Remarque

- Si vous avez édité le fichier hosts sur votre ordinateur, ou si vous utilisez un système de nom de domaine (DNS), vous pouvez également entrer le nom DNS du serveur d'impression.
- Pour les utilisateurs de Windows<sup>®</sup>, comme le serveur d'impression prend en charge les noms TCP/IP et NetBIOS, vous pouvez également entrer le nom NetBIOS du serveur d'impression. Le nom NetBIOS figure dans la Liste de configuration réseau. Pour savoir comment imprimer cette liste, consultez Impression de la Liste de configuration réseau à la page 123. Le nom NetBIOS affecté correspond aux 15 premiers caractères du nom du nœud, et il apparaît par défaut sous la forme « BRNxxxxxxxxxx » pour un réseau filaire, ou « BRWxxxxxxxxx » pour un réseau sans fil.

#### 3 Cliquez sur **Configuration réseau**.

4) Entrez un nom d'utilisateur et un mot de passe. Le nom d'utilisateur par défaut est « admin » et le mot de passe par défaut est « access ».

#### 5 Cliquez sur **Configurer le protocole**.

6 Vérifiez que le paramètre du POP3/SMTP est le Activer, puis cliquez sur le Paramètres avancés du POP3/SMTP.

7 Vous pouvez configurer les paramètres du **POP3/SMTP** sur cette page.

| brother.<br>FC- xxxx | Page d'accueil  Information d'entreten  Listes insporte  Trouver périphérique  Formatéres administrateur  Configuration résea | Paramètres généraux<br>Paramètres téléc/Internet<br>Paramètres téléc/Internet<br>Paramètres copie<br>Paramètres de l'imprimante<br>Interface USB directe | Brother Soluto |
|----------------------|----------------------------------------------------------------------------------------------------|----------------------------------------------------------------------------------------------------|----------------|
|                      | Configuration réseau                                                                                                    |                                                                                                    |                |
|                      | Configurer POP3/SMTP                                                                                                    | Ø                                                                                                    | 1              |
|                      | Etat                                                                                                    | Activer                                                                                                    |                |
|                      | Adresse de serveur SMTP                                                                                                    | 0.0.0.0                                                                                                    |                |
|                      | Port SMTP                                                                                                    | 25                                                                                                    |                |
|                      | Méthode d'authentification du serveur SMTP                                                                                    | • aucune                                                                                                    |                |
|                      |                                                                                                    | ○ SMTP-AUTH                                                                                                    |                |
|                      |                                                                                                    | ○ POP avant SMTP                                                                                                    |                |
|                      | Nom du compte SMTP-AUTH                                                                                                    |                                                                                                    |                |
|                      | Mot de passe du compte SMTP-AUTH                                                                                              |                                                                                                    |                |
|                      | Entrez un mot de passe                                                                                                    |                                                                                                    |                |
|                      | Retapez le mot de passe                                                                                                    |                                                                                                    |                |
|                      | Adresse e-mail de l'imprimante                                                                                                | bm008077cec75a@example.com                                                                                                    |                |
|                      | Adresse de serveur POP3                                                                                                    | 0.0.0.0                                                                                                    |                |
|                      | Port POP3                                                                                                    | 110                                                                                                    |                |
|                      | Nom de la boîte aux lettres                                                                                                   |                                                                                                    |                |
|                      | Mot de passe de la boîte aux lettres                                                                                          |                                                                                                    |                |
|                      | Entrez un mot de passe                                                                                                    |                                                                                                    |                |
|                      | Retapez le mot de passe                                                                                                    |                                                                                                    |                |
|                      | Utiliser APOP                                                                                                    |                                                                                                    |                |
|                      | Délai de message découpé dépassé                                                                                              | 120 min                                                                                                    |                |
|                      | Paramètres Fax Internet                                                                                                    |                                                                                                    |                |
|                      | Annuler                                                                                                    | invoyer                                                                                                    |                |
|                      |                                                                                                    |                                                                                                    | ▲              |
|                      |                                                                                                    |                                                                                                    |                |

#### 🖉 Remarque

- Vous pouvez également changer le numéro de port SMTP en utilisant la gestion à partir du Web. Ceci peut être utile si votre FAI (fournisseur d'accès Internet) prend en charge le service « Outbound Port 25 Blocking (OP25B) ». En changeant le numéro de port SMTP en un numéro spécifique utilisé par votre FAI pour votre serveur SMTP (par exemple, port 587), vous pouvez quand même envoyer un e-mail via le serveur SMTP. Vous devrez également vérifier le SMTP-AUTH du
  Méthode d'authentification du serveur SMTP pour activer l'authentification du serveur SMTP.
- Si vous utilisez POP avant SMTP et SMTP-AUTH, nous recommandons de choisir SMTP-AUTH.
- Si vous optez pour POP avant SMTP pour la méthode d'authentification du serveur SMTP, vous devez configurer les paramètres POP3. Vous pouvez aussi utiliser la méthode APOP.
- Pour obtenir des compléments d'information, voir le texte d'aide dans la gestion à partir du Web.
- Vous pouvez aussi confirmer si les paramètres e-mail sont corrects après les avoir configurés en envoyant un e-mail de test.
- 8 Après la configuration, cliquez sur **Envoyer**. La boîte de dialogue Test de la configuration d'envoi/de réception des e-mails s'affiche.

9 Suivez les consignes qui s'affichent à l'écran si vous souhaitez tester les paramètres courants.

## Création et installation d'un certificat

Le serveur d'impression Brother vous autorise à utiliser une communication via SSL/TLS en configurant un certificat et une clé privée correspondante. Le serveur d'impression prend en charge deux méthodes de certification. Un certificat auto-signé et un certificat émis par un CA (Certificate Authority).

Utilisation d'un certificat auto-signé

Ce serveur d'impression émet son propre certificat. Avec ce certificat, vous pouvez facilement utiliser la communication via SSL/TLS sans avoir de certificat émis par un CA. (Consultez *Création et installation d'un certificat auto-signé* à la page 177.)

Utilisation d'un certificat émis par un CA

Il existe deux méthodes d'installation d'un certificat émis par un CA. Si vous avez déjà un CA ou si vous souhaitez utiliser un certificat émis par un CA autorisé externe :

- Si vous utilisez une CSR (Certificate Signing Request) depuis ce serveur d'impression. (Consultez *Création d'une CSR et installation d'un certificat* à la page 190.)
- Si vous importez un certificat et une clé privée. (Consultez *Importez et exportez le certificat et la clé privée* à la page 192.)

#### 🖉 Remarque

- Si vous êtes sur le point d'utiliser une communication SSL/TLS, nous vous conseillons de contacter votre administrateur système auparavant.
- Le serveur d'impression n'enregistre que la paire de certificat et de clé privée que vous avez installée ou précédemment importée. Cette imprimante écrase le certificat et la clé privée si vous installez de nouveaux éléments.
- Si vous restaurez les paramètres d'usine par défaut du serveur d'impression, le certificat et la clé privée installés seront supprimés. Si vous souhaitez conserver le même certificat et la même clé privée après la restauration du serveur d'impression, exportez-les avant la restauration et réinstallez-les. (Consultez *Comment exporter le certificat et la clé privée* à la page 193.)

Cette fonctionnalité peut être configurée uniquement à l'aide de la gestion à partir du Web (navigateur web). Suivez ces étapes pour accéder à la page de configuration du certificat à l'aide de la gestion à partir du Web.

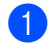

Lancez votre navigateur Web.

2 Tapez « http://adresse IP de l'imprimante/ » dans votre navigateur. (où « adresse IP de l'imprimante » correspond à l'adresse IP ou au nom du nœud de l'imprimante.)

Par exemple :

http://192.168.1.2/

#### 🖉 Remarque

- Si vous avez édité le fichier hosts sur votre ordinateur, ou si vous utilisez un système de nom de domaine (DNS), vous pouvez également entrer le nom DNS du serveur d'impression.
- Pour les utilisateurs de Windows<sup>®</sup>, comme le serveur d'impression prend en charge les noms TCP/IP et NetBIOS, vous pouvez également entrer le nom NetBIOS du serveur d'impression. Le nom NetBIOS figure dans la Liste de configuration réseau. Pour savoir comment imprimer cette liste, consultez *Impression de la Liste de configuration réseau* à la page 123. Le nom NetBIOS affecté correspond aux 15 premiers caractères du nom du nœud, et il apparaît par défaut sous la forme « BRNxxxxxxxxx » pour un réseau filaire, ou « BRWxxxxxxxxx » pour un réseau sans fil.
- 3 Cliquez sur **Configuration réseau**.
- 4 Entrez un nom d'utilisateur et un mot de passe. Le nom d'utilisateur par défaut est « admin » et le mot de passe par défaut est « access ».
- 5 Cliquez sur **OK**.
- 6 Cliquez sur **Configurer un certificat**.
- 7 Vous pouvez configurer les paramètres du certificat depuis l'écran ci-dessous.

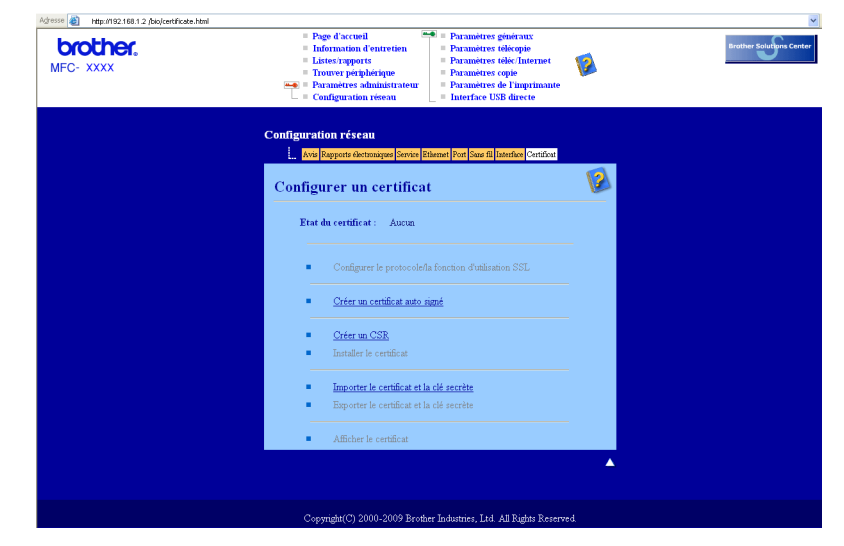

#### 🖉 Remarque

- Les fonctions grisées et n'apparaissant pas sous forme de lien indiquent qu'elles ne sont pas disponibles.
- Pour en savoir plus sur la configuration, consultez le texte d'aide dans la gestion à partir du Web.

### Création et installation d'un certificat auto-signé

#### Pour savoir comment créer et installer un certificat auto-signé

Cliquez sur Créer un certificat auto signé sur la page Configurer un certificat.

Entrez un **Nom commun** et un **Date de validité**, puis cliquez sur **Envoyer**.

Remarque

- La longueur du Nom commun est inférieure à 64 octets. Entrez un identifiant comme une adresse IP, un nom de nœud ou un nom de domaine à utiliser au cours de l'accès à cette imprimante via une communication SSL/TLS. Le nom du nœud est affiché par défaut.
- Une fenêtre contextuelle d'avertissement apparaîtra si vous utilisez le protocole IPPS ou HTTPS et entrez un autre nom dans l'URL que le **Nom commun** utilisé pour le certificat auto-signé.
- 3 A présent, la création du certificat auto-signé a réussi.
- 4 Suivez les consignes qui s'affichent à l'écran pour configurer les autres paramètres de sécurité.
- 5 Redémarrez l'imprimante pour activer la configuration.
- 6 Le certificat auto-signé est à présent enregistré dans la mémoire de votre imprimante. Pour utiliser la communication SSL/TLS, le certificat auto-signé doit également être installé sur votre ordinateur. Passez à la section suivante.

#### Pour savoir comment installer le certificat auto-signé sur votre ordinateur

#### Remarque

Les étapes suivantes sont pour Microsoft<sup>®</sup> Internet Explorer<sup>®</sup>. Si vous utilisez un autre navigateur web, suivez le texte d'aide du navigateur web lui-même.

#### Pour les utilisateurs de Windows Vista® ayant des droits administrateur

- 1 Cliquez sur le bouton 🚳 puis sur **Tous les programmes**.
- Cliquez du bouton droit de la souris sur Internet Explorer puis sur Exécuter en tant qu'administrateur.

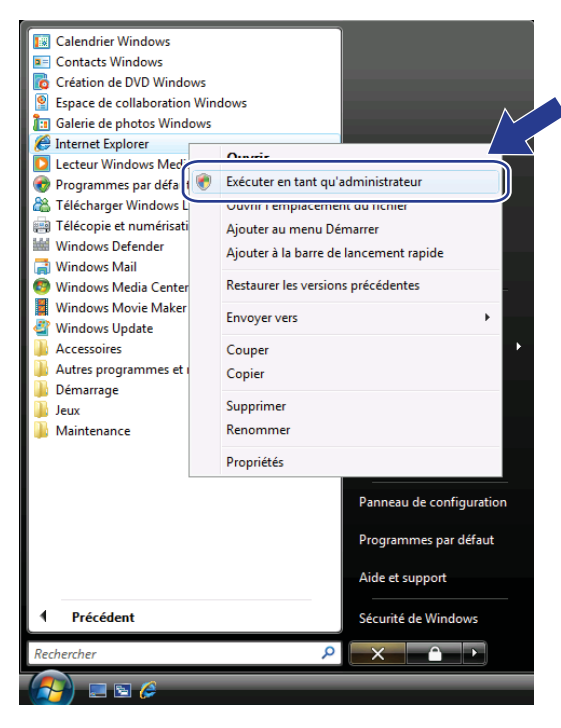

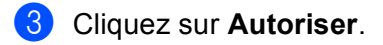

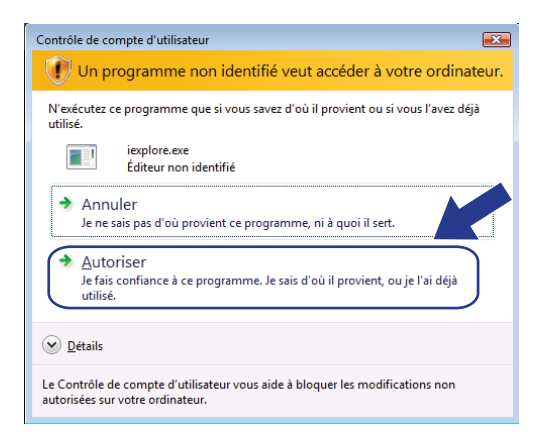

Tapez « http://adresse IP de l'imprimante/ » dans votre navigateur pour accéder à votre imprimante (où « adresse IP de l'imprimante » correspond à l'adresse IP ou au nom de nœud de l'imprimante).

Puis cliquez sur Poursuivre avec ce site Web (non recommandé)...

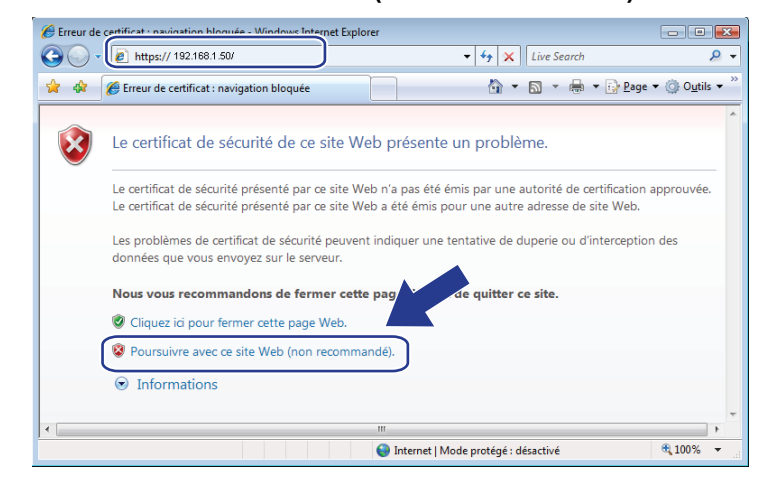

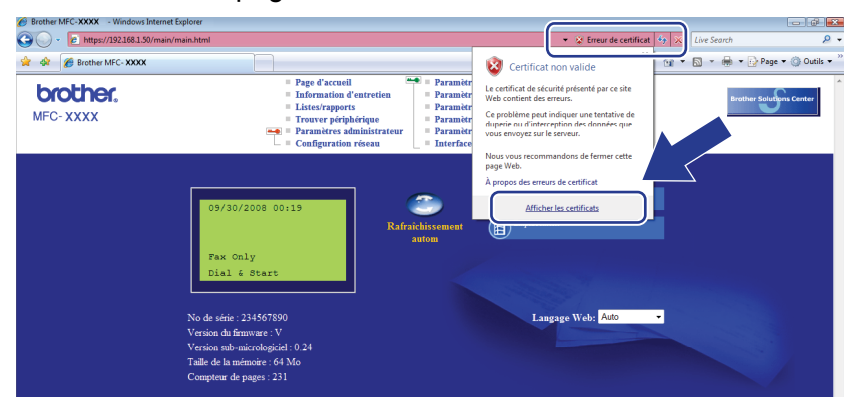

14

Pour les utilisateurs de Windows Vista<sup>®</sup> n'ayant pas de droits administrateur

1 Cliquez sur le bouton 👩 puis sur **Tous les programmes**.

 Cliquez du bouton droit de la souris sur Internet Explorer puis sur Exécuter en tant qu'administrateur.

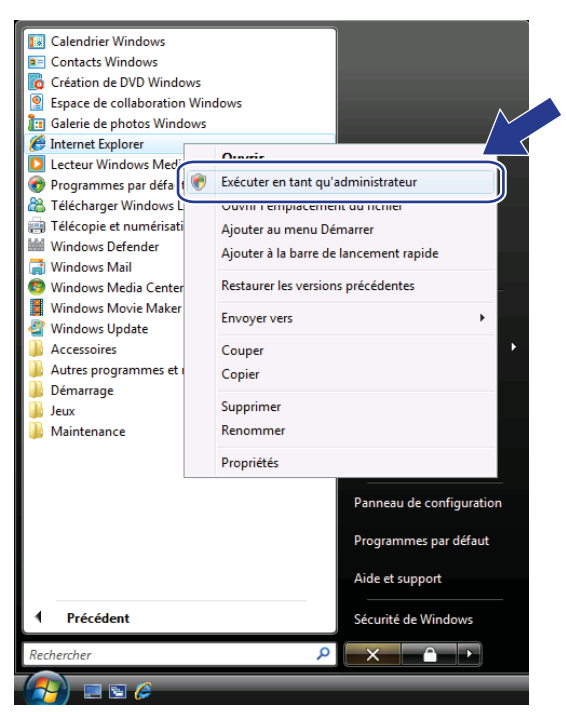

3 Choisissez l'Administrateur avec lequel vous souhaitez installer et entrez le mot de passe administrateur, puis cliquez sur **OK**.

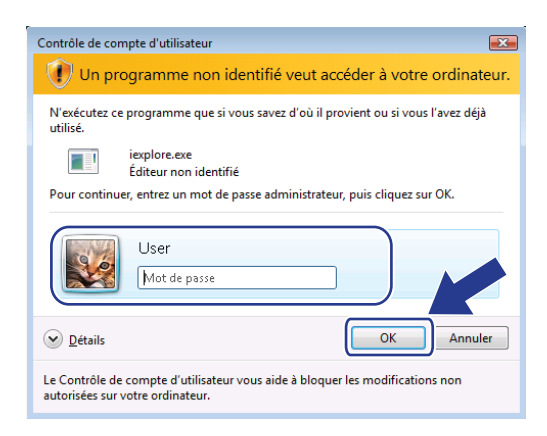

14

4 Tapez « http://adresse IP de l'imprimante/ » dans votre navigateur pour accéder à votre imprimante (où « adresse IP de l'imprimante » correspond à l'adresse IP ou au nom de nœud de l'imprimante).

Puis cliquez sur Poursuivre avec ce site Web (non recommandé).

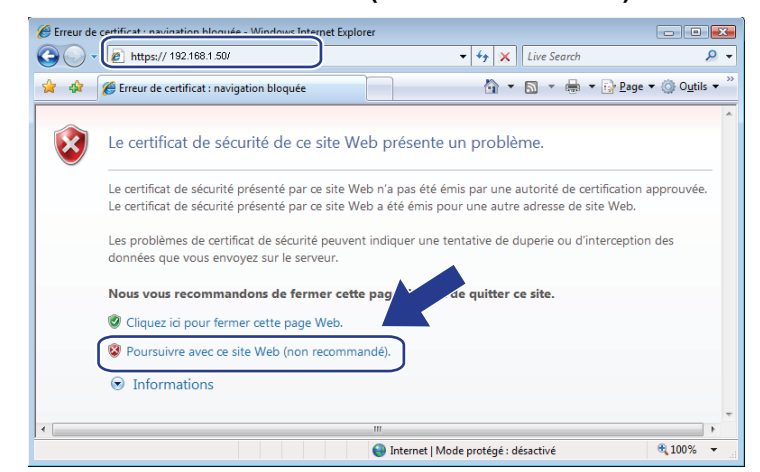

5 Cliquez sur Erreur de certificat puis sur Afficher les certificats.

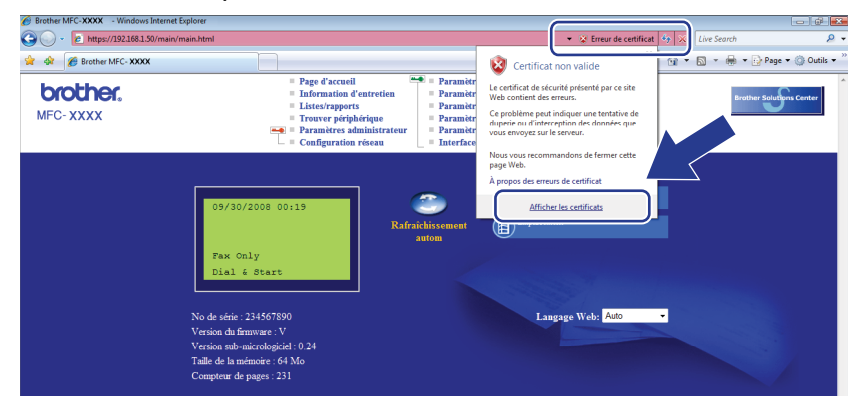

6 Choisissez l'onglet **Détails** puis cliquez sur **Copier dans un fichier...**.

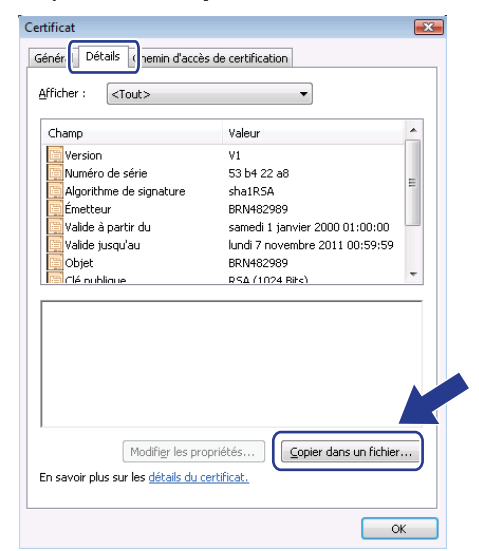

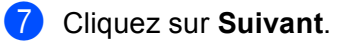

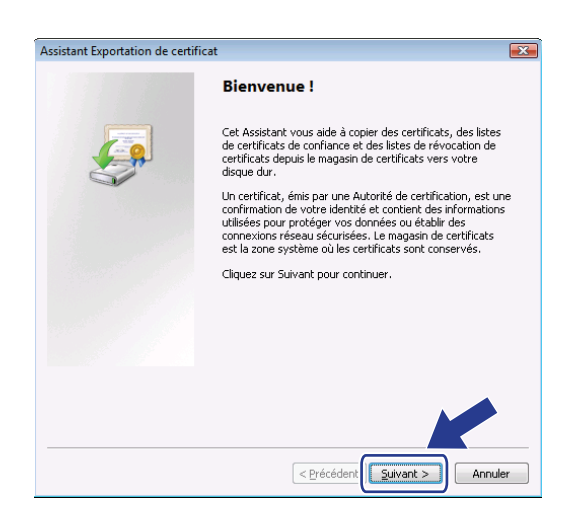

8 Vérifiez que le Binaire codé DER X.509 (.cer) est bien sélectionné, puis cliquez sur Suivant.

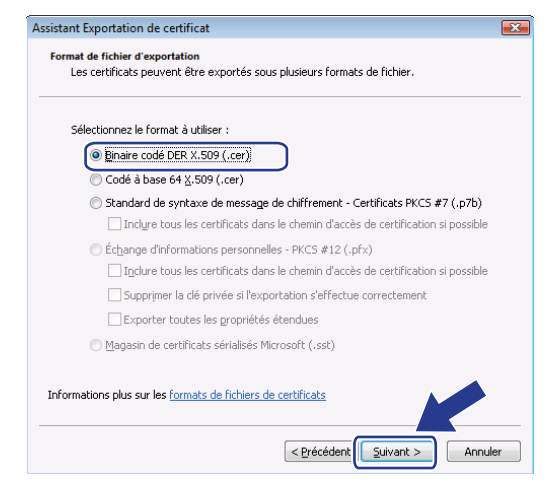

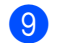

9 Cliquez sur **Parcourir...** 

| sistan | nt Exportation         | i de certificat  |          |           |         |         | Ľ       |
|--------|------------------------|------------------|----------|-----------|---------|---------|---------|
| Fichi  | er à exporter          |                  |          |           |         |         |         |
| -      | Spécifiez le noi       | n du fichier à ( | exporter |           |         |         |         |
| !      | <u>N</u> om du fichier | :                |          |           |         | Parcour |         |
|        |                        |                  |          |           |         |         |         |
|        |                        |                  |          |           |         |         |         |
|        |                        |                  |          |           |         |         |         |
|        |                        |                  |          |           |         |         |         |
|        |                        |                  |          |           |         |         |         |
|        |                        |                  |          |           |         |         |         |
|        |                        |                  |          |           |         |         |         |
|        |                        |                  |          |           |         |         |         |
|        |                        |                  |          |           |         |         |         |
|        |                        |                  |          |           |         |         |         |
|        |                        |                  |          |           |         |         |         |
|        |                        |                  |          |           |         |         |         |
|        |                        |                  |          | < Defedde | a Cuiun |         | Appular |

(1) Cliquez sur **Parcourir les dossiers**.

| 🔗 Enregistrer sous                    |                     | x |
|---------------------------------------|---------------------|---|
| User Documents                        | ✓ 4y Rechercher     | ٩ |
| Nom du fichier :                      |                     | • |
| Type : Binaire codé DER X.509 (*.cer) |                     | • |
| <u>Parcourir les dossiers</u>         | Enregistrer Annuler |   |

(1) Choisissez le dossier dans lequel vous souhaitez enregistrer les fichier du certificat et entrez un nom de fichier, puis cliquez sur Enregistrer.

| 🖉 Enregistrer sous    |                |               |                |                    |         |  |
|-----------------------|----------------|---------------|----------------|--------------------|---------|--|
| 🔾 🗢 📕 « Disque la     | cal (C:) 🕨 Ter | np            | • <del>•</del> | Rechercher         | ٩       |  |
| 🍓 Organiser 👻 🏭 Affic | hages 👻 📑      | Nouveau dossi | ier            |                    | 0       |  |
| Liens favoris         | Nom            | Date de m     | Туре           | Taille             |         |  |
| Emplacements réce     |                |               | Le dossier est | vide.              |         |  |
| 🧮 Bureau              |                |               |                |                    |         |  |
| 🜉 Ordinateur          |                |               |                |                    |         |  |
| Documents             |                |               |                |                    |         |  |
| Images                |                |               |                |                    |         |  |
| 🚯 Musique             |                |               |                |                    |         |  |
| Autres »              |                |               |                |                    |         |  |
| Dossiers              |                |               |                |                    |         |  |
| Nom du fichier certif | icate          |               |                |                    | -       |  |
| <u>T</u> ype : Binair | e codé DER X.5 | 09 (*.cer)    |                |                    |         |  |
| Cacher les dossiers   |                |               | (              | <u>Enregistrer</u> | Annuler |  |

#### 🖉 Remarque

Si vous choisissez Bureau, le fichier du certificat est enregistré sur le Bureau de l'Administrateur choisi.

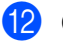

12 Cliquez sur **Suivant**.

| ssistant Exportation de certificat                         |           |
|------------------------------------------------------------|-----------|
| Fichier à exporter<br>Spécifiez le nom du fichier à export | er        |
| <u>N</u> om du fichier :                                   |           |
| C:\Temp\certificate.cer                                    | Pargourir |
|                                                            |           |
|                                                            |           |
|                                                            |           |
|                                                            |           |
|                                                            |           |
|                                                            |           |
|                                                            |           |
|                                                            |           |
|                                                            |           |
|                                                            |           |
|                                                            |           |
|                                                            |           |
|                                                            |           |

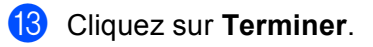

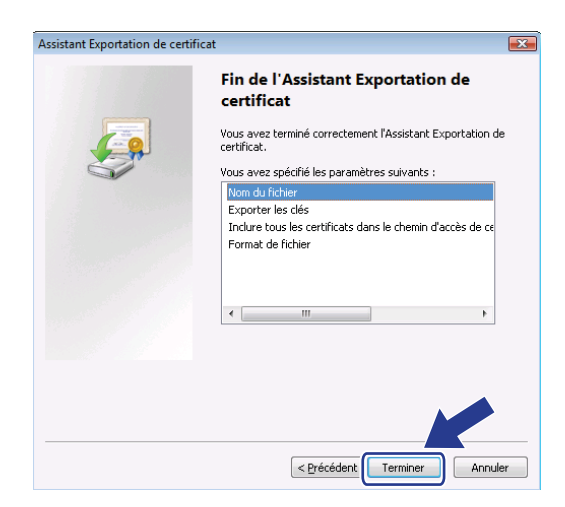

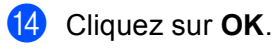

| Assistant Exportation de certificat         |
|---------------------------------------------|
| L'exportation s'est effectuée correctement. |
| ОК                                          |

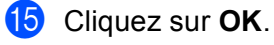

| icher : <tout></tout> | •                              |   |
|-----------------------|--------------------------------|---|
| hamp                  | Valeur                         | * |
| Version               | V1                             |   |
| Numéro de série       | 53 b4 22 a8                    | = |
| Émetteur              | BRN482989                      |   |
| Valide à partir du    | samedi 1 janvier 2000 01:00:00 |   |
| Valide jusqu'au       | lundi 7 novembre 2011 00:59:59 |   |
| Objet                 | BRN482989                      | - |
|                       |                                |   |
|                       | priétés                        |   |

16 Ouvrez le dossier dans lequel vous avez enregistré le fichier du certificat à l'étape 🕦 et double-cliquez sur le fichier concerné. Pour le reste des instructions, suivez la procédure à partir de l'étape 4 de la section Pour les utilisateurs de Windows<sup>®</sup> 2000/XP et de Windows Server<sup>®</sup> 2003/2008 à la page 185.

|                                 |                                                             |                                                    |                     | - • ×  |
|---------------------------------|-------------------------------------------------------------|----------------------------------------------------|---------------------|--------|
| 🔾 🗢 📕 « Disque lo               | cal (C:) 🕨 Temp                                             | - + Rech                                           | ercher              | Q      |
| 🐚 Organiser 👻 🏢 Affici          | hages 👻 🕌 Ouvri                                             |                                                    |                     | 0      |
| Liens favoris                   | Nom                                                         | Date de modificati                                 | Туре                | Taille |
| Documents                       | 🛱 certificate                                               | 06/11/2006 09:08                                   | Certificat de sécur | 1 Ko   |
| Images                          |                                                             |                                                    |                     |        |
| 🚯 Musique                       |                                                             |                                                    |                     |        |
| Modifié récemment               |                                                             |                                                    |                     |        |
| Recherches                      |                                                             |                                                    |                     |        |
| 🎳 Public                        |                                                             |                                                    |                     |        |
|                                 |                                                             |                                                    |                     |        |
|                                 |                                                             |                                                    |                     |        |
| Dossiers 🔨                      |                                                             |                                                    |                     |        |
| Certificate<br>Certificat de sé | Date de modificati<br>curité Taille :<br>Date de création : | 06/11/2006 09:08<br>414 octets<br>06/11/2006 09:07 |                     |        |

#### Pour les utilisateurs de Windows<sup>®</sup> 2000/XP et de Windows Server<sup>®</sup> 2003/2008

- Lancez votre navigateur Web.
- 2 Tapez « https://adresse IP de l'imprimante/ » dans votre navigateur pour accéder à votre imprimante (où « adresse IP de l'imprimante » correspond à l'adresse IP ou au nom de nœud attribué pour le certificat).

3 Lorsque la boîte de dialogue suivante apparaît, cliquez sur Afficher le certificat.

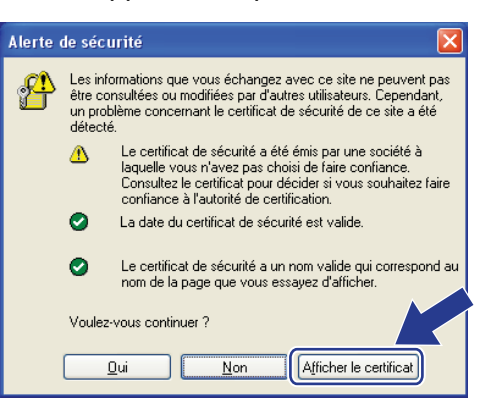

4 Cliquez sur Installer le certificat... à partir de l'onglet Général.

| Cer | tificat                                            |                                                                                         | ?  | × |
|-----|----------------------------------------------------|-----------------------------------------------------------------------------------------|----|---|
| Gé  | néral Détails Chemin d                             | accès de certification                                                                  |    | _ |
|     | Informations                                       | sur le certificat                                                                       | _  |   |
|     | l'Autorité de certifica<br>installez ce certificat | ition. Pour activer la confiance,<br>dans le magasin d'Autorités de<br>ine de confiance |    |   |
|     |                                                    |                                                                                         |    |   |
|     |                                                    |                                                                                         |    |   |
|     |                                                    |                                                                                         | _  |   |
|     | Délivré à :                                        | BRN48275A                                                                               |    |   |
|     | Délivré par :                                      | BRN48275A                                                                               |    |   |
|     | ¥alide à partir d                                  | u 01/01/2000 jusqu'au 09/19/2011                                                        |    |   |
|     | Installe                                           | er le <u>c</u> ertificat                                                                | ur |   |
|     |                                                    |                                                                                         | OK |   |

5 Lorsque Assistant Importation de certificat apparaît, cliquez sur Suivant.

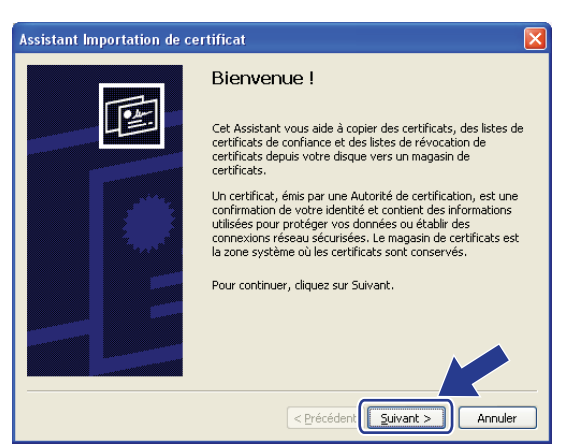

6 Choisissez Placer tous les certificats dans le magasin suivant puis cliquez sur Parcourir....

| Assistant Importation de certificat                                                                                           |
|----------------------------------------------------------------------------------------------------|
| Magasin de certificats<br>Les magasins de certificats sont des zones système où les certificats sont stockés.                 |
| Windows peut sélectionner automatiquement un magasin de certificats, ou vous pouvez<br>spécifier l'emplacement du certificat. |
| ○ Sélectionner automatiquement le magasin de certificats selon le type de certificat                                          |
| (      Placer tous les certificats dans le magasin suivant                                                                    |
| Parcgurir                                                                                                    |
|                                                                                                    |
|                                                                                                    |
|                                                                                                    |
|                                                                                                    |
| < Précédent Suivant > Annuler                                                                                                 |

7 Choisissez Autorités de certification racines de confiance puis cliquez sur OK.

| Sélectionner un magasin de certificats                                      | ?×    |
|-----------------------------------------------------------------------------|-------|
| <u>S</u> électionnez le magasin de certificats que vous<br>voulez utiliser. |       |
| - Cersuliei                                                                 | ~     |
| Autorités de certification racines de confiance                             |       |
|                                                                             |       |
| Autorités intermédiaires                                                    |       |
| Éditeurs approuvés                                                          |       |
| Certificats non autorisés                                                   |       |
| Autorités de certification racines de confiance                             |       |
| Afficher les magasins physiques                                             |       |
|                                                                             | huler |

14

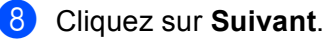

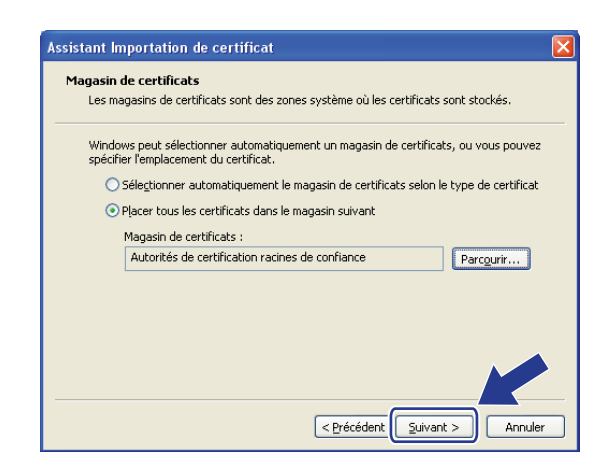

#### 9 Cliquez sur **Terminer**.

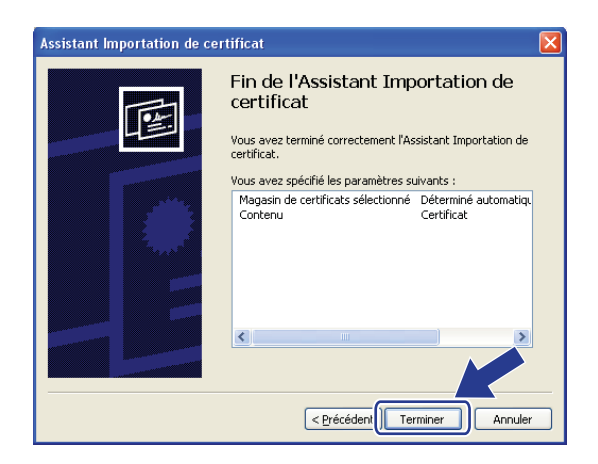

O Cliquez sur **Oui**, si l'empreinte digitale (empreinte du pouce) est bonne.

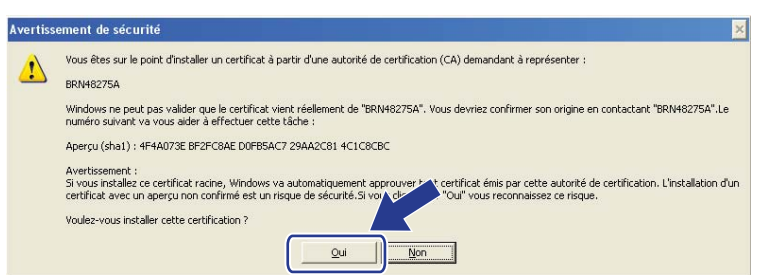

#### Remarque

L'empreinte digitale (empreinte du pouce) est imprimée sur la Liste de configuration réseau. (Pour savoir comment imprimer cette liste, consultez *Impression de la Liste de configuration réseau* à la page 123.

1 Cliquez sur OK.

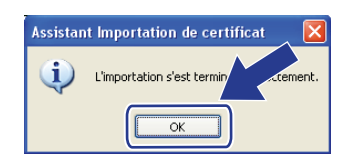

12 Le certificat auto-signé est à présent installé sur votre ordinateur et la communication SSL/TLS est disponible.

### Création d'une CSR et installation d'un certificat

#### Comment créer la CSR

- Cliquez sur Créer un CSR sur la page Configurer un certificat.
- 2 Entrez un **Nom commun** ainsi que vos informations, comme **Organisation**. Puis cliquez sur **Envoyer**.

🖉 Remarque

- Nous vous conseillons d'installer le Root Certificate du CA sur votre ordinateur avant de créer la CSR.
- La longueur du Nom commun est inférieure à 64 octets. Entrez un identifiant comme une adresse IP, un nom de nœud ou un nom de domaine à utiliser au cours de l'accès à cette imprimante via une communication SSL/TLS. Le nom du nœud est affiché par défaut. Le Nom commun est nécessaire.
- Une fenêtre contextuelle d'avertissement apparaîtra si vous entrez un nom commun différent dans l'URL que celui utilisé pour le certificat.
- La longueur du **Organisation**, du **Unité d'organisation**, du **Ville/localité** et du **Département** est inférieure à 64 octets.
- Le Pays devrait être un code pays ISO 3166 composé de deux caractères.
- 3 Lorsque le contenu de la CSR apparaît, cliquez sur Enregistrer pour enregistrer le fichier CSR sur votre ordinateur.

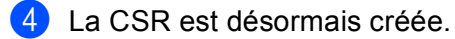

#### 🖉 Remarque

- Suivez la politique de votre CA concernant la méthode d'envoi d'une CSR.
- Si vous utilisez le **Autorité racine d'entreprise** de Windows Server<sup>®</sup> 2003/2008, nous vous conseillons d'utiliser le **Serveur Web Modèle de certificat** lors de la création du certificat. Pour en savoir plus, rendez-nous visite sur <u>http://solutions.brother.com/</u>.

14

#### Comment installer le certificat sur votre imprimante

Lorsque vous recevez le certificat du CA, suivez les étapes ci-dessous pour l'installer sur le serveur d'impression.

#### Remarque

Seul un certificat émis avec la CSR de cette imprimante peut être installé.

- 1 Cliquez sur Installer le certificat sur la page Configurer un certificat.
- 2 Précisez le fichier du certificat émis par un CA, puis cliquez sur **Envoyer**.
- 3 Le certificat est à présent bien créé.
- 4 Suivez les consignes qui s'affichent à l'écran pour configurer les autres paramètres de sécurité.
- 5 Redémarrez l'imprimante pour activer la configuration.
- 6 Le certificat est à présent enregistré sur votre imprimante. Pour utiliser la communication SSL/TLS, le Root Certificate du CA doit être installé sur votre ordinateur. Contactez votre administrateur réseau au sujet de l'installation.

#### Importez et exportez le certificat et la clé privée

#### Comment importer le certificat et la clé privée

- 1 Cliquez sur **Importer le certificat et la clé secrète** sur la page **Configurer un certificat**.
- 2 Précisez le fichier à importer.
- 3 Entrez le mot de passe si le fichier est crypté, puis cliquez sur **Envoyer**.
- 4 Le certificat et la clé privée sont à présent bien importés.
- 5 Suivez les consignes qui s'affichent à l'écran pour configurer les autres paramètres de sécurité.
- 6 Redémarrez l'imprimante pour activer la configuration.
- 7 Le certificat et la clé privée sont à présent bien importés. Pour utiliser la communication SSL/TLS, le Root Certificate du CA doit également être installé sur votre ordinateur. Contactez votre administrateur réseau au sujet de l'installation.

#### Comment exporter le certificat et la clé privée

- 1 Cliquez sur Exporter le certificat et la clé secrète sur la page Configurer un certificat.
- 2 Entrez le mot de passe si vous souhaitez crypter le fichier.

#### 🖉 Remarque

Si le mot de passe est laissé vide, la sortie ne sera pas cryptée.

- 3 Entrez à nouveau le mot de passe pour confirmation, puis cliquez sur **Envoyer**.
- 4 Précisez l'emplacement souhaité pour l'enregistrement du fichier.
- 5 Le certificat et la clé privée sont à présent bien exportés vers votre ordinateur.

#### 🖉 Remarque

Vous pouvez importer le fichier exporté.

# Diagnostic des anomalies

## Généralités

Ce chapitre explique comment régler les problèmes de réseau courants que vous pourriez éventuellement rencontrer en utilisant votre appareil. Si ce chapitre ne vous permet pas de résoudre votre problème, veuillez consulter le Brother Solutions Center à l'adresse http://solutions.brother.com/.

Ce chapitre se compose des sections suivantes : Problèmes généraux

- Problèmes généraux
- Problèmes d'installation du logiciel d'impression en réseau
- Problèmes d'impression
- Problèmes de numérisation et PC FAX
- Problèmes spécifiques aux protocoles
- Problèmes spécifiques aux réseaux sans fil (Pour MFC-8890DW)

## Problèmes généraux

#### Le CD-ROM est inséré mais ne démarre pas automatiquement

Si votre ordinateur ne prend pas en charge Autorun, le menu ne sera pas automatiquement lancé après l'insertion du CD-ROM. Dans ce cas, exécutez Start.exe dans le répertoire racine du CD-ROM.

#### Comment restaurer les paramètres d'usine par défaut du serveur d'impression Brother

Vous pouvez restaurer les paramètres d'usine par défaut du serveur d'impression (ce qui réinitialisera toutes les informations telles que le mot de passe et l'adresse IP). (Consultez Restauration des paramètres réseau en valeurs d'usine par défaut à la page 123.)

#### Mon ordinateur ne trouve pas l'appareil/le serveur d'impression.

Je n'arrive pas à établir une connexion nécessaire à l'appareil/au serveur d'impression. Mon appareil/serveur d'impression n'apparaît pas dans la fenêtre de Configuration à distance, Bradmin Light ou BRAdmin Professional.

■ Windows<sup>®</sup>

Il est possible que le pare-feu de votre ordinateur rejette la connexion réseau nécessaire à la machine. Dans ce cas, vous devez désactiver le pare-feu sur votre ordinateur et réinstaller les pilotes.

#### Pour les utilisateurs de Windows<sup>®</sup> XP SP2

- Cliquez sur le bouton Démarrer, Panneau de configuration, Connexions réseau et Internet.
- 2 Cliquez sur **Pare-feu Windows**.
- Cliquez sur l'onglet Général. Vérifiez que Désactivé (non recommandé) est bien sélectionné.
- Cliquez sur **OK**.

#### 🖉 Remarque

Une fois le logiciel Brother installé, réactivez le pare-feu.

#### Utilisateurs Windows Vista<sup>®</sup> :

Cliquez sur le bouton , Panneau de configuration, Réseau et Internet, Pare-feu Windows puis sur Modifier les paramètres.

2 Lorsque l'écran **Contrôle de compte d'utilisateur** apparaît, procédez ainsi.

- Utilisateurs possédant les droits d'administrateur : cliquez sur Continuer.
- Pour les administrateurs n'ayant pas de droits d'administrateur : entrez le mot de passe administrateur et cliquez sur OK.
- 3 Cliquez sur l'onglet **Général**. Vérifiez que **Désactivé (non recommandé)** est bien sélectionné.

4 Cliquez sur **OK**.

#### 🖉 Remarque

Une fois le logiciel Brother installé, réactivez le pare-feu.

Macintosh

Sélectionnez à nouveau votre appareil dans l'application Device Selector, située dans **Mac OS X** ou dans **Macintosh HD** (Démarrage) / **Bibliothèque** / **Imprimantes** / **Brother** / **Utilitaires** / **DeviceSelector** ou encore depuis le menu déroulant de modèles de ControlCenter2.

## Problèmes d'installation du logiciel d'impression en réseau

Le serveur d'impression Brother est introuvable pendant l'installation du logiciel d'impression en réseau ou du pilote de l'appareil Brother sous Windows<sup>®</sup>.

## Le serveur d'impression Brother est introuvable à l'aide des fonctions de Configuration simple du réseau de Mac OS X.

Pour un réseau doté d'une liaison Ethernet par câble

Assurez-vous que vous avez configuré l'adresse IP du serveur d'impression Brother selon les instructions du chapitre 2 du guide de l'utilisateur avant d'installer le logiciel d'impression en réseau ou le pilote d'impression.

Pour un réseau sans fil

Assurez-vous que vous avez configuré l'adresse IP et les paramètres de réseau sans fil du serveur d'impression Brother selon les instructions du chapitre 3 de ce Guide de l'utilisateur avant d'installer le logiciel d'impression en réseau ou le pilote d'impression.

Vérifiez les points suivants :

1) Vérifiez que l'appareil est allumé, en ligne et prêt à imprimer.

15

Vérifiez l'état de la connexion de votre réseau.

#### Pour les utilisateurs d'un réseau filaire :

Vérifiez l'activité des témoins. Les serveurs d'impression Brother sont dotés de deux témoins lumineux situés sur le panneau arrière de l'appareil. Le témoin supérieur orange indique l'état de la vitesse. Le témoin inférieur vert indique l'état de la liaison (Réception/Transmission).

- Le témoin supérieur est orange : si le serveur d'impression est connecté à un réseau 100BASE-TX Fast Ethernet, le témoin de la Vitesse sera orange.
- Le témoin supérieur est éteint : si le serveur d'impression est connecté à un réseau 10BASE-TX Fast Ethernet, le témoin de la Vitesse sera éteint.
- Le témoin Liaison/Activité inférieur est vert si le serveur d'impression est connecté à un réseau Ethernet.
- Le voyant inférieur est éteint : le voyant Liaison/activité est éteint si le serveur d'impression n'est pas connecté au réseau.

#### Pour les utilisateurs de réseau sans fil (MFC-8890DW uniquement) :

#### 🖉 Remarque

Vérifiez que les paramètres de votre machine, pour un réseau sans fil, soient activés (ON).

Vérifiez que le signal sans fil sur l'écran à cristaux liquides (LCD) s'affiche comme suit, en mode Prêt, en mode Veille ou en mode infrastructure : 🚊 (Fort) / 🚊 (Moyen) / 👝 (Faible)

Votre appareil est connecté au réseau sans fil.

Si le signal est (Aucun), votre machine n'est pas connectée au réseau sans fil. Pour configurer votre machine à un réseau sans fil, consultez *Configuration de votre appareil pour un réseau sans fil (Pour MFC-8890DW)* à la page 21.

#### 🖉 Remarque

Si vous essayez de vous connecter à un réseau (en mode ad-hoc ou infrastructure) à l'aide de l'authentification de système ouvert, l'indicateur de puissance du signal sans fil indique une pleine puissance, même si la connexion s'avère impossible.

3 Imprimez la Liste de configuration réseau et vérifiez que les paramètres tels que l'adresse IP sont corrects pour votre réseau. Le problème peut venir d'une adresse IP incompatible ou dupliquée. Vérifiez que l'adresse IP est correctement chargée dans le serveur d'impression et qu'il n'y a pas d'autres nœuds sur le réseau avec la même adresse IP. (Pour en savoir plus sur l'impression de la Liste de configuration réseau, consultez *Impression de la Liste de configuration réseau* à la page 123.)

4 Vérifiez que le serveur d'impression se trouve sur le réseau :

#### Windows<sup>®</sup>

Essavez d'interroger le serveur d'impression à partir de l'invite de commande du système d'exploitation hôte à l'aide de la commande :

Cliquez sur **Démarrer**, **Tous les programmes**<sup>1</sup>, **Accessoires** puis sélectionnez Invite de commandes.

**Programmes** pour les utilisateurs de Windows<sup>®</sup> 2000

#### ping adresseip

Où adresseip est l'adresse IP du serveur d'impression (notez que dans certains cas, le chargement de l'adresse IP par le serveur d'impression peut prendre jusqu'à deux minutes après avoir défini l'adresse IP).

#### Mac OS X 10.3.9 ou ultérieur

- 1 Dans le menu du Aller, choisissez Applications.
- 2 Ouvrez le dossier Utilitaires.
- 3 Double-cliquez sur l'icône Terminal.
- 4 Essayez de sonder le serveur d'impression à partir de la fenêtre Terminal :

ping adresseip

Où adresseip est l'adresse IP du serveur d'impression (notez que dans certains cas, le chargement de l'adresse IP par le serveur d'impression peut prendre jusqu'à deux minutes après avoir défini l'adresse IP).

5 Si vous avez essayé les points 1 à 4 ci-dessus sans succès, réinitialisez le serveur d'impression à ses valeurs par défaut et réessayez à partir de la configuration initiale. (Pour en savoir plus sur le mode de restauration des paramètres d'usine par défaut, consultez Restauration des paramètres réseau en valeurs d'usine par défaut à la page 123.)

#### (Windows<sup>®</sup>)

Si l'installation échoue, il est possible que le pare-feu de votre ordinateur rejette la connexion réseau nécessaire avec l'appareil. Dans ce cas, vous devez désactiver le pare-feu sur votre ordinateur et réinstaller les pilotes. (Pour savoir comment désactiver le pare-feu, consultez Problèmes généraux à la page 194.) Si vous utilisez un logiciel de pare-feu personnel, consultez le guide utilisateur de votre logiciel ou contactez l'éditeur du logiciel.

### **Problèmes d'impression**

#### Les documents envoyés pour impression ne s'impriment pas

Vérifiez l'état et la configuration du serveur d'impression.

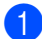

1 Vérifiez que l'appareil est allumé, en ligne et prêt à imprimer.

15

Imprimez la Liste de configuration réseau de l'appareil et vérifiez que les paramètres tels que l'adresse IP sont corrects pour votre réseau. Le problème peut venir d'adresses IP incompatibles ou dupliquées. Vérifiez que l'adresse IP est correctement chargée dans le serveur d'impression et qu'il n'y a pas d'autres nœuds sur le réseau avec la même adresse IP. (Pour en savoir plus sur l'impression de la Liste de configuration réseau, consultez *Impression de la Liste de configuration réseau* à la page 123.)

3 Vérifiez que le serveur d'impression se trouve sur le réseau :

#### ■ Windows<sup>®</sup>

1 Essayez d'interroger le serveur d'impression à partir de l'invite du système d'exploitation avec la commande :

ping adresseip

Où adresseip est l'adresse IP du serveur d'impression (notez que dans certains cas, le chargement de l'adresse IP par le serveur d'impression peut prendre jusqu'à deux minutes après avoir défini l'adresse IP).

2 En cas de réponse positive, passez à la rubrique *Problèmes IPP sous Windows*<sup>®</sup> 2000/XP, Windows Vista<sup>®</sup> et Windows Server<sup>®</sup> 2003/2008 à la page 203. Sinon, passez à l'étape **4**.

#### Mac OS X 10.3.9 ou ultérieur

- 1 Dans le menu du Aller, choisissez Applications.
- 2 Ouvrez le dossier Utilitaires.
- 3 Double-cliquez sur l'icône Terminal.
- 4 Essayez de sonder le serveur d'impression à partir de la fenêtre Terminal :

ping adresseip

Où adresseip est l'adresse IP du serveur d'impression (notez que dans certains cas, le chargement de l'adresse IP par le serveur d'impression peut prendre jusqu'à deux minutes après avoir défini l'adresse IP).

5 En cas de réponse positive, passez à l'étape 4.

4 Si vous avez essayé les points ① à ③ ci-dessus sans succès, réinitialisez le serveur d'impression à ses valeurs par défaut et réessayez à partir de la configuration initiale. (Pour en savoir plus sur le mode de restauration des paramètres d'usine par défaut, consultez Restauration des paramètres réseau en valeurs d'usine par défaut à la page 123.)

#### Erreur pendant l'impression

Si vous essayez d'imprimer alors que d'autres utilisateurs impriment de grandes quantités de données (par exemple, de nombreuses pages ou des pages couleur haute résolution), l'imprimante ne peut pas accepter votre tâche d'impression avant la fin de l'impression en cours. Si le temps d'attente de votre tâche d'impression dépasse une certaine limite, vous obtiendrez une situation de « time out » qui génèrera un message d'erreur. Dans ce cas, relancez la tâche d'impression quand les autres sont terminées.

## Problèmes de numérisation et PC FAX

#### La fonction de numérisation réseau ne marche pas sous Windows<sup>®</sup> La fonction PC FAX ne marche pas sous Windows<sup>®</sup>

Il est possible que le pare-feu s'exécutant sur votre ordinateur rejette la connexion réseau nécessaire. Suivez les instructions ci-dessous pour désactiver le pare-feu. Si vous utilisez un logiciel de pare-feu personnel, consultez le guide utilisateur de votre logiciel ou contactez l'éditeur du logiciel.

#### Pour les utilisateurs de Windows<sup>®</sup> XP SP2

- 1 Cliquez sur le bouton **Démarrer**, **Panneau de configuration**, **Connexions réseau et Internet** puis sur **Pare-feu Windows**. Vérifiez que le **Pare-feu Windows** dans l'onglet **Général** est bien activé (On).
- 2 Cliquez sur l'onglet Avancé et sur le bouton de Paramètres... Paramètres de connexion réseau.
- 3 Cliquez sur le bouton Ajouter.
- Pour ajouter le port 54925 pour la numérisation réseau, entrez les informations ci-dessous :

   Dans Description du service : entrez une description, comme par exemple, « Scanner Brother ».
   Dans Nom ou adresse IP (par exemple 192.168.0.12) de l'ordinateur hôte de ce service sur votre réseau: entrez « Localhost » (hôtelocal).
  - 3. Dans Numéro du port externe de ce service : entrez « 54925 ».
  - 4. Dans Numéro du port interne de ce service : entrez « 54925 ».
  - 5. Vérifiez que **UDP** est bien sélectionné.
  - 6. Cliquez sur OK.
- 5 Cliquez sur le bouton Ajouter.
- Pour ajouter le port 54926 pour la fonction PC Fax réseau, entrez les informations ci-dessous :
  1. Dans Description du service : entrez une description, comme par exemple « Brother PC Fax » (Fax PC Brother).

2. Dans Nom ou adresse IP (par exemple 192.168.0.12) de l'ordinateur hôte de ce service sur votre réseau: entrez « Localhost » (hôtelocal).

- 3. Dans Numéro du port externe de ce service : entrez « 54926 ».
- 4. Dans Numéro du port interne de ce service : entrez « 54926 ».
- 5. Vérifiez que **UDP** est bien sélectionné.
- 6. Cliquez sur OK.

**7** Si vous avez encore des problèmes avec votre connexion réseau, cliquez sur le bouton **Ajouter**.

8 Pour ajouter le port 137 pour la fonction de numérisation réseau, l'impression en réseau et la réception PC Fax, entrez les informations ci-dessous :

1. Dans **Description du service** : entrez une description, comme par exemple « Brother PC Fax receiving » (réception de Fax PC Brother).

2. Dans Nom ou adresse IP (par exemple 192.168.0.12) de l'ordinateur hôte de ce service sur votre réseau: entrez « Localhost » (hôtelocal).

- 3. Dans Numéro du port externe de ce service : entrez « 137 ».
- 4. Dans Numéro du port interne de ce service : entrez « 137 ».
- 5. Vérifiez que **UDP** est bien sélectionné.
- 6. Cliquez sur OK.

15

9 Assurez-vous que le nouveau paramètre est ajouté et coché, puis cliquez sur OK.

#### Remarque

Une fois le logiciel Brother installé, réactivez le pare-feu.

#### Utilisateurs Windows Vista<sup>®</sup> :

- Cliquez sur le bouton (3), Panneau de configuration, Réseau et Internet, Pare-feu Windows puis sur Modifier les paramètres.
- 2 Lorsque l'écran Contrôle de compte d'utilisateur apparaît, procédez ainsi.
  - Utilisateurs possédant les droits d'administrateur : cliquez sur Continuer.
  - Pour les administrateurs n'ayant pas de droits d'administrateur : entrez le mot de passe administrateur et cliquez sur OK.
- 3 Vérifiez que Activé (recommandé) est bien sélectionné sur l'onglet Général.
- 4 Cliquez sur l'onglet **Exceptions**.
- 5 Cliquez sur le bouton **Ajouter un port**.
- 6 Pour ajouter le port 54925 pour la numérisation réseau, entrez les informations ci-dessous :
  - 1. Dans Nom : entrez une description, comme par exemple, « Scanner Brother ».
  - 2. Dans Numéro du port : entrez « 54925 ».
  - 3. Vérifiez que **UDP** est bien sélectionné.
  - 4. Cliquez sur **OK**.
- 7 Cliquez sur le bouton Ajouter un port.
- 8 Pour ajouter le port 54926 pour la fonction PC Fax réseau, entrez les informations ci-dessous :
  - 1. Dans Nom : entrez une description, comme par exemple « Brother PC Fax » (Fax PC Brother).
  - 2. Dans Numéro du port : entrez « 54926 ».
  - 3. Vérifiez que **UDP** est bien sélectionné.
  - 4. Cliquez sur OK.
- 9 Assurez-vous que le nouveau paramètre est ajouté et coché, puis cliquez sur OK.

Si vous avez encore des problèmes avec votre connexion réseau pour la numérisation ou l'impression en réseau, cochez la case Partage de fichiers et d'imprimantes dans l'onglet Exceptions puis cliquez sur OK.

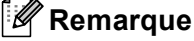

Une fois le logiciel Brother installé, réactivez le pare-feu.

## Problèmes de réseau sans fil (MFC-8890DW uniquement)

#### Problèmes de configuration de la connexion sans fil

## L'Assistant de configuration de la connexion sans fil ne trouve pas le serveur d'impression Brother pendant l'installation.

- 1 Vérifiez que l'appareil est allumé, en ligne et prêt à imprimer.
- 2 Rapprochez l'appareil Brother de votre point d'accès/routeur (ou de votre ordinateur Ad-hoc) et réessayez.
- Réinitialisez le serveur d'impression à ses paramètres usine par défaut et réessayez. (Pour en savoir plus sur le mode de restauration des paramètres d'usine par défaut, consultez Restauration des paramètres réseau en valeurs d'usine par défaut à la page 123.)

## Pourquoi faut-il remplacer le paramètre réseau de mon appareil par « LAN filaire » pendant l'installation alors que j'essaye de configurer un LAN sans fil.

Si vous utilisez Windows<sup>®</sup> 2000, Mac OS X 10.3.9 ou une version ultérieure ou si votre ordinateur est connecté au réseau sans fil avec un câble réseau, il est recommandé de connecter provisoirement l'appareil à votre point d'accès/routeur, hub ou routeur à l'aide d'un câble réseau. Vous devrez aussi remplacer provisoirement le paramètre réseau de votre machine par LAN filaire. Le paramètre réseau de votre appareil sera automatiquement changé en LAN sans fil pendant la configuration.

■ Windows<sup>®</sup> :

Utilisation de l'Assistant de configuration à partir du panneau de commande à la page 31

Configuration sans fil pour Windows<sup>®</sup> en utilisant l'application d'installation Brother (Pour MFC-8890DW) à la page 41

Macintosh :

Utilisation de l'Assistant de configuration à partir du panneau de commande à la page 31

Configuration sans fil pour Macintosh en utilisant l'application d'installation Brother (Pour MFC-8890DW) à la page 68

#### Problèmes liés à la connexion sans fil

#### La connexion réseau sans fil est parfois désactivée.

L'état de la connexion du réseau sans fil est affecté par l'environnement de l'imprimante Brother et des autres appareils sans fil. Les conditions suivantes sont susceptibles d'entraîner des problèmes de connexion :

- Un mur en béton ou à ossature métallique est installé entre l'appareil Brother et le point d'accès/routeur.
- Des appareils électriques comme des télévisions, appareils électroniques, fours à micro-ondes, interphones, téléphones portables/cellulaires, chargeurs de batterie et adaptateurs secteurs sont installés à proximité de votre réseau.
- Votre réseau se trouve près d'une station de radiodiffusion ou d'un câble haute tension.
- Une lumière fluorescente s'allume ou s'éteint.

## **Problèmes spécifiques aux protocoles**

# Problèmes IPP sous Windows<sup>®</sup> 2000/XP, Windows Vista<sup>®</sup> et Windows Server<sup>®</sup> 2003/2008

#### Utilisation d'un numéro de port différent de 631.

Si vous utilisez le port 631 pour imprimer sous IPP, il se peut que votre pare-feu ne laisse pas passer les données d'impression. Si c'est le cas, utilisez un autre numéro de port (port 80) ou configurez le pare-feu pour qu'il autorise le port 631 à laisser passer les données.

Pour envoyer une tâche d'impression sous IPP à une imprimante utilisant le port 80 (le port standard HTTP), entrez la ligne suivante lors de la configuration du système Windows<sup>®</sup> 2000/XP, Windows Vista<sup>®</sup> ou Windows Server<sup>®</sup> 2003/2008.

http://adresseip/ipp/

L'option « Allez sur le site Web de l'imprimante » ne fonctionne pas sous Windows<sup>®</sup> XP et Windows Vista<sup>®</sup>.

## L'option « Obtenir plus d'informations » ne fonctionne pas sous Windows<sup>®</sup> 2000 et Windows Server<sup>®</sup> 2003/2008.

Si vous utilisez l'URL suivante :

#### http://adresseip:631/ OU http://adresseip:631/ipp/

l'option **Obtenir plus d'informations** ne fonctionnera pas sous Windows<sup>®</sup> 2000/XP, Windows Vista<sup>®</sup> et Windows Server<sup>®</sup> 2003/2008. Si vous souhaitez utiliser l'option **Obtenir plus d'informations**, utilisez l'URL suivant :

#### http://adresseip/

Cela forcera Windows<sup>®</sup> 2000/XP, Windows Vista<sup>®</sup> et Windows Server<sup>®</sup> 2003/2008 à utiliser le port 80 pour communiquer avec le serveur d'impression Brother.

#### Diagnostic des anomalies de gestion à partir du Web (navigateur Web) (TCP/IP)

- Si vous ne pouvez pas vous connecter au serveur d'impression avec votre navigateur Web, il est conseillé de vérifier les paramètres Proxy de votre navigateur. Vérifiez la configuration des exceptions et, au besoin, tapez l'adresse IP du serveur d'impression. Ceci empêchera votre ordinateur d'essayer de se connecter à votre fournisseur de service Internet ou à votre serveur proxy à chaque fois que vous souhaitez consulter le serveur d'impression.
- Veillez à utiliser un navigateur Web approprié. Il est recommandé d'utiliser Microsoft<sup>®</sup> Internet Explorer<sup>®</sup> 6.0 (ou des versions ultérieures) ou Firefox 1.0 (ou des versions ultérieures) pour Windows<sup>®</sup> et Safari 1.3 pour Macintosh. Veuillez aussi vous assurer que JavaScript et Cookies sont toujours activés, quel que soit le navigateur utilisé. Si vous utilisez un autre navigateur Web, assurez-vous qu'il est compatible avec HTTP 1.0 et HTTP 1.1.

#### Problèmes de LDAP

Si vous avez des problèmes de connexion à un serveur LDAP sous Windows<sup>®</sup>, veuillez contacter votre Administrateur réseau et vérifiez vos options de sécurité LDAP.

Pour en savoir plus, rendez-nous visite sur http://solutions.brother.com/.

Annexe A

## **Utilisation des services**

Un service est une ressource accessible par les ordinateurs souhaitant imprimer sur le serveur d'impression Brother. Le serveur d'impression Brother fournit les services prédéfinis suivants (entrez une commande SHOW SERVICE sur la console d'accès distant du serveur d'impression Brother pour obtenir la liste des services disponibles) : entrez l'invite de commande HELP pour obtenir une liste des commandes prises en charge.

| Service (exemple) | Définition                                                                                                    |
|-------------------|----------------------------------------------------------------------------------------------------|
| BINARY_P1         | Binaire TCP/IP                                                                                                 |
| TEXT_P1           | Service texte TCP/IP (ajoute un retour chariot après chaque changement de ligne)                               |
| PCL_P1            | Service PCL (fait passer les imprimantes compatibles PJL en mode PCL)                                          |
| BRNxxxxxxxxxx     | Binaire TCP/IP                                                                                                 |
| BRNxxxxxxxxxx_AT  | Service PostScript <sup>®</sup> pour Macintosh                                                                 |
| POSTSCRIPT_P1     | Service PostScript <sup>®</sup> (fait passer les imprimantes compatibles PJL en mode PostScript <sup>®</sup> ) |

Où « xxxxxxxxxx » est l'adresse MAC (adresse Ethernet) de votre machine

# Autres moyens de définir l'adresse IP (pour les utilisateurs avancés et les administrateurs)

Pour en savoir plus sur la façon de configurer votre appareil en réseau à l'aide de l'utilitaire BRAdmin Light, consultez la rubrique *Paramétrage de l'adresse IP et du masque de sous-réseau* à la page 15.

#### Configuration de l'adresse IP à l'aide de DHCP

Dynamic Host Configuration Protocol (DHCP) est l'un des mécanismes IP automatisés permettant d'attribuer les adresses IP. Si vous avez un serveur DHCP sur votre réseau, le serveur d'impression obtient automatiquement son adresse IP du serveur DHCP et enregistre son nom avec tout service de nom dynamique compatible RFC 1001 et 1002.

#### 🖉 Remarque

Si vous ne voulez pas configurer votre serveur d'impression via DHCP, BOOTP ou RARP, vous devez régler la Méthode Boot sur statique pour que le serveur d'impression ait une adresse IP statique. Ainsi, le serveur d'impression n'essayera pas d'obtenir une adresse IP de l'un de ces systèmes. Pour changer la méthode Boot, servez-vous du menu Réseau du panneau de configuration de la machine, des applications BRAdmin, de la configuration à distance ou de la gestion à partir du Web (navigateur Web).
# Configuration de l'adresse IP à l'aide de BOOTP

BOOTP est une alternative à RARP qui présente l'avantage de permettre la configuration du masque de sous-réseau et de la passerelle. Afin d'utiliser BOOTP pour configurer l'adresse IP, vérifiez que BOOTP est installé et fonctionne bien sur votre ordinateur hôte (il devrait apparaître dans le fichier /etc/services sur votre hôte, en tant que service réel; tapez man bootpd ou référez-vous à la documentation du système pour en savoir plus). BOOTP démarre généralement via le fichier /etc/inetd.conf, il se peut donc que vous deviez l'activer en supprimant le caractère « # » devant l'entrée bootp de ce fichier. Exemple d'entrée bootp type dans le fichier /etc/inetd.conf :

#bootp dgram udp wait /usr/etc/bootpd bootpd -i

Sur certains systèmes, cette entrée peut s'appeler « bootps » au lieu de « bootp ».

# 🖉 Remarque

Pour autoriser BOOTP, utilisez simplement un éditeur pour supprimer le caractère « # » (s'il n'y a pas de « # », cela signifie que BOOTP est déjà activé). Modifiez ensuite le fichier de configuration BOOTP (généralement, /etc/bootptab) et entrez le nom, le type de réseau (1 pour Ethernet), l'adresse MAC (adresse Ethernet) et l'adresse IP, le masque de sous-réseau et la passerelle du serveur d'impression. Malheureusement, le format exact correspondant n'est pas standard. Il faut donc consulter la documentation de votre système pour déterminer comment saisir ces informations (de nombreux systèmes UNIX ont également des exemples de modèle dans le fichier bootptab que vous pouvez utiliser comme référence). Certains exemples d'entrées habituelles /etc/bootptab incluent : (« BRN » cidessous est « BRW » pour un réseau sans fil.)

```
BRN310107 1 00:80:77:31:01:07 192.168.1.2
et:
BRN310107:ht=ethernet:ha=008077310107:\ip=192.168.1.2:
```

Certaines implémentations de logiciel hôte BOOTP ne répondent pas aux requêtes BOOTP si vous n'avez pas saisi de nom de fichier de téléchargement dans le fichier de configuration. Dans ce cas, créez simplement un fichier vide sur l'hôte et spécifiez le nom de ce fichier et son chemin d'accès dans le fichier de configuration.

Comme avec RARP, le serveur d'impression charge son adresse IP à partir du serveur BOOTP lors de la mise sous tension de l'imprimante.

Α

# Configuration de l'adresse IP à l'aide de RARP

L'adresse IP du serveur d'impression Brother peut être configurée à l'aide de la fonction Reverse ARP (RARP) sur votre ordinateur hôte. Cela s'effectue grâce à la modification du fichier /etc/ethers (si ce fichier n'existe pas, vous pouvez le créer) avec une entrée similaire à ce qui suit :

00:80:77:31:01:07 BRN008077310107 (ou BRW008077310107 pour un réseau sans fil)

Où la première entrée est l'Adresse MAC (Adresse Ethernet) du serveur d'impression et la seconde entrée est le nom du serveur d'impression (le nom doit être identique à celui saisi dans le fichier /etc/hosts).

Si le daemon RARP n'est pas encore activé, lancez-le (en fonction du système, la commande peut être rarpd, rarpd -a, in.rarpd -a ou autre chose; tapez man rarpd ou référez-vous à la documentation de votre système pour en savoir plus). Pour vérifier que le daemon RARP s'exécute sur un système UNIX Berkeley, tapez la commande suivante :

ps -ax | grep -v grep | grep rarpd

Pour les systèmes AT&T UNIX, tapez :

ps -ef | grep -v grep | grep rarpd

Le serveur d'impression Brother obtient l'adresse IP du daemon RARP lors de la mise sous tension de l'imprimante.

### Configuration de l'adresse IP à l'aide de APIPA

Le serveur d'impression Brother fonctionne avec le protocole APIPA (Automatic Private IP Addressing). Avec APIPA, les clients DHCP configurent automatiquement une adresse IP et un masque de sous-réseau quand un serveur DHCP n'est pas disponible. Le périphérique choisit sa propre adresse IP dans la plage 169.254.1.0 - 169.254.254.255. Le masque de sous-réseau est automatiquement défini à 255.255.0.0 et l'adresse de la passerelle est définie à 0.0.0.

Le protocole APIPA est activé par défaut. Si vous souhaitez désactiver le protocole APIPA, faites-le à l'aide du panneau de commande de l'appareil. (Pour en savoir plus, consultez *APIPA* à la page 100.)

207

### Configuration de l'adresse IP à l'aide de ARP

Si vous ne pouvez pas utiliser l'utilitaire BRAdmin et si votre réseau n'utilise pas de serveur DHCP, vous pouvez également utiliser la commande ARP. La commande ARP est disponible sur les systèmes Windows<sup>®</sup> qui sont équipés de TCP/IP ainsi que sur les systèmes Unix. Pour utiliser ARP, tapez la commande suivante à l'invite système :

arp -s adresseip adresseethernet

```
ping adresseip
```

Où adresseethernet est l'Adresse MAC (Adresse Ethernet) du serveur d'impression et ipaddress est l'adresse IP du serveur d'impression. Par exemple :

### Systèmes Windows<sup>®</sup>

Les systèmes Windows<sup>®</sup> exigent l'utilisation du caractère « - » (tiret) entre chaque chiffre de l'Adresse MAC (Adresse Ethernet).

arp -s 192.168.1.2 00-80-77-31-01-07

ping 192.168.1.2

### Systèmes UNIX/Linux

En général, les systèmes Unix et Linux exigent l'utilisation du caractère « : » (deux points) entre les chiffres de l'adresse MAC (adresse Ethernet).

arp -s 192.168.1.2 00:80:77:31:01:07

ping 192.168.1.2

### Remarque

Pour utiliser la commande arp -s, vous devez vous trouver sur le même segment Ethernet (il ne doit pas y avoir de routeur entre le serveur d'impression et le système d'exploitation).

S'il existe un routeur, vous pouvez utiliser BOOTP ou une autre méthode décrite dans le chapitre pour entrer l'adresse IP. Si l'administrateur système a configuré le système pour fournit des adresses IP avec BOOTP, DHCP ou RARP, le serveur d'impression Brother peut recevoir une adresse IP de n'importe lequel de ces systèmes d'allocation d'adresses IP. Dans ce cas, vous n'aurez pas besoin d'utiliser la commande ARP. La commande ARP ne peut être utilisée qu'une fois. Pour des raisons de sécurité, quand l'adresse IP d'un serveur d'impression Brother a été définie à l'aide de la commande ARP, il n'est pas possible d'utiliser à nouveau cette commande pour changer l'adresse. Le serveur d'impression ignore de telles tentatives. Si vous souhaitez changer l'adresse IP de nouveau, utilisez la gestion à partir du Web (navigateur Web), TELNET (avec la commande SET IP ADDRESS) ou réinitialisez le serveur d'impression à ses valeurs par défaut (ce qui vous permettra d'utiliser à nouveau la commande ARP).

# Utilisation de la console TELNET pour configurer l'adresse IP

Vous pouvez également utiliser la commande TELNET pour changer l'adresse IP.

TELNET est une méthode efficace pour changer l'adresse IP de la machine, mais il faut qu'une adresse IP valide soit déjà programmée dans le serveur d'impression.

Tapez TELNET dans la <ligne de commande > dans l'invite de commande de l'invite du système, où la <ligne de commande > est l'adresse IP du serveur d'impression. Une fois connecté, appuyez sur la touche Retour ou Entrée pour obtenir l'invite « # ». Entrez le mot de passe « **access** » (le mot de passe ne s'affiche pas).

Vous devrez entrer un nom d'utilisateur. Entrez ce que vous voulez en réponse à la demande.

Et vous obtiendrez l'invite Local>. Tapez DÉFINIR ADRESSE IP adresseip, où adresseip est l'adresse IP que vous souhaitez attribuer au serveur d'impression (vérifiez avec votre administrateur réseau l'adresse IP à utiliser). Par exemple :

Local> SET IP ADDRESS 192.168.1.3

Vous devrez à présent définir le masque de sous-réseau en tapant SET IP SUBNET subnet mask, où subnet mask (le masque de sous-réseau) est celui que vous souhaitez attribuer au serveur d'impression (vérifiez avec votre administrateur réseau le masque de sous-réseau à utiliser). Par exemple :

Local> SET IP SUBNET 255.255.255.0

Si vous n'avez pas de sous-réseaux, utilisez l'un des masques de sous-réseau par défaut suivants :

255.0.0.0 pour les réseaux de classe A

255.255.0.0 pour les réseaux de classe B

255.255.255.0 pour les réseaux de classe C

Votre type de réseau peut être identifié par le groupe de chiffres le plus à gauche dans votre adresse IP. La valeur de ce groupe va de 1 à 127 pour les réseaux de classe A (par exemple, 13.27.7.1), de 128 à 191 pour les réseaux de classe B (par exemple, 128.10.1.30) et de 192 à 255 pour les réseaux de classe C (par exemple, 192.168.1.4).

Si vous possédez une passerelle (routeur), entrez son adresse avec la commande SET IP ROUTER routeraddress, où routeraddress (adresse du routeur) est l'adresse IP de la passerelle que vous souhaitez attribuer au serveur d'impression. Par exemple :

Local> SET IP ROUTER 192.168.1.4

Tapez SET IP METHOD STATIC pour définir la méthode de configuration de l'accès IP sur statique.

Pour vérifier l'exactitude des informations IP que vous avez entrées, tapez SHOW IP.

Tapez EXIT ou Ctrl-D (par exemple, maintenez la touche Ctrl appuyée et tapez « D ») pour mettre fin à la session de la console distante.

Α

Α

# Utilisation du logiciel serveur Brother Web BRAdmin pour IIS pour configurer l'adresse IP

Le logiciel serveur Web BRAdmin est conçu pour vous aider à gérer tous les périphériques Brother connectés au réseau LAN/WAN. En installant le logiciel de serveur Web BRAdmin sur un ordinateur exécutant IIS<sup>1</sup>, les administrateurs peuvent utiliser un navigateur Web pour se connecter au serveur Web BRAdmin qui peut ensuite communiquer avec l'appareil. Contrairement à l'utilitaire BRAdmin Professional, qui est

exclusivement conçu pour les systèmes Windows<sup>®</sup>, le logiciel de serveur Web BRAdmin est accessible à partir de n'importe quel ordinateur client disposant d'un navigateur Web supportant Java.

Veuillez noter que ce logiciel ne se trouve pas sur le CD-ROM fourni avec votre appareil Brother.

Veuillez consulter le site <u>http://solutions.brother.com/</u> pour obtenir des informations sur ce logiciel et le télécharger.

<sup>1</sup> Internet Information Server 4.0 ou Internet Information Service 5.0/5.1/6.0/7.0

# Installation lors de l'utilisation des services web (Windows Vista<sup>®</sup>)

### Remarque

- Vous devez configurer l'adresse IP sur votre appareil avant de poursuivre cette section. Si vous n'avez pas configuré l'adresse IP, consultez le *Paramétrage de l'adresse IP et du masque de sous-réseau* à la page 15.
- Vérifiez que l'ordinateur hôte et le serveur d'impression se trouvent sur le même sous-réseau ou que le routeur est bien configuré pour transmettre les données entre les deux périphériques.
- 1) Cliquez sur le bouton 🚱 puis sélectionnez Réseau.
- 2 Le nom des services Web de la machine s'afficheront avec l'icône de l'imprimante. Cliquez avec le bouton droit sur la machine à installer.

### Remarque

Le nom des services Web de la machine Brother est le nom du modèle et l'adresse MAC (adresse Ethernet) de la machine (ex. : Brother MFC-XXXX (nom du modèle) [XXXXXX] (adresse MAC / adresse Ethernet).

- 3 Cliquez sur **Installer**.
- 4 Lorsque l'écran Contrôle de compte d'utilisateur apparaît, procédez ainsi.
  - Utilisateurs possédant les droits d'administrateur : cliquez sur **Continuer**.
  - Pour les administrateurs n'ayant pas de droits d'administrateur : entrez le mot de passe administrateur et cliquez sur OK.
- 5 Choisissez Rechercher et installer le pilote logiciel (recommandé).
- 6 Insérez le CD-ROM Brother.
- 7 Choisissez Ne pas rechercher en ligne puis Rechercher un pilote logiciel sur mon ordinateur (avancé) sur votre ordinateur.
- 8 Choisissez le lecteur de CD-ROM et le dossier **driver** \ **win2kxpvista** <sup>1</sup> \ **votre langue**. Cliquez sur **OK**.

Le dossier win2kxpvista pour les utilisateurs d'un SE en 32 bits et le winxpx64vista64 pour les utilisateurs d'un SE en 64 bits

9 Cliquez sur **Suivant** pour lancer l'installation.

# Installation si une file d'impression réseau ou partagée est utilisée (pilote d'imprimante seulement)

|   | Remarque                                                                                                    |
|---|----------------------------------------------------------------------------------------------------|
|   | Si vous voulez vous connecter à une imprimante partagée dans le réseau, il est recommandé de de demander à l'administrateur réseau la file d'attente et le nom de partage de l'imprimante avant d'effectuer l'installation. |
| 1 | Lancez le menu d'installation du CD-ROM conformément aux instructions figurant dans le <i>Guide d'installation rapide</i> .                                                                                                 |
| 2 | Choisissez le nom du modèle ainsi que votre langue (si nécessaire), puis cliquez sur <b>Installation initiale</b> .                                                                                                    |
| 3 | Cliquez sur Pilote d'imprimante (seulement, pour réseau).                                                                                                    |
| 4 | Cliquez sur <b>Suivant</b> en réponse au message de bienvenue. Suivez les consignes qui s'affichent à l'écran.                                                                                                    |
| 5 | Choisissez Installation standard puis cliquez sur Suivant.                                                                                                    |
| 6 | Choisissez Imprimante partagée en réseau puis cliquez sur Suivant.                                                                                                    |
| 7 | Sélectionnez la file d'attente de votre imprimante, puis cliquez sur <b>OK</b> .                                                                                                    |
|   | Remarque                                                                                                    |
|   | Contactez votre administrateur si vous n'êtes pas sûr de l'emplacement ou du nom de l'imprimante sur le réseau.                                                                                                    |
|   |                                                                                                    |

8 Cliquez sur **Terminer**. La configuration est terminée.

Réseau Ethernet câblé

B

# Caractéristiques techniques du serveur d'impression

| Nom de modèle<br>de la carte<br>réseau                                                                                                    | e NC-6800h type2                                                                                                    |                                                                                                    |  |  |  |  |
|----------------------------------------------------------------------------------------------------|----------------------------------------------------------------------------------------------------|----------------------------------------------------------------------------------------------------|--|--|--|--|
| Réseau                                                                                                    | Vous pouvez connecter votre appareil à un réseau pour l'impression en réseau, la numérisation en réseau, PC Fax et la configuration à distance. <sup>1 2</sup> |                                                                                                    |  |  |  |  |
| Support pour                                                                                                    | Windows <sup>®</sup> 2                                                                                                    | 2000 Professionel, Windows <sup>®</sup> XP,                                                                                                    |  |  |  |  |
|                                                                                                    | Windows <sup>®</sup> X<br>Windows Se                                                                                                    | XP Professionnel x64, Windows Vista <sup>®</sup> , Windows Server <sup>®</sup> 2003/2008 et<br>erver <sup>®</sup> 2003 x64 <sup>2</sup>                                                                                                    |  |  |  |  |
|                                                                                                    | Mac OS X 1                                                                                                    | 10.3.9 ou ultérieur <sup>3</sup>                                                                                                    |  |  |  |  |
| Protocoles                                                                                                    | IPv4:                                                                                                    | ARP, RARP, BOOTP, DHCP, APIPA (Auto IP),<br>WINS/NetBIOS name resolution, DNS resolver, mDNS,<br>LLMNR responder, LPR/LPD, Custom Raw Port/Port9100, IPP/IPPS,<br>FTP server, FTP client, POP before SMTP, SMTP AUTH, APOP,<br>TELNET Server, SNMPv1/v2c/v3, HTTP/HTTPS server,<br>TFTP client and server, SMTP client, ICMP, Web services Print, SNTP,<br>LDAP <sup>4</sup> , CIFS Client, SSL/TLS, LLTD responder, POP3/SMTP <sup>4</sup> |  |  |  |  |
|                                                                                                    | IPv6:                                                                                                    | (Désactivé par défaut) NDP, RA, DNS resolver, mDNS, LLMNR responder,<br>LPR/LPD, Custom Raw Port/Port9100, IPP/IPPS, FTP server, FTP client,<br>POP before SMTP, SMTP AUTH, APOP, TELNET Server,<br>SNMPv1/v2c/v3, HTTP/HTTPS server, TFTP client and server,<br>SMTP client, ICMPv6, Web services Print, SNTP, LDAP <sup>4</sup> , CIFS Client,<br>SSL/TLS, LLTD responder, POP3/SMTP <sup>4</sup>                                         |  |  |  |  |
| Type de réseau                                                                                                    | Ethernet 10                                                                                                    | /100 BASE-TX en auto négociation (LAN câblé)                                                                                                    |  |  |  |  |
| Utilitaires de                                                                                                    | BRAdmin Light                                                                                                    |                                                                                                    |  |  |  |  |
| gestion                                                                                                    | BRAdmin Professional 3 <sup>5</sup>                                                                                                    |                                                                                                    |  |  |  |  |
|                                                                                                    | Web BRAdmin <sup>5 6</sup>                                                                                                    |                                                                                                    |  |  |  |  |
|                                                                                                    | BRPrint Auditor <sup>7</sup>                                                                                                    |                                                                                                    |  |  |  |  |
|                                                                                                    | Gestion à p                                                                                                    | artir du Web (navigateur Web)                                                                                                    |  |  |  |  |
| <ul> <li>Transmission par PC Fax pour Mac</li> <li>Impression seulement pour Windows Server<sup>®</sup> 2003/2008</li> <li>Pour obtenir les dernières mises à jour de pilotes, rendez-nous visite sur <u>http://solutions.brother.com/</u>.</li> <li>Pour MEC 8880DN et MEC 8880DN/</li> </ul> |                                                                                                    |                                                                                                    |  |  |  |  |

- <sup>5</sup> BRAdmin Professional et Web BRAdmin peuvent être téléchargés à partir du site <u>http://solutions.brother.com/</u>. Ils sont destinés à Windows<sup>®</sup> uniquement.
- <sup>6</sup> Ordinateurs clients avec un navigateur Web supportant Java.
- <sup>7</sup> Disponible lors de l'utilisation de BRAdmin Professional 3 ou de Web BRAdmin avec des périphériques connectés à votre PC client via l'interface USB ou parallèle.

### Réseau sans fil

| Nom de modèle<br>de la carte<br>réseau | NC-7600w type2                                                                                                    |                                                                                                    |  |  |  |  |
|----------------------------------------|----------------------------------------------------------------------------------------------------|----------------------------------------------------------------------------------------------------|--|--|--|--|
| Réseau                                 | Vous pouvez connecter votre appareil à un réseau pour l'impression en réseau, la numérisation en réseau, PC Fax et la configuration à distance <sup>1 2</sup> . |                                                                                                    |  |  |  |  |
| Support pour                           | Windows <sup>®</sup> 200                                                                                                    | 00 Professionel, Windows <sup>®</sup> XP,                                                                                                    |  |  |  |  |
|                                        | Windows <sup>®</sup> XP<br>Windows Serv                                                                                                    | Professionnel x64, Windows Vista <sup>®</sup> , Windows Server <sup>®</sup> 2003/2008 et<br>er <sup>®</sup> 2003 x64                                                                                                    |  |  |  |  |
|                                        | Mac OS X 10.3                                                                                                    | 3.9 ou ultérieur <sup>3</sup>                                                                                                    |  |  |  |  |
| Protocoles                             | IPv4:                                                                                                    | <ul> <li>ARP, RARP, BOOTP, DHCP, APIPA (Auto IP),</li> <li>WINS/NetBIOS name resolution, DNS resolver, mDNS,</li> <li>LLMNR responder, LPR/LPD, Custom Raw Port/Port9100, IPP/IPF</li> <li>FTP server, FTP client, POP before SMTP, SMTP AUTH, APOP,</li> <li>TELNET Server, SNMPv1/v2c/v3, HTTP/HTTPS server,</li> <li>TFTP client and server, SMTP client, ICMP, Web services Print, SN</li> <li>LDAP, CIFS Client, SSL/TLS, LLTD responder, POP3/SMTP</li> </ul> |  |  |  |  |
|                                        | IPv6:                                                                                                    | (Désactivé par défaut) NDP, RA, DNS resolver, mDNS,<br>LLMNR responder, LPR/LPD, Custom Raw Port/Port9100, IPP/IPPS,<br>FTP server, FTP client, POP before SMTP, SMTP AUTH, APOP,<br>TELNET Server, SNMPv1/v2c/v3, HTTP/HTTPS server,<br>TFTP client and server, SMTP client, ICMPv6, Web services Print,<br>SNTP, LDAP, CIFS Client, SSL/TLS, LLTD responder, POP3/SMTP                                                                                            |  |  |  |  |
| Utilitaires de                         | BRAdmin Light                                                                                                    |                                                                                                    |  |  |  |  |
| gestion                                | BRAdmin Professional 3 <sup>4</sup>                                                                                                    |                                                                                                    |  |  |  |  |
|                                        | Web BRAdmin <sup>4 5</sup>                                                                                                    |                                                                                                    |  |  |  |  |
|                                        | BPPrint Auditor <sup>6</sup>                                                                                                    |                                                                                                    |  |  |  |  |
|                                        | Gestion à partir du Web (navigateur Web)                                                                                                    |                                                                                                    |  |  |  |  |
| Type de réseau                         | $IEFE \ 802 \ 11 \ h/g \ (I \ AN \ cable)$                                                                                                    |                                                                                                    |  |  |  |  |
| Fréquence                              | 2412-2472 MH                                                                                                    | Iz                                                                                                    |  |  |  |  |
| Canaux RF                              | États-Unis/<br>Canada                                                                                                    | 1-11                                                                                                    |  |  |  |  |
|                                        | Japon                                                                                                    | 802.11b : 1-14, 802.11g : 1-13                                                                                                    |  |  |  |  |
|                                        | Autres                                                                                                    | 1-13                                                                                                    |  |  |  |  |
| Mode de communication                  | Infrastructure, Ad-hoc (802.11b uniquement)                                                                                                    |                                                                                                    |  |  |  |  |
| Débits de                              | 802.11b                                                                                                    | 11/5,5/2/1 Mbps                                                                                                    |  |  |  |  |
| données                                | 802.11g                                                                                                    | 54/48/36/24/18/12/11/9/6/5,5/2/1 Mbps                                                                                                    |  |  |  |  |

| Distance de la<br>liaison    | 70 m au débit de données minimal<br>(la distance varie en fonction de l'environnement et de l'emplacement des autres<br>appareils.) |
|------------------------------|----------------------------------------------------------------------------------------------------|
| Sécurité du<br>réseau        | SSID/ESSID, 128 (104) / 64 (40) bit WEP, WPA2-PSK (AES), WPA-PSK (TKIP/AES), LEAP (CKIP), EAP-FAST                                  |
| Utilitaires de configuration | SecureEasySetup™, Wi-Fi Protected Setup, AOSS™                                                                                      |

- <sup>1</sup> Transmission par PC Fax pour Mac
- <sup>2</sup> Impression seulement pour Windows Server<sup>®</sup> 2003/2008
- <sup>3</sup> Pour obtenir les dernières mises à jour de pilotes, rendez-nous visite sur <u>http://solutions.brother.com/</u>.
- <sup>4</sup> BRAdmin Professional et Web BRAdmin peuvent être téléchargés à partir du site <u>http://solutions.brother.com/</u>. Ils sont destinés à Windows<sup>®</sup> uniquement.
- <sup>5</sup> Ordinateurs clients avec un navigateur Web supportant Java.
- <sup>6</sup> Disponible lors de l'utilisation de BRAdmin Professional 3 ou de Web BRAdmin avec des périphériques connectés à votre PC client via un port USB ou parallèle.

# Tableau des fonctions et des réglages usine par défaut

# DCP-8080DN, DCP-8085DN, MFC-8370DN, MFC-8380DN et MFC-8480DN

Les paramètres par défaut sont indiqués en gras avec un astérisque.

| Menu principal | Sous-menu | Options de menu  | Options                                                            |                                                                                 |  |  |     |
|----------------|-----------|------------------|--------------------------------------------------------------------|---------------------------------------------------------------------------------|--|--|-----|
| 5.Réseau       | 1.TCP/IP  | 1.Méth. boot     | Auto*                                                              |                                                                                 |  |  |     |
| (DCP-8080DN et |           |                  | Statique                                                           |                                                                                 |  |  |     |
| 7 Régeriu      |           |                  | RARP                                                               |                                                                                 |  |  |     |
| (MFC-8370DN,   |           |                  | BOOTP                                                              |                                                                                 |  |  |     |
| MFC-8380DN et  |           |                  | DHCP                                                               |                                                                                 |  |  |     |
| MFC-8480DN)    |           |                  | (Si vous choisissez Au<br>devrez préciser le nom<br>l'adresse IP.) | to, RARP, BOOTP <b>ou</b> DHCP, <b>vous</b><br>bre de tentatives d'obtention de |  |  |     |
|                |           | 2.Adresse IP     | [000-255].[000-25                                                  | 5].[000-255].[000-255]                                                          |  |  |     |
|                |           |                  | [000].[000].[000]                                                  | .[000] <sup>*1</sup>                                                            |  |  |     |
|                |           | 3.Masq.SS.réseau | [000-255].[000-25                                                  | 5].[000-255].[000-255]                                                          |  |  |     |
|                |           |                  | [000].[000].[000]                                                  | .[000]* <sup>1</sup>                                                            |  |  |     |
|                |           | 4.Passerelle     | [000-255].[000-25                                                  | 5].[000-255].[000-255]                                                          |  |  |     |
|                |           |                  | [000].[000].[000]                                                  | .[000]*                                                                         |  |  |     |
|                |           | 5.Nom du nœud    | BRNxxxxxxxxxx                                                      |                                                                                 |  |  |     |
|                |           |                  | (32 caractères max.)                                               |                                                                                 |  |  |     |
|                |           | 6.Config.WINS    | Auto*                                                              |                                                                                 |  |  |     |
|                |           |                  | Statique                                                           |                                                                                 |  |  |     |
|                |           | 7.Serveur WINS   | Primaire                                                           | [000-255].[000-255].[000-255].[000-255]                                         |  |  |     |
|                |           |                  |                                                                    | [000].[000].[000].[000]*                                                        |  |  |     |
|                |           |                  | Secondaire                                                         | [000-255].[000-255].[000-255].[000-255]                                         |  |  |     |
|                |           |                  |                                                                    | [000].[000].[000].[000]*                                                        |  |  |     |
|                |           | 8.Serveur DNS    | Primaire                                                           | [000-255].[000-255].[000-255].[000-255]                                         |  |  |     |
|                |           |                  |                                                                    | [000].[000].[000].[000]*                                                        |  |  |     |
|                | 9.APIPA   | Secondaire       | [000-255].[000-255].[000-255].[000-255]                            |                                                                                 |  |  |     |
|                |           |                  |                                                                    | [000].[000].[000].[000]*                                                        |  |  |     |
|                |           | 9.APIPA          | Oui*                                                               |                                                                                 |  |  |     |
|                |           |                  |                                                                    |                                                                                 |  |  | Non |

| Menu principal                                           | Sous-menu        | Options de menu | Options          |                                    |
|----------------------------------------------------------|------------------|-----------------|------------------|------------------------------------|
| 5.Réseau                                                 | 1.TCP/IP         | 0.IPv6          | Activé           |                                    |
| (DCP-8080DN et<br>DCP-8085DN)                            | (suite)          |                 | Désactivé*       |                                    |
| 7.Réseau<br>(MFC-8370DN,<br>MFC-8380DN et<br>MFC-8480DN) |                  |                 |                  |                                    |
| (suite)                                                  |                  |                 |                  |                                    |
|                                                          | 2.Ethernet       | —               | Auto*            |                                    |
|                                                          |                  |                 | 100B-FD          |                                    |
|                                                          |                  |                 | 100B-HD          |                                    |
|                                                          |                  |                 | 10B-FD           |                                    |
|                                                          |                  |                 | 10B-HD           |                                    |
|                                                          | 3.Numér.vers FTP | —               | Couleur 100 ppp* | (Si vous choisissez l'option       |
|                                                          |                  |                 | Couleur 200 ppp  | Couleur)                           |
|                                                          |                  |                 | Couleur 300 ppp  | PDF*                               |
|                                                          |                  |                 | Couleur 600 ppp  | PDF sécurisé                       |
|                                                          |                  |                 | Gris 100 ppp     | JPEG                               |
|                                                          |                  |                 | Gris 200 ppp     | XPS                                |
|                                                          |                  |                 | Gris 300 ppp     | (Si vous choisissez l'option Gris) |
|                                                          |                  |                 | N&B 200 ppp      | PDF*                               |
|                                                          |                  |                 | N&B 200x100 ppp  | PDF sécurisé                       |
|                                                          |                  |                 |                  | JPEG                               |
|                                                          |                  |                 |                  | XPS                                |
|                                                          |                  |                 |                  | (Si vous choisissez l'option N/B)  |
|                                                          |                  |                 |                  | PDF*                               |
|                                                          |                  |                 |                  | PDF sécurisé                       |
|                                                          |                  |                 |                  | TIFF                               |

| Menu principal                                                                                                    | Sous-menu                                        | Options de menu      | Options                                                                                                    |                                                                                                    |
|----------------------------------------------------------------------------------------------------|--------------------------------------------------|----------------------|----------------------------------------------------------------------------------------------------|----------------------------------------------------------------------------------------------------|
| Menu principal<br>5.Réseau<br>(DCP-8080DN et<br>DCP-8085DN)<br>7.Réseau<br>(MFC-8370DN,<br>MFC-8380DN et<br>MFC-8480DN)<br>(suite) | Sous-menu<br>4.Num vers rés.<br>7.Fuseau horaire | Options de menu<br>— | Options<br>Couleur 100 ppp*<br>Couleur 200 ppp<br>Couleur 300 ppp<br>Gris 100 ppp<br>Gris 200 ppp<br>N&B 200 ppp<br>N&B 200x100 ppp | (Si vous choisissez l'option<br>Couleur)<br>PDF*<br>PDF sécurisé<br>JPEG<br>XPS<br>(Si vous choisissez l'option Gris)<br>PDF*<br>PDF sécurisé<br>JPEG<br>XPS<br>(Si vous choisissez l'option N/B)<br>PDF*<br>PDF sécurisé<br>TIFF |
|                                                                                                    |                                                  |                      |                                                                                                    | UTC-XX:XX                                                                                                    |
|                                                                                                    | 0.Réinit. réseau                                 | 1.Init.              | 1.Oui<br>2.Non                                                                                                    |                                                                                                    |
|                                                                                                    |                                                  | 2.Quitter            | —                                                                                                    |                                                                                                    |

<sup>1</sup> Lors de la connexion au réseau, l'appareil définit automatiquement l'adresse IP et le masque de sous-réseau appropriés pour votre réseau.

# **MFC-8880DN**

Les paramètres par défaut sont indiqués en gras avec un astérisque.

| Menu principal | Sous-menu                                                                  | Options de menu  | Options                                                                      |                                         |  |
|----------------|----------------------------------------------------------------------------|------------------|------------------------------------------------------------------------------|-----------------------------------------|--|
| 7.Réseau       | 1.TCP/IP                                                                   | 1.Méth. boot     | Auto*                                                                        |                                         |  |
|                |                                                                            |                  | Statique                                                                     |                                         |  |
|                |                                                                            |                  | RARP                                                                         |                                         |  |
|                |                                                                            |                  | BOOTP                                                                        |                                         |  |
|                |                                                                            |                  | DHCP                                                                         |                                         |  |
|                | (Si vous choisissez Auto, 1<br>devrez préciser le nombre<br>l'adresse IP.) |                  | to, RARP, BOOTP <b>ou</b> DHCP, <b>vous</b> bre de tentatives d'obtention de |                                         |  |
|                |                                                                            | 2.Adresse IP     | [000-255].[000-25                                                            | 5].[000-255].[000-255]                  |  |
|                | [000].[000].[000].                                                         |                  | .[000]* <sup>1</sup>                                                         |                                         |  |
|                |                                                                            | 3.Masq.SS.réseau | [000-255].[000-25                                                            | 5].[000-255].[000-255]                  |  |
|                |                                                                            |                  | [000].[000].[000]                                                            | . [000] * <sup>1</sup>                  |  |
|                |                                                                            | 4.Passerelle     | [000-255].[000-25                                                            | 5].[000-255].[000-255]                  |  |
|                |                                                                            |                  | [000].[000].[000].                                                           |                                         |  |
|                |                                                                            | 5.Nom du nœud    | BRNxxxxxxxxxx                                                                |                                         |  |
|                |                                                                            |                  | (32 caractères max.)                                                         |                                         |  |
|                |                                                                            | 6.Config.WINS    | Auto*                                                                        |                                         |  |
|                |                                                                            |                  | Statique                                                                     |                                         |  |
|                |                                                                            | 7.Serveur WINS   | Primaire                                                                     | [000-255].[000-255].[000-255].[000-255] |  |
|                |                                                                            |                  |                                                                              | [000].[000].[000].[000]*                |  |
|                |                                                                            |                  | Secondaire                                                                   | [000-255].[000-255].[000-255].[000-255] |  |
|                |                                                                            |                  |                                                                              | [000].[000].[000].[000]*                |  |
|                |                                                                            | 8.Serveur DNS    | Primaire                                                                     | [000-255].[000-255].[000-255].[000-255] |  |
|                |                                                                            |                  |                                                                              | [000].[000].[000].[000]*                |  |
|                |                                                                            |                  | Secondaire                                                                   | [000-255].[000-255].[000-255].[000-255] |  |
|                |                                                                            |                  |                                                                              | [000].[000].[000].[000]*                |  |
|                |                                                                            | 9.APIPA          | Oui*                                                                         |                                         |  |
|                |                                                                            |                  | Non                                                                          |                                         |  |
|                |                                                                            | 0.IPv6           | Activé                                                                       |                                         |  |
|                |                                                                            |                  | Désactivé*                                                                   |                                         |  |

| Menu principal | Sous-menu     | Options de menu  | Options               |                                         |
|----------------|---------------|------------------|-----------------------|-----------------------------------------|
| 7.Réseau       | 2.Ethernet    | —                | Auto*                 |                                         |
| (suite)        |               |                  | 100B-FD               |                                         |
|                |               |                  | 100B-HD               |                                         |
|                |               |                  | 10B-FD                |                                         |
|                |               |                  | 10B-HD                |                                         |
|                | 3.E-mail/IFAX | 1.Adresse mail   | Nom (60 caractères ma | IX.)                                    |
|                |               | 2.Config. serv.  | 1.Serveur SMTP        | Nom? (64 caractères max.)               |
|                |               |                  |                       | Adresse IP?                             |
|                |               |                  |                       | [000-255].[000-255].[000-255].[000-255] |
|                |               |                  | 2.Port SMTP           | 00025*                                  |
|                |               |                  |                       | [00001-65535]                           |
|                |               |                  | 3.Auth.pour SMTP      | Aucun*                                  |
|                |               |                  |                       | SMTP-AUTH                               |
|                |               |                  |                       | POP avant SMTP                          |
|                |               |                  | 4.Serveur POP3        | Nom? (64 caractères max.)               |
|                |               |                  |                       | Adresse IP?                             |
|                |               |                  |                       | [000-255].[000-255].[000-255].[000-255] |
|                |               |                  | 5.Port POP3           | 00110*                                  |
|                |               |                  |                       | [00001-65535]                           |
|                |               |                  | 6.Nom bal             | (60 caractères max.)                    |
|                |               |                  | 7.Mot passe bal       | (32 caractères max.)                    |
|                |               |                  | 8.APOP                | On                                      |
|                |               |                  |                       | Arrêt*                                  |
|                |               | 3.Config RC mail | 1.Réception auto      | Oui*                                    |
|                |               |                  |                       | Non                                     |
|                |               |                  | 2.Période RC          | 10Min*                                  |
|                |               |                  |                       | (01Min vers 60Min)                      |
|                |               |                  | 3.Entête              | Tout                                    |
|                |               |                  |                       | Sujet+De+A                              |
|                |               |                  |                       | Sans*                                   |
|                |               |                  | 4.Eff.Mail err.       | Oui*                                    |
|                |               |                  |                       | Non                                     |

| Menu principal | Sous-menu        | Options de menu  | Options          |                                    |
|----------------|------------------|------------------|------------------|------------------------------------|
| 7.Réseau       | 3.E-mail/IFAX    | 3.Config RC mail | 5.Avis           | Oui                                |
| (suite)        | (suite)          | (suite)          |                  | MDN                                |
|                |                  |                  |                  | Non*                               |
|                |                  | 4.Config TX mail | 1.Sujet émetteur | (40 caractères max.)               |
|                |                  |                  | 2.Limite taille  | Oui                                |
|                |                  |                  |                  | Non*                               |
|                |                  |                  | 3.Avis           | Oui                                |
|                |                  |                  |                  | Non*                               |
|                |                  | 5.Config.relai   | 1.Diff.relai     | Oui                                |
|                |                  |                  |                  | Non*                               |
|                |                  |                  | 2.Domaine relai  | RelaiXX:                           |
|                |                  |                  |                  | Relai(01 - 10)                     |
|                |                  |                  | 3.Rapport relais | Oui                                |
|                |                  |                  |                  | Non*                               |
|                | 4.Scan vrs Email | —                | Couleur 100 ppp* | (Si vous choisissez l'option       |
|                |                  |                  | Couleur 200 ppp  |                                    |
|                |                  |                  | Couleur 300 ppp  | PDF <sup>*</sup>                   |
|                |                  |                  | Couleur 600 ppp  | PDF sécurisé                       |
|                |                  |                  | Gris 100 ppp     | JPEG                               |
|                |                  |                  | Gris 200 ppp     | XPS                                |
|                |                  |                  | Gris 300 ppp     | (Si vous choisissez l'option Gris) |
|                |                  |                  | N&B 200 ppp      | PDF*                               |
|                |                  |                  | n&B 200x100 ggg  | PDF sécurisé                       |
|                |                  |                  | 111              | JPEG                               |
|                |                  |                  |                  | XPS                                |
|                |                  |                  |                  | (Si vous choisissez l'option N/B)  |
|                |                  |                  |                  | PDF*                               |
|                |                  |                  |                  | PDF sécurisé                       |
|                |                  |                  |                  | TIFF                               |

| Menu principal      | Sous-menu        | Options de menu | Options                                                                                                    |                                                                                                    |
|---------------------|------------------|-----------------|----------------------------------------------------------------------------------------------------|----------------------------------------------------------------------------------------------------|
| 7.Réseau<br>(suite) | 5.Numér.vers FTP |                 | Couleur 100 ppp*<br>Couleur 200 ppp<br>Couleur 300 ppp<br>Couleur 600 ppp<br>Gris 100 ppp<br>Gris 200 ppp<br>N&B 200 ppp<br>N&B 200x100 ppp | (Si vous choisissez l'option<br>Couleur)<br>PDF*<br>PDF sécurisé<br>JPEG<br>XPS<br>(Si vous choisissez l'option Gris)<br>PDF*<br>PDF sécurisé<br>JPEG<br>XPS<br>(Si vous choisissez l'option N/B)<br>PDF*<br>PDF sécurisé         |
|                     | 6.Num vers rés.  |                 | Couleur 100 ppp*<br>Couleur 200 ppp<br>Couleur 300 ppp<br>Gris 100 ppp<br>Gris 200 ppp<br>Gris 300 ppp<br>N&B 200 ppp<br>N&B 200x100 ppp    | (Si vous choisissez l'option<br>Couleur)<br>PDF*<br>PDF sécurisé<br>JPEG<br>XPS<br>(Si vous choisissez l'option Gris)<br>PDF*<br>PDF sécurisé<br>JPEG<br>XPS<br>(Si vous choisissez l'option N/B)<br>PDF*<br>PDF sécurisé<br>TIFF |
|                     | 7.Fax vers serv. |                 |                                                                                                    | Activé                                                                                                    |
|                     | 8.Fuseau horaire | _               | _                                                                                                    | UTC+XX:XX<br>UTC-XX:XX                                                                                                    |
|                     | 0.Réinit. réseau | 1.Init.         | 1.Oui<br>2.Non                                                                                                    |                                                                                                    |
|                     |                  | 2.Quitter       | —                                                                                                    |                                                                                                    |

Lors de la connexion au réseau, l'appareil définit automatiquement l'adresse IP et le masque de sous-réseau appropriés pour votre réseau.

1

# **MFC-8890DW**

| Menu     | Sous-menu     | Options de menu |                  | Options                                                                                                    |
|----------|---------------|-----------------|------------------|----------------------------------------------------------------------------------------------------|
| рппсра   |               |                 |                  |                                                                                                    |
| 7.Réseau | 1.LAN filaire | 1.TCP/IP        | 1.Méth. boot     | Auto*                                                                                                    |
|          |               |                 |                  | Statique                                                                                                    |
|          |               |                 |                  | RARP                                                                                                    |
|          |               |                 |                  | BOOTP                                                                                                    |
|          |               |                 |                  | DHCP                                                                                                    |
|          |               |                 |                  | (Si vous choisissez Auto, RARP,<br>BOOTP ou DHCP, vous devrez<br>préciser le nombre de tentatives<br>d'obtention de l'adresse IP.) |
|          |               |                 | 2.Adresse IP     | [000-255].[000-255].[000-255].[000-255]                                                                                            |
|          |               |                 |                  | [000].[000].[000].[000]* <sup>1</sup>                                                                                              |
|          |               |                 | 3.Masq.SS.réseau | [000-255].[000-255].[000-255].[000-255]                                                                                            |
|          |               |                 |                  | [000].[000].[000].[000]* <sup>1</sup>                                                                                              |
|          |               |                 | 4.Passerelle     | [000-255].[000-255].[000-255].[000-255]                                                                                            |
|          |               |                 |                  | [000].[000].[000].[000]*                                                                                                    |
|          |               |                 | 5.Nom du nœud    | BRNxxxxxxxxxx                                                                                                    |
|          |               |                 |                  | (32 caractères max.)                                                                                                    |
|          |               | 6.Config.WINS   | 6.Config.WINS    | Auto*                                                                                                    |
|          |               |                 |                  | Statique                                                                                                    |
|          |               |                 | 7.Serveur WINS   | (Primaire)                                                                                                    |
|          |               |                 |                  | [000-255].[000-255].[000-255].[000-255]                                                                                            |
|          |               |                 |                  | [000].[000].[000].[000]*                                                                                                    |
|          |               |                 |                  | (Secondaire)                                                                                                    |
|          |               |                 |                  | [000-255].[000-255].[000-255].[000-255]                                                                                            |
|          |               |                 |                  | [000].[000].[000].[000]*                                                                                                    |

Les paramètres par défaut sont indiqués en gras avec un astérisque.

| Menu<br>principal | Sous-menu     | Options de menu  |                  | Options                                                                                                    |
|-------------------|---------------|------------------|------------------|----------------------------------------------------------------------------------------------------|
| 7.Réseau          | 1.LAN filaire | 1.TCP/IP         | 8.Serveur DNS    | (Primaire)                                                                                                    |
| (suite)           | (suite)       | (suite)          |                  | [000-255].[000-255].[000-255].[000-255]                                                                                            |
|                   |               |                  |                  | [000].[000].[000].[000]*                                                                                                    |
|                   |               |                  |                  | (Secondaire)                                                                                                    |
|                   |               |                  |                  | [000-255].[000-255].[000-255].[000-255]                                                                                            |
|                   |               |                  |                  | [000].[000].[000].[000]*                                                                                                    |
|                   |               |                  | 9.APIPA          | Oui*                                                                                                    |
|                   |               |                  |                  | Non                                                                                                    |
|                   |               |                  | 0.IPv6           | Activé                                                                                                    |
|                   |               |                  |                  | Désactivé*                                                                                                    |
|                   |               | 2.Ethernet       | —                | Auto*                                                                                                    |
|                   |               |                  |                  | 100B-FD                                                                                                    |
|                   |               |                  |                  | 100B-HD                                                                                                    |
|                   |               |                  |                  | 10B-FD                                                                                                    |
|                   |               |                  |                  | 10B-HD                                                                                                    |
|                   |               | 3.Cfg.par défaut | 1.Init.          | —                                                                                                    |
|                   |               |                  | 2.Quitter        | —                                                                                                    |
|                   |               | 4.Activer câblé  | —                | Activé*                                                                                                    |
|                   |               |                  |                  | Désactivé                                                                                                    |
|                   | 2.WLAN        | 1.TCP/IP         | 1.Méth. boot     | Auto*                                                                                                    |
|                   |               |                  |                  | Statique                                                                                                    |
|                   |               |                  |                  | RARP                                                                                                    |
|                   |               |                  |                  | BOOTP                                                                                                    |
|                   |               |                  |                  | DHCP                                                                                                    |
|                   |               |                  |                  | (Si vous choisissez Auto, RARP,<br>BOOTP ou DHCP, vous devrez<br>préciser le nombre de tentatives<br>d'obtention de l'adresse IP.) |
|                   |               |                  | 2.Adresse IP     | [000-255].[000-255].[000-255].[000-255]                                                                                            |
|                   |               |                  |                  | [000].[000].[000].[000]* <sup>1</sup>                                                                                              |
|                   |               |                  | 3.Masq.SS.réseau | [000-255].[000-255].[000-255].[000-255]                                                                                            |
|                   |               |                  |                  | [000].[000].[000].[000]* <sup>1</sup>                                                                                              |

| Menu<br>principal | Sous-menu | Options de menu  |                | Options                                 |  |  |
|-------------------|-----------|------------------|----------------|-----------------------------------------|--|--|
| 7.Réseau          | 2.WLAN    | 1.TCP/IP         | 4.Passerelle   | [000-255].[000-255].[000-255].[000-255] |  |  |
| (suite)           | (suite)   | (suite)          |                | [000].[000].[000].[000]*                |  |  |
|                   |           |                  | 5.Nom du nœud  | BRWxxxxxxxxxx                           |  |  |
|                   |           |                  |                | (32 caractères max.)                    |  |  |
|                   |           |                  | 6.Config.WINS  | Auto*                                   |  |  |
|                   |           |                  |                | Statique                                |  |  |
|                   |           |                  | 7.Serveur WINS | (Primaire)                              |  |  |
|                   |           |                  |                | [000-255].[000-255].[000-255].[000-255] |  |  |
|                   |           |                  |                | [000].[000].[000].[000]*                |  |  |
|                   |           |                  |                | (Secondaire)                            |  |  |
|                   |           |                  |                | [000-255].[000-255].[000-255].[000-255] |  |  |
|                   |           |                  |                | [000].[000].[000].[000]*                |  |  |
|                   |           |                  | 8.Serveur DNS  | (Primaire)                              |  |  |
|                   |           |                  |                | [000-255].[000-255].[000-255].[000-255] |  |  |
|                   |           |                  |                | [000].[000].[000].[000]*                |  |  |
|                   |           |                  |                | (Secondaire)                            |  |  |
|                   |           |                  |                | [000-255].[000-255].[000-255].[000-255] |  |  |
|                   |           |                  |                | [000].[000].[000].[000]*                |  |  |
|                   |           |                  | 9.APIPA        | Oui*                                    |  |  |
|                   |           |                  |                | Non                                     |  |  |
|                   |           |                  | 0.IPv6         | Activé                                  |  |  |
|                   |           |                  |                | Désactivé*                              |  |  |
|                   |           | 2.Assis. config. | —              | —                                       |  |  |
|                   |           | 3.SES/WPS/AOSS   | —              | —                                       |  |  |
|                   |           | 4.WPS avec PIN   | —              | —                                       |  |  |
|                   |           | 5.Etat WLAN      | 1.Etat         | Activé(11b)                             |  |  |
|                   |           |                  |                | Activé(11g)                             |  |  |
|                   |           |                  |                | LAN câblé activé                        |  |  |
|                   |           |                  |                | WLAN désactivé                          |  |  |
|                   |           |                  |                | AOSS activé                             |  |  |
|                   |           |                  |                | Échec connexion                         |  |  |

| Menu<br>principal | Sous-menu     | Options de menu  |                       | Options                                 |
|-------------------|---------------|------------------|-----------------------|-----------------------------------------|
| 7.Réseau          | 2.WLAN        | 5.Etat WLAN      | 2.Signal              | Fort                                    |
| (suite)           | (suite)       | (suite)          |                       | Moyen                                   |
|                   |               |                  |                       | Faible                                  |
|                   |               |                  |                       | Sans                                    |
|                   |               |                  | 3.SSID                | —                                       |
|                   |               |                  | 4.Mode de commu.      | Ad-hoc                                  |
|                   |               |                  |                       | Infrastructure                          |
|                   |               | 6.Cfg.par défaut | 1.Init.               | —                                       |
|                   |               |                  | 2.Quitter             | —                                       |
|                   |               | 7.WLAN activé    | —                     | Activé                                  |
|                   |               |                  |                       | Désactivé*                              |
|                   | 3.E-mail/IFAX | 1.Adresse mail   | Nom (60 caractères ma | x.)                                     |
|                   |               | 2.Config. serv.  | 1.Serveur SMTP        | Nom? (64 caractères max.)               |
|                   |               |                  |                       | Adresse IP?                             |
|                   |               |                  |                       | [000-255].[000-255].[000-255].[000-255] |
|                   |               |                  | 2.Port SMTP           | 00025*                                  |
|                   |               |                  |                       | [00001-65535]                           |
|                   |               |                  | 3.Auth.pour SMTP      | Aucun*                                  |
|                   |               |                  |                       | SMTP-AUTH                               |
|                   |               |                  |                       | POP avant SMTP                          |
|                   |               |                  | 4.Serveur POP3        | Nom? (64 caractères max.)               |
|                   |               |                  |                       | Adresse IP?                             |
|                   |               |                  |                       | [000-255].[000-255].[000-255].[000-255] |
|                   |               |                  | 5.Port POP3           | 00110*                                  |
|                   |               |                  |                       | [00001-65535]                           |
|                   |               |                  | 6.Nom bal             | (60 caractères max.)                    |
|                   |               |                  | 7.Mot passe bal       | (32 caractères max.)                    |
|                   |               |                  | 8.APOP                | On                                      |
|                   |               |                  |                       | Arrêt*                                  |
|                   |               | 3.Config RC mail | 1.Réception auto      | Oui*                                    |
|                   |               |                  |                       | Non                                     |

| Menu<br>principal | Sous-menu        | Options de menu  |                  | Options                               |  |
|-------------------|------------------|------------------|------------------|---------------------------------------|--|
| 7.Réseau          | 3.E-mail/IFAX    | 3.Config RC mail | 2.Période RC     | 10Min*                                |  |
| (suite)           | (suite)          | (suite)          |                  | (01Min vers 60Min)                    |  |
|                   |                  |                  | 3.Entête         | Tout                                  |  |
|                   |                  |                  |                  | Sujet+De+A                            |  |
|                   |                  |                  |                  | Sans*                                 |  |
|                   |                  |                  | 4.Eff.Mail err.  | Oui*                                  |  |
|                   |                  |                  |                  | Non                                   |  |
|                   |                  |                  | 5.Avis           | Oui                                   |  |
|                   |                  |                  |                  | MDN                                   |  |
|                   |                  |                  |                  | Non*                                  |  |
|                   |                  | 4.Config TX mail | 1.Sujet émetteur | (40 caractères max.)                  |  |
|                   |                  |                  | 2.Limite taille  | Oui                                   |  |
|                   |                  |                  |                  | Non*                                  |  |
|                   |                  |                  | 3.Avis           | Oui                                   |  |
|                   |                  |                  |                  | Non*                                  |  |
|                   |                  | 5.Config.relai   | 1.Diff.relai     | Oui                                   |  |
|                   |                  |                  |                  | Non*                                  |  |
|                   |                  |                  | 2.Domaine relai  | RelaiXX:                              |  |
|                   |                  |                  |                  | Relai(01 - 10)                        |  |
|                   |                  |                  | 3.Rapport relais | Oui                                   |  |
|                   |                  |                  |                  | Non*                                  |  |
|                   | 4.Scan vrs Email | —                | Couleur 100 ppp* | (Si vous choisissez l'option Couleur) |  |
|                   |                  |                  | Couleur 200 ppp  | PDF*                                  |  |
|                   |                  |                  | Couleur 300 ppp  | PDF sécurisé                          |  |
|                   |                  |                  | Couleur 600 ppp  | JPEG                                  |  |
|                   |                  |                  | Gris 100 ppp     | XPS                                   |  |
|                   |                  |                  | Gris 200 ppp     | (Si vous choisissez l'option Gris)    |  |
|                   |                  |                  | Gris 300 ppp     | PDF*                                  |  |
|                   |                  |                  | N&B 200 ppp      | PDF sécurisé                          |  |
|                   |                  |                  | N&B 200x100 ppp  | JPEG                                  |  |
|                   |                  |                  |                  | XPS                                   |  |
|                   |                  |                  |                  | (Si vous choisissez l'option N/B)     |  |
|                   |                  |                  |                  | PDF*                                  |  |
|                   |                  |                  |                  | PDF sécurisé                          |  |
|                   |                  |                  |                  | TIFF                                  |  |

| Menu<br>principal | Sous-menu        | Options de menu |                  | Options                               |
|-------------------|------------------|-----------------|------------------|---------------------------------------|
| 7.Réseau          | 5.Numér.vers FTP | —               | Couleur 100 ppp* | (Si vous choisissez l'option Couleur) |
| (suite)           |                  |                 | Couleur 200 ppp  | PDF*                                  |
|                   |                  |                 | Couleur 300 ppp  | PDF sécurisé                          |
|                   |                  |                 | Couleur 600 ppp  | JPEG                                  |
|                   |                  |                 | Gris 100 ppp     | XPS                                   |
|                   |                  |                 | Gris 200 ppp     | (Si vous choisissez l'option Gris)    |
|                   |                  |                 | Gris 300 ppp     | PDF*                                  |
|                   |                  |                 | N&B 200 ppp      | PDF sécurisé                          |
|                   |                  |                 | N&B 200x100 ppp  | JPEG                                  |
|                   |                  |                 |                  | XPS                                   |
|                   |                  |                 |                  | (Si vous choisissez l'option N/B)     |
|                   |                  |                 |                  | PDF*                                  |
|                   |                  |                 |                  | PDF sécurisé                          |
|                   |                  |                 |                  | TIFF                                  |
|                   | 6.Num vers rés.  | —               | Couleur 100 ppp* | (Si vous choisissez l'option Couleur) |
|                   |                  |                 | Couleur 200 ppp  | PDF*                                  |
|                   |                  |                 | Couleur 300 ppp  | PDF sécurisé                          |
|                   |                  |                 | Couleur 600 ppp  | JPEG                                  |
|                   |                  |                 | Gris 100 ppp     | XPS                                   |
|                   |                  |                 | Gris 200 ppp     | (Si vous choisissez l'option Gris)    |
|                   |                  |                 | Gris 300 ppp     | PDF*                                  |
|                   |                  |                 | N&B 200 ppp      | PDF sécurisé                          |
|                   |                  |                 | N&B 200x100 ppp  | JPEG                                  |
|                   |                  |                 |                  | XPS                                   |
|                   |                  |                 |                  | (Si vous choisissez l'option N/B)     |
|                   |                  |                 |                  | PDF*                                  |
|                   |                  |                 |                  | PDF sécurisé                          |
|                   |                  |                 |                  | TIFF                                  |
|                   | 7.Fax vers serv. | —               | —                | Activé                                |
|                   |                  |                 |                  | Désactivé*                            |
|                   | 8.Fuseau horaire | —               | —                | UTC+XX:XX                             |
|                   |                  |                 |                  | UTC-XX:XX                             |
|                   | 0.Réinit. réseau | 1.Init.         |                  | 1.Oui                                 |
|                   |                  | -               |                  | 2.Non                                 |
|                   |                  | 2.Quit.         | —                | —                                     |

Lors de la connexion au réseau, l'appareil définit automatiquement l'adresse IP et le masque de sous-réseau appropriés pour votre réseau.

1

# Saisie de texte

La définition de certaines options de menus, comme l'adresse e-mail, nécessite de saisir des caractères alphabétiques. Des lettres sont imprimées sur les touches numériques. Les touches : **0**, **#** et \* n'ont pas de lettres imprimées car elles sont utilisées pour les caractères spéciaux.

Vous pouvez accéder aux caractères ci-dessous en appuyant sur la touche numérique correspondante un certain nombre de fois :

■ Pour définir une adresse e-mail, consultez les options des menus Numér.vers FTP et E-mail/IFAX

| Appuyer<br>sur la<br>touche | une<br>fois | deux<br>fois | trois<br>fois | quatre<br>fois | cinq<br>fois | six<br>fois | sept<br>fois | huit<br>fois | neuf<br>fois |
|-----------------------------|-------------|--------------|---------------|----------------|--------------|-------------|--------------|--------------|--------------|
| 1                           | @           |              | /             | 1              | @            |             | 1            | 1            | @            |
| 2                           | а           | b            | С             | FRE            | В            | С           | 2            | а            | b            |
| 3                           | d           | е            | f             | D              | Е            | F           | 3            | d            | е            |
| 4                           | g           | h            | i             | G              | Н            | I           | 4            | g            | h            |
| 5                           | j           | k            | I             | J              | К            | L           | 5            | j            | k            |
| 6                           | m           | n            | 0             | М              | Ν            | 0           | 6            | m            | n            |
| 7                           | р           | q            | r             | S              | Р            | Q           | R            | S            | 7            |
| 8                           | t           | u            | v             | Т              | U            | V           | 8            | t            | u            |
| 9                           | w           | х            | У             | z              | W            | Х           | Y            | Z            | 9            |

Pour définir les autres options de menus

| Appuyez<br>sur<br>la touche | une<br>fois | deux<br>fois | trois<br>fois | quatre<br>fois | cinq<br>fois |
|-----------------------------|-------------|--------------|---------------|----------------|--------------|
| 2                           | FRE         | В            | С             | 2              | FRE          |
| 3                           | D           | Е            | F             | 3              | D            |
| 4                           | G           | Н            | I             | 4              | G            |
| 5                           | J           | K            | L             | 5              | J            |
| 6                           | М           | Ν            | 0             | 6              | М            |
| 7                           | Р           | Q            | R             | S              | 7            |
| 8                           | Т           | U            | V             | 8              | Т            |
| 9                           | W           | Х            | Y             | Z              | 9            |

### Insertion d'espaces

Pour entrer un espace dans un numéro de fax, appuyez une fois sur ▶ entre les chiffres. Pour entrer un espace dans un nom, appuyez deux fois sur ▶ entre les caractères.

### Corrections

Si vous avez commis une erreur sur une lettre et que vous souhaitez la modifier, appuyez sur 4 pour déplacer le curseur sur le caractère incorrect, puis appuyez sur **Effacer/Retour**.

### **Répétition de lettres**

Pour entrer un caractère sur la même touche que le précédent caractère, appuyez sur ▶ pour déplacer le curseur juste avant d'appuyer à nouveau sur la touche.

### Caractères spéciaux et symboles

Appuyez sur \*, # ou sur 0, puis sur 4 ou sur ▶ pour déplacer le curseur vers le symbole ou caractère souhaité.

Appuyez sur **OK** pour le sélectionner. Les symboles et caractères ci-dessous apparaîtront en fonction de l'option de menu choisie.

Appuyez pour (espace)! " # \$ % & '() \* +, -./ sur \* Appuyez pour :; < = > ? @ []^\_\~`|{} sur #. Appuyez pour 0\{|}~ sur 0. E

# **Remarques sur la licence Open Source**

# Une partie du logiciel intégré à ce produit est le logiciel gSOAP.

Portions created by gSOAP are Copyright (C) 2001 2004 Robert A. van Engelen, Genivia inc. All Rights Reserved.

THE SOFTWARE IN THIS PRODUCT WAS IN PART PROVIDED BY GENIVIA INC AND ANY EXPRESS OR IMPLIED WARRANTIES, INCLUDING, BUT NOT LIMITED TO, THE IMPLIED WARRANTIES OF MERCHANTABILITY AND FITNESS FOR A PARTICULAR PURPOSE ARE DISCLAIMED. IN NO EVENT SHALL THE AUTHOR BE LIABLE FOR ANY DIRECT, INDIRECT, INCIDENTAL, SPECIAL, EXEMPLARY, OR CONSEQUENTIAL DAMAGES (INCLUDING, BUT NOT LIMITED TO, PROCUREMENT OF SUBSTITUTE GOODS OR SERVICES; LOSS OF USE, DATA, OR PROFITS; OR BUSINESS INTERRUPTION) HOWEVER CAUSED AND ON ANY THEORY OF LIABILITY, WHETHER IN CONTRACT, STRICT LIABILITY, OR TORT (INCLUDING NEGLIGENCE OR OTHERWISE) ARISING IN ANYWAY OUT OF THE USE OF THIS SOFTWARE, EVEN IF ADVISED OF THE POSSIBILITY OF SUCH DAMAGE.

Permission to use, copy, modify, and distribute this software for any purpose and without fee is hereby granted, provided that the above copyright notices appear in all copies and that both the copyright notice and this permission notice appear in supporting documentation. This software is provided "as is" without express or implied warranty.

Les parties créées par gSOAP sont sous Copyright (C) 2001 2004 Robert A. van Engelen, Genivia inc. Tous droits réservés.

LE LOGICIEL CONTENU DANS LE PRÉSENT PRODUIT A ÉTÉ PARTIELLEMENT FOURNI PAR GENIVIA INC ET TOUTE GARANTIE, EXPLICITE OU IMPLICITE, Y COMPRIS, MAIS SANS QUE CETTE LISTE SOIT EXHAUSTIVE, LES GARANTIES IMPLICITES DE COMMERCIABILITÉ ET D'ADÉQUATION À UNE FIN PARTICULIÈRE SONT REJETÉES. EN AUCUN CAS L'AUTEUR DUDIT LOGICIEL NE PEUT ÊTRE TENU RESPONSABLE DE TOUT DOMMAGE DIRECT, INDIRECT, ACCIDENTEL, SPÉCIAL, COLLATÉRAL OU CONSÉQUENT (Y COMPRIS, SANS QUE CETTE LISTE SOIT EXHAUSTIVE, LA FOURNITURE DE BIENS OU DE SERVICES DE SUBSTITUTION, LA PERTE D'UTILISATION, DE DONNÉES OU DE BÉNÉFICES, OU ENCORE D'INTERRUPTION D'ACTIVITÉ) QUI POURRAIT SE PRODUIRE, NI D'AUCUNE THÉORIE DE RESPONSABILITÉ, CONTRACTUELLE, INCONDITIONNELLE, NI D'ACTES DÉLICTUELS (Y COMPRIS LA NÉGLIGENCE OU D'UNE AUTRE FAÇON) DÉCOULANT D'UNE FAÇON QUELCONQUE DE L'UTILISATION DU PRÉSENT LOGICIEL, MÊME S'IL A PRÉALABLEMENT ÉTÉ AVERTI DE LA POSSIBILITÉ DE LA SURVENANCE DESDITS DOMMAGES.

Par les présentes, l'autorisation d'utiliser, copier, modifier et distribuer le présent logiciel à des fins quelconques, à titre gratuit, est autorisée, pour autant que les notices de copyright ci-dessus apparaissent dans chaque copie et que la notice de copyright, ainsi que la présente notice d'autorisation, apparaissent sur la documentation accompagnant le logiciel. Le présent logiciel est fourni "en l'état", sans garantie explicite ni implicite.

# Ce produit inclut un logiciel SNMP de WestHawk Ltd.

### Copyright (C) 2000, 2001, 2002 by Westhawk Ltd

Permission to use, copy, modify, and distribute this software for any purpose and without fee is hereby granted, provided that the above copyright notices appear in all copies and that both the copyright notice and this permission notice appear in supporting documentation. This software is provided "as is" without express or implied warranty.

### Copyright (C) 2000, 2001, 2002 par Westhawk Ltd

Par les présentes, l'autorisation d'utiliser, copier, modifier et distribuer le présent logiciel à des fins quelconques, à titre gratuit, est autorisée, pour autant que les notices de copyright ci-dessus apparaissent dans chaque copie et que la notice de copyright, ainsi que la présente notice d'autorisation, apparaissent sur la documentation accompagnant le logiciel. Le présent logiciel est fourni "en l'état", sans garantie explicite ni implicite.

### **Déclarations MIT Kerberos**

### MIT Kerberos license copyright Version 1.6.3

Copyright (C) 1985-2007 by the Massachusetts Institute of Technology. All rights reserved.

Export of this software from the United States of America may require a specific license from the United States Government. It is the responsibility of any person or organization contemplating export to obtain such a license before exporting.

WITHIN THAT CONSTRAINT, permission to use, copy, modify, and distribute this software and its documentation for any purpose and without fee is hereby granted, provided that the above copyright notice appear in all copies and that both that copyright notice and this permission notice appear in supporting documentation, and that the name of M.I.T. not be used in advertising or publicity pertaining to distribution of the software without specific, written prior permission. Furthermore if you modify this software you must label your software as modified software and not distribute it in such a fashion that it might be confused with the original MIT software. M.I.T. makes no representations about the suitability of this software for any purpose. It is provided "as is" without express or implied warranty.

THIS SOFTWARE IS PROVIDED "AS IS" AND WITHOUT ANY EXPRESS OR IMPLIED WARRANTIES, INCLUDING, WITHOUT LIMITATION, THE IMPLIED WARRANTIES OF MERCHANTIBILITY AND FITNESS FOR A PARTICULAR PURPOSE.

Copyright (C) 1998 by the FundsXpress, INC. All rights reserved.

Export of this software from the United States of America may require a specific license from the United States Government. It is the responsibility of any person or organization contemplating export to obtain such a license before exporting.

WITHIN THAT CONSTRAINT, permission to use, copy, modify, and distribute this software and its documentation for any purpose and without fee is hereby granted, provided that the above copyright notice appear in all copies and that both that copyright notice and this permission notice appear in supporting documentation, and that the name of FundsXpress. not be used in advertising or publicity pertaining to distribution of the software without specific, written prior permission. FundsXpress makes no representations about the suitability of this software for any purpose. It is provided "as is" without express or implied warranty.

THIS SOFTWARE IS PROVIDED "AS IS" AND WITHOUT ANY EXPRESS OR IMPLIED WARRANTIES, INCLUDING, WITHOUT LIMITATION, THE IMPLIED WARRANTIES OF MERCHANTIBILITY AND FITNESS FOR A PARTICULAR PURPOSE.

Copyright 1993, 1995 by OpenVision Technologies, Inc.

Permission to use, copy, modify, distribute, and sell this software and its documentation for any purpose is hereby granted without fee, provided that the above copyright notice appears in all copies and that both that copyright notice and this permission notice appear in supporting documentation, and that the name of OpenVision not be used in advertising or publicity pertaining to distribution of the software without specific, written prior permission. OpenVision makes no representations about the suitability of this software for any purpose. It is provided "as is" without express or implied warranty.

OPENVISION DISCLAIMS ALL WARRANTIES WITH REGARD TO THIS SOFTWARE, INCLUDING ALL IMPLIED WARRANTIES OF MERCHANTABILITY AND FITNESS, IN NO EVENT SHALL OPENVISION BE LIABLE FOR ANY SPECIAL, INDIRECT OR CONSEQUENTIAL DAMAGES OR ANY DAMAGES WHATSOEVER RESULTING FROM LOSS OF USE, DATA OR PROFITS, WHETHER IN AN ACTION OF CONTRACT, NEGLIGENCE OR OTHER TORTIOUS ACTION, ARISING OUT OF OR IN CONNECTION WITH THE USE OR PERFORMANCE OF THIS SOFTWARE.

С

Copyright 2000 by Zero-Knowledge Systems, Inc.

Permission to use, copy, modify, distribute, and sell this software and its documentation for any purpose is hereby granted without fee, provided that the above copyright notice appear in all copies and that both that copyright notice and this permission notice appear in supporting documentation, and that the name of Zero-Knowledge Systems, Inc. not be used in advertising or publicity pertaining to distribution of the software without specific, written prior permission. Zero-Knowledge Systems, Inc. makes no representations about the suitability of this software for any purpose. It is provided "as is" without express or implied warranty.

ZERO-KNOWLEDGE SYSTEMS, INC. DISCLAIMS ALL WARRANTIES WITH REGARD TO THIS SOFTWARE, INCLUDING ALL IMPLIED WARRANTIES OF MERCHANTABILITY AND FITNESS, IN NO EVENT SHALL ZERO-KNOWLEDGE SYSTEMS, INC. BE LIABLE FOR ANY SPECIAL, INDIRECT OR CONSEQUENTIAL DAMAGES OR ANY DAMAGES WHATSOEVER RESULTING FROM LOSS OF USE, DATA OR PROFITS, WHETHER IN AN ACTION OF CONTRACT, NEGLIGENCE OR OTHER TORTUOUS ACTION, ARISING OUT OF OR IN CONNECTION WITH THE USE OR PERFORMANCE OF THIS SOFTWARE.

Copyright (c) 2006 Red Hat, Inc.

Portions copyright (c) 2006 Massachusetts Institute of Technology All Rights Reserved.

Redistribution and use in source and binary forms, with or without modification, are permitted provided that the following conditions are met:

\* Redistributions of source code must retain the above copyright notice, this list of conditions and the following disclaimer.

\* Redistributions in binary form must reproduce the above copyright notice, this list of conditions and the following disclaimer in the documentation and/or other materials provided with the distribution.

\* Neither the name of Red Hat, Inc., nor the names of its contributors may be used to endorse or promote products derived from this software without specific prior written permission.

THIS SOFTWARE IS PROVIDED BY THE COPYRIGHT HOLDERS AND CONTRIBUTORS "AS IS" AND ANY EXPRESS OR IMPLIED WARRANTIES, INCLUDING, BUT NOT LIMITED TO, THE IMPLIED WARRANTIES OF MERCHANTABILITY AND FITNESS FOR A PARTICULAR PURPOSE ARE DISCLAIMED. IN NO EVENT SHALL THE COPYRIGHT OWNER OR CONTRIBUTORS BE LIABLE FOR ANY DIRECT, INDIRECT, INCIDENTAL, SPECIAL, EXEMPLARY, OR CONSEQUENTIAL DAMAGES (INCLUDING, BUT NOT LIMITED TO, PROCUREMENT OF SUBSTITUTE GOODS OR SERVICES; LOSS OF USE, DATA, OR PROFITS; OR BUSINESS INTERRUPTION) HOWEVER CAUSED AND ON ANY THEORY OF LIABILITY, WHETHER IN CONTRACT, STRICT LIABILITY, OR TORT (INCLUDING NEGLIGENCE OR OTHERWISE) ARISING IN ANY WAY OUT OF THE USE OF THIS SOFTWARE, EVEN IF ADVISED OF THE POSSIBILITY OF SUCH DAMAGE.

Copyright 1995, 1996, 2003, 2004 by Sun Microsystems, Inc.

Permission to use, copy, modify, distribute, and sell this software and its documentation for any purpose is hereby granted without fee, provided that the above copyright notice appears in all copies and that both that copyright notice and this permission notice appear in supporting documentation, and that the name of Sun Microsystems not be used in advertising or publicity pertaining to distribution of the oftware without specific, written prior permission. Sun Microsystems makes no representations about the suitability of this software for any purpose. It is provided "as is" without express or implied warranty.

SUN MICROSYSTEMS DISCLAIMS ALL WARRANTIES WITH REGARD TO THIS SOFTWARE, INCLUDING ALL IMPLIED WARRANTIES OF MERCHANTABILITY AND FITNESS, IN NO EVENT SHALL SUN MICROSYSTEMS BE LIABLE FOR ANY SPECIAL, INDIRECT OR CONSEQUENTIAL DAMAGES OR ANY DAMAGES WHATSOEVER RESULTING FROM LOSS OF USE, DATA OR PROFITS, WHETHER IN AN ACTION OF CONTRACT, NEGLIGENCE OR OTHER TORTIOUS ACTION, ARISING OUT OF OR IN CONNECTION WITH THE USE OR PERFORMANCE OF THIS SOFTWARE.

COPYRIGHT (C) 2006-2007

THE REGENTS OF THE UNIVERSITY OF MICHIGAN ALL RIGHTS RESERVED.

Permission is granted to use, copy, create derivative works and redistribute this software and such derivative works for any purpose, so long as the name of The University of Michigan is not used in any advertising or publicity pertaining to the use of distribution of this software without specific, written prior authorization. If the above copyright notice or any other identification of the University of Michigan is included in any copy of any portion of this software, then the disclaimer below must also be included.

THIS SOFTWARE IS PROVIDED AS IS, WITHOUT REPRESENTATION FROM THE UNIVERSITY OF MICHIGAN AS TO ITS FITNESS FOR ANY PURPOSE, AND WITHOUT WARRANTY BY THE UNIVERSITY OF MICHIGAN OF ANY KIND, EITHER EXPRESS OR IMPLIED, INCLUDING WITHOUT LIMITATION THE IMPLIED WARRANTIES OF MERCHANTABILITY AND FITNESS FOR A PARTICULAR PURPOSE. THE REGENTS OF THE UNIVERSITY OF MICHIGAN SHALL NOT BE LIABLE FOR ANY DAMAGES, INCLUDING SPECIAL, INDIRECT, INCIDENTAL, OR CONSEQUENTIAL DAMAGES, WITH RESPECT TO ANY CLAIM ARISING OUT OF OR IN CONNECTION WITH THE USE OF THE SOFTWARE, EVEN IF IT HAS BEEN OR IS HEREAFTER ADVISED OF THE POSSIBILITY OF SUCH DAMAGES.

Copyright (c) 2002 Naval Research Laboratory (NRL/CCS)

Permission to use, copy, modify and distribute this software and its documentation is hereby granted, provided that both the copyright notice and this permission notice appear in all copies of the software, derivative works or modified versions, and any portions thereof.

NRL ALLOWS FREE USE OF THIS SOFTWARE IN ITS "AS IS" CONDITION AND DISCLAIMS ANY LIABILITY OF ANY KIND FOR ANY DAMAGES WHATSOEVER RESULTING FROM THE USE OF THIS SOFTWARE.

Copyright (C) 1986 Gary S. Brown. You may use this program, or code or tables extracted from it, as desired without restriction.

Copyright (c) 1994 CyberSAFE Corporation

Copyright (c) 1993 Open Computing Security Group

#### MIT Kerberos license copyright Version 1.6.3

Copyright (C) 1985-2007 par le Massachusetts Institute of Technology. Tous droits réservés.

L'exportation du présent logiciel en-dehors des États-Unis d'Amérique peut nécessiter l'octroi d'une licence spéciale par le gouvernement de ce pays. Il est de la responsabilité de toute personne ou organisation qui envisage l'exportation du présent logiciel d'obtenir préalablement la licence susmentionnée avant de procéder à l'exportation.

Par les présentes, DANS LES LIMITES DE CES CONTRAINTES, l'autorisation d'utiliser, copier, modifier et distribuer le présent logiciel, ainsi que la documentation qui s'y rapporte à toute fin et gratuitement, est autorisée, pour autant que la notice de copyright ci-dessus apparaisse dans chaque copie et que cette notice de copyright ainsi que la présente notice d'autorisation apparaissent dans la documentation qui s'y rapporte et que le nom du M.I.T. ne soit pas utilisé dans des publicités relatives à la distribution du logiciel sans autorisation spécifique écrite préalable. De plus, si vous modifiez le présent logiciel, vous êtes tenu de mentionner que votre logiciel est un logiciel modifié et vous ne pouvez le distribuer de manière à ce que l'on

С

С

puisse le confondre avec le logiciel original du MIT. Le M.I.T. n'offre aucune garantie quant à l'adéquation du présent logiciel à des fins quelconques. Le logiciel est fourni "en l'état" sans garantie implicite ni explicite.

LE PRÉSENT LOGICIEL EST FOURNI "EN L'ÉTAT" ET SANS AUCUNE GARANTIE IMPLICITE NI EXPLICITE, Y COMPRIS, SANS LIMITATION, LES GARANTIES IMPLICITES DE COMMERCIABILITÉ ET D'ADÉQUATION À DES FINS PARTICULIÈRES.

Copyright (C) 1998 par the FundsXpress, INC. Tous droits réservés.

L'exportation du présent logiciel en-dehors des États-Unis d'Amérique peut nécessiter l'octroi d'une licence spéciale par le gouvernement de ce pays. Il est de la responsabilité de toute personne ou organisation qui envisage l'exportation du présent logiciel d'obtenir préalablement la licence susmentionnée avant de procéder à l'exportation.

Par les présentes, DANS LES LIMITES DE CES CONTRAINTES, l'autorisation d'utiliser, copier, modifier et distribuer le présent logiciel, ainsi que la documentation qui s'y rapporte à toute fin et gratuitement, est autorisée, pour autant que la notice de copyright ci-dessus apparaisse dans chaque copie et que cette notice de copyright ainsi que la présente notice d'autorisation apparaissent dans la documentation qui s'y rapporte et que le nom de FundsXpress ne soit pas utilisé dans des publicités relatives à la distribution du logiciel sans autorisation spécifique écrite préalable. FundsXpress n'offre aucune garantie quant à l'adéquation du présent logiciel à des fins quelconques. Le logiciel est fourni "en l'état" sans garantie implicite ni explicite.

LE PRÉSENT LOGICIEL EST FOURNI "EN L'ÉTAT" ET SANS AUCUNE GARANTIE IMPLICITE NI EXPLICITE, Y COMPRIS, SANS LIMITATION, LES GARANTIES IMPLICITES DE COMMERCIABILITÉ ET D'ADÉQUATION À DES FINS PARTICULIÈRES.

Copyright 1993, 1995 par OpenVision Technologies, Inc.

L'autorisation d'utiliser, copier, modifier, distribuer et vendre le présent logiciel ainsi que la documentation qui s'y rapporte à toute fin est autorisée gratuitement, pour autant que la notice de copyright ci-dessus apparaisse dans chaque copie et que cette notice de copyright ainsi que la présente notice d'autorisation apparaissent dans la documentation qui s'y rapporte et que le nom OpenVision ne soit pas utilisé dans des publicités relatives à la distribution du logiciel sans autorisation spécifique écrite préalable. OpenVision n'offre aucune garantie quant à l'adéquation du présent logiciel à des fins quelconques. Il est fourni "en l'état" sans garantie implicite ni explicite.

OPENVISION RÉFUTE TOUTES GARANTIES RELATIVES AU PRÉSENT LOGICIEL, Y COMPRIS TOUTES GARANTIES IMPLICITES DE COMMERCIABILITÉ ET D'ADÉQUATION. EN AUCUN CAS OPENVISION NE PEUT ÊTRE TENUE RESPONSABLE DE TOUS DOMMAGES PARTICULIERS, INDIRECTS OU COLLATÉRAUX OU TOUS DOMMAGES RÉSULTANT D'UNE PERTE D'UTILISATION, DE DONNÉES OU DE BÉNÉFICES, DE MANIÈRE CONTRACTUELLE, SUITE À UNE NÉGLIGENCE OU AUTRE ACTION PRÉJUDICIABLE DÉCOULANT DE L'UTILISATION OU DES PERFORMANCES DU PRÉSENT LOGICIEL OU EN RELATION AVEC LESDITES UTILISATIONS OU PERFORMANCES.

Copyright 2000 par Zero-Knowledge Systems, Inc.

L'autorisation d'utiliser, copier, modifier, distribuer et vendre le présent logiciel ainsi que la documentation qui s'y rapporte à toute fin est autorisée gratuitement, pour autant que la notice de copyright ci-dessus apparaisse dans chaque copie et que cette notice de copyright, ainsi que la présente notice d'autorisation, apparaissent dans la documentation qui s'y rapporte et que le nom Zero-Knowledge Systems, Inc. ne soit pas utilisé dans des publicités relatives à la distribution du logiciel sans autorisation spécifique écrite préalable. Zero- Knowledge Systems, Inc. n'offre aucune garantie quant à l'adéquation du présent logiciel à des fins quelconques. Il est fourni "en l'état" sans garantie implicite ni explicite. ZERO-KNOWLEDGE SYSTEMS, INC. RÉFUTE TOUTES GARANTIES RELATIVES AU PRÉSENT LOGICIEL, Y COMPRIS TOUTES GARANTIES IMPLICITES DE COMMERCIABILITÉ ET D'ADÉQUATION. EN AUCUN CAS ZERO-KNOWLEDGE SYSTEMS, INC. NE PEUT ÊTRE TENUE RESPONSABLE DE TOUS DOMMAGES PARTICULIERS, INDIRECTS OU COLLATÉRAUX OU TOUS DOMMAGES RÉSULTANT D'UNE PERTE D'UTILISATION, DE DONNÉES OU DE BÉNÉFICES, DE MANIÈRE CONTRACTUELLE, SUITE À UNE NÉGLIGENCE OU AUTRE ACTION PRÉJUDICIABLE DÉCOULANT DE L'UTILISATION OU DES PERFORMANCES DU PRÉSENT LOGICIEL OU EN RELATION AVEC LESDITES UTILISATIONS OU PERFORMANCES.

Copyright (c) 2006 Red Hat, Inc.

Portions copyright (c) 2006 Massachusetts Institute of Technology Tous droits réservés.

La redistribution et l'utilisation sous forme de code source et binaire, avec ou sans modification, sont autorisées, pour autant que les conditions suivantes soient respectées :

\* La redistribution du code source doit contenir la notice de copyright, la présente liste de conditions et la clause exonératoire de responsabilité suivante.

\* La redistribution sous forme binaire doit reproduire la notice de copyright ci-dessus, la présente liste de conditions et la clause exonératoire de responsabilité dans la documentation et/ou dans les autres documentations fournies lors de la distribution.

\* Ni le nom Red Hat, Inc., ni les noms de ses contributeurs ne peuvent être utilisés dans le but d'appuyer ou de promouvoir les produits dérivés du présent logiciel sans autorisation écrite spécifique préalable à cette fin.

LE PRÉSENT LOGICIEL EST FOURNI PAR LES DÉTENTEURS DES COPYRIGHTS ET PAR LES CONTRIBUTEURS "EN L'ÉTAT", TOUTES GARANTIES EXPLICITES OU IMPLICITES, Y COMPRIS, SANS QUE CETTE LISTE SOIT EXHAUSTIVE, LES GARANTIES IMPLICITES DE COMMERCIABILITÉ ET D'ADÉQUATION À DES FINS DÉTERMINÉES, ÉTANT EXCLUES. EN AUCUN CAS LE PROPRIÉTAIRE DES COPYRIGHTS OU CONTRIBUTEURS NE PEUVENT ÊTRE TENUS RESPONSABLES DE DOMMAGES DIRECTS, INDIRECTS, ACCIDENTELS, PARTICULIERS OU COLLATÉRAUX (Y COMPRIS, SANS QUE CETTE LISTE SOIT EXHAUSTIVE, LA FOURNITURE DE BIENS OU SERVICES DE SUBSTITUTION, LA PERTE D'UTILISATION, DE DONNÉES OU DE BÉNÉFICES, OU ENCORE D'INTERRUPTION D'ACTIVITÉ) S'ÉTANT PRODUITS NI D'AUCUNE THÉORIE DE RESPONSABILITÉ, CONTRACTUELLE, INCONDITIONNELLE, OU ACTE DÉLICTUEL (Y COMPRIS LA NÉGLIGENCE OU D'UNE AUTRE FAÇON) DÉCOULANT D'UNE FAÇON QUELCONQUE DE L'UTILISATION DU PRÉSENT LOGICIEL, MÊME S'IL A ÉTÉ AVERTI DE LA POSSIBILITÉ DE LA SURVENANCE DESDITS DOMMAGES.

Copyright 1995, 1996, 2003, 2004 par Sun Microsystems, Inc.

L'autorisation d'utiliser, copier, modifier, distribuer et vendre le présent logiciel ainsi que la documentation qui s'y rapporte à toute fin est autorisée gratuitement, pour autant que la notice de copyright ci-dessus apparaisse dans chaque copie et que cette notice de copyright, ainsi que la présente notice d'autorisation, apparaissent dans la documentation qui s'y rapporte et que le nom Sun Microsystems ne soit pas utilisé dans des publicités relatives à la distribution du logiciel sans autorisation spécifique écrite préalable. Sun Microsystems n'offre aucune garantie quant à l'adéquation du présent logiciel à des fins quelconques. Le logiciel est fourni "en l'état" sans garantie implicite ni explicite.

SUN MICROSYSTEMS RÉFUTE TOUTES GARANTIES RELATIVES AU PRÉSENT LOGICIEL, Y COMPRIS TOUTES GARANTIES IMPLICITES DE COMMERCIABILITÉ ET D'ADÉQUATION. EN AUCUN CAS SUN MICROSYSTEMS NE PEUT ÊTRE TENUE RESPONSABLE DE TOUS DOMMAGES PARTICULIERS, INDIRECTS OU COLLATÉRAUX OU DE TOUS DOMMAGES RÉSULTANT D'UNE PERTE D'UTILISATION, DE DONNÉES OU DE BÉNÉFICES, CONTRACTUELLEMENT, SUITE À UNE NÉGLIGENCE OU AUTRE ACTION PRÉJUDICIABLE DÉCOULANT DE L'UTILISATION OU DES

# PERFORMANCES DU PRÉSENT LOGICIEL OU EN RELATION AVEC LESDITES UTILISATIONS OU PERFORMANCES.

### COPYRIGHT (C) 2006-2007

THE REGENTS OF THE UNIVERSITY OF MICHIGAN TOUS DROITS RÉSERVÉS.

L'autorisation est donnée d'utiliser, copier, créer des produits dérivés et redistribuer le présent logiciel ainsi que lesdits produits dérivés à des fins quelconques, pour autant que le nom The University of Michigan ne soit pas utilisé à des fins publicitaires relatives à l'utilisation ou à la distribution du présent logiciel sans autorisation spécifique écrite préalable. Si la notice de copyright ou toute autre identification de l'University of Michigan figure dans une copie ou une partie du présent logiciel, la clause exonératoire de responsabilité ci-dessous doit également être incluse.

LE PRÉSENT LOGICIEL EST FOURNI "EN L'ÉTAT" ET SANS AUCUNE GARANTIE DE LA UNIVERSITY OF MICHIGAN QUANT À SON ADÉQUATION À DES FINS QUELCONQUES ET SANS GARANTIE D'AUCUNE SORTE DE LA UNIVERSITY OF MICHIGAN, EXPLICITE OU IMPLICITE, Y COMPRIS, SANS QUE LA PRÉSENTE ÉNUMÉRATION SOIT EXHAUSTIVE, LES GARANTIES IMPLICITES DE COMMERCIABILITÉ ET D'ADÉQUATION À DES FINS PARTICULIÈRES. THE REGENTS OF THE UNIVERSITY OF MICHIGAN NE PEUVENT ÊTRE TENUS RESPONSABLES DE TOUS DOMMAGES, Y COMPRIS DES DOMMAGES PARTICULIERS, INDIRECTS, ACCIDENTELS OU COLLATÉRAUX, EN CE QUI CONCERNE LES RÉCLAMATIONS DÉCOULANT DE L'UTILISATION DU LOGICIEL OU EN RELATION AVEC LADITE UTILISATION, MÊME S'ILS SONT INFORMÉS OU S'ILS ONT ÉTÉ INFORMÉS ULTÉRIEUREMENT DE LA POSSIBILITÉ DE SURVENANCE DESDITS DOMMAGES.

Copyright (c) 2002 Naval Research Laboratory (NRL/CCS)

L'autorisation d'utiliser, copier, modifier, distribuer le présent logiciel ainsi que la documentation qui s'y rapporte est autorisée, pour autant que la notice de copyright, ainsi que la présente notice d'autorisation, apparaissent dans toutes les copies du logiciel, produits dérivés ou versions modifiées et dans toute partie de ceux-ci.

NRL AUTORISE L'UTILISATION LIBRE DU PRÉSENT LOGICIEL "EN L'ÉTAT" ET SE DÉGAGE DE TOUTE RESPONSABILITÉ POUR TOUT DOMMAGE RÉSULTANT DE L'UTILISATION DU PRÉSENT LOGICIEL.

Copyright (C) 1986 Gary S. Brown. Vous pouvez utiliser ce programme, le code ou les tableaux qui en sont extraits à votre guise et sans restriction.

Copyright (c) 1994 CyberSAFE Corporation

Copyright (c) 1993 Open Computing Security Group

# **Déclarations Cyrus SASL**

### The Cyrus SASL License

Copyright (c) 1998-2003 Carnegie Mellon University. All rights reserved.

Redistribution and use in source and binary forms, with or without modification, are permitted provided that the following conditions are met:

1. Redistributions of source code must retain the above copyright notice, this list of conditions and the following disclaimer.

2. Redistributions in binary form must reproduce the above copyright notice, this list of conditions and the following disclaimer in the documentation and/or other materials provided with the distribution.

3. The name "Carnegie Mellon University" must not be used to endorse or promote products derived from this software without prior written permission. For permission or any other legal details, please contact.

Office of Technology Transfer

Carnegie Mellon University

5000 Forbes Avenue

Pittsburgh, PA 15213-3890

(412) 268-4387, fax: (412) 268-7395

tech-transfer@andrew.cmu.edu

4. Redistributions of any form whatsoever must retain the following acknowledgment:

"This product includes software developed by Computing Services at Carnegie Mellon University (http://www.cmu.edu/computing/)."

CARNEGIE MELLON UNIVERSITY DISCLAIMS ALL WARRANTIES WITH REGARD TO HIS SOFTWARE, INCLUDING ALL IMPLIED WARRANTIES OF MERCHANTABILITY AND FITNESS, IN NO EVENT SHALL CARNEGIE MELLON UNIVERSITY BE LIABLE FOR ANY SPECIAL, INDIRECT OR CONSEQUENTIAL DAMAGES OR ANY DAMAGES WHATSOEVER RESULTING FROM LOSS OF USE, DATA OR PROFITS, WHETHER IN AN ACTION OF CONTRACT, NEGLIGENCE OR OTHER TORTIOUS ACTION, ARISING OUT OF OR IN CONNECTION WITH THE USE OR PERFORMANCE OF THIS SOFTWARE.

### Licence de Cyrus SASL

Copyright (c) 1998-2003 Carnegie Mellon University. Tous droits réservés.

Les redistributions, sous formes source ou binaire, avec ou sans modification, sont autorisées dans la mesure où les conditions suivantes sont respectées :

1. Les redistributions du code source doivent préserver la notification de droits d'auteur susmentionnée, cette liste de conditions ainsi que l'avertissement suivant.

2. Les redistributions en forme binaire doivent reproduire la notification de droits d'auteur susmentionnée, la présente liste de conditions ainsi que l'avertissement suivant dans la documentation et/ou autres documents fournis avec la distribution.

3. Le nom « Carnegie Mellon University » ne doit pas être utilisé pour avaliser ou promouvoir des produits dérivés de ce logiciel, sans autorisation écrite préalable. Pour obtenir une autorisation ou toute autre précision légale, veuillez contacter :

С

Office of Technology Transfer

Carnegie Mellon University

5000 Forbes Avenue

Pittsburgh, PA 15213-3890

(412) 268-4387, fax : (412) 268-7395

tech-transfer@andrew.cmu.edu

4. Les redistributions, sous quelque forme que ce soit, doivent porter la mention suivante :

« Ce produit inclut un logiciel développé par les services informatiques de Carnegie Mellon University (http://www.cmu.edu/computing/). »

L'UNIVERSITÉ CARNEGIE MELLON N'OFFRE AUCUNE GARANTIE POUR CE LOGICIEL, Y COMPRIS TOUTES LES GARANTIES IMPLICITES DE QUALITÉ MARCHANDE ET D'ADÉQUATION À UN USAGE PARTICULIER, ET EN AUCUN CAS L'UNIVERSITÉ CARNEGIE MELLON NE SAURAIT ÊTRE TENUE RESPONSABLE DES DOMMAGES SPÉCIAUX, INDIRECTS OU CONSÉCUTIFS OU DE TOUT AUTRE DOMMAGE DÉCOULANT DE LA PERTE DE JOUISSANCE, DE DONNÉES OU DE PROFITS, QUE CE SOIT DANS LE CADRE DE CE CONTRAT, SUITE À UNE NÉGLIGENCE OU TOUTE AUTRE ACTION MALVEILLANTE, IMPUTABLE OU EN RELATION AVEC L'UTILISATION OU LES PERFORMANCES DE CE LOGICIEL.

# Déclarations de l'OpenSSL

### **OpenSSL** License

Copyright © 1998-2005 The OpenSSL Project. All rights reserved.

Redistribution and use in source and binary forms, with or without modification, are permitted provided that the following conditions are met:

1. Redistributions of source code must retain the above copyright notice, this list of conditions and the following disclaimer.

2. Redistributions in binary form must reproduce the above copyright notice, this list of conditions and the following disclaimer in the documentation and/or other materials provided with the distribution.

3. All advertising materials mentioning features or use of this software must display the following acknowledgment: "This product includes software developed by the OpenSSL Project for use in the OpenSSL Toolkit. (http://www.openssl.org/)"

4. The names "OpenSSL Toolkit" and "OpenSSL Project" must not be used to endorse or promote products derived from this software without prior written permission. For written permission, please contact openssl-core@openssl.org.

5. Products derived from this software may not be called "OpenSSL" nor may "OpenSSL" appear in their names without prior written permission of the OpenSSL Project.

6. Redistributions of any form whatsoever must retain the following acknowledgment: "This product includes software developed by the OpenSSL Project for use in the OpenSSL Toolkit (http://www.openssl.org/)"

THIS SOFTWARE IS PROVIDED BY THE OpenSSL PROJECT "AS IS" AND ANY EXPRESSED OR IMPLIED WARRANTIES, INCLUDING, BUT NOT LIMITED TO, THE IMPLIED WARRANTIES OF MERCHANTABILITY AND FITNESS FOR A PARTICULAR PURPOSE ARE DISCLAIMED. IN NO EVENT SHALL THE OpenSSL PROJECT OR ITS CONTRIBUTORS BE LIABLE FOR ANY DIRECT, INDIRECT, INCIDENTAL, SPECIAL, EXEMPLARY, OR CONSEQUENTIAL DAMAGES (INCLUDING, BUT NOT LIMITED TO, PROCUREMENT OF SUBSTITUTE GOODS OR SERVICES; LOSS OF USE, DATA, OR PROFITS; OR BUSINESS INTERRUPTION) HOWEVER CAUSED AND ON ANY THEORY OF LIABILITY, WHETHER IN CONTRACT, STRICT LIABILITY, OR TORT (INCLUDING NEGLIGENCE OR OTHERWISE) ARISING IN ANY WAY OUT OF THE USE OF THIS SOFTWARE, EVEN IF ADVISED OF THE POSSIBILITY OF SUCH DAMAGE.

This product includes cryptographic software written by Eric Young (eay@cryptsoft.com). This product includes software written by Tim Hudson (tjh@cryptsoft.com).

### The Cyrus SASL License

Copyright © 1998-2005 The OpenSSL Project. Tous droits réservés.

La redistribution et l'utilisation sous forme de code source et binaire, avec ou sans modification, sont autorisées, pour autant que les conditions suivantes soient respectées :

1. La redistribution du code source doit mentionner la notice de copyright ci-dessus, la présente liste de conditions et la clause exonératoire de responsabilité suivante.

2. La redistribution sous forme binaire doit reproduire la notice de copyright ci-dessus, la présente liste de conditions et la clause exonératoire de responsabilité dans la documentation et/ou dans les autres documentations fournies lors de la distribution.

С
3. Toutes documentations publicitaires mentionnant des fonctionnalités ou l'utilisation du présent logciel doivent contenir l'avertissement suivant : "Le présent produit comprend un logiciel développé par OpenSSL Project afin d'être utilisé dans l'OpenSSL Toolkit. (http://www.openssl.org/)"

4. Les noms "OpenSSL Toolkit" et "OpenSSL Project" ne peuvent être utilisés pour recommander ou promouvoir des produits dérivés du présent logiciel sans autorisation écrite préalable. Pour obtenir ladite autorisation écrite, veuillez contacter openssl-core@openssl.org.

5. Les produits dérivés du présent logiciel ne peuvent être dénommés "OpenSSL" et "OpenSSL" ne peut apparaître dans leur nom sans autorisation préalable écrite de OpenSSL Project.

6. La redistribution sous une forme quelconque doit s'accompagner du présent avertissement : "Le présent produit comprend le logiciel développé par OpenSSL Project dans le cadre de l'utilisation de l'OpenSSL Toolkit (http://www.openssl.org/)"

LE PRÉSENT LOGICIEL EST FOURNI PAR OpenSSL PROJECT "EN L'ÉTAT", TOUTES GARANTIES EXPLICITES OU IMPLICITES, Y COMPRIS, SANS QUE CETTE LISTE SOIT EXHAUSTIVE, LES GARANTIES IMPLICITES DE COMMERCIABILITÉ ET D'ADÉQUATION À DES FINS DÉTERMINÉES ÉTANT EXCLUES. EN AUCUN CAS OpenSSL PROJECT OU SES CONTRIBUTEURS NE PEUVENT ÊTRE TENUS RESPONSABLES DE DOMMAGES DIRECTS, INDIRECTS, ACCIDENTELS, PARTICULIERS OU COLLATÉRAUX (Y COMPRIS, SANS QUE CETTE LISTE SOIT EXHAUSTIVE, LA FOURNITURE DE BIENS OU SERVICES DE SUBSTITUTION, LA PERTE D'UTILISATION, DE DONNÉES OU DE BÉNÉFICES, OU ENCORE D'INTERRUPTION D'ACTIVITÉ) S'ÉTANT PRODUITS NI D'AUCUNE THÉORIE DE RESPONSABILITÉ, CONTRACTUELLE, INCONDITIONNELLE, OU ACTE DÉLICTUEL (Y COMPRIS LA NÉGLIGENCE OU D'UNE AUTRE FAÇON) DÉCOULANT D'UNE FAÇON QUELCONQUE DE L'UTILISATION DU PRÉSENT LOGICIEL, MÊME S'IL A ÉTÉ AVERTI DE LA POSSIBILITÉ DE LA SURVENANCE DESDITS DOMMAGES.

Le présent produit comprend un logiciel cryptographique écrit par Eric Young (eay@cryptsoft.com). Le présent produit comprend un logiciel écrit par Tim Hudson (tjh@cryptsoft.com).

#### **Original SSLeay License**

Copyright © 1995-1998 Eric Young (eay@cryptsoft.com) All rights reserved.

This package is an SSL implementation written by Eric Young (eay@cryptsoft.com). The implementation was written so as to conform with Netscapes SSL.

This library is free for commercial and non-commercial use as long as the following conditions are aheared to. The following conditions apply to all code found in this distribution, be it the RC4, RSA, lhash, DES, etc., code; not just the SSL code. The SSL documentation included with this distribution is covered by the same copyright terms except that the holder is Tim Hudson (tjh@cryptsoft.com).

Copyright remains Eric Young's, and as such any Copyright notices in the code are not to be removed. If this package is used in a product, Eric Young should be given attribution as the author of the parts of the library used. This can be in the form of a textual message at program startup or in documentation (online or textual) provided with the package.

Redistribution and use in source and binary forms, with or without modification, are permitted provided that the following conditions are met:

1. Redistributions of source code must retain the copyright notice, this list of conditions and the following disclaimer.

2. Redistributions in binary form must reproduce the above copyright notice, this list of conditions and the following disclaimer in the documentation and/or other materials provided with the distribution.

3. All advertising materials mentioning features or use of this software must display the following acknowledgement: "This product includes cryptographic software written by Eric Young (eay@cryptsoft.com)" The word 'cryptographic' can be left out if the rouines from the library being used are not cryptographic related :-).

4. If you include any Windows specific code (or a derivative thereof) from the apps directory (application code) you must include an acknowledgement: "This product includes software written by Tim Hudson (tjh@cryptsoft.com)"

THIS SOFTWARE IS PROVIDED BY ERIC YOUNG "AS IS" AND ANY EXPRESS OR IMPLIED WARRANTIES, INCLUDING, BUT NOT LIMITED TO, THE IMPLIED WARRANTIES OF MERCHANTABILITY AND FITNESS FOR A PARTICULAR PURPOSE ARE DISCLAIMED. IN NO EVENT SHALL THE AUTHOR OR CONTRIBUTORS BE LIABLE FOR ANY DIRECT, INDIRECT, INCIDENTAL, SPECIAL, EXEMPLARY, OR CONSEQUENTIAL DAMAGES (INCLUDING, BUT NOT LIMITED TO, PROCUREMENT OF SUBSTITUTE GOODS OR SERVICES; LOSS OF USE, DATA, OR PROFITS; OR BUSINESS INTERRUPTION) HOWEVER CAUSED AND ON ANY THEORY OF LIABILITY, WHETHER IN CONTRACT, STRICT LIABILITY, OR TORT (INCLUDING NEGLIGENCE OR OTHERWISE) ARISING IN ANY WAY OUT OF THE USE OF THIS SOFTWARE, EVEN IF ADVISED OF THE POSSIBILITY OF SUCH DAMAGE.

The licence and distribution terms for any publically available version or derivative of this code cannot be changed. i.e. this code cannot simply be copied and put under another distribution licence [including the GNU Public Licence.]

#### SSLeay License Originale

Copyright © 1995-1998 Eric Young (eay@cryptsoft.com) Tous droits réservés.

Le présent progiciel est une implémentation SSL écrite par Eric Young (eay@cryptsoft.com). La présente mise en oeuvre a été écrite de manière à être conforme à Netscapes SSL.

La présente bibliothèque de programmes est libre d'utilisation à des fins commerciales et non commerciales pour autant que les conditions suivantes soient respectées. Les conditions suivantes sont applicables à l'ensemble des codes contenus dans la présente distribution, y compris les codes RC4, RSA, lhash, DES, etc., et pas uniquement le code SSL. La documentation SSL fournie avec la présente distribution est couverte par les mêmes conditions de copyright, si ce n'est que le détenteur en est Tim Hudson (tjh@cryptsoft.com).

Le copyright reste la propriété d'Eric Young et aucune notice de Copyright ne peut dès lors être supprimée du code. Si le présent progiciel est utilisé dans un produit, Eric Young doit être désigné comme l'auteur des parties de la bibliothèque qui sont utilisées. Cela peut se faire sous la forme d'un message texte lors du démarrage du programme ou intégré dans la documentation (en ligne ou texte) fournie avec le progiciel.

La redistribution et l'utilisation sous forme de code source et binaire, avec ou sans modification, sont autorisées, pour autant que les conditions suivantes soient respectées :

1. La redistribution du code source doit mentionner la notice de copyright, la liste de conditions et la clause exonératoire de responsabilité suivante.

2. La redistribution sous forme binaire doit reproduire la notice de copyright ci-dessus, la présente liste de conditions et la clause exonératoire de responsabilité dans la documentation et/ou dans les autres documentations fournies lors de la distribution.

3. L'ensemble de la documentation mentionnant les fonctionnalités ou l'utilisation du présent logiciel doit afficher l'avertissement suivant : "Le présent produit comprend un logiciel cryptographique écrit par Eric

Young (eay@cryptsoft.com)". Le mot "cryptographique" peut être abandonné si les routines de la bibliothèque utilisées ne sont pas cryptographiques :-).

4. En cas d'intégration d'un code Windows spécifique (ou d'un dérivé de celui-ci) puisé dans le répertoire des applications (code application) vous devez inclure un avertissement : "Le présent produit contient un logiciel écrit par Tim Hudson (tjh@cryptsoft.com)"

LE PRÉSENT LOGICIEL EST FOURNI PAR ERIC YOUNG "EN L'ÉTAT", TOUTES GARANTIES EXPLICITES OU IMPLICITES, Y COMPRIS, SANS QUE CETTE LISTE SOIT EXHAUSTIVE, LES GARANTIES IMPLICITES DE COMMERCIABILITÉ ET D'ADÉQUATION À DES FINS DÉTERMINÉES ÉTANT EXCLUES. EN AUCUN CAS L'AUTEUR OU LES CONTRIBUTEURS NE PEUVENT ÊTRE TENUS RESPONSABLES DE DOMMAGES DIRECTS, INDIRECTS, ACCIDENTELS, PARTICULIERS OU COLLATÉRAUX (Y COMPRIS, SANS QUE CETTE LISTE SOIT EXHAUSTIVE, LA FOURNITURE DE BIENS OU SERVICES DE SUBSTITUTION, LA PERTE D'UTILISATION, DE DONNÉES OU DE BÉNÉFICES, OU ENCORE D'INTERRUPTION D'ACTIVITÉ) S'ÉTANT PRODUITS NI D'AUCUNE THÉORIE DE RESPONSABILITÉ, CONTRACTUELLE, INCONDITIONNELLE, OU ACTE DÉLICTUEL (Y COMPRIS LA NÉGLIGENCE OU D'UNE AUTRE FAÇON) DÉCOULANT D'UNE FAÇON QUELCONQUE DE L'UTILISATION DU PRÉSENT LOGICIEL, MÊME S'IL A ÉTÉ AVERTI DE LA POSSIBILITÉ DE LA SURVENANCE DESDITS DOMMAGES.

La licence et les conditions de distribution pour toute version publique ou dérivée du présent code ne peuvent être modifiés. C'est-à-dire que le présent code ne peut être purement et simplement copié pour être ensuite intégré dans une autre licence de distribution [y compris la licence publique générale GNU.]

## **Déclarations OpenLDAP**

#### This product includes software developed by the OpenLDAP Project.

Unless otherwise expressly stated herein, The OpenLDAP Public License Version 2.8 shall be applied to individual files.

Copyright 1998-2007 The OpenLDAP Foundation Tous droits réservés.

Redistribution and use in source and binary forms, with or without modification, are permitted only as authorized by the OpenLDAP Public License.

A copy of this license is available in the file LICENSE in the top-level directory of the distribution or, alternatively, at <a href="http://www.OpenLDAP.org/license.html">http://www.OpenLDAP.org/license.html</a>.

Portions Copyright 1999 Lars Uffmann.

All rights reserved.

Redistribution and use in source and binary forms, with or without modification, are permitted only as authorized by the OpenLDAP Public License.

Portions Copyright ©1990, 1993-1996 Regents of the University of Michigan. All rights reserved.

Redistribution and use in source and binary forms are permitted provided that this notice is preserved and that due credit is given to the University of Michigan at Ann Arbor. The name of the University may not be used to endorse or promote products derived from this software without specific prior written permission. This software is provided "as is" without express or implied warranty.

Portions Copyright ©1999, 2000 Novell, Inc. All Rights Reserved.

THIS WORK IS SUBJECT TO U.S. AND INTERNATIONAL COPYRIGHT LAWS AND TREATIES. USE, MODIFICATION, AND REDISTRIBUTION OF THIS WORK IS SUBJECT TO VERSION 2.0.1 OF THE OPENLDAP PUBLIC LICENSE, A COPY OF WHICH IS AVAILABLE AT HTTP://WWW.OPENLDAP.ORG/LICENSE.HTML OR IN THE FILE "LICENSE" IN THE TOP-LEVEL DIRECTORY OF THE DISTRIBUTION. ANY USE OR EXPLOITATION OF THIS WORK OTHER THAN AS AUTHORIZED IN VERSION 2.0.1 OF THE OPENLDAP PUBLIC LICENSE, OR OTHER PRIOR WRITTEN CONSENT FROM NOVELL, COULD SUBJECT THE PERPETRATOR TO CRIMINAL AND CIVIL LIABILITY.

Portions Copyright ©The Internet Society (1997).

See RFC 2251 for full legal notices.

#### Ce produit contient un logiciel développé par OpenLDAP Project.

Sauf mention expresse dans la présente, The OpenLDAP Public License Version 2.8 doit être appliquée séparément à chaque fichier.

Copyright 1998-2007 The OpenLDAP Foundation Tous droits réservés.

Les redistributions et utilisations, sous formes source ou binaire, avec ou sans modification, sont uniquement autorisées par la OpenLDAP Public License.

Une copie de la licence est disponible dans le fichier LICENSE dans le répertoire racine de la distribution ou éventuellement sur <a href="http://www.OpenLDAP.org/license.html">http://www.OpenLDAP.org/license.html</a>.

245

Copyright partiel 1999 Lars Uffmann.

Tous droits réservés.

Les redistributions et utilisations, sous formes source ou binaire, avec ou sans modification, sont uniquement autorisées par la OpenLDAP Public License.

Copyright partiel ©1990, 1993-1996 Régents de l'Université du Michigan. Tous droits réservés.

La redistribution et l'utilisation, sous formes source ou binaire, sont autorisées si cette notification est préservée et le code est bien attribué à l'Université du Michigan à Ann Arbor. Le nom de l'Université ne doit pas être utilisé pour avaliser ou promouvoir des produits dérivés de ce logiciel, sans autorisation écrite préalable. Ce logiciel est fourni « en l'état » sans garantie expresse ou implicite.

Copyright partiel ©1999, 2000 Novell, Inc. Tous droits réservés.

CETTE OEUVRE EST SOUMISE AUX TRAITÉS ET LÉGISLATIONS DES ÉTATS-UNIS ET INTERNATIONALES SUR LES DROITS D'AUTEUR. L'UTILISATION, LA MODIFICATION ET LA REDISTRIBUTION DE CETTE OEUVRE SONT SOUMISES À LA VERSION 2.0.1 DE LA OPENLDAP PUBLIC LICENSE, DONT UNE COPIE EST DISPONIBLE À L'ADRESSE HTTP://WWW.OPENLDAP.ORG/LICENSE.HTML OU DANS LE FICHIER « LICENSE » DU RÉPERTOIRE RACINE DE LA DISTRIBUTION. TOUTE UTILISATION OU EXPLOITATION DE CETTE OEUVRE D'UNE MANIÈRE QUI NE SERAIT PAS AUTORISÉE DANS LA VERSION 2.0.1 DE LA OPENLDAP PUBLIC LICENSE, OU SANS ACCORD ÉCRIT PRÉALABLE DE NOVELL, PEUT ÊTRE PASSIBLE DE POURSUITES PÉNALES ET CIVILES.

Copyright partiel ©The Internet Society (1997).

Pour obtenir les notifications légales complètes, consultez le document RFC 2251.

#### The OpenLDAP Public License Version 2.8, 17 August 2003

Redistribution and use of this software and associated documentation ("Software"), with or without modification, are permitted provided that the following conditions are met:

1. Redistributions in source form must retain copyright statements and notices,

2. Redistributions in binary form must reproduce applicable copyright statements and notices, this list of conditions, and the following disclaimer in the documentation and/or other materials provided with the distribution, and

3. Redistributions must contain a verbatim copy of this document.

The OpenLDAP Foundation may revise this license from time to time. Each revision is distinguished by a version number. You may use this Software under terms of this license revision or under the terms of any subsequent revision of the license.

THIS SOFTWARE IS PROVIDED BY THE OPENLDAP FOUNDATION AND ITS CONTRIBUTORS "AS IS" AND ANY EXPRESSED OR IMPLIED WARRANTIES, INCLUDING, BUT NOT LIMITED TO, THE IMPLIED WARRANTIES OF MERCHANTABILITY AND FITNESS FOR A PARTICULAR PURPOSE ARE DISCLAIMED. IN NO EVENT SHALL THE OPENLDAP FOUNDATION, ITS CONTRIBUTORS, OR THE AUTHOR(S) OR OWNER(S) OF THE SOFTWARE BE LIABLE FOR ANY DIRECT, INDIRECT, INCIDENTAL, SPECIAL, EXEMPLARY, OR CONSEQUENTIAL DAMAGES (INCLUDING, BUT NOT LIMITED TO, PROCUREMENT OF SUBSTITUTE GOODS OR SERVICES; LOSS OF USE, DATA, OR PROFITS; OR BUSINESS INTERRUPTION) HOWEVER CAUSED AND ON ANY THEORY OF LIABILITY.

WHETHER IN CONTRACT, STRICT LIABILITY, OR TORT (INCLUDING NEGLIGENCE OR OTHERWISE)

## ARISING IN ANY WAY OUT OF THE USE OF THIS SOFTWARE, EVEN IF ADVISED OF THE POSSIBILITY OF SUCH DAMAGE.

The names of the authors and copyright holders must not be used in advertising or otherwise to promote the sale, use or other dealing in this Software without specific, written prior permission. Title to copyright in this Software shall at all times remain with copyright holders.

OpenLDAP is a registered trademark of the OpenLDAP Foundation. Copyright 1999-2003 The OpenLDAP Foundation, Redwood City, California, USA. All Rights Reserved.

Permission to copy and distribute verbatim copies of this document is granted.

A number of files contained in OpenLDAP Software contain a statement:

USE, MODIFICATION, AND REDISTRIBUTION OF THIS WORK IS SUBJECT TO VERSION 2.0.1 OF THE OPENLDAP PUBLIC LICENSE, A COPY OF WHICH IS AVAILABLE AT HTTP://WWW.OPENLDAP.ORG/LICENSE.HTML OR IN THE FILE "LICENSE" IN THE TOP-LEVEL DIRECTORY OF THE DISTRIBUTION.

The following is a verbatim copy of version 2.0.1 of the OpenLDAP Public License referenced in the above statement.

#### The OpenLDAP Public License Version 2.8, 17 août 2003

Les redistributions et utilisations de ce logiciel, ainsi que la documentation qui lui est associée (« Logiciel »), avec ou sans modification, sont autorisées dans la mesure où les conditions suivantes sont respectées :

1. Les redistributions sous forme de code source doivent préserver les notifications et avis de droits d'auteur.

2. Les redistributions en forme binaire doivent reproduire les notification de droits d'auteur applicables, la présente liste de conditions ainsi que l'avertissement suivant dans la documentation et/ou autres documents fournis avec la distribution, et

3. Les redistributions doivent contenir une copie textuelle de ce document.

The OpenLDAP Foundation se réserve le droit de réviser régulièrement cette licence. Chaque révision portera un nouveau numéro de version. Vous pouvez utiliser ce Logiciel conformément aux conditions de cette révision de la licence ou conformément aux conditions des révisions ultérieures de la licence.

CE LOGICIEL EST FOURNI « EN L'ÉTAT » PAR OPENLDAP FOUNDATION ET SES CONTRIBUTEURS, ET TOUTE GARANTIE EXPRESSE OU IMPLICITE, INCLUANT MAIS NE SE LIMITANT PAS AUX GARANTIES IMPLICITES DE QUALITÉ MARCHANDE ET D'ADÉQUATION À UN USAGE PARTICULIER, FONT L'OBJET D'UNE RENONCIATION. EN AUCUN CAS THE OPENLDAP FOUNDATION, SES CONTRIBUTEURS, LES AUTEURS OU LES PROPRIÉTAIRES DU LOGICIEL NE SAURAIENT ÊTRE TENUS RESPONSABLES DES DOMMAGES DIRECTS, INDIRECTS, ACCIDENTELS, SPÉCIAUX, EXEMPLAIRES OU CONSÉCUTIFS, (INCLUANT MAIS NE SE LIMITANT PAS À L'APPROVISIONNEMENT DE BIENS OU DE SERVICES MARCHANDS, PERTES DE JOUISSANCE, DE DONNÉES, DE PROFITS OU DE CHIFFRE D'AFFAIRES) QUELLE QU'EN SOIT LA CAUSE ET SELON TOUTE DÉFINITION DE RESPONSABILITÉ, PRÉVUE DANS LE CONTRAT, DE RESPONSABILITÉ STRICTE OU DE PRÉJUDICE (Y COMPRIS LA NÉGLIGENCE OU ACTE SIMILAIRE) IMPUTABLE À L'UTILISATION DE CE LOGICIEL, MÊME APRÈS AVOIR ÉTÉ AVISÉ DE LA POSSIBILITÉ DE TELS DOMMAGES.

Les noms des auteurs et des détenteurs des droits d'auteur ne peuvent pas être utilisés dans de la publicité ou à des fins de promotion de la vente, de l'utilisation ou d'autres transactions impliquant ce Logiciel, sans autorisation écrite préalable. Les détenteurs des droits d'auteur demeureront en toutes circonstances propriétaire des droits d'auteur de ce Logiciel.

OpenLDAP est une marque déposée de OpenLDAP Foundation. Copyright 1999-2003, The OpenLDAP Foundation, Redwood City, Californie, États-Unis. Tous droits réservés.

Il est accordé l'autorisation de copier et de distribuer des copies textuelles du présent document.

Certains fichiers contenus dans le Logiciel OpenLDAP contiennent un déclaration:

L'UTILISATION, LA MODIFICATION ET LA REDISTRIBUTION DE CETTE OEUVRE SONT SOUMISES À LA VERSION 2.0.1 DE LA OPENLDAP PUBLIC LICENSE, DONT UNE COPIE EST DISPONIBLE À L'ADRESSE HTTP://WWW.OPENLDAP.ORG/LICENSE.HTML OU DANS LE FICHIER « LICENSE » DU RÉPERTOIRE RACINE DE LA DISTRIBUTION.

Ce qui suit est une copie textuelle de la version 2.0.1 de la OpenLDAP Public License mentionnée dans la déclaration ci-dessus.

#### The OpenLDAP Public License

Version 2.0.1, 21 December 1999

Copyright 1999, The OpenLDAP Foundation, Redwood City, California, USA. All Rights Reserved.

Redistribution and use of this software and associated documentation ("Software"), with or without modification, are permitted provided that the following conditions are met:

1. Redistributions of source code must retain copyright statements and notices. Redistributions must also contain a copy of this document.

2. Redistributions in binary form must reproduce the above copyright notice, this list of conditions and the following disclaimer in the documentation and/or other materials provided with the distribution.

3. The name "OpenLDAP" must not be used to endorse or promote products derived from this Software without prior written permission of the OpenLDAP Foundation. For written permission, please contact foundation@openIdap.org.

4. Products derived from this Software may not be called "OpenLDAP" nor may "OpenLDAP" appear in their names without prior written permission of the OpenLDAP Foundation. OpenLDAP is a trademark of the OpenLDAP Foundation.

5. Due credit should be given to the OpenLDAP Project (http://www.openldap.org/).

THIS SOFTWARE IS PROVIDED BY THE OPENLDAP FOUNDATION AND CONTRIBUTORS "AS IS" AND ANY EXPRESSED OR IMPLIED WARRANTIES, INCLUDING, BUT NOT LIMITED TO, THE IMPLIED WARRANTIES OF MERCHANTABILITY AND FITNESS FOR A PARTICULAR PURPOSE ARE DISCLAIMED. IN NO EVENT SHALL THE OPENLDAP FOUNDATION OR ITS CONTRIBUTORS BE LIABLE FOR ANY DIRECT, INDIRECT, INCIDENTAL, SPECIAL, EXEMPLARY, OR CONSEQUENTIAL DAMAGES (INCLUDING, BUT NOT LIMITED TO, PROCUREMENT OF SUBSTITUTE GOODS OR SERVICES; LOSS OF USE, DATA, OR PROFITS; OR BUSINESS INTERRUPTION) HOWEVER CAUSED AND ON ANY THEORY OF LIABILITY, WHETHER IN CONTRACT, STRICT LIABILITY, OR TORT

(INCLUDING NEGLIGENCE OR OTHERWISE) ARISING IN ANY WAY OUT OF THE USE OF THIS SOFTWARE, EVEN IF ADVISED OF THE POSSIBILITY OF SUCH DAMAGE.

#### Licence publique OpenLDAP

Version 2.0.1, 21 Décembre 1999

Copyright 1999, The OpenLDAP Foundation, Redwood City, Californie, Etats-Unis. Tous droits réservés.

La redistribution et l'utilisation du présent logiciel et de la documentation qui l'accompagne (« Logiciel »), avec ou sans modification, sont autorisées pour autant que les conditions suivantes soient remplies :

1. Les avis et déclarations de copyright doivent être préservés dans les redistributions du code source. Les redistributions doivent aussi comporter une copie du présent document.

2. Les redistributions sous forme binaire doivent reproduire l'avis de copyright ci-dessus, la présente liste de conditions et l'exclusion de responsabilité qui suit dans la documentation et/ou tout autre document fourni avec la distribution.

3. Le nom « OpenLDAP » ne peut pas être utilisé pour avaliser ou promouvoir des produits dérivés du présent Logiciel, sans autorisation écrite préalable de la OpenLDAP Foundation. Pour obtenir une autorisation écrite, contactez foundation@openldap.org.

4. Les produits dérivés du présent Logiciel ne peuvent pas être appelés « OpenLDAP », pas plus que l'indication « OpenLDAP » ne peut figurer dans leurs noms sans accord écrit préalable de l'OpenLDAP Foundation. OpenLDAP est une marque de l'OpenLDAP Foundation.

5. L'OpenLDAP Project (http://www.openIdap.org/) devra obligatoirement être mentionné comme source.

LE PRESENT LOGICIEL EST FOURNI PAR L'OPENLDAP FOUNDATION ET SES COLLABORATEURS « EN L'ETAT », SANS GARANTIE D'AUCUNE SORTE, EXPRESSE OU IMPLICITE, Y COMPRIS, MAIS DE MANIERE NON LIMITATIVE, LES GARANTIES DE QUALITE MARCHANDE ET D'ADEQUATION A UN USAGE PARTICULIER. EN AUCUN CAS, L'OPENLDAP FOUNDATION OU SES COLLABORATEURS NE PEUVENT ETRE TENUS POUR RESPONSABLES DE TOUT DOMMAGE DIRECT, INDIRECT, ACCIDENTEL, SPECIAL, CONSECUTIF OU TOUT PREJUDICE MORAL (COMPRENANT, MAIS NE SE LIMITANT PAS A LA FOURNITURE DE BIENS OU SERVICES DE SUBSTITUTION ; LA PERTE D'UTILISATION, DE DONNEES OU DE BENEFICES, OU L'INTERRUPTION D'ACTIVITE) QUE CELA POURRAIT ENTRAINER ET POUR TOUTE ACTION LEGALE, QUE CE SOIT PAR CONTRAT, PAR RESPONSABILITE STRICTE OU DELIT (Y COMPRIS NOTAMMENT LA NEGLIGENCE) DECOULANT D'UNE MANIERE QUELCONQUE DE L'UTILISATION DU PRESENT LOGICIEL, MEME S'ILS ONT ETE AVERTIS DE LA POSSIBILITE DE TELS DOMMAGES.

#### **RFC 2251 Full Copyright Statement**

Copyright ©The Internet Society (1997). All Rights Reserved.

This document and translations of it may be copied and furnished to others, and derivative works that comment on or otherwise explain it or assist in its implementation may be prepared, copied, published and distributed, in whole or in part, without restriction of any kind, provided that the above copyright notice and this paragraph are included on all such copies and derivative works. However, this document itself may not be modified in any way, such as by removing the copyright notice or references to the Internet Society or other

Internet organizations, except as needed for the purpose of developing Internet standards in which case the procedures for copyrights defined in the Internet Standards process must be followed, or as required to translate it into languages other than English.

The limited permissions granted above are perpetual and will not be revoked by the Internet Society or its successors or assigns.

This document and the information contained herein is provided on an "AS IS" basis and THE INTERNET SOCIETY AND THE INTERNET ENGINEERING TASK FORCE DISCLAIMS ALL WARRANTIES, EXPRESS OR IMPLIED, INCLUDING BUT NOT LIMITED TO ANY WARRANTY THAT THE USE OF THE INFORMATION HEREIN WILL NOT INFRINGE ANY RIGHTS OR ANY IMPLIED WARRANTIES OF MERCHANTABILITY OR FITNESS FOR A PARTICULAR PURPOSE.

#### Déclaration de copyright complète du document RFC 2251

Copyright ©The Internet Society (1997). Tous droits réservés.

Ce document et ses traductions peuvent être copiés et distribués tandis que les oeuvres dérivées qui commentent, expliquent ou aident à sa mise en oeuvre peuvent être préparés, copiés, publiés et distribués, en tout ou en partie, sans restriction aucune, pour autant que la notification de droits d'auteur et le présent paragraphe soient inclus dans toutes ces copies et oeuvres dérivées. Toutefois, ce document proprement dit ne peut être modifié d'aucune manière, que ce soit en supprimant la notification de droits d'auteur ou les références à l'Internet Society ou à d'autres

organisations Internet, sauf si cela est exigé pour le développement de normes Internet, auxquels cas les procédures relatives aux droits d'auteur définies dans les normes Internet doivent être suivies, ou encore lorsque cela est exigé pour la traduction dans des langues autres que l'anglais.

Les autorisations restreintes accordées ci-dessus sont perpétuelles et ne seront pas révoquées par la Internet Society ou ses successeurs ou cessionnaires.

Le présent document et les informations qu'il contient sont fournis « EN L'ÉTAT » et l'INTERNET SOCIETY ET L'INTERNET ENGINEERING TASK FORCE RENONCENT À TOUTE GARANTIE, EXPRESSE OU IMPLICITE, INCLUANT MAIS NE SE LIMITANT PAS À TOUTE GARANTIE QUE L'UTILISATION DE CES INFORMATIONS NE LÈSE PAS DES DROITS OU DES GARANTIES IMPLICITES DE QUALITÉ MARCHANDE OU D'ADÉQUATION À UN USAGE PARTICULIER.

# **D** Index

## Α

| Accessoires et fournitures<br>Adresse IP | iv<br>12, 95         |
|------------------------------------------|----------------------|
| Adresse MAC 15, 16, 18,                  | 19, 45, 62, 72, 87,  |
|                                          | 134, 135, 139, 140,  |
|                                          | 206, 207, 208, 211   |
| AES                                      |                      |
| AOSS™                                    | .28, 36, 51, 78, 102 |
| APIPA                                    |                      |
| APOP                                     |                      |
| Application d'installation Brother       |                      |
| ARP                                      |                      |
| Assistant de déploiement de pilote       | 1, 124               |
| Authentification                         |                      |

## В

| BINARY_P1                  |              |
|----------------------------|--------------|
| BOOTP                      | 8, 94, 206   |
| BRAdmin Light              | 1, 2         |
| BRAdmin Professional       | 1, 3, 15, 18 |
| BRNxxxxx                   | 205          |
| BRNxxxxx_AT                | 205          |
| Brother                    |              |
| accessoires et fournitures | iv           |
| Brother Solutions Center   | 15, 18       |

## С

| CA1                                          | 66, 175 |
|----------------------------------------------|---------|
| Canaux                                       |         |
| Caractéristiques techniques                  | 213     |
| Certificat                                   | 66, 175 |
| CIFS                                         |         |
| CKIP                                         |         |
| Clé de réseau                                |         |
| clé privée                                   | 175     |
| Client DNS                                   | 8       |
| Client SMTP                                  | 9       |
| Conditions de sécurité                       | 166     |
| Config. WINS                                 |         |
| Configuration à distance                     | 1, 20   |
| Configuration simple du réseau pour Mac OS X | 195     |
| Cryptage                                     |         |
| CSR                                          | 166     |
| Custom Raw Port                              | 9       |

## D

| DHCP 8  | , 94, | 205 |
|---------|-------|-----|
| Domaine | .134, | 135 |

## Е

## G

| Gestion à partir du Web (navigateur Web) |     |      |     |
|------------------------------------------|-----|------|-----|
|                                          | 19, | 168, | 169 |

## Н

| HTTPS                        | .167, | 169 |
|------------------------------|-------|-----|
| Hyper Text Transfer Protocol |       | 19  |

## 

| Impression en réseau          |        |
|-------------------------------|--------|
| Impression partagée en réseau | 6      |
| Impression sous Macintosh     |        |
| Impression sur Internet       | 1, 133 |
| Impression TCP/IP             | 130    |
| IPP                           | 9, 133 |
| IPPS                          |        |
| IPv6                          |        |

## L

| LDAP                          | .10, 155 |
|-------------------------------|----------|
| LEAP                          | 23       |
| Liste de configuration réseau | 123      |
| LLMNR                         | 9        |
| LLTD                          | 11       |
| LPR/LPD                       | 9        |

## Μ

| Marques commerciales  | i           |
|-----------------------|-------------|
| Masque de sous-réseau | 13, 95      |
| mDNS                  | 9           |
| Méthode PIN           | 29, 39, 102 |
| Mode Ad-hoc           | 56, 83      |
| Mode Infrastructure   | 41, 68      |
| Moniteur d'état       | 1           |
| Mot de passe          | 133         |

D

## Ν

| Nom du nœud |  |
|-------------|--|
| 0           |  |

#### Ρ

| Panneau de configuration<br>Paramètres du serveur d'impression |               |
|----------------------------------------------------------------|---------------|
| Pare-feu                                                       | 194, 197, 199 |
| Passerelle                                                     |               |
| PBC                                                            |               |
| PCL_P1                                                         |               |
| Peer to Peer                                                   | 5             |
| Ping                                                           |               |
| POP avant SMTP                                                 |               |
| POSTSCRIPT_P1                                                  |               |
| Protocole                                                      |               |
| Public key cryptosystem                                        |               |

#### R

| RARP                                 | 8, 94, 207 |
|--------------------------------------|------------|
| Remarques sur la licence Open Source |            |
| Réseau sans fil                      | 21         |
| Résolution de noms NetBIOS           |            |
| Restauration des paramètres réseau   |            |
| RFC 1001                             |            |

## S

| SecureEasySetup™          | .28, 36, 51, 78, 102 |
|---------------------------|----------------------|
| Serveur DNS               |                      |
| Serveur Web (HTTP)        |                      |
| Serveur Web (HTTPS)       |                      |
| Serveur WINS              |                      |
| Service                   |                      |
| services Web              |                      |
| Shared key (Clé partagée) |                      |
| Shared key cryptosystem   |                      |
| Signature numérique       |                      |
| SMTP-AUTH                 |                      |
| SNMP                      | 9                    |
| SNMPv3                    |                      |
| SSID                      |                      |
| SSL/TLS                   |                      |
| Systèmes d'exploitation   | 1                    |

## Т

| TCP/IP              | 8, 93 |
|---------------------|-------|
| TELNET              |       |
| TEXT_P1             |       |
| Texte               |       |
| caractères spéciaux |       |
| saisie              |       |
| TKIP                | 23    |
|                     |       |

#### V

Valeurs d'usine par défaut ......123

#### W

| Web BRAdmin                                |         |
|--------------------------------------------|---------|
| Web services                               | 10      |
| WEP                                        | 23      |
| Wi-Fi Protected Setup28, 29, 36, 39, 51, 7 | 78, 102 |
| WINS                                       | 9       |
| WPA-PSK/WPA2-PSK                           | 23      |

252